# Indicador de pesagem **WT21-I**

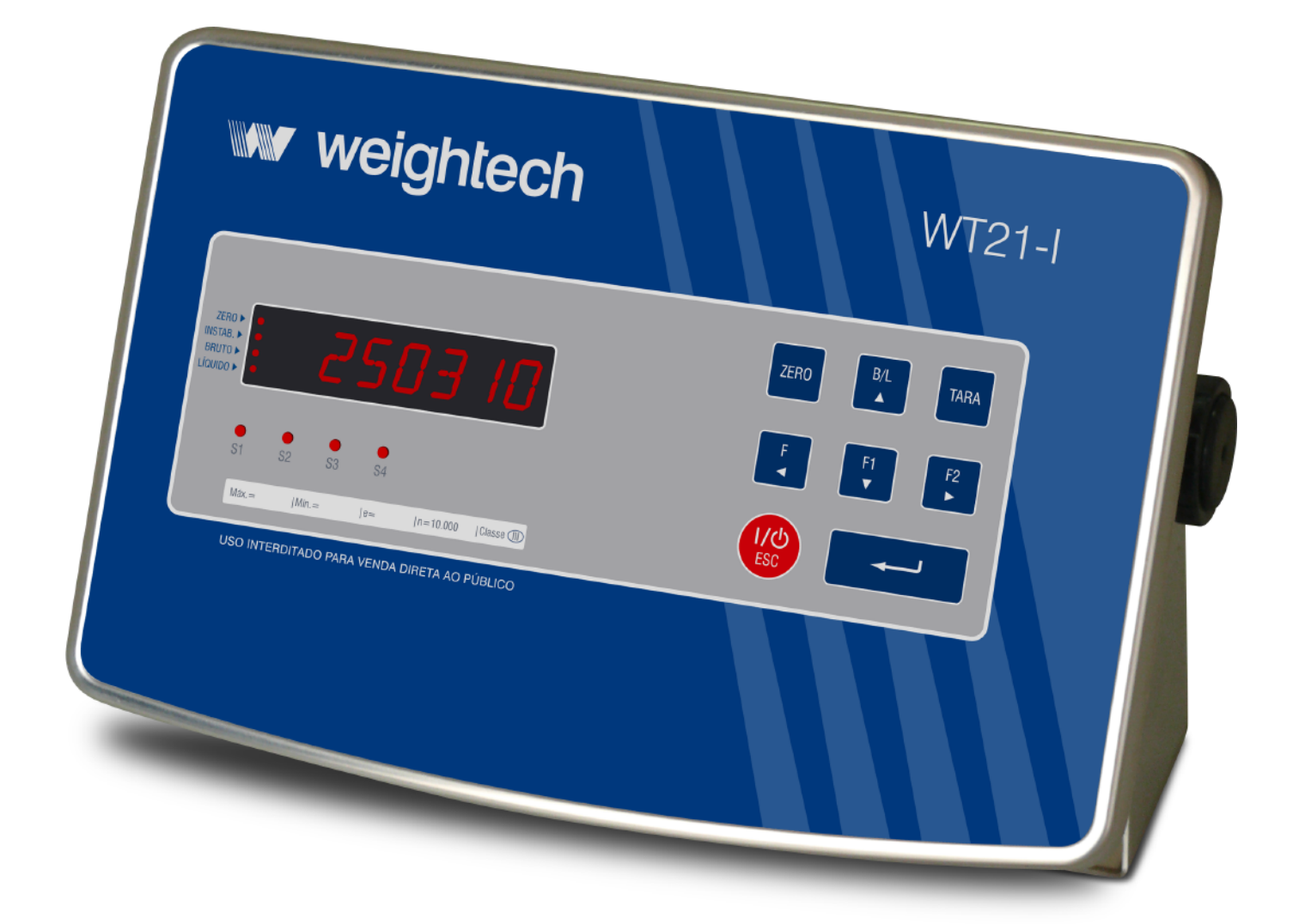

# Manual Técnico Versão 5043, revisão 01

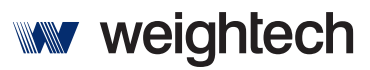

Soluções Globais em Sistemas de Pesagem

#### ÍNDICE

| 1                                                                                                    | ANTES DE USAR O INDICADOR                                                                                                    | 7                                                                                            |
|----------------------------------------------------------------------------------------------------|----------------------------------------------------------------------------------------------------|----------------------------------------------------------------------------------------------|
| 1.1                                                                                                    | Precaução de segurança                                                                                                    | 7                                                                                            |
| 1.2                                                                                                    | CARACTERÍSTICAS                                                                                                    | 9                                                                                            |
| 1.3                                                                                                    | ESPECIFICAÇÕES                                                                                                    | 11                                                                                           |
| 1.3.1                                                                                                    | Conversor A/D                                                                                                    | 11                                                                                           |
| 1.3.2                                                                                                    | ALIMENTAÇÃO ELÉTRICA                                                                                                    | 11                                                                                           |
| 1.3.3                                                                                                    | OUTRAS ESPECIFICAÇÕES                                                                                                    | 11                                                                                           |
| 1.3.4                                                                                                    | DIMENSÕES                                                                                                    | 11                                                                                           |
| 2                                                                                                    | FECHANDO O ENCAPSULAMENTO                                                                                                    | 12                                                                                           |
| 3                                                                                                    | CONHECENDO AS PARTES DO INDICADOR.                                                                                                    | 13                                                                                           |
| 3.1                                                                                                    | DETALHES DA PARTE FRONTAL                                                                                                    | 13                                                                                           |
| 3.2                                                                                                    | DETALHES DA PARTE TRASEIRA                                                                                                    | 14                                                                                           |
| 3.3                                                                                                    | DETALHES DA PLACA INTERNA.                                                                                                    | 15                                                                                           |
| 3.4                                                                                                    | DETALHES PARA FIXAÇÃO DAS PLACAS OPS                                                                                                    | 15                                                                                           |
|                                                                                                    |                                                                                                    |                                                                                              |
| 4                                                                                                    | CALIBRAÇÃO CONVENCIONAL                                                                                                    | 16                                                                                           |
| <b>4</b><br>4.1                                                                                                    | CALIBRAÇÃO CONVENCIONAL.                                                                                                    | <b>16</b><br>16                                                                              |
| <b>4</b><br>4.1<br>4.2                                                                                                    | CALIBRAÇÃO CONVENCIONAL.<br>CONEXÃO DE CÉLULAS DE CARGA 4 E 6 FIOS.<br>ACESSO AS TELAS DO MODO DE CALIBRAÇÃO.                                                                                                    | <b>16</b><br>16<br>17                                                                        |
| <b>4</b><br>4.1<br>4.2<br>4.3                                                                                                    | CALIBRAÇÃO CONVENCIONAL.<br>CONEXÃO DE CÉLULAS DE CARGA 4 E 6 FIOS.<br>ACESSO AS TELAS DO MODO DE CALIBRAÇÃO.<br>ACESSO AOS PARÂMETROS E TELAS DE CALIBRAÇÃO.                                                                                                    | <b>16</b><br>16<br>17<br>18                                                                  |
| <b>4</b><br>4.1<br>4.2<br>4.3<br>4.4                                                                                                    | CALIBRAÇÃO CONVENCIONAL.<br>CONEXÃO DE CÉLULAS DE CARGA 4 E 6 FIOS.<br>ACESSO AS TELAS DO MODO DE CALIBRAÇÃO.<br>ACESSO AOS PARÂMETROS E TELAS DE CALIBRAÇÃO.<br>CONFIGURAÇÕES BÁSICAS PARA CALIBRAÇÃO.                                                                                                    | <b>16</b><br>16<br>17<br>18<br>18                                                            |
| <b>4</b><br>4.1<br>4.2<br>4.3<br>4.4<br>4.5                                                                                                    | CONEXÃO DE CÉLULAS DE CARGA 4 E 6 FIOS<br>ACESSO AS TELAS DO MODO DE CALIBRAÇÃO<br>ACESSO AOS PARÂMETROS E TELAS DE CALIBRAÇÃO<br>CONFIGURAÇÕES BÁSICAS PARA CALIBRAÇÃO<br>PROCEDIMENTO PARA CALIBRAÇÃO (PESOS PADRÃO)                                                                                                    | <b>16</b><br>16<br>17<br>18<br>18<br>20                                                      |
| <b>4</b><br>4.1<br>4.2<br>4.3<br>4.4<br>4.5<br>4.6                                                                                                    | CALIBRAÇÃO CONVENCIONAL.<br>CONEXÃO DE CÉLULAS DE CARGA 4 E 6 FIOS.<br>ACESSO AS TELAS DO MODO DE CALIBRAÇÃO.<br>ACESSO AOS PARÂMETROS E TELAS DE CALIBRAÇÃO.<br>CONFIGURAÇÕES BÁSICAS PARA CALIBRAÇÃO.<br>PROCEDIMENTO PARA CALIBRAÇÃO (PESOS PADRÃO).<br>MENSAGENS DE ERRO.                                                                                                    | <b>16</b><br>16<br>17<br>18<br>18<br>20<br>21                                                |
| <ol> <li>4.1</li> <li>4.2</li> <li>4.3</li> <li>4.4</li> <li>4.5</li> <li>4.6</li> <li>5</li> </ol>                                                     | CALIBRAÇÃO CONVENCIONAL.<br>CONEXÃO DE CÉLULAS DE CARGA 4 E 6 FIOS.<br>ACESSO AS TELAS DO MODO DE CALIBRAÇÃO.<br>ACESSO AOS PARÂMETROS E TELAS DE CALIBRAÇÃO.<br>CONFIGURAÇÕES BÁSICAS PARA CALIBRAÇÃO.<br>PROCEDIMENTO PARA CALIBRAÇÃO (PESOS PADRÃO).<br>MENSAGENS DE ERRO.<br>COMO SELECIONAR E MODIFICAR UM DÍGITO.                                                                                                    | <b>16</b><br>16<br>17<br>18<br>20<br>21                                                      |
| <ol> <li>4.1</li> <li>4.2</li> <li>4.3</li> <li>4.4</li> <li>4.5</li> <li>4.6</li> <li>5</li> <li>6</li> </ol>                                          | CALIBRAÇÃO CONVENCIONAL.<br>CONEXÃO DE CÉLULAS DE CARGA 4 E 6 FIOS.<br>ACESSO AS TELAS DO MODO DE CALIBRAÇÃO.<br>ACESSO AOS PARÂMETROS E TELAS DE CALIBRAÇÃO.<br>CONFIGURAÇÕES BÁSICAS PARA CALIBRAÇÃO.<br>PROCEDIMENTO PARA CALIBRAÇÃO (PESOS PADRÃO).<br>MENSAGENS DE ERRO.<br><b>COMO SELECIONAR E MODIFICAR UM DÍGITO.</b><br><b>TELAS DE FUNÇÕES GERAIS.</b>                                                                                                    | 16<br>16<br>17<br>18<br>18<br>20<br>21<br>22<br>22                                           |
| <ol> <li>4.1</li> <li>4.2</li> <li>4.3</li> <li>4.4</li> <li>4.5</li> <li>4.6</li> <li>5</li> <li>6</li> <li>6.1</li> </ol>                             | CALIBRAÇÃO CONVENCIONAL.<br>CONEXÃO DE CÉLULAS DE CARGA 4 E 6 FIOS.<br>ACESSO AS TELAS DO MODO DE CALIBRAÇÃO.<br>ACESSO AOS PARÂMETROS E TELAS DE CALIBRAÇÃO.<br>CONFIGURAÇÕES BÁSICAS PARA CALIBRAÇÃO.<br>PROCEDIMENTO PARA CALIBRAÇÃO (PESOS PADRÃO).<br>MENSAGENS DE ERRO.<br>COMO SELECIONAR E MODIFICAR UM DÍGITO.<br>TELAS DE FUNÇÕES GERAIS.<br>FUNÇÕES GERAIS.                                                                                                    | 16<br>16<br>17<br>18<br>18<br>20<br>21<br>21<br>22<br>22                                     |
| <ol> <li>4.1</li> <li>4.2</li> <li>4.3</li> <li>4.4</li> <li>4.5</li> <li>4.6</li> <li>5</li> <li>6</li> <li>6.1</li> <li>6.2</li> </ol>                | CALIBRAÇÃO CONVENCIONAL.<br>CONEXÃO DE CÉLULAS DE CARGA 4 E 6 FIOS.<br>ACESSO AS TELAS DO MODO DE CALIBRAÇÃO.<br>ACESSO AOS PARÂMETROS E TELAS DE CALIBRAÇÃO.<br>CONFIGURAÇÕES BÁSICAS PARA CALIBRAÇÃO.<br>PROCEDIMENTO PARA CALIBRAÇÃO (PESOS PADRÃO).<br>MENSAGENS DE ERRO.<br><b>COMO SELECIONAR E MODIFICAR UM DÍGITO.</b><br><b>TELAS DE FUNÇÕES GERAIS.</b><br>FUNÇÕES GERAIS.<br>PARÂMETROS DA PORTA SERIAL EMBUTIDA NO WT211.                                                                | 16<br>16<br>17<br>18<br>20<br>21<br>22<br>22<br>23<br>24<br>24<br>24                         |
| <ul> <li>4.1</li> <li>4.2</li> <li>4.3</li> <li>4.4</li> <li>4.5</li> <li>4.6</li> <li>5</li> <li>6</li> <li>6.1</li> <li>6.2</li> <li>6.2.1</li> </ul> | CALIBRAÇÃO CONVENCIONAL.<br>CONEXÃO DE CÉLULAS DE CARGA 4 E 6 FIOS.<br>ACESSO AS TELAS DO MODO DE CALIBRAÇÃO.<br>ACESSO AOS PARÂMETROS E TELAS DE CALIBRAÇÃO.<br>CONFIGURAÇÕES BÁSICAS PARA CALIBRAÇÃO.<br>PROCEDIMENTO PARA CALIBRAÇÃO (PESOS PADRÃO).<br>MENSAGENS DE ERRO.<br><b>COMO SELECIONAR E MODIFICAR UM DÍGITO.</b><br><b>TELAS DE FUNÇÕES GERAIS.</b><br>FUNÇÕES GERAIS.<br>PARÂMETROS DA PORTA SERIAL EMBUTIDA NO WT211.<br>EXEMPLOS DE INTERLIGAÇÃO DA SERIAL EMBUTIDA NO EQUIPAMENTO. | 16<br>16<br>17<br>18<br>18<br>20<br>21<br>21<br>22<br>23<br>24<br>24<br>24<br>24<br>24<br>24 |

| 6.2.1.2 | 2 EXEMPLOS DE INTERLIGAÇÕES EM RS422 E RS485.                         | 29  |
|---------|-----------------------------------------------------------------------|-----|
| 6.3     | PARÂMETRO PARA PORTA SERIAL ADICIONAL OP-01.                          | 30  |
| 6.3.1   | EXEMPLOS DE INTERLIGAÇÃO USANDO A PLACA ADICIONAL OP-01               | 31  |
| 6.3.1.1 | EXEMPLO INTERLIGANDO A OP01 EM RS232                                  | 31  |
| 6.3.1.2 | 2 EXEMPLO DE INTERLIGAÇÃO ENTRE INDICADORES EM REDE, UTILIZANDO A OP- | -01 |
| ЕMRS    | 422 OU RS485                                                          | 32  |
| 6.4     | FORMATOS DE TRANSMISSÃO E COMANDOS VIA SERIAL                         | 33  |
| 6.4.1   | EXEMPLO DO FORMATO DE TRANSMISSÃO COMPLETO DO PESO BRUTO              | 33  |
| 6.4.2   | EXEMPLO DO FORMATO DE TRANSMISSÃO COMPLETO DO PESO LÍQUIDO            | 33  |
| 6.4.3   | EXEMPLO DO FORMATO DE TRANSMISSÃO COMPLETO DA TARA                    | 33  |
| 6.4.4   | EXEMPLO DO FORMATO DE TRANSMISSÃO COMPLETO EM OVER LOAD (CAPACIDA     | DE  |
|         | MÁXIMA ULTRAPASSADA) POSITIVO                                         | 33  |
| 6.4.5   | EXEMPLO DO FORMATO DE TRANSMISSÃO COMPLETO EM OVER LOAD (CAPACIDA     | DE  |
|         | MÁXIMA ULTRAPASSADA) NEGATIVO                                         | 34  |
| 6.4.6   | EXEMPLO DO FORMATO DE TRANSMISSÃO COMPLETO COM O PESO INSTÁVEL        | 34  |
| 6.4.7   | EXEMPLO DO FORMATO DE TRANSMISSÃO DO PESO ACUMULADO.                  | 34  |
| 6.4.8   | EXEMPLO DO FORMATO DE TRANSMISSÃO DO PESO ACUMULADO EM OVER LO        | DAD |
|         | POSITIVO                                                              | 34  |
| 6.4.9   | Exemplo do formato de transmissão do peso acumulado em over lo        | DAD |
|         | NEGATIVO                                                              | 34  |
| 6.4.10  | EX. DO FORMATO DE TRANSMISSÃO DO Nº DE PESAGENS ACUMULADAS            | 34  |
| 6.4.11  | Exemplo do formato de transmissão do nº de pesagens acumuladas        | EM  |
|         | OVER LOAD                                                             | 34  |
| 6.4.12  | Exemplo do formato de transmissão simples para: peso bruto, pe        | SO  |
|         | LÍQUIDO E VALOR DE PESO NO DISPLAY.                                   | 35  |
| 6.4.13  | EXEMPLO DO FORMATO DE TRANSMISSÃO DO PESO SIMPLES EM OVER LO          | DAD |
|         | POSITIVO.                                                             | 35  |
| 6.4.14  | EXEMPLO DO FORMATO DE TRANSMISSÃO DO PESO SIMPLES EM OVER LO          | DAD |
|         | NEGATIVO                                                              | 35  |
| 6.4.15  | FORMATO DE TRANSMISSÃO DO BYTE DE STATUS DO PROCESSO + PESO SIMPLES.  | 36  |
| 6.4.16  | FORMATO DE TRANSMISSÃO DE 8 BYTES COM STATUS DO PROCESSO              | 36  |
| 6.4.17  | COMANDOS REMOTOS VIA SERIAL, PARA ATUAÇÃO DE FUNÇÕES NO INDICADOR     | 37  |
| 6.4.18  | COMANDOS REMOTOS VIA SERIAL, PARA LEITURA DE DADOS DO INDICADOR       | 37  |
| 6.4.19  | COMANDOS REMOTOS VIA SERIAL, PARA ESCREVER NO INDICADOR               | 40  |
| 6.4.19  | .1 ENVIO DE COMANDOS COM ENDEREÇO                                     | 40  |
| 6.4.19  | .2 ENVIO DE COMANDOS SEM ENDEREÇO.                                    | 41  |
| 6.4.20  | MENSAGENS DE ERRO DA COMUNICAÇÃO SERIAL.                              | 42  |
| 6.4.21  | TABELA ASCII                                                          | 42  |

| 6.5 l   | INTERFACE DE SAÍDA ANALÓGICA OP-03 (06 ANL)                       | 43 |
|---------|-------------------------------------------------------------------|----|
| 6.5.1   | PARÂMETRO 06 ANL (CONFIG. DA SAÍDA ANALÓGICA)                     | 44 |
| 6.6 I   | INTERFACES COM DE I/O DIGITAIS OP-04 E OP-05                      | 45 |
| 6.6.1   | INTERFACE ADICIONAL OP-04.                                        | 45 |
| 6.6.2   | INTERFACE ADICIONAL OP-05.                                        | 46 |
| 6.7     | VINCULANDO FUNÇÕES AS ENTRADAS DIGITAIS (08 IN)                   | 47 |
| 6.8     | VINCULANDO FUNÇÕES AS SAÍDAS DIGITAIS (09 OUT)                    | 48 |
| 6.9 l   | DEFININDO O MODO DE OPERAÇÃO DO WT21I (10 SQ)                     | 49 |
| 6.9.1   | Selecionando o modo de operação em SQ $-01$                       | 49 |
| 6.9.1.1 | Parâmetros 10 Sq com Sq-01 = 1 (pesagem por ganho de peso s       | EM |
| PROGR   | AMA INTERNO)                                                      | 50 |
| 6.9.1.2 | Parâmetros 10 Sq com Sq-01 = 2 (pesagem por perda de peso s       | EM |
| PROGR   | AMA INTERNO)                                                      | 51 |
| 6.9.1.3 | PARÂMETROS 10 SQ COM SQ-01 = 3 (CHECAGEM DE PESO RÁPIDA HI OK LO) | 52 |
| 6.9.1.4 | PARÂMETROS 10 SQ COM SQ-01 = 4 (DOSAGEM POR GANHO DE PESO CO      | OM |
| PROGR   | AMA INTERNO)                                                      | 53 |
| 6.9.1.5 | Parâmetros 10 Sq com Sq-01 = 5 (dosagem por perda de peso co      | ОМ |
| PROGR   | AMA INTERNO)                                                      | 55 |
| 6.9.1.6 | PARÂMETROS 10 SQ - SQ-01 = 6 (ANÁLISE DE PICO)                    | 57 |
|         |                                                                   |    |

#### 7 CONFIGURAÇÃO DOS SETPOINT......60

| 7.1 | SETPOINTS PARA PESAGEM POR GANHO DE PESO, EXECUTANDO OU I           | NÃO O   |
|-----|---------------------------------------------------------------------|---------|
|     | PROGRAMA DE DOSAGEM INTERNO (SQ-01 = 1 OU 4)                        | 61      |
| 7.2 | SETPOINTS PARA PESAGEM POR PERDA DE PESO, EXECUTANDO OU I           | NÃO O   |
|     | PROGRAMA DE DOSAGEM INTERNO (SQ-01 = 2 OU 5)                        | 63      |
| 7.3 | USO DOS SETPOINTS HI E LO NA CHECAGEM DE PESO RÁPIDA E NA ANÁLISE D | DE PICO |
|     | (SQ-01= 3 OU 6)                                                     | 65      |

#### 

| 8.1 | Perda de peso por batelada, para até 99 ciclos                     | 66  |
|-----|--------------------------------------------------------------------|-----|
| 8.2 | PERDA DE PESO COM CONTROLE MANUAL DE RECARGA E DA DOSAGEM          | 68  |
| 8.3 | DOSAGEM POR PERDA DE PESO COM RECARGA AUTOMÁTICA E CONTROLE MANU   | JAL |
|     | DA DOSAGEM                                                         | 70  |
| 8.4 | DOSAGEM POR PERDA DE PESO, COM RECARGA AUTO E FUNCIONAMENTO CONTÍN | UO  |
|     | APÓS O ACIONAMENTO                                                 | 72  |
| 8.5 | GANHO DE PESO POR BATELADA, PERMITINDO ATÉ 99 CICLOS               | 74  |

| 8.6   | DOSAGEM POR GANHO DE PESO, COM CONTROLE MANUAL DA DOSAGEM E DE | SCARGA  |
|-------|----------------------------------------------------------------|---------|
|       | MANUAL OU AUTO                                                 | 76      |
| 8.7   | DOSAGEM POR GANHO DE PESO COM DESCARGA AUTO E DOSAGEM CONTÍNU  | JA APÓS |
|       | O ACIONAMENTO                                                  | 78      |
| 9     | RECUPERAÇÃO TOTAL DOS PARÂMETROS DE FÁBRICA E TEL              | AS DE   |
|       | MANUTENÇÃO                                                     | 80      |
| 9.1   | RECUPERANDO OS PARÂMETROS DE FÁBRICA                           | 80      |
| 9.2   | TELAS DE MANUTENÇÃO.                                           | 82      |
| 9.2.1 | RECUPERANDO OS PADRÕES DE FÁBRICA APENAS DAS FUNÇÕES GERAIS    | 83      |
| 9.2.2 | DESABILITAR COMPENSAÇÃO DE ZERO E APAGAR TARA                  | 83      |
| 9.2.3 | ZERAR AS CONFIGURAÇÕES DOS SETPOINTS                           | 83      |
| 9.2.4 | MOSTRAR VALOR DE ZERO EM MV/V, OBTIDO NA ULTIMA CALIBRAÇÃO     | 84      |
| 9.2.5 | MOSTRAR VALOR DE SPAN EM MV/V, OBTIDO NA ULTIMA CALIBRAÇÃO     | 84      |
| 10    | TELAS DE TESTE.                                                | 84      |
|       |                                                                |         |
| 10.1  | TESTE DA INTERFACE ADICIONAL OP-01.                            | 86      |
| 10.1. | 1 TESTE EM RS232                                               | 86      |
| 10.2  | TESTE DA OP-03 PARA CORRENTE E TENSÃO                          | 86      |
| 10.3  | TESTE DAS SAÍDAS E ENTRADAS DA OP-04.                          | 87      |
| 10.4  | TESTE DAS SAÍDAS E ENTRADAS DA OP-05.                          | 87      |
| 11    | PROCEDIMENTOS ESPECIAIS DE CALIBRAÇÃO                          | 88      |
| 11.1  | CALIBRAÇÃO DE LINEARIDADE.                                     |         |
| 11.1. | 1 MOSTRAR VALOR DOS PONTOS AJUSTADOS.                          |         |
| 11.1. | 2 CANCELAR VALORES AJUSTADOS.                                  |         |
| 11.2  | MENSAGENS DE ERRO:                                             | 91      |
| 12    | ACESSÓRIOS EXTERNOS ESPECIAIS                                  | 92      |
| 12.1  | IMPRESSORA TÉRMICA PARA ETIQUETAS COM TEXTOS, LOGOTIPOS E CÓE  | DIGO DE |
|       | BARRAS ZEBRA TLP2844.                                          | 92      |
| 12.1. | 1 PARAMETRIZAÇÕES DA SERIAL DO INDICADOR                       | 92      |
| 12.1. | 2 INTERLIGAÇÃO ENTRE O WT21-I E A IMPRESSORA ZEBRA TLP2844     | 93      |
| 12.1. | 3 CONFIGURAÇÕES DA IMPRESSORA ZEBRA TLP2844                    | 94      |

| 13 | TABELA | COM | Α | REPRESENTAÇÃO | DE | NÚMEROS | Ε | LETRAS | EM | 7              |
|----|--------|-----|---|---------------|----|---------|---|--------|----|----------------|
|    | SEGMEN | тоѕ |   |               |    |         |   |        | 9  | <del>)</del> 5 |

| 14 | ENDEREÇOS WEIGHTECH9 | 6 |
|----|----------------------|---|
|----|----------------------|---|

## 1 ANTES DE USAR O INDICADOR

Para um bom funcionamento do equipamento, leia estas instruções cuidadosamente.

#### 1.1 PRECAUÇÃO DE SEGURANÇA

- Os serviços de instalação, conexão e qualquer tipo de manipulação em instalações elétricas, devem ser realizados por profissionais habilitados e/ou qualificados e/ou capacitados na área de eletricidade e estando estes com o curso para segurança em instalações e serviços em eletricidade (NR10) dentro do prazo de validade, conforme consta nos certificados expedidos quando da realização destes cursos.
- Este equipamento não deve ser utilizado em áreas classificadas.
- Desligue a alimentação elétrica antes de efetuar conexões, instalar interfaces adicionais ou desmontar.
- Antes de abrir o encapsulamento do indicador, certifique-se de que a parte externa esteja seca e limpa.
- Este equipamento tem que ser aterrado.
- A impedância de terra tem que ser menor que 10Ω (o aterramento deve ser visto como um circuito que favorece o fluxo de corrente sob a menor impedância possível).
- Deve-se adotar preferencialmente o esquema de aterramento TN-S conforme norma NBR5410-ABNT.
- Nunca confundir o aterramento de proteção com o aterramento de sinal, (o aterramento de sinal se apresenta sempre mais ruidoso e pode apresentar alta impedância).
- Um barramento de terra ou bornes terra concentrados em ponto especifico do painel, proporcionam uma distribuição adequada a todos os elementos.
- Os condutores de aterramento não devem ser ramificados, a interligação do cabo terra a este dispositivo deve ser individual, partindo diretamente do barramento de terra ou dos bornes terra.
- De acordo com a concepção construtiva e as aplicações deste equipamento, atribui-se a ele as prescrições para aterramento e equipotencialização, conforme estabelece a norma NBR5410-ABNT.
- A falta de aterramento ou aterramento incorreto pode causar choques elétricos e ou avarias ao equipamento.
- Fontes de interferência eletromagnética e equipamentos que gerem arcos voltaicos (rádios comunicadores, celulares, maquinas de solda, reatores para lâmpadas, motores elétricos, geradores, contatores, cercas elétricas e outros),

devem estar afastados, pois, podem provocar funcionamento incorreto e/ou avarias a este equipamento. Quando esta proximidade for inevitável, filtros e dispositivos de proteção elétrica devem ser acoplados a todos os dispositivos próximos e também a alimentação do equipamento.

- Devem-se implementar sistemas de proteção contra descargas atmosféricas as estruturas interligadas e próximas ao indicador, sendo que o projeto deve ser efetuado por profissional qualificado, seguindo-se as condições exigíveis da norma NBR5419 da ABNT.
- Em áreas sujeitas à exposição de raios e picos de alta voltagem, recomendase o uso de protetores de surto (varistores ou arrestores com gases inertes).
- Instalações elétricas que não sigam a norma NBR5410 da ABNT, não são adequadas para a instalação deste equipamento, podendo causar funcionamento incorreto ou avarias ao produto.
- Um elemento de proteção individual como disjuntor ou borne fusível deve ser instalado na alimentação.
- Deve-se evitar a ramificação dos condutores de alimentação do dispositivo, os quais devem partir do barramento ou bornes de distribuição, passar pelos filtros e dispositivos de proteção e seguir diretamente para o indicador.
- Atentar a faixa de alimentação deste equipamento que é de 100 ~ 240Vca.
- Sempre que houver possibilidade, separar os condutores de corrente contínua dos de corrente alternada, separando-os em tubulações e calhas diferentes.
- Não misturar o cabo da(s) célula(s) de carga com outros cabos, mantendo este em uma tubulação ou eletrocalha independente, e preferencialmente de alumínio, pois, este material é visto pelas ondas eletromagnéticas e não é magnetizável.
- Se em virtude da aplicação utilizada o cabo da(s) célula(s) não for ligado diretamente ao indicador, o cabo a ser utilizado para completar a interligação deve possuir os pares necessários de cabos conforme a célula utilizada e blindagem dupla, com folha de alumínio e malha de cobre, além do condutor dreno para o aterramento da blindagem (SHIELD).
- A blindagem (SHIELD) do cabo da(s) célula(s) deve estar sempre aterrada, devendo-se assegurar a continuidade da blindagem em todo comprimento do cabo.
- Devem-se evitar emendas e quando inevitável, atentar para todos os detalhes cabíveis a operação (manter a blindagem, não trocar as características do cabo, manter a isolação e outros).
- Durante a instalação do cabo da célula, o mesmo deve ser desencapado apenas o suficiente para executar a conexão ao indicador e o cabo deve ser lançado suavemente, evitando-se tracionar o cabo.
- Os cabos utilizados nas conexões com o indicador, não podem ter diâmetro externo menor que 4mm ou maior que 7 mm. O uso de cabos fora desta faixa comprometera o grau de proteção do encapsulamento.

- Devem-se conservar os pinos de vedação, nos prensa cabos que não estiverem sendo utilizados e proceder com o aperto destes.
- Ao fechar o encapsulamento, proceda conforme instruções do capítulo 2 deste manual.
- O torque para aperto dos parafusos tem que ser de 0,12kgf-m.
- Mantenha o produto longe do sol. A faixa de temperatura para operação é -10°C ~ +40°C sem condensação.
- A parte interna e a chave de calibração deste equipamento estão protegidas por lacre, para informações das condições para acesso, procure o IPEM (Instituto de Pesos e Medidas) do seu estado.

#### 1.2 CARACTERÍSTICAS

- Encapsulamento em aço inox, com grau de proteção IP67.
- Alimentação elétrica de 100 à 240Vca.
- Conexão de até 8 células de carga de 350Ω em paralelo.
- Mostrador com 6 displays de 7 segmentos luz vermelha.
- 4 setas indicativas na lateral do display para indicação de zero, instabilidade, bruto e líquido, conforme inscrições no painel frontal.
- 4 sinalizadores luminosos tipo led (S1, S2, S3 e S4), localizados sob o display, com 16 funções parametrizáveis.
- 2 teclas (F e F1) com 12 funções parametrizáveis.
- Possibilidade de bloqueio das teclas do painel.
- Função de auto-zero.
- Disponibiliza 2 filtros digitais ajustáveis.
- Função para acumulação de peso e de número de pesagens acumuladas.
- Função para retenção e retenção de pico.
- Função para checagem de peso.
- Função para comparação.
- Disponibiliza 1 porta serial embutida no equipamento, com padrão para troca de dados RS-232C bidirecional half-duplex, RS485 (2 fios) E RS422 (4 fios) (máximo de 1 dispositivo interligado ao indicador).
- Permite o acoplamento de 1 interface adicional, com funções de: porta serial (OP01), ou saída analógica 0 à 10 ou 4 à 20mA (OP03), ou edição de parâmetros por chaves externas + 4 entradas e 4 saídas (OP04), ou 8 entradas e 8 saídas digitais (OP05).

- Porta serial adicional (interface OP01), possibilitando seleção da troca de dados em RS-232C bidirecional half-duplex, ou RS485, ou RS422 (Permite até 10 indicadores em rede).
- Disponibiliza comandos remotos via serial, para atuação de funções, edição de dados e leitura de dados no indicador.
- Saída analógica adicional (interface OP03), 4 a 20mA ou 0 a 10Vcc 16 bits.
- Interface adicional OP04, para leitura de chaves BCD (thumbwheel ou pushwheel), possibilitando escrever valores em 3 ou 2 parâmetros, de acordo com o modo de pesagem em uso, além de disponibilizar 4 entradas digitais (zero, tara, imprimir e outros) e 4 saídas digitais coletor aberto (fim de pesagem, pesagem em andamento, low, hi e outros), com 14 funções parametrizáveis. Para executar o acionamento de relés pelas saídas, uma alimentação externa 24Vcc deve ser acoplada a interface.
- Disponibiliza conjunto opcional com 12 chaves BCD pushwheel, para uso com a OP04, apresentados em 2 configurações: OP04C - edição remota dos setpoints HI/LO e OP04F – edição remota dos setpoints FINAL, SP2 e F.FALL.
- Interface adicional OP05, disponibilizando 8 entradas (zero, tara, imprimir e outros) e 8 saídas digitais coletor aberto (fim de pesagem, pesagem em andamento, low, hi e outros), com 14 funções parametrizáveis. Para executar o acionamento de relés pelas saídas, uma alimentação externa 24Vcc deve ser acoplada a interface.
- Disponibiliza placa externa opcional OP05E, com suporte para trilho DIN, alimentação 24Vcc, 9 bornes para interligar as entradas (8 entradas + comum) e 8 relés (1NA 24Vcc) vinculados as saídas da OP05, com os contatos destes também disponíveis por bornes. A interligação com a interface OP05 é feita por meio de um cabo com 2 conectores DB37 macho, fornecido com a OP05E.
- Permite efetuar dosagens por ganho de peso para 1 produto (uso da interface com entradas e saídas digitais).
- Permite efetuar dosagens por perda de peso para 1 produto (uso da interface com entradas e saídas digitais).
- Permite a execução de dosagens por batelada, permitindo a execução de até 99 ciclos.
- Disponibiliza funções especiais para linearização da calibração e calibração digital.
- Registra os valores em mV/V obtidos durante a calibração de ZERO e SPAN, permitindo a exibição destes, para auxilio em serviços futuros de manutenção.
- Disponibiliza ferramentas de autodiagnóstico possibilitando: testar o display, testar o teclado e chave de calibração, exibição do valor lido pelo conversor A/D, teste da porta serial embutida, teste da memória EEPROM e teste da interface opcional acoplada ao dispositivo.

## 1.3 ESPECIFICAÇÕES

#### 1.3.1 CONVERSOR A/D

| Faixa de aplicação                           | -0.1 ~ 4.0 mV/V.                           |
|----------------------------------------------|--------------------------------------------|
| Tensão de excitação da célula de carga       | 5Vcc ±5%, 120mA                            |
| Sensitividade de entrada                     | Acima de 0,12µV/d (microvolts por divisão) |
| Taxa de conversão (velocidade da amostragem) | Aproximadamente 120 vezes/s (máximo)       |
| Resolução interna                            | 1/1000000                                  |

• Alimenta até oito (8) células de carga 350Ω, conectadas em paralelo.

#### 1.3.2 ALIMENTAÇÃO ELÉTRICA.

| Faixa de tensão               | 100 ~ 240Vca |
|-------------------------------|--------------|
| Consumo aproximado de energia | 10VA         |

## 1.3.3 OUTRAS ESPECIFICAÇÕES

| Temperatura de operação           | -10 ~ 40°C |
|-----------------------------------|------------|
| Grau de proteção (encapsulamento) | IP67       |
| Material do encapsulamento        | Aço inox   |

#### 1.3.4 DIMENSÕES

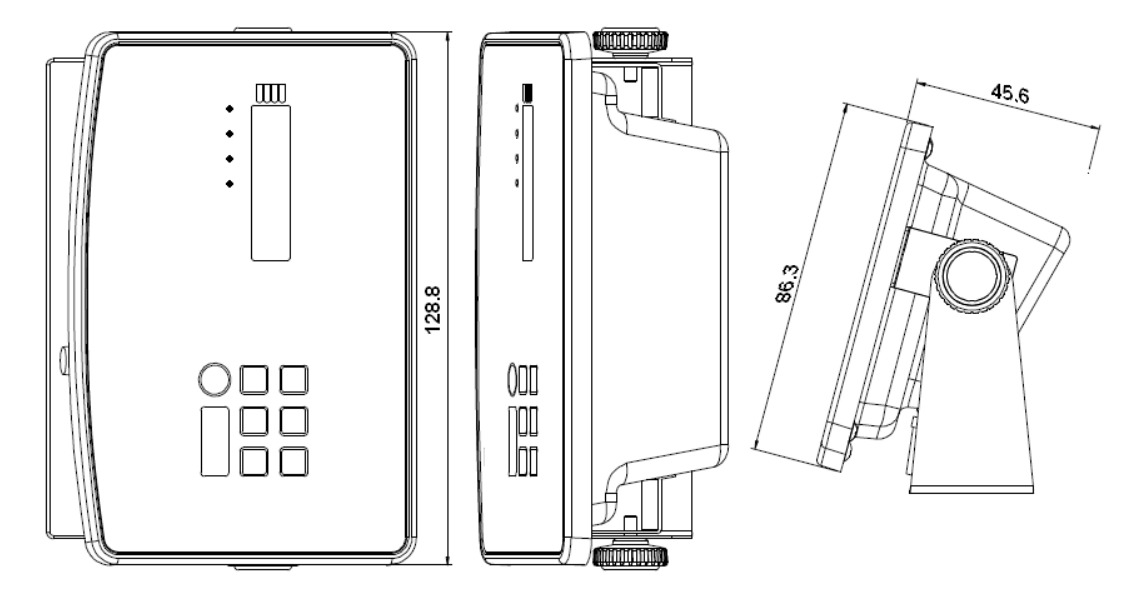

# 2 **FECHANDO O ENCAPSULAMENTO.**

Para garantir o grau de proteção IP67 e um funcionamento correto deste dispositivo, siga as instruções deste capítulo rigorosamente.

- Desligue da alimentação elétrica e nunca manipule o interior deste equipamento se ele estiver energizado.
- Antes de abrir o encapsulamento, limpe e seque a parte externa do equipamento, bem como os cabos que entram nos prensa cabos.
- A exposição do interior deste dispositivo deve ser efetuada em ambiente limpo, seco e longe de substancias que possam trazer danos as partes internas.
- Mantenha as mãos e as ferramentas limpas.
- Executar uma inspeção visual no interior do equipamento, garantindo que tudo esteja limpo e seco.
- Verifique o estado da borracha de vedação interna e troque a mesma se apresentar sinais de desgaste, ruptura ou ressecamento.
- Acople as placas adicionais quando estiverem sendo utilizadas e faça as conexões dos cabos externos.
- Conecte os 2 (dois) cabos de aterramento provenientes das laterais da placa de circuito impresso, no parafuso localizado no centro da parte traseira do encapsulamento, fazendo uso dos terminais olhal presentes em suas extremidades.
- Siga a seqüência para aperto dos parafusos conforme o desenho abaixo, aplicando um torque de 0,12kgf-m.

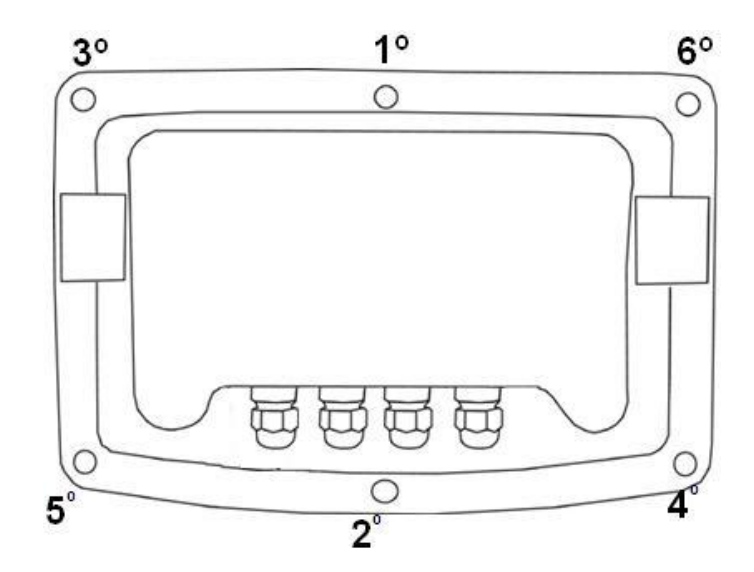

# **3** CONHECENDO AS PARTES DO INDICADOR.

#### 3.1 DETALHES DA PARTE FRONTAL.

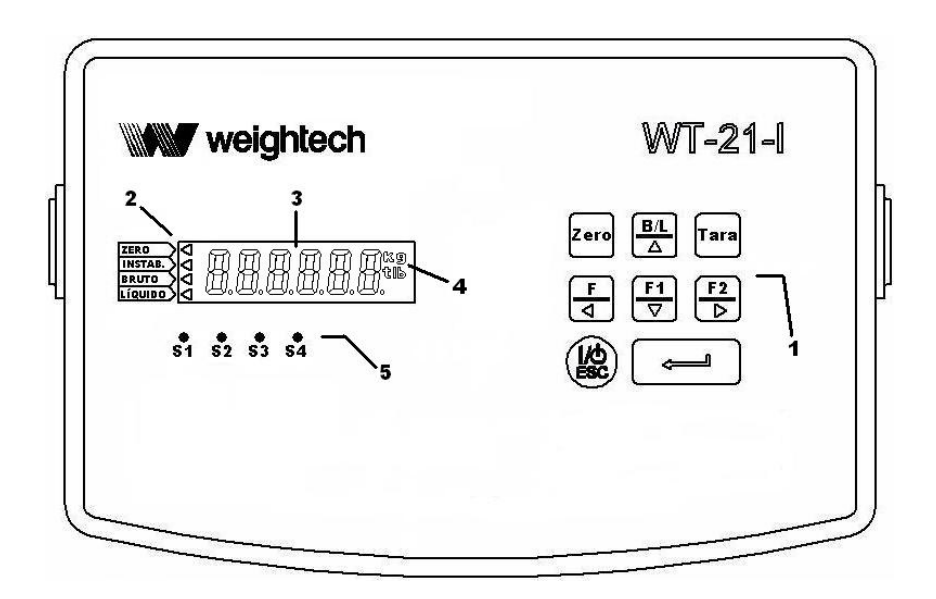

#### 1 – TECLADO

Zero

Zera o equipamento.

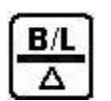

Func. A – Alterna indicação do valor de peso Bruto ou líquido no display. Func. B – Quando em uma tela com valores a serem editados, atua de forma progressiva no dígito selecionado.

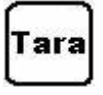

Tara o equipamento

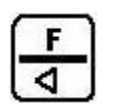

Func. A – Assume qualquer uma das 12 funções configuradas em FnC-04. Func. B – Quando em uma tela com valores a serem editados, movimenta a seleção do dígito para esquerda.

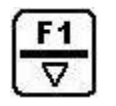

Func. A – Assume qualquer uma das 12 funções configuradas em FnC-05. Func. B – Quando em uma tela com valores a serem editados, atua de forma regressiva no dígito selecionado.

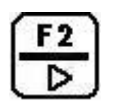

Func. A – Assume qualquer uma das 12 funções configuradas em FnC-06. Func. B – Quando em uma tela com valores a serem editados, movimenta a seleção do dígito para direita.

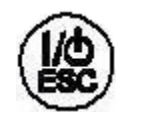

Func. A – Se pressionada por 3 seg. entra em modo de repouso, sendo que para sair deste modo basta pressionar a tecla novamente.
 Func. B – Sai de um parâmetro sem salvar as alterações efetuadas.

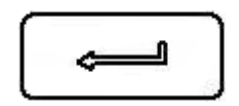

Func. A – Tecla de confirmação.

Func. B – Se pressionada em conjunto com outras teclas em momentos específicos, possibilita acesso a diversas telas (recorra ao capítulo XX deste manual, para maiores informações).

#### 2 – SETAS INDICATIVAS

Setas indicativas de zero, bruto, líquido e tara, conforme inscrições na etiqueta frontal. Quando o equipamento esta em repouso, a seta com a inscrição zero fica ativa.

#### 3 – DISPLAY

Seis displays luminosos vermelhos tipo led com 7 segmentos e 16mm de altura.

#### 4 – UNIDADE DE PESO

Exibição de unidade de peso em kilo grama (kg), libra (lb) ou tara (tb).

#### 5 – Sinalizadores luminosos

- S1 Permite vincular a indicação a uma das 13 funções do parâmetro FnC-07.
- S2 Permite vincular a indicação a uma das 13 funções do parâmetro FnC-08.
- S3 Permite vincular a indicação a uma das 13 funções do parâmetro FnC-09.
- S4 Permite vincular a indicação a uma das 13 funções do parâmetro FnC-10.

#### 3.2 DETALHES DA PARTE TRASEIRA

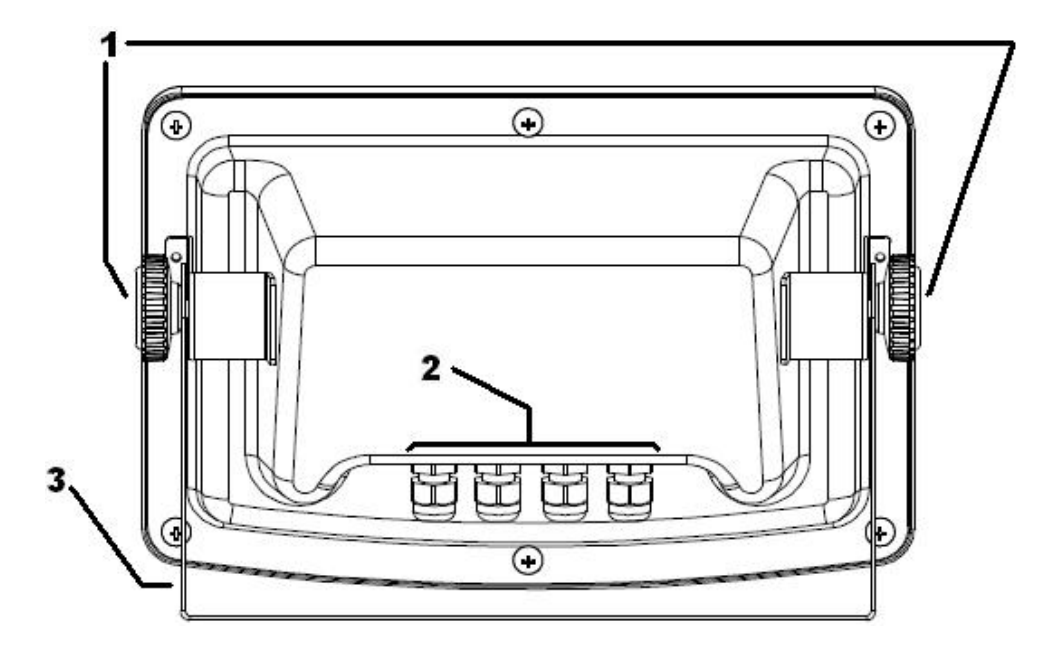

#### 1 – Manípulos.

Dois manípulos utilizados no ajuste de inclinação do equipamento.

#### 2 – Prensa cabos.

Quatro prensa cabos para os condutores de interligação interna, sendo que para garantir uma vedação adequada, o diâmetro externo dos condutores deve estar na faixa de 4 mm à 6mm.

#### 3 – Suporte para fixação.

Suporte para fixação do equipamento.

## 3.3 DETALHES DA PLACA INTERNA.

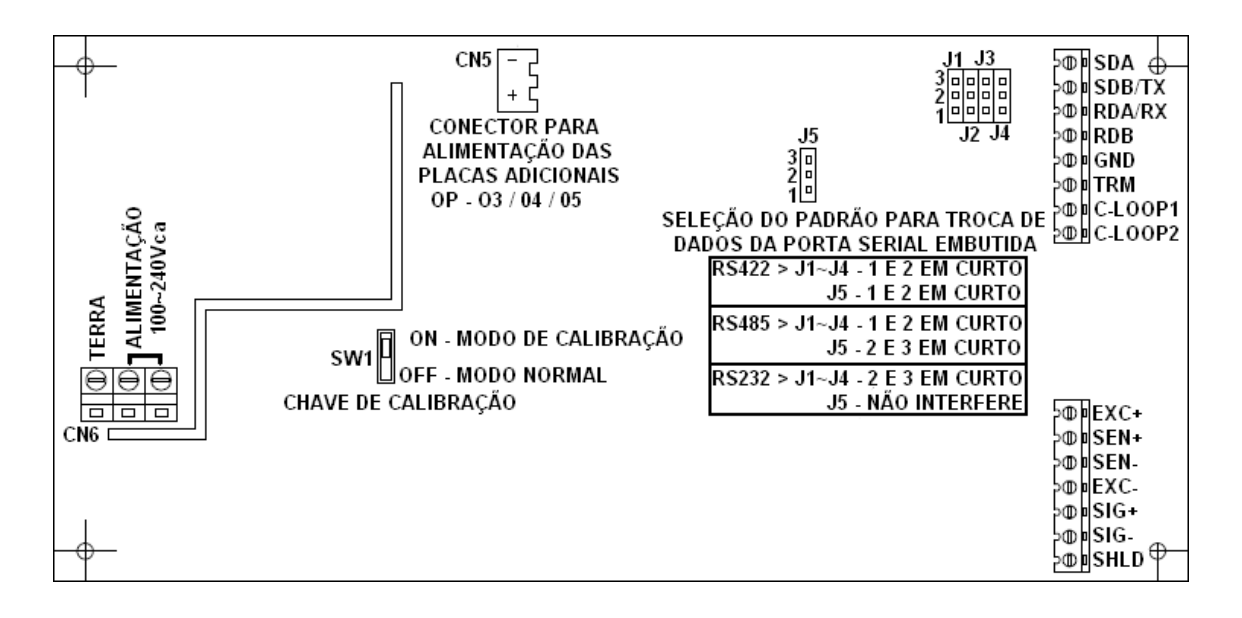

3.4 DETALHES PARA FIXAÇÃO DAS PLACAS OPS.

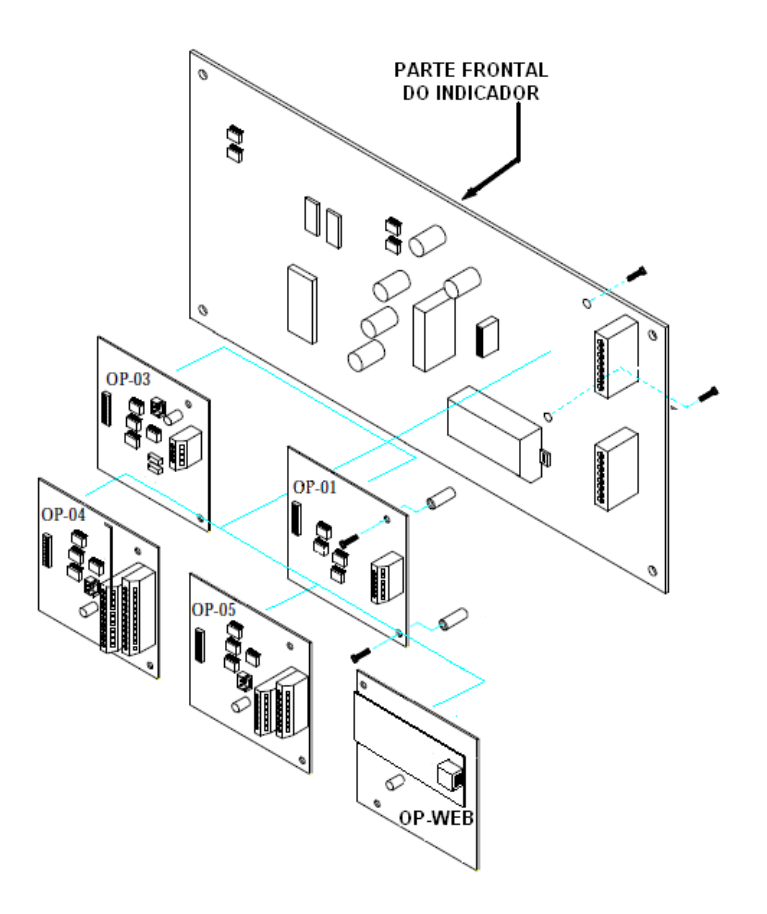

O dispositivo suporta apenas uma placa adicional OP

# 4 CALIBRAÇÃO CONVENCIONAL.

As informações deste capítulo têm como objetivo mostrar os procedimentos básicos para efetuar uma calibração convencional com uso de pesos padrão.

#### 4.1 CONEXÃO DE CÉLULAS DE CARGA 4 E 6 FIOS.

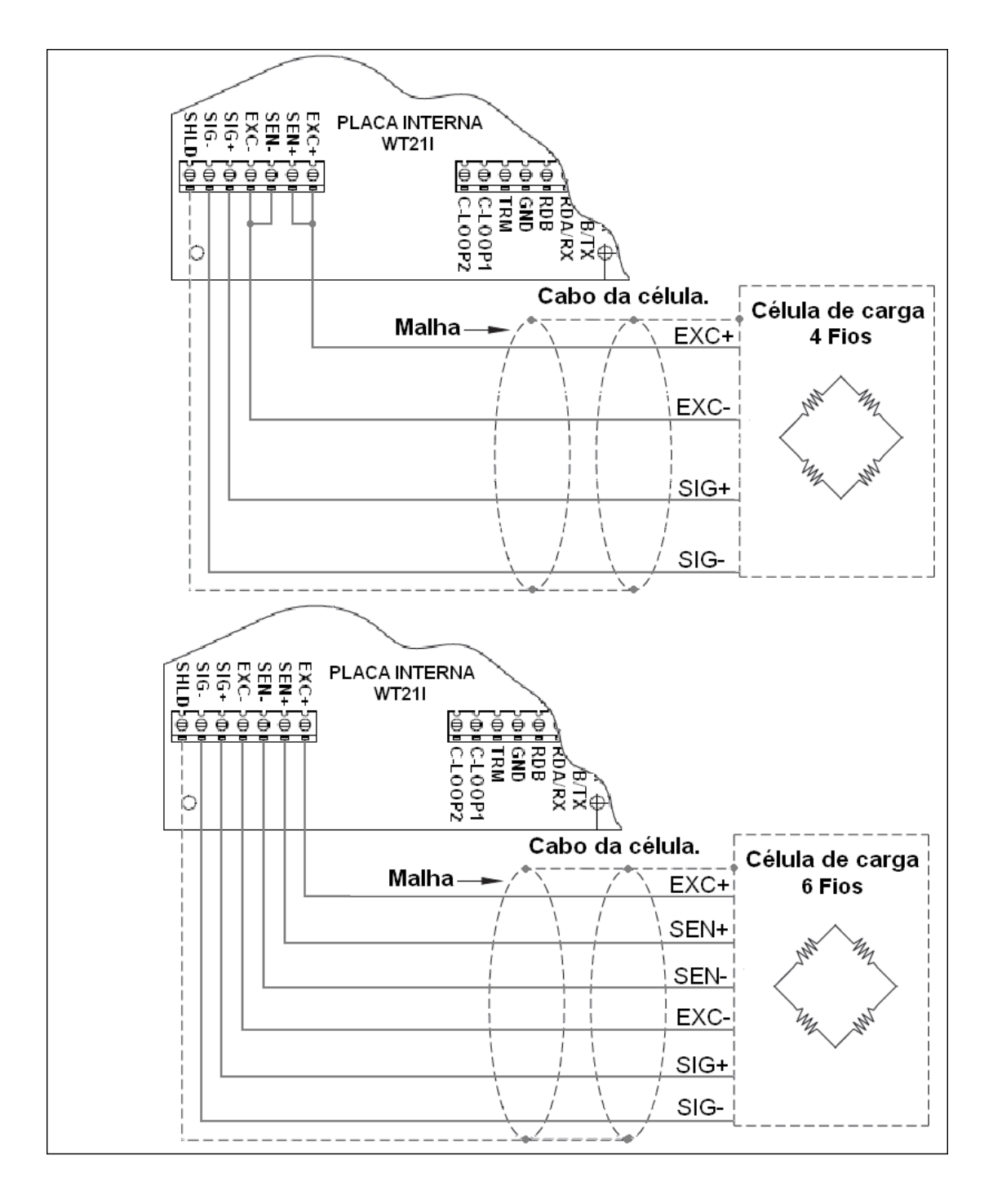

WEIGHTECH

#### 4.2 ACESSO AS TELAS DO MODO DE CALIBRAÇÃO.

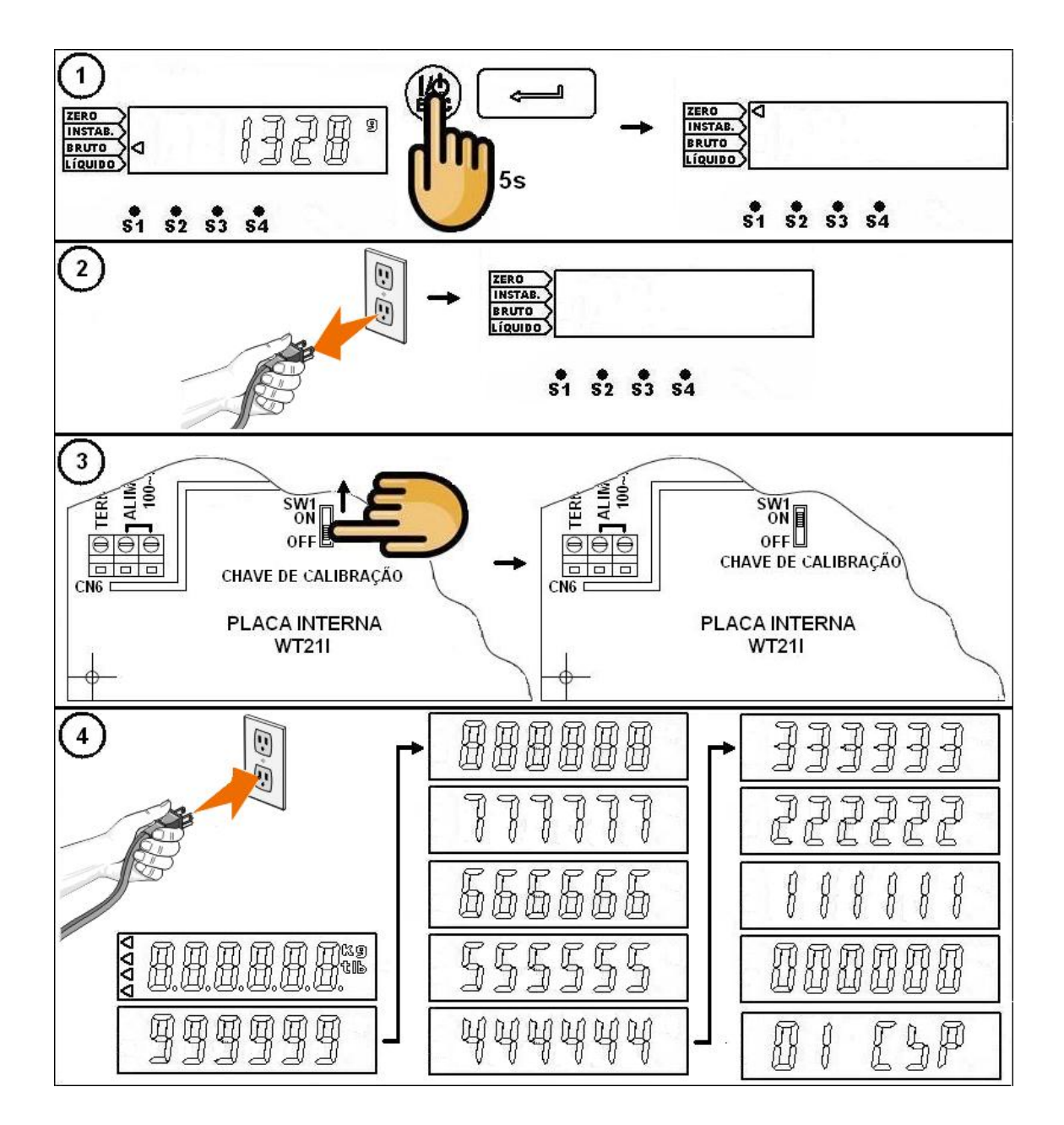

- Após calibrado a chave de calibração deve ser retirada da posição ON, sendo que para isso, deve-se retirar o cabo de alimentação da tomada.
- Nunca manipule o interior do equipamento se o mesmo estiver energizado.

#### 4.3 ACESSO AOS PARÂMETROS E TELAS DE CALIBRAÇÃO

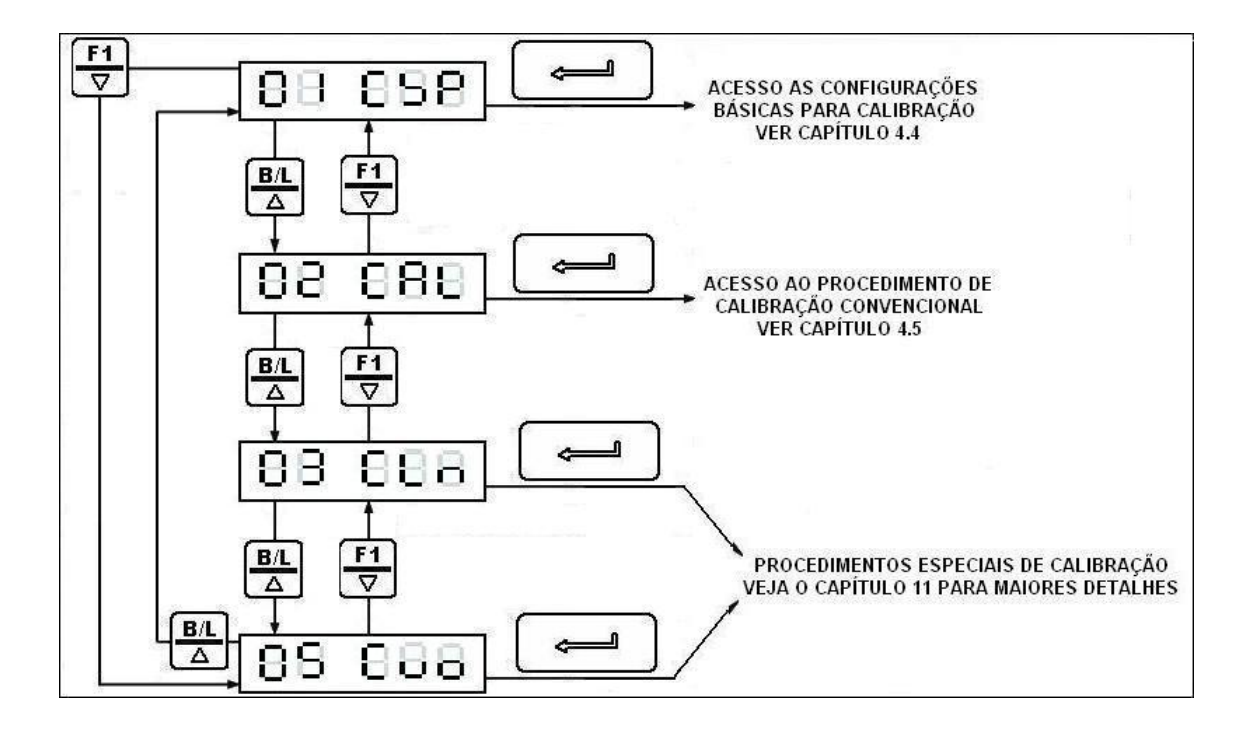

#### 4.4 CONFIGURAÇÕES BÁSICAS PARA CALIBRAÇÃO

Selecione os parâmetros de CSP-01 à CSP-07 teclando

Jpara acessá-los e

کے

assim que o parâmetro estiver editado, confirme a edição teclando

- Os procedimentos de seleção e edição de dígitos estão no capítulo 5.
- Para voltar ou sair de uma tela sem validar a edição, utilize a tecla ECS.

| Parâmetro | Função                      | Códigos  | Descrição         | Padrão |
|-----------|-----------------------------|----------|-------------------|--------|
|           |                             | 0        | Nenhuma unidade   |        |
|           |                             | 1        | g                 |        |
| CSP-01    | Unidade                     | 2        | Kg                | 2      |
|           |                             | 3        | Т                 |        |
|           |                             | 4        | lb                |        |
|           |                             | 0        | Sem ponto decimal |        |
|           | Ponto<br>Decimal            | 1        | 1 casa decimal    | 0      |
| C3F-02    |                             | 2        | 2 casas decimais  | 0      |
|           |                             | 3        | 3 casas decimais  |        |
|           |                             | 1        |                   |        |
|           | 2<br>Divisãos 5<br>Divisãos | 2        |                   |        |
|           |                             | Divisãos | 4                 |        |
| C3F-03    | DIVISOUS                    | 10       | Divisões          | 1      |
|           | 20                          | 20       |                   |        |
|           |                             | 50       |                   |        |

| CSP-04                                          | Capacidade<br>máxima                                                                                                    | 9999999<br>↓<br>000000                                          | Capacidade máxima                                                                                              | 999999     |  |  |  |  |
|-------------------------------------------------|----------------------------------------------------------------------------------------------------|-----------------------------------------------------------------|----------------------------------------------------------------------------------------------------|------------|--|--|--|--|
| CSP-05                                          | Faixa para<br>limitar a<br>atuação do<br>zero.                                                                                                    | 0 a 30                                                          | 0 = Atuação de zero não limitada.<br>1 a 30 = Percentual que determina a<br>faixa limite para atuação do zero. | 000000     |  |  |  |  |
| Como calcula<br>Faixa limite d<br>Ex: Balança c | r a faixa limite<br>e zero = capac<br>com Cap. Max<br>10000 x                                                                                                    | para atuação<br>idade máxim<br>= 10000<br>30% = 3000            | o de zero (CSP-05):<br>a x percentual configurado.<br>(o zero atuará entre -3000 e 3000)                       |            |  |  |  |  |
| CSP-06                                          | Tempo para<br>atuação do<br>auto-zero                                                                                                    | 0.0 a 5.0<br>(segundos)                                         | Se um peso permanecer dentro da faixa estabelecida por CSP-07, durante este tempo, o auto-zero atua.           | 1.0        |  |  |  |  |
| CSP-07                                          | auto-zero       (segundos)       tempo, o auto-zero atua.         CSP-07       Faixa para<br>atuação do<br>auto-zero       0 a 9       Se um peso permanecer dentro da faixa<br>estabelecida por CSP-07, durante o<br>tempo de CSP-06, o auto-zero atua.         ps: O auto-zero só atua se CSP-06 e CSP-07, estiverem com valores diferentes o<br>mo calcular a faixa de zero (CSP-07): |                                                                 |                                                                                                    |            |  |  |  |  |
| Obs: O auto-                                    | zero só atua s                                                                                                    | se CSP-06 e                                                     | CSP-07, estiverem com valores diferente                                                                        | s de zero. |  |  |  |  |
| Como calcula<br>Faixa de zero<br>Exemplo: CS    | r a faixa de ze<br>= (Valor progr<br>P-07 = 8 e divis<br>(8 x                                                                                                    | ro (CSP-07):<br>amado x 0,5)<br>são do equipa<br>0.5) x 2 = 8 ( | ) x divisão do equipamento.<br>amento = 2<br>o auto-zero atuará entre -8 e 8)                                  |            |  |  |  |  |
| CSP-08                                          | Tempo p/<br>estabilizar                                                                                                    | 0.0 a 5.0<br>(séc.)                                             | Tempo e faixa para estabilizar devem coexistir. Se programado tempo zero a função estabilizar será desativada. | 1.0        |  |  |  |  |
| CSP-09                                          | Faixa<br>para<br>estabilizar                                                                                                    | 0 a 9                                                           | Tempo e faixa para estabilizar devem coexistir. Se programado faixa zero a função estabilizar será desativada. | 2          |  |  |  |  |
|                                                 | Tara/Zero                                                                                                    | 0                                                               | Atuar                                                                                                    | 0          |  |  |  |  |
| CSP-10                                          | diante<br>instabilidade                                                                                                    | 1                                                               | Não atuar                                                                                                    | 0          |  |  |  |  |
| 000 44                                          | Tara<br>diante                                                                                                    | 0                                                               | Atuar                                                                                                    | 0          |  |  |  |  |
| 658-11                                          | peso bruto<br>negativo                                                                                                    | 1                                                               | Não Atuar                                                                                                    | 0          |  |  |  |  |

#### 4.5 PROCEDIMENTO PARA CALIBRAÇÃO (PESOS PADRÃO).

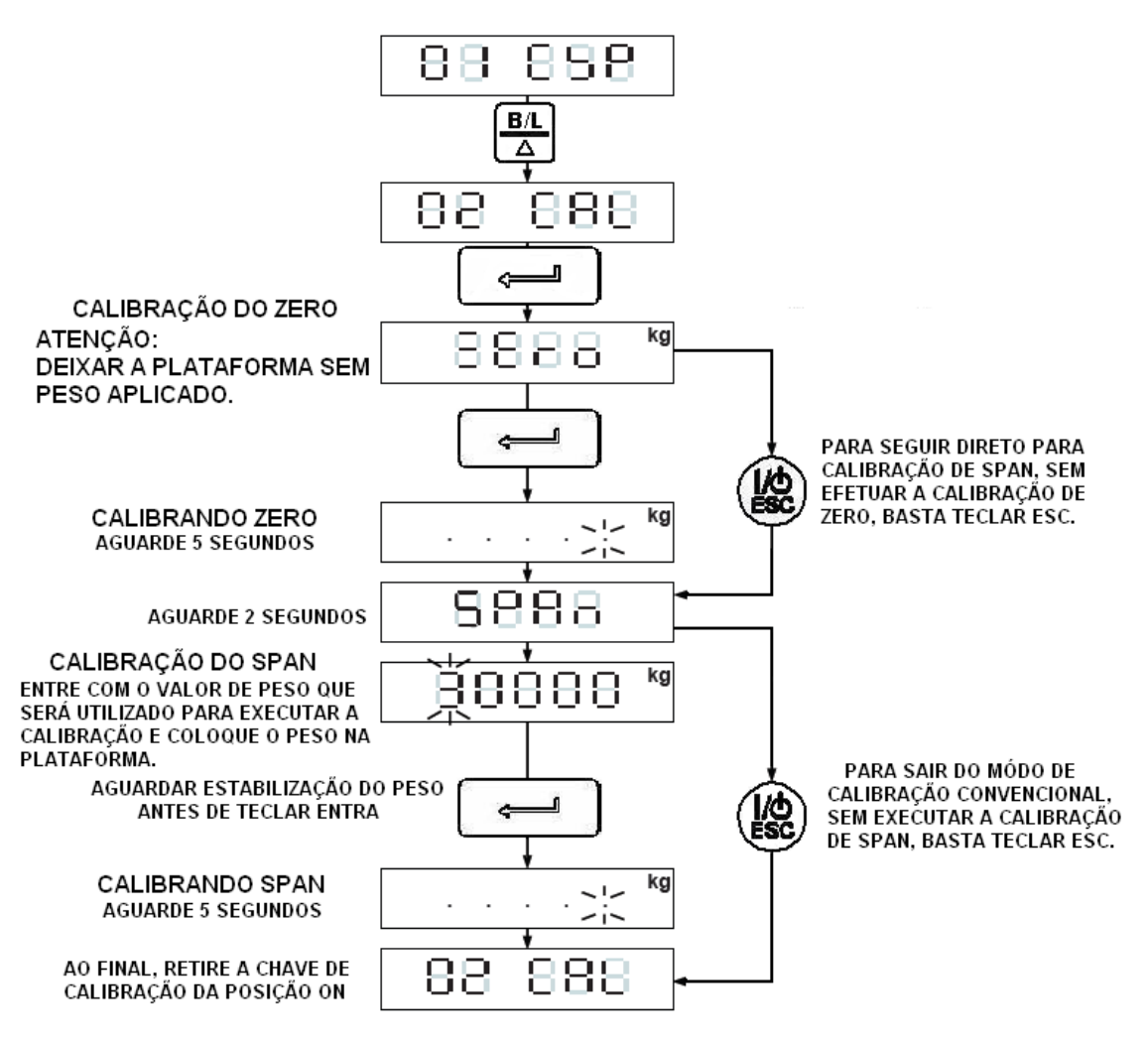

OBS: CASO SEJA MOSTRADO UMA MENSAGEM DE ERRO DURANTE A CALIBRAÇÃO, RECORRA AO CAPÍTULO 4.6 DESTE MANUAL.

#### 4.6 MENSAGENS DE ERRO.

| COD. DO<br>ERRO | DESCRIÇÃO                                                                                                    | CAUSAS PROVÁVEIS                                                                                                    |
|-----------------|----------------------------------------------------------------------------------------------------|----------------------------------------------------------------------------------------------------|
| 888. 8          | Tensão da célula de carga<br>menor que -0.1mV/V ou maior<br>que 4mV/V.                                          | <ul> <li>Cabo da célula danificado.</li> <li>Ligação da célula invertida.</li> <li>Célula danificada.</li> <li>Conversor A/D danificado.</li> </ul>                                                                                                    |
| 888. 8          | A Leitura do valor atual de peso<br>para SPAN é menor ou igual ao<br>peso utilizado para calibração<br>do zero. | <ul> <li>Não foi aplicado o peso para calibração.</li> <li>Cabo da célula danificado.</li> <li>Plataforma com agarramento ou parafuso de sobrecarga levantado.</li> </ul>                                                                                                    |
| 888. 8          | Parâmetro configurado com valor igual a zero.                                                                   | <ul> <li>Erro de configuração digite um<br/>valor válido no parâmetro.</li> </ul>                                                                                                    |
| 888. 8          | Leitura do sinal esta muito alta<br>(maior que 4mV/V).                                                          | <ul> <li>Cabo da célula danificado.</li> <li>Ligação da célula invertida.</li> <li>Célula danificada.</li> <li>Conversor A/D danificado.</li> </ul>                                                                                                    |
| 888. 8          | Leitura do sinal esta muito baixa<br>(maior que – 0mV/V).                                                       | <ul> <li>Cabo da célula danificado.</li> <li>Ligação da célula invertida.</li> <li>Célula danificada.</li> <li>Conversor A/D danificado.</li> </ul>                                                                                                    |
| 888. 8          | A divisão programada equivale a<br>menos que 0,12μV/divisão.                                                    | <ul> <li>Capacidade nominal da célula,<br/>muito acima da capacidade<br/>máxima configurada no<br/>indicador.</li> <li>Indicador configurado para<br/>trabalhar com número de<br/>divisões muito alto.</li> <li>Ligação de célula incorreta.</li> <li>Célula danificada.</li> </ul> |

# 5 **COMO SELECIONAR E MODIFICAR UM DÍGITO.**

Para alterar valores de um parâmetro devemos selecionar e editar cada dígito até formarmos o valor pretendido. Sempre que um dígito aparece piscando, ele esta selecionado e sendo assim o mesmo pode ter seu valor modificado conforme mostra a figura abaixo:

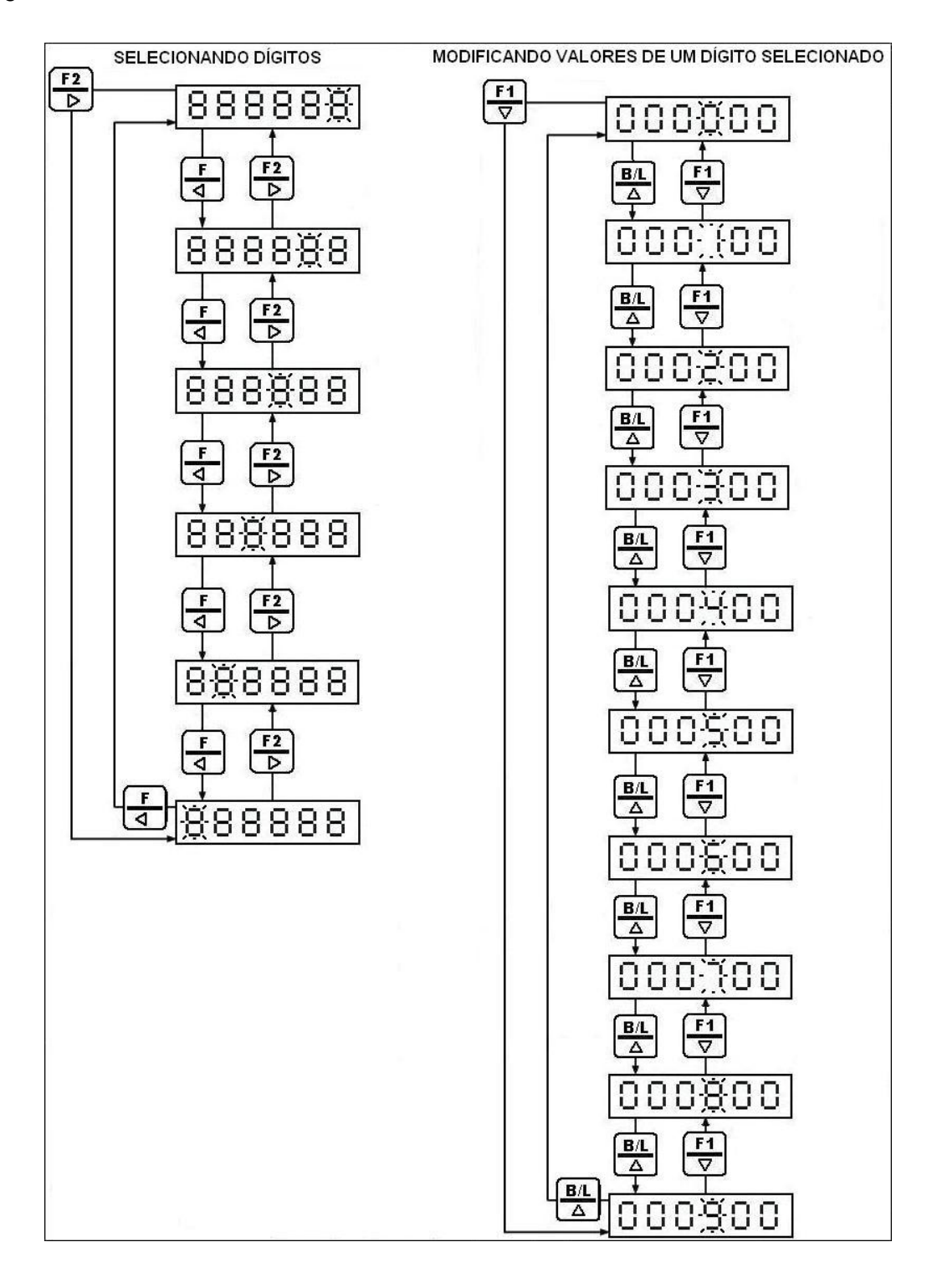

# 6 TELAS DE FUNÇÕES GERAIS.

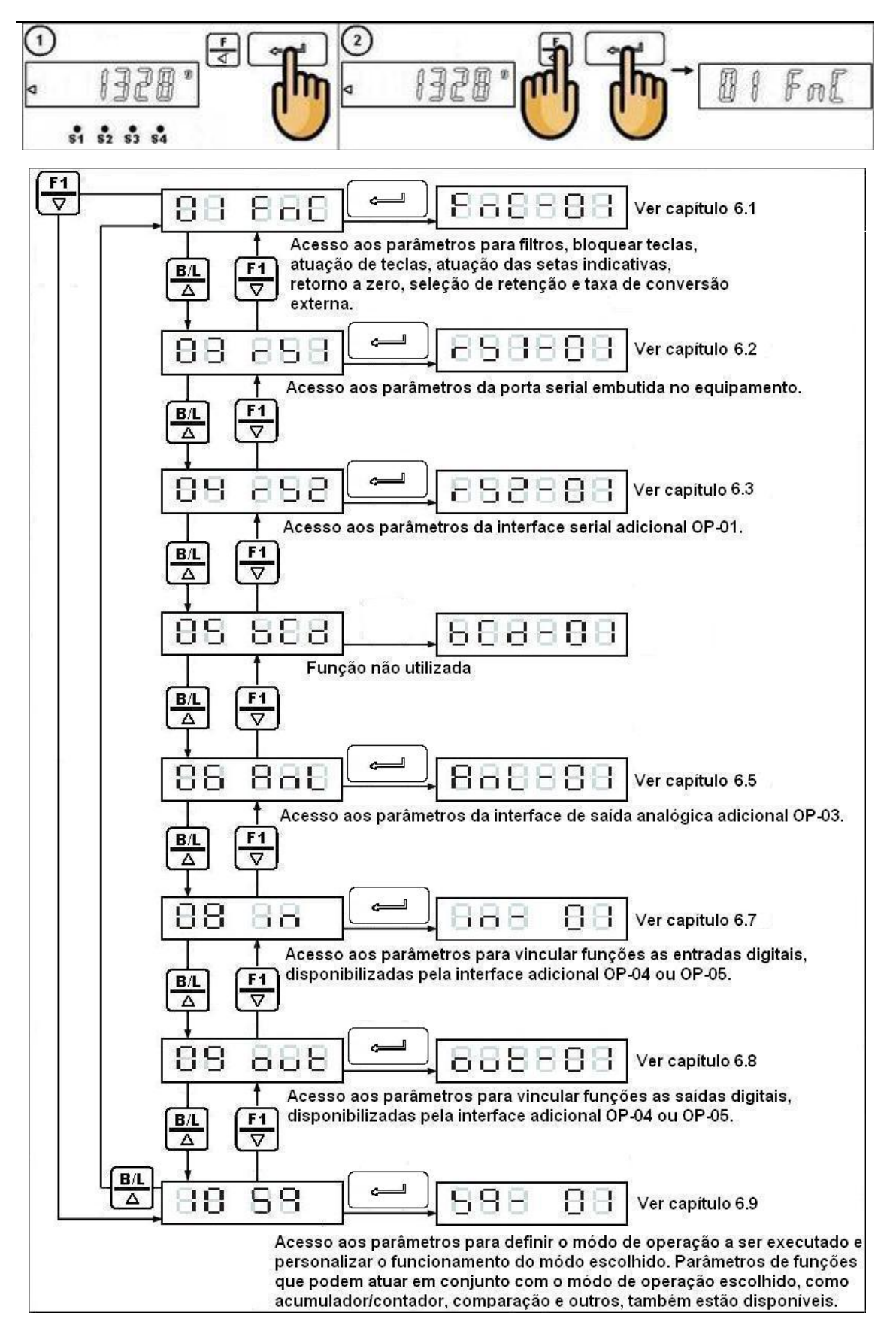

#### 6.1 FUNÇÕES GERAIS

Uma vez em 01 FnC tecle ENTRA e selecione os parâmetros de FnC-01 à FnC-12, bastando teclar ENTRA para acessar. Uma vez acessado o parâmetro, efetue a edição do mesmo e tecle ENTRA para confirmar.

- Os procedimentos de seleção e edição de dígitos estão no capítulo 5.
- Para voltar ou sair de uma tela sem validar a edição, utilize a tecla ESC.

| Parâmetro         | Função                                                                                                    | Código                                         |   | Descrição                    | Padrá | ão |
|-------------------|----------------------------------------------------------------------------------------------------|------------------------------------------------|---|------------------------------|-------|----|
|                   |                                                                                                    | 0                                              |   | 5 Hz                         |       |    |
|                   |                                                                                                    | 1                                              |   | 4.17Hz                       |       |    |
|                   |                                                                                                    | 2                                              |   | 2.5 Hz                       |       |    |
|                   |                                                                                                    | 3                                              |   | 2.08 Hz                      |       |    |
| $E_{n}C_{n}O_{1}$ | <ul> <li>Função</li> <li>Filtro digital I</li> <li>Filtro digital II</li> <li>Filtro digital II</li> <li>Bloqueio de<br/>teclas<br/>Cada bit 1<br/>tecla</li> <li>Vincular<br/>função à tecla<br/>F1</li> <li>Vincular<br/>função à tecla<br/>F2</li> </ul> | 4                                              |   | 1.25 Hz                      | 00000 | 04 |
| FIIC-01           | Fillio digilari                                                                                                    | 5                                              |   | 1.04 Hz                      | 00000 | 04 |
|                   |                                                                                                    | 6                                              |   | 0.63 Hz                      |       |    |
|                   |                                                                                                    | 7                                              |   | 0.52 Hz                      |       |    |
|                   |                                                                                                    | 8                                              |   | 0.31 Hz                      |       |    |
|                   |                                                                                                    | 9                                              |   | 0.26 Hz                      |       |    |
|                   |                                                                                                    | 0                                              |   | Desabilitado                 |       |    |
|                   |                                                                                                    | 1                                              |   | Menor filtro                 |       |    |
|                   |                                                                                                    | 2                                              |   |                              |       |    |
| FnC-02            | Filtro digital II                                                                                                    | 2                                              |   |                              | 00000 | 02 |
|                   |                                                                                                    | 3                                              |   |                              |       |    |
|                   |                                                                                                    | 4                                              |   | Major filtro                 |       |    |
|                   | Dia dia la                                                                                                    | D                                              |   | Maior Ilitro                 |       |    |
| FnC-03            | Bloqueio de<br>teclas<br>Cada bit 1                                                                                                    | o F<br>o F1<br>o F2<br>oZER0<br>o B∧L<br>oTARA | 0 | Desbloqueado                 | 00000 | 00 |
|                   | tecla                                                                                                    | 11111                                          | 1 | Bloqueado                    |       |    |
| FnC-04            | Vincular<br>função à tecla<br>F                                                                                                    | 0                                              |   | Acesso as telas de setpoints | 00000 | 00 |
| Fnc-05            | Vincular<br>função à tecla<br>F1                                                                                                    | 1                                              |   | Ressetar tara                | 00000 | 01 |
| Fnc-06            | Vincular<br>função à tecla<br>F2                                                                                                    | 2                                              |   | Impressão manual             | 00000 | 02 |
|                   |                                                                                                    | 3                                              |   | Iniciar dosagem              |       |    |
|                   |                                                                                                    | 4                                              |   | Cancelar dosagem             |       |    |
|                   |                                                                                                    | 5                                              |   | Comparar                     |       |    |
|                   |                                                                                                    | 6                                              |   | Descarga                     |       |    |
|                   |                                                                                                    | 7                                              |   | Acumular                     |       |    |
|                   |                                                                                                    | 8                                              |   | Apagar valores acumulados    |       |    |
|                   |                                                                                                    | 9                                              |   | Iniciar análise de pico      |       |    |
|                   |                                                                                                    | 10                                             |   | Sair da análise de pico      |       |    |

|                |                                                  | 11                     | Intercala indicação de:<br>• BRUTO<br>• LÍQUIDO<br>• PESO ACUMULADO<br>• N° DE PESAGENS ACUMULADAS                                                                                                    |        |  |
|----------------|--------------------------------------------------|------------------------|----------------------------------------------------------------------------------------------------|--------|--|
| FnC-07         | VINCULAR<br>FUNÇÃO AO<br>SINAL<br>LUMINOSO<br>S1 | 0                      | Peso acumulado                                                                                                    | 000000 |  |
| FnC-08         | VINCULAR<br>FUNÇÃO AO<br>SINAL<br>LUMINOSO<br>S2 | 1                      | N° de pesagens acumuladas                                                                                                    | 000000 |  |
| FnC-09         | VINCULAR<br>FUNÇÃO AO<br>SINAL<br>LUMINOSO<br>S3 | 2                      | SP1                                                                                                    | 000000 |  |
| FnC-10         | VINCULAR<br>FUNÇÃO AO<br>SINAL<br>LUMINOSO<br>S4 | 3                      | SP2                                                                                                    | 000000 |  |
|                |                                                  | 4                      | F.FALL                                                                                                    |        |  |
|                |                                                  | 5                      | hi                                                                                                    |        |  |
|                |                                                  | 6                      | OK                                                                                                    |        |  |
|                |                                                  | 7                      | Lo                                                                                                    |        |  |
|                |                                                  | 8                      | UndEr                                                                                                    |        |  |
|                |                                                  | 9                      | ovEr                                                                                                    |        |  |
|                |                                                  | 10                     | Descarga ativa                                                                                                    |        |  |
|                |                                                  | 11                     | Processo em andamento                                                                                                    |        |  |
|                |                                                  | 12                     | Analise de pico ativada                                                                                                    |        |  |
|                |                                                  | 0                      | 50                                                                                                    |        |  |
|                |                                                  | 2                      | 204                                                                                                    |        |  |
|                | Condiçãos                                        | 2                      | 40d                                                                                                    |        |  |
| <b>F O</b> (4) | Condições                                        | 4                      | -500<br>600                                                                                                    |        |  |
| FnC-11         | para retorno a                                   | 5                      | 80d                                                                                                    | 000000 |  |
|                | zero                                             | 6                      | 100d                                                                                                    |        |  |
|                |                                                  | 7                      | 150d                                                                                                    |        |  |
|                |                                                  | 8                      | 200d                                                                                                    |        |  |
|                |                                                  | 9                      | 250d                                                                                                    |        |  |
|                |                                                  | 0<br>CONGEL.<br>REMOTO | O congelamento + comparação, ocorre no momento<br>em que tecla ou entrada externa, vinculada ao início<br>de análise de pico é acionada.                                                                                                    |        |  |
| FnC-12         | Análise de pico                                  | 1<br>PICO<br>POSITIVO  | Após acionamento da tecla ou da entrada vinculada<br>para iniciar análise de pico, o dispositivo passa a<br>reter os valores positivos aplicados, sendo que o<br>congelamento + comparação só ocorre se um pico<br>for detectado. As condições para validar um pico<br>dependem da faixa de tolerância estabelecida em<br>4.PEAK. | 000000 |  |

|        |                                | 2<br>PICO<br>NEGATIVO | Após acionamento da tecla ou da entrada vinculada<br>para iniciar análise de pico, o dispositivo passa a<br>reter valores negativos aplicados, sendo que o<br>congelamento + comparação, só ocorre se um pico<br>for detectado. As condições para validar um pico<br>dependem da faixa de tolerância estabelecida em<br>4.PEAK, sendo obrigatório atribuir a este parâmetro,<br>um valor maior que zero.                                                                                                    |        |
|--------|--------------------------------|-----------------------|----------------------------------------------------------------------------------------------------|--------|
|        |                                | 3<br>ABSOLUTO<br>A    | Após acionamento da tecla ou da entrada vinculada<br>para iniciar análise de pico, o dispositivo passa a<br>considerar o zero bruto como ponto de transição<br>para iniciar uma análise positiva ou negativa,<br>efetuando a comparação (hi lo) constantemente com<br>base no valor indicado no display e atualizando a<br>retenção do valor aplicado. A atualização da<br>retenção de valores no display só é realizada, se o<br>ultimo valor adquirido for maior que o retido, sem<br>considerar o sinal deste número (número positivo ou<br>negativo).<br>Não utilizar TARA se FnC-11 = 000003.                                                                                          |        |
|        |                                | 4<br>ABSOLUTO<br>B    | Após acionamento da tecla ou da entrada vinculada<br>para iniciar análise de pico, o dispositivo passa a<br>considerar o zero bruto como ponto de transição<br>para iniciar uma análise positiva ou negativa,<br>atualizando a retenção do valor aplicado. A<br>atualização da retenção de valores no display só é<br>realizada, se o ultimo valor adquirido for maior que o<br>retido, sem considerar o sinal deste número (número<br>positivo ou negativo). A comparação (hi lo) só é<br>executada, se a tecla ou a entrada vinculada para<br>iniciar comparação for acionada, sendo o valor que<br>estiver no display é a base para comparação.<br>Não utilizar TARA se FnC-11 = 000004. |        |
|        | Freqüência                     | 0                     | Não limitado                                                                                                    |        |
|        | para                           | 1                     | 20 vezes por segundo                                                                                                    |        |
| EnC-13 | reescrever um                  | 2                     | 10 vezes por segundo                                                                                                    | 000000 |
| 110-10 | novo valor lido<br>no display. | 3                     | 5 vezes por segundo                                                                                                    | 00000  |

#### 6.2 PARÂMETROS DA PORTA SERIAL EMBUTIDA NO WT211.

O WT21I disponibiliza uma porta serial embutida no equipamento, com padrão para troca de dados em RS232, RS485 ou RS422, selecionáveis por meio dos jumpers J1, J2, J3, J4 e J5, localizados na placa interna do indicador, conforme figura abaixo:

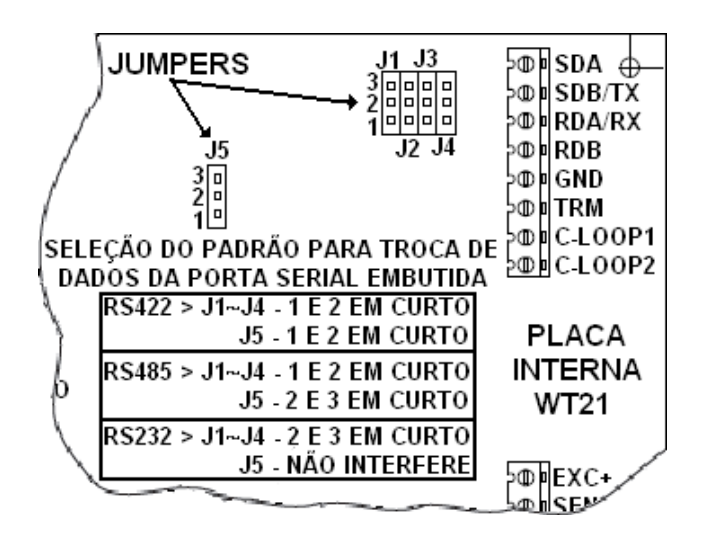

A configuração da porta serial embutida é realizada através da tela 03 rS1.

• Atenção recorra ao capítulo 6 para detalhes de como acessar esta tela.

Selecione os parâmetros de rS1-01 à rS1-07 teclando

J para acessá-los e

c

assim que o parâmetro estiver editado, confirme a edição teclando l

• Os procedimentos de seleção e edição de dígitos estão no capítulo 5.

• Para voltar ou sair de uma tela sem validar a edição, utilize a tecla ESC.

| Parâmetro              | Função                                         | Código | Descrição                                    | Padrão |
|------------------------|------------------------------------------------|--------|----------------------------------------------|--------|
|                        |                                                | 0      | Valor no display                             |        |
|                        |                                                | 1      | Somente Bruto                                |        |
|                        |                                                | 2      | Somente líquido                              |        |
|                        |                                                | 3      | Valor no display (simples)                   |        |
|                        |                                                | 4      | Bruto (simples)                              |        |
|                        | Correcto do                                    | 5      | Líquido (simples)                            |        |
| rS1-01                 | Formato da                                     | 6      | Status processo + valor no display (simples) | 000000 |
|                        | transmissao                                    | 7      | Status do processo + bruto (simples)         |        |
|                        |                                                | 8      | Status do processo + Líquido (simples)       |        |
|                        |                                                | 9      | Tara                                         |        |
|                        | metro Função<br>I-01 Formato da<br>transmissão | 10     | Acum. e número de pesagens                   |        |
| rS1-01 Forma<br>transn |                                                | 11     | Formato impressora ZEBRA TLP2844             |        |
|                        |                                                |        |                                              | ]      |

|          |                                        | 0                          | Tran                                  | smissão contínua + modo de<br>comando                                                                               |        |
|----------|----------------------------------------|----------------------------|---------------------------------------|----------------------------------------------------------------------------------------------------|--------|
| rS1-02   | Modo de                                | 1                          | Trans                                 | missão automática + modo de comando.                                                                                | 000000 |
|          | transmissao                            | 2                          | Trar                                  | nsmissão manual + modo de<br>comando                                                                                |        |
|          |                                        | 3                          | Trans                                 | missão em modo de comando                                                                                           |        |
|          |                                        | 0                          |                                       | 600                                                                                                    |        |
|          |                                        | 1                          |                                       | 1200                                                                                                    |        |
| -61.02   | Velocidade de                          | 2                          |                                       | 2400                                                                                                    | 000000 |
| 151-03   | transmissão.                           | 3                          |                                       | 4800                                                                                                    | 000002 |
|          |                                        | 4                          |                                       | 9600                                                                                                    |        |
|          |                                        | 5                          |                                       | 19200                                                                                                    |        |
| Deridada |                                        | 0                          | N,8,1                                 | Sem paridade, comprimento<br>8 bits e 1 stop bit                                                                    |        |
| rS1-04   | comprimento e                          | 1                          | O,7,1                                 | Paridade impar, comprimento<br>7 bits e 1 stop bit                                                                  | 000002 |
|          | Stop bit                               | 2                          | E,7,1                                 | Paridade par, comprimento 7<br>bits e 1 stop bit                                                                    |        |
|          |                                        | 0                          |                                       | Não limitado                                                                                                    |        |
|          | Eno avitên sie, de                     | 1                          |                                       | 1 vez por segundo                                                                                                   |        |
| rS1-05   | Frequencia de                          | 2                          |                                       | 2 vezes por segundo                                                                                                 | 000000 |
|          | 1121121112220                          | 3                          |                                       | 5 vezes por segundo                                                                                                 |        |
|          |                                        | 4                          |                                       | 10 vezes por segundo                                                                                                |        |
|          | Condições                              | Se = 0 tr                  | ansmite                               | sempre independente da condição                                                                                     |        |
| rS1-06   | para que<br>ocorra a<br>transmissão.   | 0000<br>(<br>111<br>Se=1pa | 0 0 0<br>C B A<br>1 1 1<br>nra de tra | A) Peso líquido negativo<br>B) Peso instável<br>C) Peso acima da cap. máxima (OL)<br>nsmitir se condição ocorrendo. | 000000 |
| rS1-07   | Endereço<br>vinculado ao<br>indicador. | 000000<br>até<br>000099    | Se igu                                | ual a zero, o indicador não tem<br>um endereço vinculado.                                                           | 000000 |

- 6.2.1 EXEMPLOS DE INTERLIGAÇÃO DA SERIAL EMBUTIDA NO EQUIPAMENTO.
- 6.2.1.1 EXEMPLO DE INTERLIGAÇÃO EM RS232.

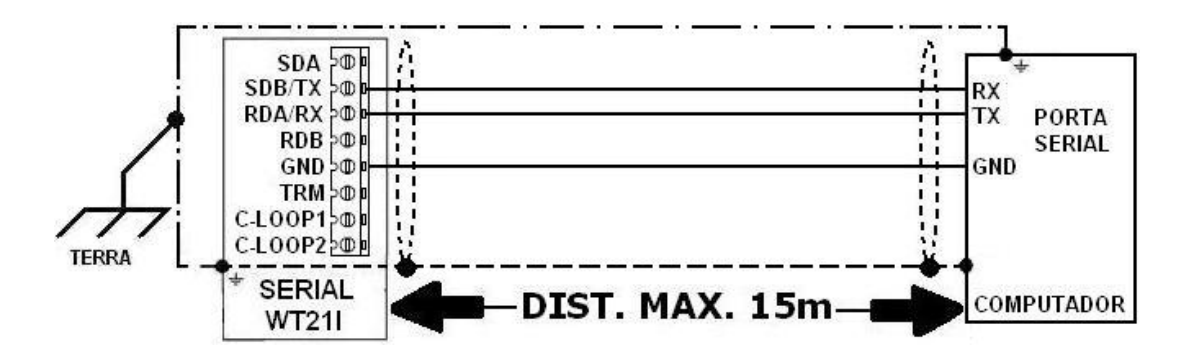

6.2.1.2 EXEMPLOS DE INTERLIGAÇÕES EM RS422 E RS485.

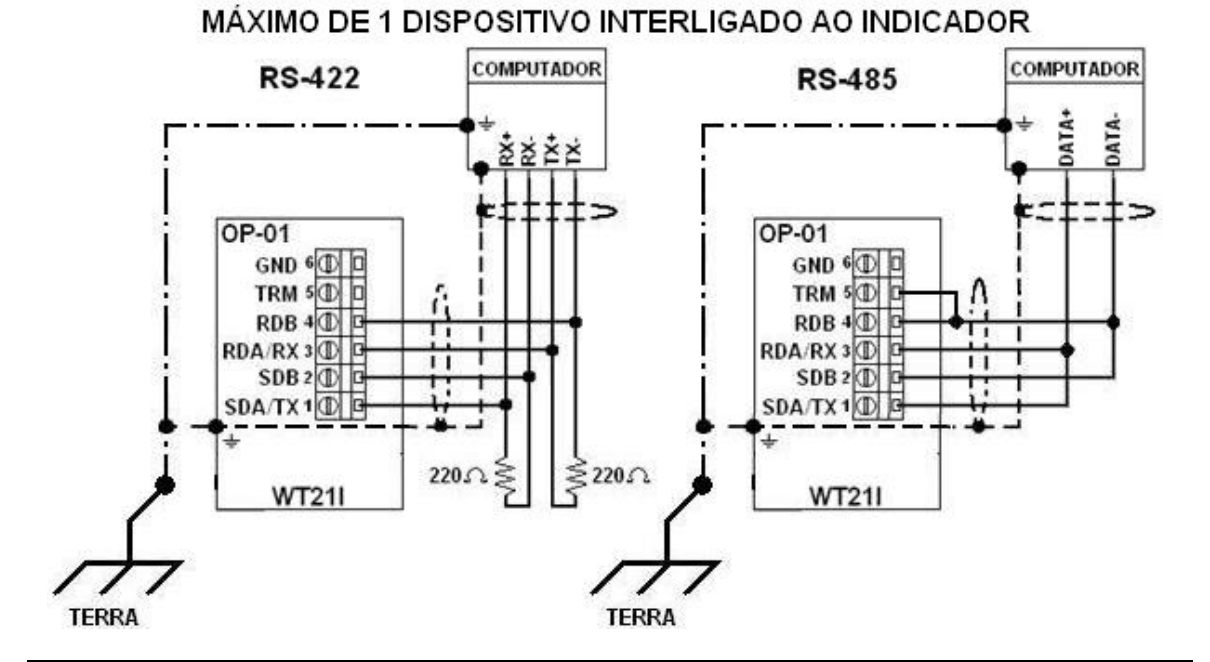

- Quando a serial do dispositivo mestre possuir o resistor de terminação embutido, não é necessário adicionar resistores externos ou interligar TRM a RDB.
- A utilização do resistor de terminação embutido no equipamento (interligação entre TRM e RDB) no último indicador, só deve ser feita em RS485 (2 fios).
- Um endereço diferente deve ser atribuído a cada dispositivo da rede.
- Recomenda-se a utilização de cabos com pares trançados, blindados individualmente em folha de alumínio e coletivamente em malha de cobre estanhado, com condutor dreno entre as blindagens. A bitola dos condutores deve ser de 22 AWG, sendo que o número de vias dependerá do padrão para troca de dados utilizado. Veja exemplos:

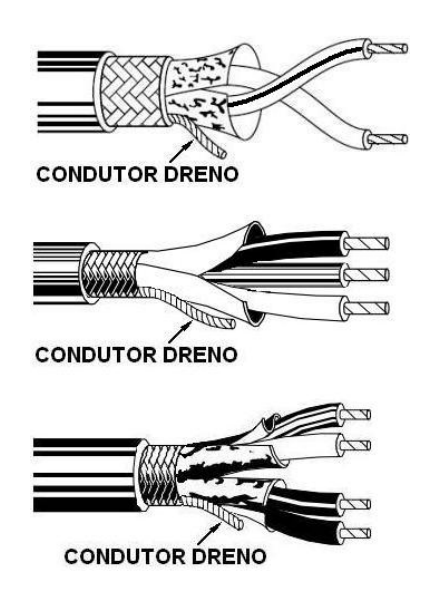

#### 6.3 PARÂMETRO PARA PORTA SERIAL ADICIONAL OP-01.

Porta serial adicional (interface OP-01), com padrão para troca de dados em RS232, RS485 ou RS422, selecionáveis por meio dos jumpers J1, J2, J3, J4 e J5, conforme figura abaixo:

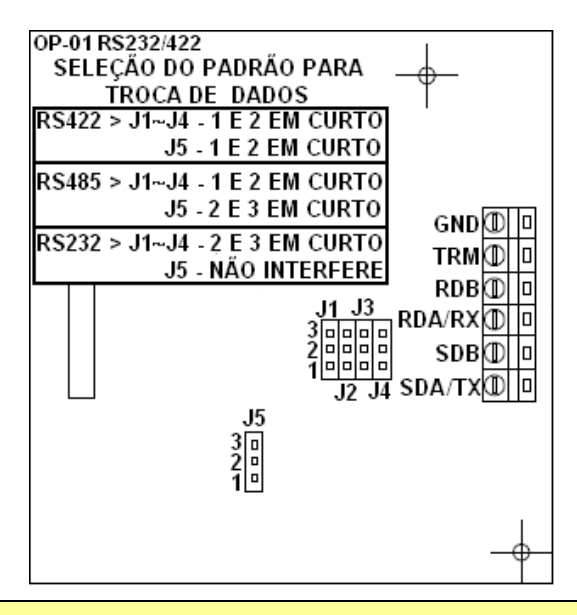

- Ao solicitar a OP-01, enfatizar que a mesma é destinada ao indicador WT21I.
- Recorra ao capítulo 3.4 para ver o local de acoplamento da placa ao indicador.

A configuração da porta serial embutida é realizada através da tela 04 rS2.

• Atenção recorra ao capítulo 6 para detalhes de como acessar esta tela.

Selecione os parâmetros de rS2-01 à rS2-07 teclando para acessá-los e assim que o parâmetro estiver editado, confirme a edição teclando .

- Os procedimentos de seleção e edição de dígitos estão no capítulo 5.
- Para voltar ou sair de uma tela sem validar a edição, utilize a tecla ESC

| Parâmetro                        | Função      | Código | Descrição                                    | Padrão |
|----------------------------------|-------------|--------|----------------------------------------------|--------|
|                                  |             | 0      | Valor no display                             |        |
|                                  |             | 1      | Somente Bruto                                |        |
|                                  |             | 2      | Somente líquido                              |        |
|                                  |             | 3      | Valor no display (simples)                   |        |
| rS2-01 Formato da<br>transmissão | Formata da  | 4      | Bruto (simples)                              | 1      |
| rS2-01                           | Formato da  | 5      | Líquido (simples)                            | 000000 |
|                                  | transmissao | 6      | Status processo + valor no display (simples) |        |
|                                  |             | 7      | Status do processo + bruto (simples)         |        |
|                                  |             | 8      | Status do processo + Líquido (simples)       |        |
|                                  |             | 9      | Tara                                         |        |
|                                  |             | 10     | Acum. e número de pesagens                   |        |

|         |                                        | 0                       | Tra               | ansmissão contínua + modo de<br>comando                                           |        |  |  |  |  |
|---------|----------------------------------------|-------------------------|-------------------|-----------------------------------------------------------------------------------|--------|--|--|--|--|
|         | Mada da                                | 1                       | Trar              | nsmissão automática + modo de                                                     |        |  |  |  |  |
| rS2-02  |                                        | I                       |                   | comando.                                                                          | 000000 |  |  |  |  |
|         | transmissao                            | 2                       | Tr                | ansmissão manual + modo de                                                        |        |  |  |  |  |
|         |                                        | 2                       |                   | comando                                                                           |        |  |  |  |  |
|         |                                        | 3                       | Trar              | nsmissão em modo de comando                                                       |        |  |  |  |  |
|         |                                        | 0                       |                   | 600                                                                               |        |  |  |  |  |
|         |                                        | 1                       |                   | 1200                                                                              |        |  |  |  |  |
| r\$2-03 | Velocidade de                          | 2                       |                   | 2400                                                                              | 000002 |  |  |  |  |
| 102-03  | transmissão.                           | 3                       |                   | 4800                                                                              | 000002 |  |  |  |  |
|         |                                        | 4                       |                   | 9600                                                                              |        |  |  |  |  |
|         |                                        | 5                       | 19200             | 19200 (só para RS232 e RS422 4 fios)                                              |        |  |  |  |  |
|         | Paridada                               | 0                       | N,8,1             | Sem paridade, comprimento 8<br>bits e 1 stop bit                                  |        |  |  |  |  |
| rS2-04  | comprimento e                          | 1                       | O,7,1             | Paridade impar, comprimento 7<br>bits e 1 stop bit                                | 000002 |  |  |  |  |
|         | stop bit                               | 2                       | E,7,1             | Paridade par, comprimento 7 bits                                                  |        |  |  |  |  |
|         |                                        | 0                       |                   | Não limitado                                                                      |        |  |  |  |  |
|         |                                        | 1                       |                   | 1 vez por segundo                                                                 |        |  |  |  |  |
| rS2-05  | Frequencia de                          | 2                       |                   | 2 vezes por segundo                                                               | 000000 |  |  |  |  |
|         | transmissao                            | 3                       |                   | 5 vezes por segundo                                                               |        |  |  |  |  |
|         |                                        | 4                       |                   | 10 vezes por segundo                                                              |        |  |  |  |  |
|         | Condiçãos                              | Se = 0 tr               | ansmite           | sempre independente da condição                                                   |        |  |  |  |  |
| rS2-06  | para que<br>ocorra a                   | 000<br><br>111          | 000<br>CBA<br>111 | A) Peso líquido negativo<br>B) Peso instável<br>C) Peso acima da cap. máxima (OL) | 000000 |  |  |  |  |
|         | transmissão.                           | Se = 1 pa               | ara de tra        | insmitir se condição ocorrendo.                                                   |        |  |  |  |  |
| rS2-07  | Endereço<br>vinculado ao<br>indicador. | 000000<br>até<br>000099 | Se ig             | ual a zero, o indicador não tem<br>um endereço vinculado.                         | 000000 |  |  |  |  |

# 6.3.1 EXEMPLOS DE INTERLIGAÇÃO USANDO A PLACA ADICIONAL OP-01.

#### 6.3.1.1 EXEMPLO INTERLIGANDO A OP01 EM RS232.

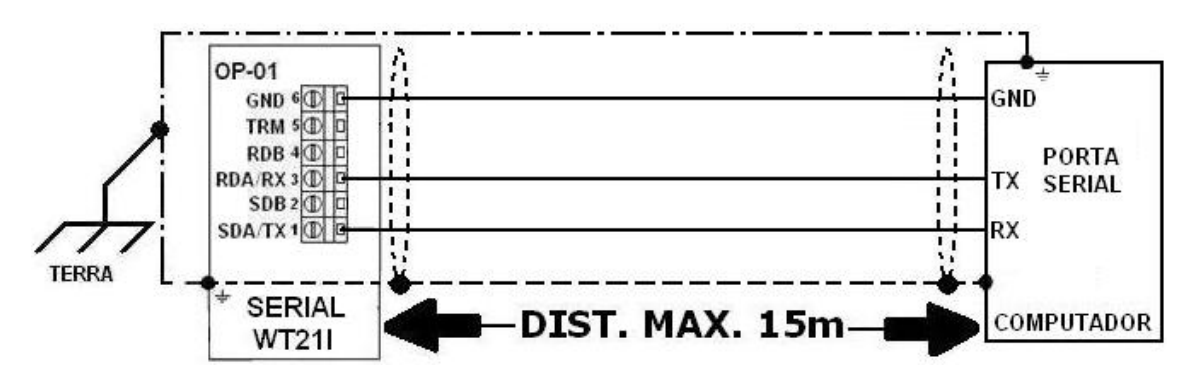

# 6.3.1.2 EXEMPLO DE INTERLIGAÇÃO ENTRE INDICADORES EM REDE, UTILIZANDO A **OP-01** EM **RS422** OU **RS485**.

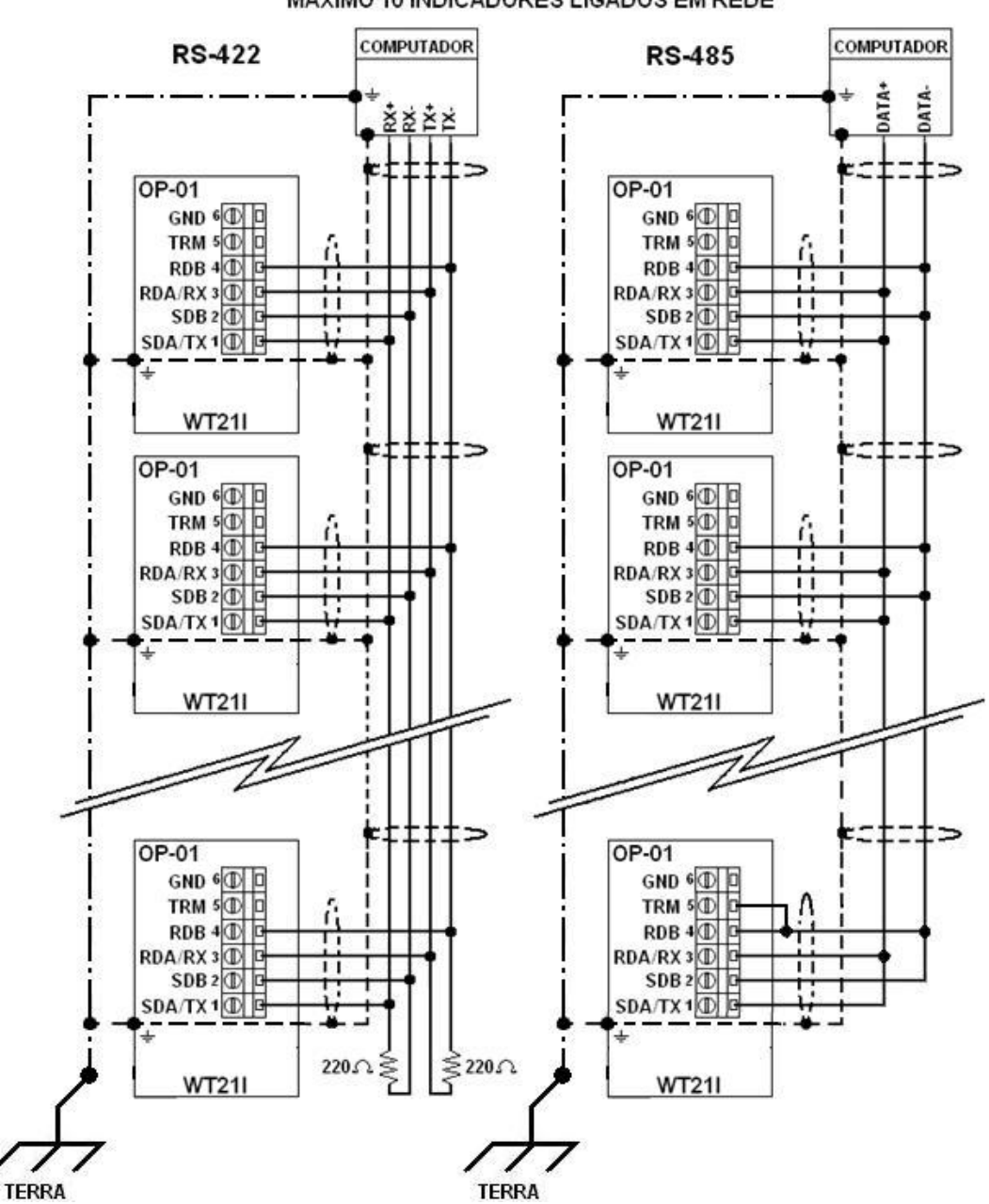

MÁXIMO 10 INDICADORES LIGADOS EM REDE

- Quando a serial do dispositivo mestre possuir o resistor de terminação embutido, não é necessário adicionar resistores externos ou interligar TRM a RDB
- A utilização do resistor de terminação embutido no equipamento (interligação entre TRM e RDB) no último indicador, só deve ser feita em RS485 (2 fios).
- Um endereço diferente deve ser atribuído a cada dispositivo da rede.

#### 6.4 FORMATOS DE TRANSMISSÃO E COMANDOS VIA SERIAL.

A figura 6.4 apresenta um exemplo de transmissão serial, indicando a função de cada parte do formato completo.

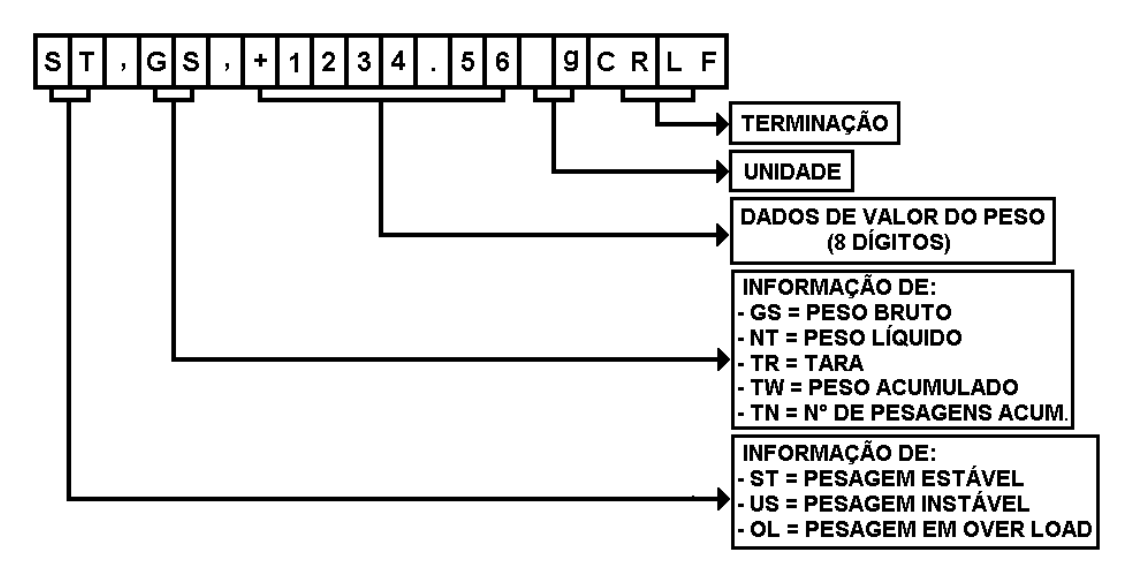

6.4.1 EXEMPLO DO FORMATO DE TRANSMISSÃO COMPLETO DO PESO BRUTO.

#### S T , G S , - 0 1 2 3 4 5 6 K g CR LF

6.4.2 EXEMPLO DO FORMATO DE TRANSMISSÃO COMPLETO DO PESO LÍQUIDO.

S T , N T , + 1 2 3 4 . 5 6 g CR LF

6.4.3 EXEMPLO DO FORMATO DE TRANSMISSÃO COMPLETO DA TARA.

S T , T R , + 0 1 2 3 4 5 6 t CR LF

6.4.4 EXEMPLO DO FORMATO DE TRANSMISSÃO COMPLETO EM OVER LOAD (CAPACIDADE MÁXIMA ULTRAPASSADA) POSITIVO.

O | L |, G | S |+ CR | LF

6.4.5 EXEMPLO DO FORMATO DE TRANSMISSÃO COMPLETO EM OVER LOAD (CAPACIDADE MÁXIMA ULTRAPASSADA) NEGATIVO.

O L , G S , + C C LF

6.4.6 EXEMPLO DO FORMATO DE TRANSMISSÃO COMPLETO COM O PESO INSTÁVEL.

U S , G S , + 0 1 2 3 4 5 6 K g CR LF

6.4.7 EXEMPLO DO FORMATO DE TRANSMISSÃO DO PESO ACUMULADO.

T W , + 1 2 3 4 5 6 . 7 8 9 K g CR LF

6.4.8 EXEMPLO DO FORMATO DE TRANSMISSÃO DO PESO ACUMULADO EM OVER LOAD POSITIVO.

T W , + CR LF

6.4.9 EXEMPLO DO FORMATO DE TRANSMISSÃO DO PESO ACUMULADO EM OVER LOAD NEGATIVO.

T W , - CR LF

6.4.10 EX. DO FORMATO DE TRANSMISSÃO DO N° DE PESAGENS ACUMULADAS.

T N , + 1 2 3 4 5 6 . 7 8 9 CR LF

6.4.11 EXEMPLO DO FORMATO DE TRANSMISSÃO DO N° DE PESAGENS ACUMULADAS EM OVER LOAD .

T N , + CR LF

6.4.12 EXEMPLO DO FORMATO DE TRANSMISSÃO SIMPLES PARA: PESO BRUTO, PESO LÍQUIDO E VALOR DE PESO NO DISPLAY.

#### + 1 2 3 4 . 5 6 CR LF

6.4.13 EXEMPLO DO FORMATO DE TRANSMISSÃO DO PESO SIMPLES EM OVER LOAD POSITIVO.

#### 

6.4.14 EXEMPLO DO FORMATO DE TRANSMISSÃO DO PESO SIMPLES EM OVER LOAD NEGATIVO.

- | | | | | | | | CR | LF

5 6

35

36

CR

0D

LF

0A

#### 6.4.15 FORMATO DE TRANSMISSÃO DO BYTE DE STATUS DO PROCESSO + PESO SIMPLES.

Para adquirir as informações do byte de status do processo, leia os valores transmitidos em hexadecimal e converta o valor informado na posição "byte de status do processo" para binário. A combinação binária obtida será correspondente aos dados informados na tabela seguinte, sendo que as informações dos bits 2, 3 e 4, mudam conforme o modo de operação para o qual o equipamento estiver selecionado (parâmetro Sq-01, ver capítulo xxx deste manual).

31

33 34 2F

| Ľ | etalhes | do formato d | le transn    | nissao | para | status | do  | process   | SO +   | peso   | simp | ples: |       |    |
|---|---------|--------------|--------------|--------|------|--------|-----|-----------|--------|--------|------|-------|-------|----|
|   |         | Byte de s    | status do pr | ocesso |      |        | Dao | dos do pe | so (si | mples) |      | Tei   | minaç | ão |

|         |                    | By                                   | yte de | status   | s do p   | roces      | SO   |        |  |  |
|---------|--------------------|--------------------------------------|--------|----------|----------|------------|------|--------|--|--|
| ASCII   |                    |                                      |        |          |          |            |      |        |  |  |
| Hex.    | Ve                 | Ver o valor informado em hexadecimal |        |          |          |            |      |        |  |  |
| Binário | bit                | bit                                  | bit    | bit      | bit      | bit        | bit  | bit    |  |  |
| Binario | 7                  | 6                                    | 5      | 4        | 3        | 2          | 1    | 0      |  |  |
|         | Fim de<br>processo | Descarga                             | F.FALL | SP2 / Lo | SP1 / OK | UndEr / hi | ovEr | Z.bAnd |  |  |

Exemplo:

|         |                    | Byte de status do processo |        |          |          |            |      |        | Dados do peso (simples) |    |    |    |    |    |    | Terminação |    |    |
|---------|--------------------|----------------------------|--------|----------|----------|------------|------|--------|-------------------------|----|----|----|----|----|----|------------|----|----|
| ASCII   |                    | =                          |        |          |          |            |      | -      | 1                       | 2  | 3  | 4  |    | 5  | 6  | CR         | LF |    |
| Hex.    |                    |                            |        | 3        | D        |            |      |        | 2D                      | 31 | 32 | 33 | 34 | 2E | 35 | 36         | 0D | 0A |
| Binário | 0                  | 0                          | 1      | 1        | 1        | 1          | 0    | 1      |                         |    |    |    |    |    |    |            |    |    |
|         | Fim de<br>processo | Descarga                   | F.FALL | SP2 / Lo | SP1 / OK | UndEr / hi | ovEr | Z.bAnd |                         |    |    |    |    |    |    |            |    |    |

• Os bits vinculados a Lo, OK e hi, correspondem a Sq-01 = 3 ou Sq-01 = 6.

# 6.4.16 FORMATO DE TRANSMISSÃO DE 8 BYTES COM STATUS DO PROCESSO.

| Byte 0 | Byte 1 | Byte 2     | Byte 3   | Byte 4   | Byte 5 | Byte 6   | Byte 7             | CR          | LF |
|--------|--------|------------|----------|----------|--------|----------|--------------------|-------------|----|
| Z.bAnd | ovEr   | Under / hi | SP1 / OK | SP2 / Lo | F.FALL | Descarga | Fim de<br>processo | i erminaçao |    |

Exemplo:

| 1      | 0    | 1          | 0        | 0        | 0      | 0        | 1                  | CR          | LF       |
|--------|------|------------|----------|----------|--------|----------|--------------------|-------------|----------|
| Z.bAnd | ovEr | Under / hi | SP1 / OK | SP2 / Lo | F.FALL | Descarga | Fim de<br>processo | i erminaçao | <b>H</b> |

• Os bits vinculados a Lo, OK e hi, correspondem a Sq-01 = 3 ou Sq-01 = 6.
### 6.4.17 COMANDOS REMOTOS VIA SERIAL, PARA ATUAÇÃO DE FUNÇÕES NO INDICADOR.

|   | E١  | 1VIO  |    |                                                                                                 |    | RES  | POST | 4  |
|---|-----|-------|----|-------------------------------------------------------------------------------------------------|----|------|------|----|
|   | CON | IANDC | )  | DESCRIÇÃO                                                                                       | CC | ONFI | RMAÇ | ÃΟ |
| Μ | Ζ   | CR    | LF | ZERAR                                                                                           | Μ  | Ζ    | CR   | LF |
| С | Ζ   | CR    | LF | LIMPA COMPENSAÇÃO DE ZERO                                                                       | С  | Ζ    | CR   | LF |
| Μ | Т   | CR    | LF | TARAR                                                                                           | Μ  | Т    | CR   | LF |
| С | Т   | CR    | LF | LIMPA VALOR DE TARA                                                                             | С  | Т    | CR   | LF |
| Μ | G   | CR    | LF | PESO BRUTO NO DISPLAY                                                                           | Μ  | G    | CR   | LF |
| Μ | Ν   | CR    | LF | PESO LÍQUIDO NO DISPLAY                                                                         | Μ  | Ν    | CR   | LF |
| А | Т   | CR    | LF | ACUMULA O PESO LÍQUIDO ATUAL E SOMA 1, AO NÚMERO DE<br>PESAGENS ACUMULADAS.                     | А  | Т    | CR   | LF |
| S | Т   | CR    | LF | RETIRA DO ACUMULADOR OS DADOS DA ÚLTIMA ACUMULAÇÃO                                              | S  | Т    | CR   | LF |
| D | Т   | CR    | LF | LIMPA VALORES DO ACUMULADOR                                                                     | D  | Т    | CR   | LF |
| В | В   | CR    | LF | INICIAR PROCESSO                                                                                | В  | В    | CR   | LF |
| Н | В   | CR    | LF | PAUSAR PROCESSO                                                                                 | Н  | В    | CR   | LF |
| В | С   | CR    | LF | INICIAR E MANTER PROCESSO EM FUNCIONAMENTO CONTÍNUO                                             | В  | С    | CR   | LF |
| В | D   | CR    | LF | COMANDO PARA EFETUAR A DESCARGA APÓS DOSAGEM<br>COMPLETA                                        | В  | D    | CR   | LF |
| S | С   | CR    | LF | CONFIGURA TRANSMISSÃO SERIAL PARA MODO CONTÍNUO                                                 | S  | С    | CR   | LF |
| S | Α   | CR    | LF | CONFIGURA TRANSMISSÃO SERIAL PARA MODO AUTOMÁTICO                                               | S  | Α    | CR   | LF |
| S | Μ   | CR    | LF | CONFIGURA TRANSMISSÃO SERIAL PARA MODO MANUAL                                                   | S  | Μ    | CR   | LF |
| S | 0   | CR    | LF | CONFIGURA TRANSMISSÃO SERIAL PARA MODO DE COMANDO                                               | S  | 0    | CR   | LF |
| 9 | 6   | CR    | LF | INTERROMPE A TRANSMISSÃO SERIAL CONTÍNUA E CONFIGURA<br>TRANSMISSÃO SERIAL PARA MODO DE COMANDO | 9  | 6    | CR   | LF |

 Para finalizar ciclo quando iniciado o processo através do comando BC (iniciar e manter o processo em funcionamento contínuo), basta que durante o andamento de uma dosagem seja enviado o comando BB, o qual fará com que o processo pare assim que a dosagem terminar.

Se vinculado um endereço ao indicador (ver capítulos 6.2 e 6.3 parâmetros rS1-07 e RS2-07), deve-se colocar antes do comando o caractere @ seguido do número de endereço selecionado, conforme o exemplo a seguir:

Exemplo:

|     |     |    | ENV | 10  |       |    |           |     |     | RE | SPO | STA |      |     |
|-----|-----|----|-----|-----|-------|----|-----------|-----|-----|----|-----|-----|------|-----|
| EDE | ERE | ÇO |     | CON | /ANDC | )  | DESCRIÇÃO | END | ERE | ÇO | CC  | NFI | RMAÇ | ;ÃΟ |
| @   | 0   | 1  | Μ   | Ζ   | CR    | LF | ZERAR     | @   | 0   | 1  | Μ   | Ζ   | CR   | LF  |

## 6.4.18 COMANDOS REMOTOS VIA SERIAL, PARA LEITURA DE DADOS DO INDICADOR.

Nas tabelas à seguir, estão relacionados comandos que permitem obter dados registrados no indicador através de comunicação serial. Deve-se ficar atento ao uso da letra O e não do número zero e usar sempre letras maiúsculas.

• Vide capítulo 6.4.15 deste manual, para melhor esclarecimento do byte de status, na resposta dos comandos RJ, RK e RL.

|                                                        |                                                      |                                    | r                                                          | 1                                                        |                                                             |                            |                          |                                |                  |                |                   |                      |           |      |
|--------------------------------------------------------|------------------------------------------------------|------------------------------------|------------------------------------------------------------|----------------------------------------------------------|-------------------------------------------------------------|----------------------------|--------------------------|--------------------------------|------------------|----------------|-------------------|----------------------|-----------|------|
| - 7                                                    | σ                                                    | ת                                  | R                                                          | ਸ                                                        | ਸ                                                           | R                          | ת                        | ת                              | ת                | ת              | R                 | ת                    |           |      |
| د _                                                    | >                                                    | 0                                  | -                                                          | ∽                                                        | ے                                                           |                            | Т                        | B                              | z                | G              | н                 | ۷                    | COM       | Ē    |
|                                                        |                                                      |                                    |                                                            |                                                          |                                                             | CR                         |                          |                                |                  |                |                   |                      | IAND      | OIA  |
|                                                        |                                                      |                                    |                                                            |                                                          |                                                             |                            |                          |                                |                  |                |                   |                      | 0         |      |
|                                                        | _                                                    |                                    | 1                                                          |                                                          |                                                             | П                          |                          |                                |                  |                |                   |                      |           |      |
| בבוז אטרטיז עייטער ער דרטט אטטשטראטט ר זא ער דרטאטבואט | ED VALOD ATLIAL DE DESO ACHMIILADO E Nº DE DESAGENIS | LER 8 BYTES COM STATUS DO PROCESSO | LER BYTE DE STATUS DO PROCESSO + PESO LÍQUIDO<br>(SIMPLES) | LER BYTE DE STATUS DO PROCESSO + PESO BRUTO<br>(SIMPLES) | LER BYTE DE STATUS DO PROC. + VALOR NO DISPLAY<br>(SIMPLES) | LER PESO LÍQUIDO (SIMPLES) | LER PESO BRUTO (SIMPLES) | LER VALOR NO DISPLAY (SIMPLES) | LER PESO LÍQUIDO | LER PESO BRUTO | LER VALOR DE TARA | LER VALOR NO DISPLAY | DESCRIÇÃO |      |
| -                                                      | -                                                    | 0                                  | ¥.∽                                                        | ₩ v                                                      | 3D =                                                        | +                          | +                        | +                              | S                | S              | S                 | S                    |           |      |
| z                                                      | ×                                                    | 1                                  | +                                                          | +                                                        | +                                                           | 1                          | 1                        | 1                              | Т                | Т              | Т                 | Т                    |           |      |
| •                                                      | ,                                                    | 0                                  | <u> </u>                                                   | -                                                        | -                                                           | Ν                          | Ν                        | Ν                              |                  |                | •                 |                      |           |      |
| +                                                      | +                                                    | 0                                  | N                                                          | N                                                        | 2                                                           | З                          | ω                        | ω                              | z                | G              | Ч                 | G                    |           |      |
| <u> </u>                                               | -                                                    | -                                  | ω                                                          | ω                                                        | ω                                                           | 4                          | 4                        | 4                              | Т                | S              | ת                 | S                    |           |      |
| N                                                      | 2                                                    | 0                                  | 4                                                          | 4                                                        | 4                                                           | •                          | •                        | •                              | -                | -              | -                 | ,                    |           |      |
| ω                                                      | З                                                    | 0                                  | •                                                          | •                                                        | •                                                           | ъ                          | σ                        | σ                              | +                | +              | +                 | +                    | c         |      |
| 4                                                      | 4                                                    | 0                                  | сл                                                         | ъ                                                        | ъ                                                           | 6                          | 6                        | 6                              | -                | -              | -                 | 0                    | ONF       | RE   |
| СI                                                     | J                                                    |                                    | 6                                                          | 6                                                        | 6                                                           |                            |                          |                                | N                | Ν              | N                 | -                    | -IRN      | SPC  |
| 6                                                      | 6                                                    |                                    |                                                            |                                                          |                                                             |                            |                          |                                | ω                | ω              | ω                 | Ν                    | 1AÇ,      | )ST∕ |
| •                                                      | · ·                                                  |                                    |                                                            |                                                          |                                                             |                            |                          |                                | 4                | 4              | 4                 | ω                    | ÃO        | 1    |
| 7                                                      | 7                                                    |                                    |                                                            |                                                          |                                                             |                            |                          |                                | •                | •              | •                 | 4                    |           |      |
| 8                                                      | 8                                                    |                                    |                                                            |                                                          |                                                             |                            |                          |                                | υ                | υ              | υ                 | υ                    |           |      |
| 9                                                      | 9                                                    |                                    |                                                            |                                                          |                                                             |                            |                          |                                | 6                | 6              | ი                 | 6                    |           |      |
|                                                        | $\overline{\mathbf{x}}$                              |                                    |                                                            |                                                          |                                                             |                            |                          |                                |                  |                | ㅈ                 |                      |           |      |
|                                                        | g                                                    |                                    |                                                            |                                                          |                                                             |                            |                          |                                | g                | Ŧ              | g                 | g                    |           |      |
|                                                        |                                                      |                                    |                                                            |                                                          |                                                             | CR                         |                          |                                |                  |                |                   |                      |           |      |
|                                                        |                                                      |                                    |                                                            |                                                          |                                                             | ᆔ                          |                          |                                |                  |                |                   |                      |           |      |

|  | R                   | ת                   | R                  | R                  | ਸ                    | ਸ                    | ת                     | ת                   | R                   | ת                    |           |      |
|--|---------------------|---------------------|--------------------|--------------------|----------------------|----------------------|-----------------------|---------------------|---------------------|----------------------|-----------|------|
|  | S                   | S                   | S                  | S                  | S                    | S                    | ა                     | S                   | S                   | S                    |           |      |
|  | z                   | ס                   | L                  | Т                  | С                    | 0                    | S                     | S                   | S                   | п                    | co        |      |
|  | В                   | ת                   | 0                  | -                  | D                    | <                    | ω                     | N                   | 1                   | Ş                    | MANE      | OINN |
|  |                     |                     |                    | (                  | C<br>C<br>D          |                      |                       |                     |                     | 1                    | ŏ         |      |
|  |                     |                     |                    |                    | _                    |                      |                       |                     |                     |                      |           |      |
|  |                     | 1                   |                    | <u>!</u>           | п<br>                | r                    |                       | 1                   |                     |                      |           |      |
|  | LER VALOR DE Z.bAnd | LER VALOR EM 4.PEAK | LER VALOR EM 2. Lo | LER VALOR EM 1. hi | LER VALOR EM 6.Under | LER VALOR EM 5. oVEr | LER VALOR EM 4.F.FALL | LER VALOR EM 3. SP2 | LER VALOR EM 2. SP1 | LER VALOR EM 1.FinAL | DESCRIÇÃO |      |
|  | ת                   | ਸ                   | ת                  | ת                  | ਸ                    | ਸ                    | ת                     | ਸ                   | R                   | ਸ                    |           |      |
|  | S                   | S                   | S                  | S                  | S                    | S                    | S                     | S                   | S                   | ა                    |           |      |
|  | Ν                   | σ                   | F                  | Т                  | C                    | 0                    | ა                     | S                   | S                   | п                    |           |      |
|  | В                   | ਸ                   | 0                  |                    | D                    | <                    | ω                     | Ν                   | 1                   | ۶                    | 0         |      |
|  | -                   | 1                   | -                  | -                  | -                    | 1                    | -                     | -                   | -                   | -                    | 0<br>NF   | RES  |
|  | Ν                   | Ν                   | Ν                  | Ν                  | Ν                    | Ν                    | Ν                     | Ν                   | Ν                   | N                    | IRM       | SPO  |
|  | ω                   | ω                   | ω                  | ω                  | ω                    | ω                    | ω                     | ω                   | ω                   | ω                    | AÇÃ       | STA  |
|  | 4                   | 4                   | 4                  | 4                  | 4                    | 4                    | 4                     | 4                   | 4                   | 4                    | Ó         |      |
|  | <br>σı              | υ                   | υ                  | υ                  | σ                    | σ                    | υ                     | σ                   | σı                  | U1                   |           |      |
|  | 6                   | 6                   | 6                  | 6                  | 6                    | 6                    | 6                     | 6                   | 6                   | 6                    |           |      |
|  |                     |                     |                    |                    | C.R                  |                      |                       |                     |                     |                      |           |      |
|  |                     |                     |                    | Ī                  | —<br>П               |                      |                       |                     |                     |                      |           |      |

Se vinculado um endereço ao indicador (ver capítulos 6.2 e 6.3 parâmetros rS1-07 e RS2-07), deve-se colocar antes do comando o caractere @ seguido do número de endereço selecionado, conforme o exemplo a seguir:

Exemplo1:

|     | 0111 | pio i | • |    |       |    |              |   |   |   |      |     |    |    |      |     |     |   |   |   |    |    |
|-----|------|-------|---|----|-------|----|--------------|---|---|---|------|-----|----|----|------|-----|-----|---|---|---|----|----|
|     |      |       |   |    |       |    |              |   |   | F | RESI | POS | ΤA |    |      |     |     |   |   |   |    |    |
| EDE | ERE  | ÇO    |   | CO | MANDO |    | DESCRIÇÃO    |   |   |   |      |     |    | CO | NFII | RMA | ٩ÇÃ | 0 |   |   |    |    |
| @   | 0    | 1     | R | W  | CR    | LF | Val. Display | S | Т | , | G    | S   | ,  | +  | 1    | 2   | 3   | 4 | 5 | 6 | CR | LF |

Exemplo2:

|     |                 | pioz | •• |   |   |   |    |    |             |   |   |   |   |    |     |      |     |    |   |    |    |
|-----|-----------------|------|----|---|---|---|----|----|-------------|---|---|---|---|----|-----|------|-----|----|---|----|----|
|     | ENVIO           |      |    |   |   |   |    |    |             |   |   |   |   |    | RES | SPO: | STA |    |   |    |    |
| EDE | EDEREÇO COMANDO |      |    |   |   |   |    |    | DESCRIÇÃO   |   |   |   |   | CC | DNF | IRM  | AÇÂ | ŇО |   |    |    |
| @   | 0               | 1    | R  | S | F | W | CR | LF | LER 1.FinAL | R | S | F | W | 1  | 2   | 3    | 4   | 5  | 6 | CR | LF |

## 6.4.19 COMANDOS REMOTOS VIA SERIAL, PARA ESCREVER NO INDICADOR .

Nas tabelas à seguir, estão relacionados comandos que permitem escrever dados em alguns parâmetros do indicador através da comunicação serial. Observe que a resposta enviada pelo indicador é diferente para comandos enviados com endereço e sem endereço.

- Valor máximo para Sq-14 = 000099
- Atentar para o uso da letra O e não o número zero.
- Atentar para o uso de letras maiúsculas.

### 6.4.19.1 ENVIO DE COMANDOS COM ENDEREÇO.

|   |   |   |   |   |   | E  | NVI | С   |   |   |   |   |    |    |                     |      |      |
|---|---|---|---|---|---|----|-----|-----|---|---|---|---|----|----|---------------------|------|------|
|   |   |   |   |   |   | CO | MAN | IDO |   |   |   |   |    |    | DESCRIÇÃO           | RESP | OSTA |
| @ | 0 | 1 | W | S | F | W  | 1   | 2   | 3 | 4 | 5 | 6 | CR | LF | ESCREVE EM 1.FinAL  | CR   | Ŀ    |
| @ | 0 | 1 | W | S | S | 1  | 1   | 2   | 3 | 4 | 5 | 6 | CR | LF | ESCREVE EM 2. SP1   | CR   | Ŀ    |
| @ | 0 | 1 | W | S | S | 2  | 1   | 2   | 3 | 4 | 5 | 6 | CR | Ŀ  | ESCREVE EM 3.SP2    | CR   | LF   |
| @ | 0 | 1 | W | S | S | 3  | 1   | 2   | 3 | 4 | 5 | 6 | CR | LF | ESCREVE EM 4.F.FALL | CR   | LF   |
| @ | 0 | 1 | W | S | 0 | V  | 1   | 2   | 3 | 4 | 5 | 6 | CR | LF | ESCREVE EM 5. oVEr  | CR   | LF   |
| @ | 0 | 1 | W | S | U | D  | 1   | 2   | 3 | 4 | 5 | 6 | CR | LF | ESCREVE EM 6.UndEr  | CR   | LF   |
| @ | 0 | 1 | W | S | Н | 1  | 1   | 2   | 3 | 4 | 5 | 6 | CR | LF | ESCREVE EM 1. hi    | CR   | LF   |
| @ | 0 | 1 | W | S | L | 0  | 1   | 2   | 3 | 4 | 5 | 6 | CR | LF | ESCREVE EM 2. Lo    | CR   | LF   |
| @ | 0 | 1 | W | S | Ρ | R  | 1   | 2   | 3 | 4 | 5 | 6 | CR | LF | ESCREVE EM 4.PEAK   | CR   | LF   |
| @ | 0 | 1 | W | S | Ζ | В  | 1   | 2   | 3 | 4 | 5 | 6 | CR | LF | ESCREVE EM Z.bAnd   | CR   | LF   |
| @ | 0 | 1 | W | S | В | С  | 0   | 0   | 0 | 0 | 1 | 2 | CR | LF | ESCREVE EM Sq-14    | CR   | LF   |

## 6.4.19.2 ENVIO DE COMANDOS SEM ENDEREÇO.

|  | ×     | ×      | ×      | ٤     | ٤     | ٤       | ٤        | ×        | ×      | ×      | ۲       |              |           |
|--|-------|--------|--------|-------|-------|---------|----------|----------|--------|--------|---------|--------------|-----------|
|  | S     | S      | S      | S     | S     | S       | S        | S        | S      | S      | S       |              |           |
|  | в     | Z      | P      | F     | т     | C       | 0        | S        | S      | S      | п       |              |           |
|  | С     | в      | ਸ      | 0     | _     | D       | <        | ω        | 2      | 1      | W       |              |           |
|  | 0     | 1      | -      |       | -     |         |          |          | 1      | 1      | 1       |              |           |
|  | 0     | 2      | 2      | 2     | 2     | 2       | 2        | 2        | 2      | 2      | 2       | 8            |           |
|  | 0     | 3      | ω      | ω     | ω     | ω       | ω        | ω        | 3      | 3      | 3       | OMAN         | ENVIO     |
|  | 0     | 4      | 4      | 4     | 4     | 4       | 4        | 4        | 4      | 4      | 4       | DO           | 0         |
|  | -1    | ъ      | ъ      | ъ     | ъ     | ъ       | ъ        | ъ        | ъ      | ъ      | ъ       |              |           |
|  | 2     | 6      | 6      | 6     | 6     | 6       | 6        | 6        | 6      | 6      | 6       |              |           |
|  | CR    | CR     | CR     | CR    | CR    | CR      | CR       | CR       | CR     | CR     | CR      |              |           |
|  | LF    | LF     | ĥ      | ĥ     | ĥ     | ĥ       | ĥ        | ĥ        | LF     | LF     | LF      |              |           |
|  | Sq-14 | Z.bAnd | 4.PEAK | 2. Lo | 1. hi | 6.UndEr | 5. oVEr  | 4.F.FALL | 3. SP2 | 2. SP1 | 1.FinAL | ONDE ESCREVE | DESCRIÇÃO |
|  | W     | W      | W      | W     | W     | W       | ٧        | W        | W      | W      | W       |              |           |
|  | s     | s      | S      | S     | S     | S       | S        | S        | s      | s      | S       |              |           |
|  | В     | Z      | σ      | F     | т     | C       | 0        | S        | s      | s      | П       |              |           |
|  | С     | В      | ਸ      | 0     | _     | D       | <        | ω        | 2      | 1      | W       |              |           |
|  | 0     | 1      | -      | -     | -     | -       | <u> </u> | -        | 1      | 1      | 1       |              |           |
|  | 0     | 2      | 2      | Ν     | Ν     | Ν       | N        | 2        | 2      | 2      | 2       | CON          | RE        |
|  | 0     | ω      | ω      | ω     | ω     | ω       | ω        | ω        | ω      | ω      | ы       | =IRM/        | SPOS      |
|  | 0     | 4      | 4      | 4     | 4     | 4       | 4        | 4        | 4      | 4      | 4       | \ÇÃO         | ŝта       |
|  | 1     | ъ      | ы      | ы     | ы     | ы       | σ        | ы        | ъ      | ъ      | ъ       |              |           |
|  | N     | 6      | ი      | ര     | ര     | ര       | ര        | ი        | 6      | 6      | ര       |              |           |
|  | CR    | CR     | CR     | CR    | CR    | CR      | CR       | CR       | CR     | CR     | CR      |              |           |
|  | Fi    | Fi     | ۲ī     | ۲'n   | ĥ     | ۲'n     | ĥ        | ĥ        | Fi     | ĥ      | ĥ       |              |           |

## 6.4.20 MENSAGENS DE ERRO DA COMUNICAÇÃO SERIAL.

E1: (caractere enviado) - Erro no formato do comando.

E2: Valor atribuído ao parâmetro acima da faixa permitida pelo equipamento.

E3: Comando não reconhecido.

### 6.4.21 TABELA ASCII.

| dec.                                                                                                    | hex.                                                                                                    | octal                                                                                                    | ASCII                                                                                                    | mnm.  | dec.                                                                                                    | hex.                                                                                                    | octal                                                                                                    | ASCII                                                            | dec.                                                                                                    | hex.                                                                                                    | octal                                                                                                    | ASCII                                                                                                    | dec.                                                                                                    | hex.                                                                                                    | octal                                                                                                    | ASCII                                                                                                    |
|----------------------------------------------------------------------------------------------------|----------------------------------------------------------------------------------------------------|----------------------------------------------------------------------------------------------------|----------------------------------------------------------------------------------------------------|-------|----------------------------------------------------------------------------------------------------|----------------------------------------------------------------------------------------------------|----------------------------------------------------------------------------------------------------|------------------------------------------------------------------|----------------------------------------------------------------------------------------------------|----------------------------------------------------------------------------------------------------|----------------------------------------------------------------------------------------------------|----------------------------------------------------------------------------------------------------|----------------------------------------------------------------------------------------------------|----------------------------------------------------------------------------------------------------|----------------------------------------------------------------------------------------------------|----------------------------------------------------------------------------------------------------|
| 0                                                                                                    | 00                                                                                                    | 000                                                                                                    | <u>^@</u>                                                                                                    | NUL   | 32                                                                                                    | 20                                                                                                    | 040                                                                                                    |                                                                  | 64                                                                                                    | 40                                                                                                    | 100                                                                                                    | 0                                                                                                    | 96                                                                                                    | 60                                                                                                    | 140                                                                                                    | •                                                                                                    |
| 1                                                                                                    | 01                                                                                                    | 001                                                                                                    | ^_                                                                                                    | SOH   | 33                                                                                                    | 21                                                                                                    | 041                                                                                                    | 1.1                                                              | 65                                                                                                    | 41                                                                                                    | 101                                                                                                    | Ā                                                                                                    | 97                                                                                                    | 61                                                                                                    | 141                                                                                                    | а                                                                                                    |
|                                                                                                    | 02                                                                                                    | 000                                                                                                    | AD                                                                                                    | OUTY  | 24                                                                                                    | 21                                                                                                    | 042                                                                                                    |                                                                  | 66                                                                                                    | 40                                                                                                    | 100                                                                                                    |                                                                                                    | 00                                                                                                    | 60                                                                                                    | 440                                                                                                    | 6<br>b                                                                                                    |
| 2                                                                                                    | 02                                                                                                    | 002                                                                                                    | ···B                                                                                                    |       | 34                                                                                                    | 22                                                                                                    | 042                                                                                                    |                                                                  | 00                                                                                                    | 42                                                                                                    | 102                                                                                                    |                                                                                                    | 90                                                                                                    | 02                                                                                                    | 142                                                                                                    | D                                                                                                    |
| 3                                                                                                    | 03                                                                                                    | 003                                                                                                    | ~C                                                                                                    | EIX   | 35                                                                                                    | 23                                                                                                    | 043                                                                                                    | #                                                                | 67                                                                                                    | 43                                                                                                    | 103                                                                                                    | 0                                                                                                    | 99                                                                                                    | 03                                                                                                    | 143                                                                                                    | C                                                                                                    |
| 4                                                                                                    | 04                                                                                                    | 004                                                                                                    | ^D                                                                                                    | EOT   | 36                                                                                                    | 24                                                                                                    | 044                                                                                                    | \$                                                               | 68                                                                                                    | 44                                                                                                    | 104                                                                                                    | D                                                                                                    | 100                                                                                                    | 64                                                                                                    | 144                                                                                                    | d                                                                                                    |
| 5                                                                                                    | 05                                                                                                    | 005                                                                                                    | ^E                                                                                                    | ENQ   | 37                                                                                                    | 25                                                                                                    | 045                                                                                                    | %                                                                | 69                                                                                                    | 45                                                                                                    | 105                                                                                                    | E                                                                                                    | 101                                                                                                    | 65                                                                                                    | 145                                                                                                    | е                                                                                                    |
| 6                                                                                                    | 06                                                                                                    | 006                                                                                                    | ^F                                                                                                    | ACK   | 38                                                                                                    | 26                                                                                                    | 046                                                                                                    | &                                                                | 70                                                                                                    | 46                                                                                                    | 106                                                                                                    | F                                                                                                    | 102                                                                                                    | 66                                                                                                    | 146                                                                                                    | f                                                                                                    |
| 7                                                                                                    | 07                                                                                                    | 007                                                                                                    | ^G                                                                                                    | BELL  | 39                                                                                                    | 27                                                                                                    | 047                                                                                                    | 1.1                                                              | 71                                                                                                    | 47                                                                                                    | 107                                                                                                    | G                                                                                                    | 103                                                                                                    | 67                                                                                                    | 147                                                                                                    | a                                                                                                    |
| 8                                                                                                    | 08                                                                                                    | 010                                                                                                    | лц                                                                                                    | BS    | 40                                                                                                    | 28                                                                                                    | 050                                                                                                    | (                                                                | 72                                                                                                    | 48                                                                                                    | 110                                                                                                    | н                                                                                                    | 104                                                                                                    | 68                                                                                                    | 150                                                                                                    | h                                                                                                    |
|                                                                                                    | 00                                                                                                    | 014                                                                                                    |                                                                                                    |       | 44                                                                                                    | 20                                                                                                    | 050                                                                                                    |                                                                  | 72                                                                                                    | 40                                                                                                    | 444                                                                                                    | 111                                                                                                    | 104                                                                                                    | 60                                                                                                    | 454                                                                                                    |                                                                                                    |
| 9                                                                                                    | 09                                                                                                    | 011                                                                                                    | <b>1</b>                                                                                                    | HIAB  | 41                                                                                                    | 29                                                                                                    | 051                                                                                                    | )                                                                | 73                                                                                                    | 49                                                                                                    | 111                                                                                                    |                                                                                                    | 105                                                                                                    | 09                                                                                                    | 151                                                                                                    |                                                                                                    |
| 10                                                                                                    | 0A                                                                                                    | 012                                                                                                    | ۸J                                                                                                    | LF    | 42                                                                                                    | 2A                                                                                                    | 052                                                                                                    |                                                                  | 74                                                                                                    | 4A                                                                                                    | 112                                                                                                    | J                                                                                                    | 106                                                                                                    | 6A                                                                                                    | 152                                                                                                    | J                                                                                                    |
| 11                                                                                                    | 0B                                                                                                    | 013                                                                                                    | ^K                                                                                                    | VTAB  | 43                                                                                                    | 2B                                                                                                    | 053                                                                                                    | +                                                                | 75                                                                                                    | 4B                                                                                                    | 113                                                                                                    | K                                                                                                    | 107                                                                                                    | 6B                                                                                                    | 153                                                                                                    | k                                                                                                    |
| 12                                                                                                    | 0C                                                                                                    | 014                                                                                                    | <u>^L</u>                                                                                                    | FF    | 44                                                                                                    | 2C                                                                                                    | 054                                                                                                    |                                                                  | 76                                                                                                    | 4C                                                                                                    | 114                                                                                                    | L                                                                                                    | 108                                                                                                    | 6C                                                                                                    | 154                                                                                                    | - I                                                                                                    |
| 13                                                                                                    | 0D                                                                                                    | 015                                                                                                    | ^M                                                                                                    | CR    | 45                                                                                                    | 2D                                                                                                    | 055                                                                                                    | -                                                                | 77                                                                                                    | 4D                                                                                                    | 115                                                                                                    | M                                                                                                    | 109                                                                                                    | 6D                                                                                                    | 155                                                                                                    | m                                                                                                    |
| 14                                                                                                    | 0F                                                                                                    | 016                                                                                                    | ^N                                                                                                    | SO    | 46                                                                                                    | 2F                                                                                                    | 056                                                                                                    |                                                                  | 78                                                                                                    | 4F                                                                                                    | 116                                                                                                    | N                                                                                                    | 110                                                                                                    | 6F                                                                                                    | 156                                                                                                    | n                                                                                                    |
| 15                                                                                                    | 0E                                                                                                    | 017                                                                                                    | 40                                                                                                    | 91    | 47                                                                                                    | 25                                                                                                    | 057                                                                                                    | · ·                                                              | 70                                                                                                    | 45                                                                                                    | 117                                                                                                    | 0                                                                                                    | 111                                                                                                    | 65                                                                                                    | 157                                                                                                    |                                                                                                    |
| 16                                                                                                    | 10                                                                                                    | 020                                                                                                    |                                                                                                    | DIE   | 47                                                                                                    | 20                                                                                                    | 060                                                                                                    | 6                                                                | 00                                                                                                    | 50                                                                                                    | 120                                                                                                    | ĕ                                                                                                    | 112                                                                                                    | 70                                                                                                    | 160                                                                                                    |                                                                                                    |
| 10                                                                                                    | 10                                                                                                    | 020                                                                                                    |                                                                                                    | DLE   | 40                                                                                                    | 30                                                                                                    | 000                                                                                                    | 0                                                                | 00                                                                                                    | 50                                                                                                    | 120                                                                                                    | <b>_</b>                                                                                                    | 112                                                                                                    | 70                                                                                                    | 100                                                                                                    | P                                                                                                    |
| 17                                                                                                    | 11                                                                                                    | 021                                                                                                    | 'nQ                                                                                                    | DC1   | 49                                                                                                    | - 31                                                                                                    | 061                                                                                                    | 1                                                                | 81                                                                                                    | 51                                                                                                    | 121                                                                                                    | Q                                                                                                    | 113                                                                                                    | /1                                                                                                    | 161                                                                                                    | q                                                                                                    |
| 18                                                                                                    | 12                                                                                                    | 022                                                                                                    | ^R                                                                                                    | DC2   | 50                                                                                                    | 32                                                                                                    | 062                                                                                                    | 2                                                                | 82                                                                                                    | 52                                                                                                    | 122                                                                                                    | R                                                                                                    | 114                                                                                                    | 72                                                                                                    | 162                                                                                                    | r                                                                                                    |
| 19                                                                                                    | 13                                                                                                    | 023                                                                                                    | ^S                                                                                                    | DC3   | 51                                                                                                    | 33                                                                                                    | 063                                                                                                    | 3                                                                | 83                                                                                                    | 53                                                                                                    | 123                                                                                                    | S                                                                                                    | 115                                                                                                    | 73                                                                                                    | 163                                                                                                    | s                                                                                                    |
| 20                                                                                                    | 14                                                                                                    | 024                                                                                                    | ^T                                                                                                    | DC4   | 52                                                                                                    | 34                                                                                                    | 064                                                                                                    | 4                                                                | 84                                                                                                    | 54                                                                                                    | 124                                                                                                    | Т                                                                                                    | 116                                                                                                    | 74                                                                                                    | 164                                                                                                    | t                                                                                                    |
| 21                                                                                                    | 15                                                                                                    | 025                                                                                                    | ^U                                                                                                    | NACK  | 53                                                                                                    | 35                                                                                                    | 065                                                                                                    | 5                                                                | 85                                                                                                    | 55                                                                                                    | 125                                                                                                    | U.                                                                                                    | 117                                                                                                    | 75                                                                                                    | 165                                                                                                    | ŭ                                                                                                    |
| 22                                                                                                    | 16                                                                                                    | 026                                                                                                    | AV/                                                                                                    | SVN   | 54                                                                                                    | 36                                                                                                    | 066                                                                                                    | 6                                                                | 86                                                                                                    | 56                                                                                                    | 126                                                                                                    | v                                                                                                    | 119                                                                                                    | 76                                                                                                    | 166                                                                                                    | v                                                                                                    |
| 22                                                                                                    | 17                                                                                                    | 020                                                                                                    | A1A/                                                                                                    | ETD   | 54                                                                                                    | 27                                                                                                    | 000                                                                                                    | 7                                                                | 07                                                                                                    | 50                                                                                                    | 120                                                                                                    | 10/                                                                                                    | 110                                                                                                    | 70                                                                                                    | 100                                                                                                    |                                                                                                    |
| 23                                                                                                    | 17                                                                                                    | 027                                                                                                    | ~vv                                                                                                    | EIB   | 55                                                                                                    | 37                                                                                                    | 067                                                                                                    |                                                                  | 87                                                                                                    | 5/                                                                                                    | 127                                                                                                    | vv                                                                                                    | 119                                                                                                    |                                                                                                    | 107                                                                                                    | w                                                                                                    |
| 24                                                                                                    | 18                                                                                                    | 030                                                                                                    | ^X                                                                                                    | CAN   | 56                                                                                                    | 38                                                                                                    | 070                                                                                                    | 8                                                                | 88                                                                                                    | 58                                                                                                    | 130                                                                                                    | X                                                                                                    | 120                                                                                                    | 78                                                                                                    | 170                                                                                                    | х                                                                                                    |
| 25                                                                                                    | 19                                                                                                    | 031                                                                                                    | ^Y                                                                                                    | EN    | 57                                                                                                    | 39                                                                                                    | 071                                                                                                    | 9                                                                | 89                                                                                                    | 59                                                                                                    | 131                                                                                                    | Y                                                                                                    | 121                                                                                                    | 79                                                                                                    | 171                                                                                                    | У                                                                                                    |
| 26                                                                                                    | 1A                                                                                                    | 032                                                                                                    | ^Z                                                                                                    | SUB   | 58                                                                                                    | 3A                                                                                                    | 072                                                                                                    | 1                                                                | 90                                                                                                    | 5A                                                                                                    | 132                                                                                                    | Z                                                                                                    | 122                                                                                                    | 7A                                                                                                    | 172                                                                                                    | Z                                                                                                    |
| 27                                                                                                    | 1B                                                                                                    | 033                                                                                                    | ^[                                                                                                    | ESC   | 59                                                                                                    | 3B                                                                                                    | 073                                                                                                    | 1                                                                | 91                                                                                                    | 5B                                                                                                    | 133                                                                                                    | 1                                                                                                    | 123                                                                                                    | 7B                                                                                                    | 173                                                                                                    | {                                                                                                    |
| 28                                                                                                    | 1C                                                                                                    | 034                                                                                                    | ~                                                                                                    | FS    | 60                                                                                                    | 3C                                                                                                    | 074                                                                                                    | <                                                                | 92                                                                                                    | 5C                                                                                                    | 134                                                                                                    | i i                                                                                                    | 124                                                                                                    | 7C                                                                                                    | 174                                                                                                    | i                                                                                                    |
| 29                                                                                                    | 1D                                                                                                    | 035                                                                                                    | ^1                                                                                                    | GS    | 61                                                                                                    | 3D                                                                                                    | 075                                                                                                    | =                                                                | 93                                                                                                    | 5D                                                                                                    | 135                                                                                                    | i                                                                                                    | 125                                                                                                    | 70                                                                                                    | 175                                                                                                    | i                                                                                                    |
| 20                                                                                                    | 10                                                                                                    | 026                                                                                                    | ~~                                                                                                    | De    | 62                                                                                                    | 25                                                                                                    | 076                                                                                                    |                                                                  | 04                                                                                                    | 50                                                                                                    | 126                                                                                                    | Å                                                                                                    | 126                                                                                                    | 70                                                                                                    | 176                                                                                                    |                                                                                                    |
| 30                                                                                                    |                                                                                                    | 030                                                                                                    |                                                                                                    | NO NO | 02                                                                                                    | 3E                                                                                                    | 070                                                                                                    | 6                                                                | 94                                                                                                    | JE                                                                                                    | 100                                                                                                    |                                                                                                    | 120                                                                                                    | 75                                                                                                    | 477                                                                                                    | ~                                                                                                    |
| - 31                                                                                                    | 11-                                                                                                    | 037                                                                                                    | ~                                                                                                    | US    | 0.5                                                                                                    | 31                                                                                                    | 077                                                                                                    | 1                                                                | 95                                                                                                    | 51                                                                                                    | 1.37                                                                                                    |                                                                                                    | 127                                                                                                    | (F)                                                                                                    | 1//                                                                                                    | DEL                                                                                                    |
|                                                                                                    |                                                                                                    |                                                                                                    | -                                                                                                    |       |                                                                                                    |                                                                                                    | 0.11                                                                                                    |                                                                  |                                                                                                    |                                                                                                    |                                                                                                    | -                                                                                                    |                                                                                                    |                                                                                                    |                                                                                                    |                                                                                                    |
| dec.                                                                                                    | hex.                                                                                                    | octal                                                                                                    | -<br>ASCII                                                                                                    |       | dec.                                                                                                    | hex.                                                                                                    | octal                                                                                                    | ASCII                                                            | dec.                                                                                                    | hex.                                                                                                    | octal                                                                                                    | -<br>ASCII                                                                                                    | dec.                                                                                                    | hex.                                                                                                    | octal                                                                                                    | ASCII                                                                                                    |
| dec.<br>128                                                                                                    | hex.                                                                                                    | octal<br>200                                                                                                    | –<br>ASCII<br>€                                                                                                    |       | dec.                                                                                                    | hex.                                                                                                    | octal<br>240                                                                                                    | ASCII                                                            | dec.                                                                                                    | hex.                                                                                                    | octal<br>300                                                                                                    | ASCII<br>Á                                                                                                    | dec.                                                                                                    | hex.<br>F0                                                                                                    | octal<br>340                                                                                                    | ASCII<br>à                                                                                                    |
| dec.<br>128                                                                                                    | hex.<br>80                                                                                                    | octal<br>200<br>201                                                                                                    | –<br>ASCII<br>€                                                                                                    |       | dec.<br>160                                                                                                    | hex.<br>A0                                                                                                    | octal<br>240<br>241                                                                                                    | ASCII                                                            | dec.<br>192                                                                                                    | hex.<br>C0                                                                                                    | octal<br>300                                                                                                    | ASCII<br>Á                                                                                                    | dec.<br>224<br>225                                                                                                    | hex.<br>E0                                                                                                    | octal<br>340                                                                                                    | ASCII<br>à                                                                                                    |
| dec.<br>128<br>129                                                                                                    | hex.<br>80<br>81                                                                                                    | octal<br>200<br>201                                                                                                    | –<br>ASCII<br>€                                                                                                    |       | dec.<br>160<br>161                                                                                                    | hex.<br>A0<br>A1                                                                                                    | octal<br>240<br>241                                                                                                    | ASCII                                                            | dec.<br>192<br>193                                                                                                    | hex.<br>C0<br>C1                                                                                                    | octal<br>300<br>301                                                                                                    | ASCII<br>À<br>À                                                                                                    | dec.<br>224<br>225                                                                                                    | hex.<br>E0<br>E1                                                                                                    | octal<br>340<br>341                                                                                                    | ASCII<br>à<br>á                                                                                                    |
| dec.<br>128<br>129<br>130                                                                                                    | hex.<br>80<br>81<br>82                                                                                                    | octal<br>200<br>201<br>202                                                                                                    | –<br>ASCII<br>€                                                                                                    |       | dec.<br>160<br>161<br>162                                                                                                    | hex.<br>A0<br>A1<br>A2                                                                                                    | octal<br>240<br>241<br>242                                                                                                    | ASCII<br>i<br>¢                                                  | dec.<br>192<br>193<br>194                                                                                                    | hex.<br>C0<br>C1<br>C2                                                                                                    | octal<br>300<br>301<br>302                                                                                                    | ASCII<br>À<br>À<br>Ã                                                                                                    | dec.<br>224<br>225<br>226                                                                                                    | hex.<br>E0<br>E1<br>E2                                                                                                    | octal<br>340<br>341<br>342                                                                                                    | ASCII<br>à<br>á<br>â                                                                                                    |
| dec.<br>128<br>129<br>130<br>131                                                                                                    | hex.<br>80<br>81<br>82<br>83                                                                                                    | octal<br>200<br>201<br>202<br>203                                                                                                    | –<br>ASCII<br>€<br>,<br>f                                                                                           |       | dec.<br>160<br>161<br>162<br>163                                                                                                    | hex.<br>A0<br>A1<br>A2<br>A3                                                                                                    | octal<br>240<br>241<br>242<br>243                                                                                                    | ASCII<br>i<br>¢<br>£                                             | dec.<br>192<br>193<br>194<br>195                                                                                                    | hex.<br>C0<br>C1<br>C2<br>C3                                                                                                    | octal<br>300<br>301<br>302<br>303                                                                                                    | ASCII<br>À<br>À<br>Ã<br>Ã                                                                                                    | dec.<br>224<br>225<br>226<br>227                                                                                                    | hex.<br>E0<br>E1<br>E2<br>E3                                                                                                    | octal<br>340<br>341<br>342<br>343                                                                                                    | ASCII<br>à<br>â<br>â<br>ã                                                                                                    |
| dec.<br>128<br>129<br>130<br>131<br>132                                                                                                    | hex.<br>80<br>81<br>82<br>83<br>84                                                                                                    | octal<br>200<br>201<br>202<br>203<br>204                                                                                                    | _<br>ASCII<br>€<br>,<br>f                                                                                           |       | dec.<br>160<br>161<br>162<br>163<br>164                                                                                                    | hex.<br>A0<br>A1<br>A2<br>A3<br>A4                                                                                                    | octal<br>240<br>241<br>242<br>243<br>244                                                                                                    | ASCII<br>¢<br>£<br>¤                                             | dec.<br>192<br>193<br>194<br>195<br>196                                                                                                    | hex.<br>C0<br>C1<br>C2<br>C3<br>C4                                                                                                    | octal<br>300<br>301<br>302<br>303<br>304                                                                                                    | ASCII<br>Á<br>Á<br>Ã<br>Ã<br>Ä                                                                                                    | dec.<br>224<br>225<br>226<br>227<br>228                                                                                                    | hex.<br>E0<br>E1<br>E2<br>E3<br>E4                                                                                                    | octal<br>340<br>341<br>342<br>343<br>344                                                                                                    | ASCII<br>à<br>á<br>â<br>ã<br>ã                                                                                                    |
| dec.<br>128<br>129<br>130<br>131<br>132<br>133                                                                                                    | hex.<br>80<br>81<br>82<br>83<br>84<br>85                                                                                                    | octal<br>200<br>201<br>202<br>203<br>204<br>205                                                                                                    | ASCII<br>€<br>,<br>,<br>f                                                                                           |       | dec.<br>160<br>161<br>162<br>163<br>164<br>165                                                                                                    | hex.<br>A0<br>A1<br>A2<br>A3<br>A4<br>A5                                                                                                    | octal<br>240<br>241<br>242<br>243<br>244<br>245                                                                                                    | ASCII<br>¢<br>£<br>¥                                             | dec.<br>192<br>193<br>194<br>195<br>196<br>197                                                                                                    | hex.<br>C0<br>C1<br>C2<br>C3<br>C4<br>C5                                                                                                    | octal<br>300<br>301<br>302<br>303<br>304<br>305                                                                                                    | ASCII<br>À<br>À<br>Ä<br>Ä<br>Å                                                                                                    | dec.<br>224<br>225<br>226<br>227<br>228<br>229                                                                                                    | hex.<br>E0<br>E1<br>E2<br>E3<br>E4<br>E5                                                                                                    | octal<br>340<br>341<br>342<br>343<br>344<br>345                                                                                                    | ASCII<br>à<br>á<br>â<br>ã<br>ä<br>å                                                                                                    |
| dec.<br>128<br>129<br>130<br>131<br>132<br>133<br>134                                                                                                    | hex.<br>80<br>81<br>82<br>83<br>84<br>85<br>86                                                                                                    | octal<br>200<br>201<br>202<br>203<br>204<br>205<br>206                                                                                                    | ASCII<br>€<br>,<br>,<br>f<br><br>†                                                                                  |       | dec.<br>160<br>161<br>162<br>163<br>164<br>165<br>166                                                                                                    | hex.<br>A0<br>A1<br>A2<br>A3<br>A4<br>A5<br>A6                                                                                                    | octal<br>240<br>241<br>242<br>243<br>244<br>245<br>246                                                                                                    | ASCII<br>i<br>¢<br>£<br>¥                                        | dec.<br>192<br>193<br>194<br>195<br>196<br>197<br>198                                                                                                    | hex.<br>C0<br>C1<br>C2<br>C3<br>C4<br>C5<br>C6                                                                                                    | octal<br>300<br>301<br>302<br>303<br>304<br>305<br>306                                                                                                    | ASCII<br>À<br>À<br>Ä<br>Ä<br>Æ                                                                                                    | dec.<br>224<br>225<br>226<br>227<br>228<br>229<br>230                                                                                                    | hex.<br>E0<br>E1<br>E2<br>E3<br>E4<br>E5<br>E6                                                                                                    | octal<br>340<br>341<br>342<br>343<br>344<br>345<br>346                                                                                                    | ASCII<br>à<br>á<br>â<br>ã<br>a<br>æ                                                                                                    |
| dec.<br>128<br>129<br>130<br>131<br>132<br>133<br>134<br>135                                                                                                    | hex.<br>80<br>81<br>82<br>83<br>84<br>85<br>86<br>87                                                                                                    | octal<br>200<br>201<br>202<br>203<br>204<br>205<br>206<br>207                                                                                                    |                                                                                                    |       | dec.<br>160<br>161<br>162<br>163<br>164<br>165<br>166<br>167                                                                                                    | hex.<br>A0<br>A1<br>A2<br>A3<br>A4<br>A5<br>A6<br>A7                                                                                                    | octal<br>240<br>241<br>242<br>243<br>244<br>245<br>246<br>247                                                                                                    | ASCII<br>i<br>¢<br>£<br>¥<br>¥                                   | dec.<br>192<br>193<br>194<br>195<br>196<br>197<br>198<br>199                                                                                                    | hex.<br>C0<br>C1<br>C2<br>C3<br>C4<br>C5<br>C6<br>C7                                                                                                    | octal<br>300<br>301<br>302<br>303<br>304<br>305<br>306<br>307                                                                                                    | ASCII<br>À<br>À<br>Ä<br>Ä<br>Å<br>Æ<br>C                                                                                             | dec.<br>224<br>225<br>226<br>227<br>228<br>229<br>230<br>231                                                                                                    | hex.<br>E0<br>E1<br>E2<br>E3<br>E4<br>E5<br>E6<br>E7                                                                                                    | octal<br>340<br>341<br>342<br>343<br>344<br>345<br>346<br>347                                                                                                    | ASCII<br>à<br>â<br>â<br>ä<br>æ<br>c                                                                                                    |
| dec.<br>128<br>129<br>130<br>131<br>132<br>133<br>134<br>135<br>136                                                                                                    | hex.<br>80<br>81<br>82<br>83<br>84<br>85<br>86<br>86<br>87<br>88                                                                                                    | octal<br>200<br>201<br>202<br>203<br>204<br>205<br>206<br>207<br>210                                                                                                    | -<br>ASCII<br>•<br>•<br>f<br><br>†                                                                                  |       | dec.<br>160<br>161<br>162<br>163<br>164<br>165<br>166<br>167<br>168                                                                                                    | hex.<br>A0<br>A1<br>A2<br>A3<br>A4<br>A5<br>A6<br>A7<br>A8                                                                                                    | octal<br>240<br>241<br>242<br>243<br>244<br>245<br>246<br>247<br>250                                                                                                    | ASCII<br>i<br>¢<br>£<br>¥<br>;                                   | dec.<br>192<br>193<br>194<br>195<br>196<br>197<br>198<br>199<br>200                                                                                                    | hex.<br>C0<br>C1<br>C2<br>C3<br>C4<br>C5<br>C6<br>C7<br>C8                                                                                                    | octal<br>300<br>301<br>302<br>303<br>304<br>305<br>306<br>307<br>310                                                                                                    | ASCII<br>À<br>À<br>Â<br>Â<br>Â<br>Æ<br>Ç<br>È                                                                                        | dec.<br>224<br>225<br>226<br>227<br>228<br>229<br>230<br>231<br>232                                                                                                    | hex.<br>E0<br>E1<br>E2<br>E3<br>E4<br>E5<br>E6<br>E7<br>E8                                                                                                    | octal<br>340<br>341<br>342<br>343<br>344<br>345<br>346<br>347<br>350                                                                                                    | ASCII<br>ả<br>á á<br>a<br>a<br>a<br>a<br>æ<br>ç<br>è                                                                                                    |
| dec.<br>128<br>129<br>130<br>131<br>132<br>133<br>134<br>135<br>136<br>137                                                                                                    | hex.<br>80<br>81<br>82<br>83<br>84<br>85<br>86<br>85<br>86<br>87<br>88<br>89                                                                                                    | octal<br>200<br>201<br>202<br>203<br>204<br>205<br>206<br>207<br>210<br>211                                                                                                    | _<br>ASCII<br>•<br>,<br>,<br>,<br>,<br>,<br>,<br>,<br>,<br>,<br>,<br>,<br>,<br>,<br>,<br>,<br>,<br>,<br>,           |       | dec.<br>160<br>161<br>162<br>163<br>164<br>165<br>166<br>167<br>168<br>169                                                                                                    | hex.<br>A0<br>A1<br>A2<br>A3<br>A4<br>A5<br>A6<br>A7<br>A8<br>A9                                                                                                    | octal<br>240<br>241<br>242<br>243<br>244<br>245<br>246<br>247<br>250<br>251                                                                                                    | ASCII<br>i<br>¢<br>£<br>¥<br><br>§<br>:                          | dec.<br>192<br>193<br>194<br>195<br>196<br>197<br>198<br>199<br>200<br>201                                                                                                    | hex.<br>C0<br>C1<br>C2<br>C3<br>C4<br>C5<br>C6<br>C7<br>C8<br>C9                                                                                                    | octal<br>300<br>301<br>302<br>303<br>304<br>305<br>306<br>307<br>310<br>311                                                                                                    | ASCII<br>À<br>À<br>Â<br>Â<br>Â<br>Æ<br>Ç<br>Ė                                                                                        | dec.<br>224<br>225<br>226<br>227<br>228<br>229<br>230<br>231<br>232<br>233                                                                                                    | hex.<br>E0<br>E1<br>E2<br>E3<br>E4<br>E5<br>E6<br>E7<br>E8<br>E9                                                                                                    | octal<br>340<br>341<br>342<br>343<br>344<br>345<br>346<br>346<br>347<br>350<br>351                                                                                                    | ASCII<br>à á á ã ã å<br>æ ç.è á                                                                                                    |
| dec.<br>128<br>129<br>130<br>131<br>132<br>133<br>134<br>135<br>136<br>137                                                                                                    | hex.<br>80<br>81<br>82<br>83<br>84<br>85<br>86<br>87<br>88<br>89<br>92                                                                                                    | octal<br>200<br>201<br>202<br>203<br>204<br>205<br>206<br>207<br>210<br>211<br>212                                                                                                    |                                                                                                    |       | dec.<br>160<br>161<br>162<br>163<br>164<br>165<br>166<br>167<br>168<br>169<br>170                                                                                                    | hex.<br>A0<br>A1<br>A2<br>A3<br>A4<br>A5<br>A6<br>A7<br>A8<br>A9                                                                                                    | octal<br>240<br>241<br>242<br>243<br>244<br>245<br>246<br>247<br>250<br>251<br>252                                                                                                    | ASCII<br>i¢£<br>¤<br>¥<br>S<br>©                                 | dec.<br>192<br>193<br>194<br>195<br>196<br>197<br>198<br>199<br>200<br>201<br>202                                                                                                    | hex.<br>C0<br>C1<br>C2<br>C3<br>C4<br>C5<br>C6<br>C7<br>C8<br>C9<br>C4                                                                                                    | octal<br>300<br>301<br>302<br>303<br>304<br>305<br>306<br>307<br>310<br>311                                                                                                    | -<br>ASCII<br>Á<br>Á<br>Á<br>Ã<br>Â<br>Â<br>Â<br>Â<br>Ê<br>Ê<br>Ê                                                                    | dec.<br>224<br>225<br>226<br>227<br>228<br>229<br>230<br>231<br>232<br>233<br>234                                                                                                    | hex.<br>E0<br>E1<br>E2<br>E3<br>E4<br>E5<br>E6<br>E7<br>E8<br>E9                                                                                                    | octal<br>340<br>341<br>342<br>343<br>344<br>345<br>346<br>347<br>350<br>351                                                                                                    | ASCII<br>à á â ã ä æ ç è é «                                                                                                    |
| dec.<br>128<br>129<br>130<br>131<br>132<br>133<br>134<br>135<br>136<br>137<br>138                                                                                                    | hex.<br>80<br>81<br>82<br>83<br>84<br>85<br>86<br>87<br>88<br>89<br>88                                                                                                    | octal<br>200<br>201<br>202<br>203<br>204<br>205<br>206<br>207<br>210<br>211<br>212                                                                                                    | _<br>ASCII<br>€<br>,<br>,<br>,<br>,<br>,<br>,<br>,<br>,<br>,<br>,<br>,<br>,<br>,<br>,<br>,<br>,<br>,<br>,           |       | dec.<br>160<br>161<br>162<br>163<br>164<br>165<br>166<br>167<br>168<br>169<br>170                                                                                                    | hex.<br>A0<br>A1<br>A2<br>A3<br>A4<br>A5<br>A6<br>A7<br>A8<br>A9<br>A4                                                                                                    | octal<br>240<br>241<br>242<br>243<br>244<br>245<br>246<br>247<br>250<br>251<br>252                                                                                                    | ASCII<br>i¢£<br>¤<br>¥<br>¦§<br>°                                | dec.<br>192<br>193<br>194<br>195<br>196<br>197<br>198<br>199<br>200<br>201<br>202                                                                                                    | hex.<br>C0<br>C1<br>C2<br>C3<br>C4<br>C5<br>C6<br>C7<br>C8<br>C9<br>CA<br>C2<br>C9<br>C4                                                                                                    | octal<br>300<br>301<br>302<br>303<br>304<br>305<br>306<br>307<br>310<br>311<br>312                                                                                                    | -<br>ASCII<br>À<br>À<br>Â<br>Â<br>Â<br>Â<br>Â<br>Â<br>Â<br>Ê<br>Ê<br>Ê<br>Ê                                                          | dec.<br>224<br>225<br>226<br>227<br>228<br>229<br>230<br>231<br>232<br>233<br>234<br>232                                                                                                    | hex.<br>E0<br>E1<br>E2<br>E3<br>E4<br>E5<br>E6<br>E7<br>E8<br>E9<br>E4<br>E9<br>E4                                                                                                    | octal<br>340<br>341<br>342<br>343<br>344<br>345<br>346<br>347<br>350<br>351<br>352                                                                                                    | ASCII<br>à<br>â<br>â<br>â<br>â<br>â<br>â<br>ê<br>ê<br>ê<br>ê<br>ê                                                                                                    |
| dec.<br>128<br>129<br>130<br>131<br>132<br>133<br>134<br>135<br>136<br>137<br>138<br>139                                                                                                    | hex.<br>80<br>81<br>82<br>83<br>84<br>85<br>86<br>87<br>88<br>89<br>8A<br>89<br>8A                                                                                                    | octal<br>200<br>201<br>202<br>203<br>204<br>205<br>206<br>207<br>210<br>211<br>212<br>213                                                                                                    |                                                                                                    |       | dec.<br>160<br>161<br>162<br>163<br>164<br>165<br>166<br>167<br>168<br>169<br>170<br>171                                                                                                    | hex.<br>A0<br>A1<br>A2<br>A3<br>A4<br>A5<br>A6<br>A7<br>A8<br>A9<br>AA<br>AB                                                                                                    | octal<br>240<br>241<br>242<br>243<br>244<br>245<br>246<br>247<br>250<br>251<br>252<br>253                                                                                                    | ASCII<br>i¢£<br>£<br>¥<br>-<br>§<br>°<br>°                       | dec.<br>192<br>193<br>194<br>195<br>196<br>197<br>198<br>199<br>200<br>201<br>202<br>203                                                                                                    | hex.<br>C0<br>C1<br>C2<br>C3<br>C4<br>C5<br>C6<br>C7<br>C8<br>C9<br>CA<br>CB                                                                                                    | octal<br>300<br>301<br>302<br>303<br>304<br>305<br>306<br>307<br>310<br>311<br>312<br>313                                                                                                    | -<br>ASCII<br>Á<br>Á<br>Ă<br>Ă<br>Ă<br>Ă<br>Ă<br>Â<br>Æ<br>Ç<br>Ė<br>Ė<br>Ë                                                          | dec.<br>224<br>225<br>226<br>227<br>228<br>229<br>230<br>231<br>232<br>233<br>234<br>235                                                                                                    | hex.<br>E0<br>E1<br>E2<br>E3<br>E4<br>E5<br>E6<br>E7<br>E8<br>E9<br>EA<br>EB                                                                                                    | octal<br>340<br>341<br>342<br>343<br>344<br>345<br>344<br>345<br>346<br>347<br>350<br>351<br>352<br>353                                                                                                    | ASCII<br>à<br>â<br>â<br>â<br>â<br>â<br>ê<br>¢<br>ê<br>ê<br>ê<br>ë                                                                                                    |
| dec.<br>128<br>129<br>130<br>131<br>132<br>133<br>134<br>135<br>136<br>137<br>138<br>139<br>140                                                                                                    | hex.<br>80<br>81<br>82<br>83<br>84<br>85<br>86<br>87<br>88<br>89<br>88<br>89<br>8A<br>8B<br>8C                                                                                                    | octal<br>200<br>201<br>202<br>203<br>204<br>205<br>206<br>207<br>210<br>211<br>212<br>213<br>214                                                                                                    |                                                                                                    |       | dec.<br>160<br>161<br>162<br>163<br>164<br>165<br>166<br>167<br>168<br>169<br>170<br>171<br>172                                                                                                    | hex.<br>A0<br>A1<br>A2<br>A3<br>A4<br>A5<br>A6<br>A7<br>A8<br>A9<br>AA<br>AB<br>AC                                                                                                    | octal<br>240<br>241<br>242<br>243<br>244<br>245<br>246<br>247<br>250<br>251<br>252<br>253<br>254                                                                                                    | ASCII<br>i¢£¤¥<br>§;<br>®° « ¬                                   | dec.<br>192<br>193<br>194<br>195<br>196<br>197<br>198<br>199<br>200<br>201<br>202<br>203<br>204                                                                                                    | hex.<br>C0<br>C1<br>C2<br>C3<br>C4<br>C5<br>C6<br>C7<br>C8<br>C9<br>CA<br>CB<br>CC                                                                                                    | octal<br>300<br>301<br>302<br>303<br>304<br>305<br>306<br>307<br>310<br>311<br>312<br>313<br>314                                                                                                    | -<br>ASCII<br>Á<br>À<br>Ă<br>Ă<br>Ă<br>Ă<br>Æ<br>Ç<br>Ė<br>Ė<br>Ë                                                                    | dec.<br>224<br>225<br>226<br>227<br>228<br>229<br>230<br>231<br>232<br>233<br>234<br>235<br>236                                                                                                    | hex.<br>E0<br>E1<br>E2<br>E3<br>E4<br>E5<br>E6<br>E7<br>E8<br>E9<br>EA<br>EB<br>EC                                                                                                    | octal<br>340<br>341<br>342<br>343<br>344<br>345<br>346<br>345<br>346<br>347<br>350<br>351<br>352<br>353<br>354                                                                                                    | ASCII<br>à<br>â<br>â<br>â<br>â<br>â<br>â<br>ê<br>ê<br>ê<br>ê<br>ê<br>ê<br>î                                                                                                    |
| dec.<br>128<br>129<br>130<br>131<br>132<br>133<br>134<br>135<br>136<br>137<br>138<br>139<br>140<br>141                                                                                                    | hex.<br>80<br>81<br>82<br>83<br>84<br>85<br>86<br>87<br>88<br>87<br>88<br>89<br>8A<br>8B<br>8C<br>8D                                                                                                    | octal<br>200<br>201<br>202<br>203<br>204<br>205<br>206<br>207<br>210<br>211<br>212<br>213<br>214<br>215                                                                                                    | _<br>ASCII<br>€<br>,<br>,<br>,<br>,<br>,<br>,<br>,<br>,<br>,<br>,<br>,<br>,<br>,<br>,<br>,<br>,<br>,<br>,           |       | dec.<br>160<br>161<br>162<br>163<br>164<br>165<br>166<br>167<br>168<br>169<br>170<br>171<br>172<br>173                                                                                                    | hex.<br>A0<br>A1<br>A2<br>A3<br>A4<br>A5<br>A6<br>A7<br>A8<br>A9<br>A4<br>A9<br>AA<br>AB<br>AC<br>AD                                                                                                    | octal<br>240<br>241<br>242<br>243<br>244<br>245<br>246<br>247<br>250<br>251<br>252<br>253<br>254<br>255                                                                                                    | ASCII<br>i¢£¤<br>¥§;<br>®ª«¬                                     | dec.<br>192<br>193<br>194<br>195<br>196<br>197<br>198<br>199<br>200<br>201<br>200<br>201<br>202<br>203<br>204<br>205                                                                                                    | hex.<br>C0<br>C1<br>C2<br>C3<br>C4<br>C5<br>C6<br>C7<br>C8<br>C9<br>CA<br>CB<br>CC<br>CD                                                                                                    | octal<br>300<br>301<br>302<br>303<br>304<br>305<br>306<br>307<br>310<br>311<br>312<br>313<br>314<br>315                                                                                                    | -<br>ASCII<br>À<br>À<br>Ă<br>Ă<br>Ă<br>Â<br>Â<br>Â<br>Ê<br>Ê<br>Ê<br>Ê<br>Ê<br>Ê<br>Î<br>Î                                           | dec.<br>224<br>225<br>226<br>227<br>228<br>229<br>230<br>231<br>232<br>233<br>234<br>235<br>236<br>237                                                                                                    | hex.<br>E0<br>E1<br>E2<br>E3<br>E4<br>E5<br>E6<br>E7<br>E8<br>E9<br>EA<br>EB<br>EC<br>ED                                                                                                    | octal<br>340<br>341<br>342<br>343<br>344<br>345<br>346<br>347<br>350<br>351<br>352<br>353<br>354<br>355                                                                                                    | ASCII<br>à á â ã ã a<br>æ ç è é ê<br>ë ì<br>í                                                                                                    |
| dec.<br>128<br>129<br>130<br>131<br>132<br>133<br>134<br>135<br>136<br>137<br>138<br>139<br>140<br>141<br>142                                                                                                    | hex.<br>80<br>81<br>82<br>83<br>84<br>85<br>86<br>87<br>88<br>87<br>88<br>89<br>8A<br>88<br>80<br>8D<br>8E                                                                                                    | octal<br>200<br>201<br>202<br>203<br>204<br>205<br>206<br>207<br>210<br>211<br>212<br>213<br>214<br>215<br>216                                                                                                    | _<br>ASCII<br>€<br>,<br>,<br>,<br>,<br>,<br>,<br>,<br>,<br>,<br>,<br>,<br>,<br>,<br>,<br>,<br>,<br>,<br>,           |       | dec.<br>160<br>161<br>162<br>163<br>164<br>165<br>166<br>167<br>168<br>169<br>170<br>171<br>172<br>173<br>174                                                                                                    | hex.<br>A0<br>A1<br>A2<br>A3<br>A4<br>A5<br>A6<br>A7<br>A8<br>A9<br>AA<br>A9<br>AA<br>A0<br>AC<br>AD<br>AE                                                                                                    | octal<br>240<br>241<br>242<br>243<br>244<br>245<br>246<br>247<br>250<br>251<br>252<br>253<br>254<br>255<br>256                                                                                                    | ASCII<br>i¢£¤¥<br>§:©ª«⊓-®                                       | dec.<br>192<br>193<br>194<br>195<br>196<br>197<br>198<br>199<br>200<br>201<br>202<br>203<br>204<br>205<br>206                                                                                                    | hex.<br>C0<br>C1<br>C2<br>C3<br>C4<br>C5<br>C6<br>C7<br>C8<br>C9<br>CA<br>CB<br>CC<br>CD<br>CE                                                                                                    | octal<br>300<br>301<br>302<br>303<br>304<br>305<br>306<br>307<br>310<br>311<br>312<br>313<br>314<br>315<br>316                                                                                                    | -<br>ASCII<br>À<br>À<br>Ă<br>Ă<br>Ă<br>Ă<br>Â<br>Â<br>Â<br>Â<br>Â<br>Ê<br>Ê<br>Ê<br>Ê<br>Ê<br>Ê<br>Ê<br>Î<br>Î<br>Î                  | dec.<br>224<br>225<br>226<br>227<br>228<br>229<br>230<br>231<br>232<br>233<br>234<br>235<br>236<br>237<br>238                                                                                                    | hex.<br>E0<br>E1<br>E2<br>E3<br>E4<br>E5<br>E6<br>E7<br>E8<br>E9<br>EA<br>EB<br>EC<br>ED<br>EE                                                                                                    | octal<br>340<br>341<br>342<br>343<br>344<br>345<br>346<br>347<br>350<br>351<br>352<br>353<br>354<br>355<br>356                                                                                                    | ASCII<br>à<br>â<br>â<br>â<br>â<br>â<br>â<br>â<br>ê<br>ê<br>ê<br>ê<br>ê<br>ê<br>ê<br>î<br>î                                                                                           |
| dec.<br>128<br>129<br>130<br>131<br>132<br>133<br>134<br>135<br>136<br>137<br>138<br>139<br>140<br>141<br>142<br>143                                                                                                    | hex.<br>80<br>81<br>82<br>83<br>84<br>85<br>86<br>87<br>88<br>89<br>8A<br>88<br>80<br>80<br>80<br>85<br>85                                                                                                    | octal<br>200<br>201<br>202<br>203<br>204<br>205<br>206<br>207<br>210<br>211<br>212<br>213<br>214<br>215<br>216<br>217                                                                                                    |                                                                                                    |       | dec.<br>160<br>161<br>162<br>163<br>164<br>165<br>166<br>167<br>168<br>169<br>170<br>171<br>172<br>173<br>174<br>175                                                                                                    | hex.<br>A0<br>A1<br>A2<br>A3<br>A4<br>A5<br>A6<br>A7<br>A8<br>A9<br>AA<br>AB<br>AC<br>AD<br>AE<br>AF                                                                                                    | octal<br>240<br>241<br>242<br>243<br>244<br>245<br>246<br>247<br>250<br>251<br>252<br>253<br>254<br>255<br>256<br>257                                                                                                    | ASCII<br>i¢£¤¥§:<br>©ª«¬-®=                                      | dec.<br>192<br>193<br>194<br>195<br>196<br>197<br>198<br>199<br>200<br>201<br>202<br>203<br>204<br>202<br>203<br>204<br>206<br>207                                                                                                    | hex.<br>C0<br>C1<br>C2<br>C3<br>C4<br>C5<br>C6<br>C7<br>C8<br>C9<br>CA<br>CB<br>CC<br>CD<br>CE<br>CF                                                                                                    | octal<br>300<br>301<br>302<br>303<br>304<br>305<br>306<br>307<br>310<br>311<br>312<br>313<br>314<br>315<br>316<br>317                                                                                                    | -<br>ASCII<br>À<br>À<br>Ă<br>Ă<br>Ă<br>Â<br>Â<br>Â<br>Â<br>Â<br>Ê<br>Ê<br>Ê<br>Ê<br>Ê<br>Î<br>Î<br>Î<br>Î<br>Î                       | dec.<br>224<br>225<br>226<br>227<br>228<br>229<br>230<br>231<br>232<br>233<br>234<br>235<br>236<br>237<br>238<br>239                                                                                                    | hex.<br>E0<br>E1<br>E2<br>E3<br>E4<br>E5<br>E6<br>E7<br>E8<br>E9<br>EA<br>ED<br>EC<br>ED<br>EE<br>EF                                                                                                    | octal<br>340<br>341<br>342<br>343<br>344<br>345<br>346<br>347<br>350<br>351<br>352<br>353<br>354<br>355<br>356<br>357                                                                                                    | ASCII<br>à<br>â<br>â<br>â<br>â<br>â<br>ê<br>ê<br>ê<br>ê<br>ê<br>ê<br>î<br>î<br>î                                                                                                    |
| dec.<br>128<br>129<br>130<br>131<br>132<br>133<br>134<br>135<br>136<br>137<br>138<br>139<br>140<br>141<br>142<br>143                                                                                                    | hex.<br>80<br>81<br>82<br>83<br>84<br>85<br>86<br>87<br>88<br>87<br>88<br>88<br>88<br>88<br>80<br>88<br>80<br>88<br>80<br>88<br>80<br>88<br>80<br>88<br>80<br>88<br>80<br>88<br>80<br>80                                                                                                    | octal<br>200<br>201<br>202<br>203<br>204<br>205<br>206<br>207<br>210<br>211<br>212<br>213<br>214<br>215<br>216<br>217<br>220                                                                                                    | _<br>ASCII<br>€<br>,<br>,<br>,<br>,<br>,<br>,<br>,<br>,<br>,<br>,<br>,<br>,<br>,<br>,<br>,<br>,<br>,<br>,           |       | dec.<br>160<br>161<br>162<br>163<br>164<br>165<br>166<br>167<br>168<br>169<br>170<br>171<br>172<br>173<br>174<br>175                                                                                                    | hex.<br>A0<br>A1<br>A2<br>A3<br>A4<br>A5<br>A6<br>A7<br>A8<br>A9<br>AA<br>AB<br>AC<br>AD<br>AE<br>B0                                                                                                    | octal<br>240<br>241<br>242<br>243<br>244<br>245<br>246<br>247<br>250<br>251<br>252<br>253<br>254<br>255<br>256<br>257<br>260                                                                                                    | ASCII<br>i¢£¤<br>¥'§:<br>©ª«<br>¬-®-                             | dec.<br>192<br>193<br>194<br>195<br>196<br>197<br>198<br>199<br>200<br>201<br>202<br>203<br>204<br>205<br>206<br>207<br>208                                                                                                    | hex.<br>C0<br>C1<br>C2<br>C3<br>C4<br>C5<br>C6<br>C7<br>C8<br>C9<br>CA<br>CB<br>CC<br>CD<br>CE<br>CD<br>CE<br>CD                                                                                                    | octal<br>300<br>301<br>302<br>303<br>304<br>305<br>306<br>307<br>310<br>311<br>312<br>313<br>314<br>315<br>316<br>317<br>320                                                                                                    | -<br>ASCII<br>À À Ă Ă Ă Æ Ç Ė Ė Ė Ë İ I<br>I Ĩ Ĩ                                                                                     | dec.<br>224<br>225<br>226<br>227<br>228<br>229<br>230<br>231<br>232<br>233<br>234<br>235<br>236<br>237<br>238<br>239<br>240                                                                                                    | hex.<br>E0<br>E1<br>E2<br>E3<br>E4<br>E5<br>E6<br>E7<br>E8<br>E9<br>EA<br>EB<br>EC<br>ED<br>EE<br>EF<br>F0                                                                                                    | octal<br>340<br>341<br>342<br>343<br>344<br>345<br>346<br>347<br>350<br>351<br>352<br>353<br>354<br>355<br>356<br>357<br>360                                                                                                    | ASCII<br>â<br>â<br>â<br>â<br>â<br>â<br>â<br>ê<br>ç<br>ê<br>ê<br>ê<br>ê<br>î<br>î<br>î<br>î<br>î<br>î                                                                                 |
| dec.<br>128<br>129<br>130<br>131<br>132<br>133<br>134<br>135<br>136<br>137<br>138<br>139<br>140<br>141<br>142<br>143<br>144                                                                                                   | hex.<br>80<br>81<br>82<br>83<br>84<br>85<br>86<br>87<br>88<br>87<br>88<br>89<br>88<br>80<br>82<br>80<br>82<br>80<br>81                                                                                                    | octal<br>200<br>201<br>202<br>203<br>204<br>205<br>206<br>207<br>210<br>211<br>212<br>213<br>214<br>215<br>216<br>217<br>220                                                                                                    |                                                                                                    |       | dec.<br>160<br>161<br>162<br>163<br>164<br>165<br>166<br>167<br>168<br>169<br>170<br>171<br>172<br>173<br>174<br>175<br>176                                                                                                    | hex.<br>A0<br>A1<br>A2<br>A3<br>A4<br>A5<br>A6<br>A7<br>A8<br>A7<br>A8<br>A9<br>AA<br>AB<br>AC<br>AD<br>AE<br>B0<br>B1                                                                                                    | octal<br>240<br>241<br>242<br>243<br>244<br>245<br>246<br>247<br>250<br>251<br>252<br>253<br>254<br>255<br>256<br>257<br>266<br>257<br>260                                                                                                    | ASCII<br>i ¢ £ ¤ ¥ §:<br>© ª ≪ ⊤ - ® - • +                       | dec.<br>192<br>193<br>194<br>195<br>196<br>197<br>198<br>199<br>200<br>201<br>202<br>203<br>204<br>205<br>206<br>207<br>208                                                                                                    | hex.<br>C0<br>C1<br>C2<br>C3<br>C4<br>C5<br>C6<br>C7<br>C8<br>C9<br>CA<br>CB<br>CC<br>CD<br>CE<br>CF<br>D0                                                                                                    | octal<br>300<br>301<br>302<br>303<br>304<br>305<br>306<br>307<br>310<br>311<br>312<br>313<br>314<br>315<br>316<br>317<br>320                                                                                                    | -<br>ASCII<br>À À Ă Ă Ă Æ Ç Ė Ė Ė Ė İ i<br>i ī Ĩ Đ Ñ                                                                                 | dec.<br>224<br>225<br>226<br>227<br>228<br>229<br>230<br>231<br>232<br>233<br>234<br>235<br>236<br>237<br>238<br>239<br>240<br>241                                                                                                    | hex.<br>E0<br>E1<br>E2<br>E3<br>E4<br>E5<br>E6<br>E7<br>E8<br>E9<br>EA<br>EB<br>EC<br>ED<br>EE<br>EF<br>F0<br>E1                                                                                                    | octal<br>340<br>341<br>342<br>343<br>344<br>345<br>346<br>347<br>350<br>351<br>352<br>353<br>354<br>355<br>356<br>357<br>360<br>361                                                                                                    | ASCII<br>à<br>â<br>â<br>â<br>â<br>â<br>ê<br>ê<br>ê<br>ê<br>ê<br>ê<br>ê<br>î<br>î<br>î<br>î<br>î<br>ô<br>ñ                                                                            |
| dec.<br>128<br>129<br>130<br>131<br>132<br>133<br>134<br>135<br>136<br>137<br>138<br>139<br>140<br>141<br>142<br>143                                                                                                    | hex.<br>80<br>81<br>82<br>83<br>84<br>85<br>86<br>87<br>88<br>88<br>88<br>88<br>88<br>80<br>82<br>80<br>81<br>80<br>90<br>91                                                                                                    | octal<br>200<br>201<br>202<br>203<br>204<br>205<br>206<br>207<br>210<br>211<br>212<br>213<br>214<br>215<br>216<br>217<br>220<br>221                                                                                                   | _<br>ASCII<br>€<br>,<br>,<br>,<br>,<br>,<br>,<br>,<br>,<br>,<br>,<br>,<br>,<br>,<br>,<br>,<br>,<br>,<br>,           |       | dec.<br>160<br>161<br>162<br>163<br>164<br>165<br>166<br>167<br>168<br>169<br>170<br>171<br>172<br>173<br>174<br>175<br>176<br>177<br>179                                                                                            | hex.<br>A0<br>A1<br>A2<br>A3<br>A4<br>A5<br>A6<br>A7<br>A8<br>A9<br>AA<br>AB<br>AC<br>AD<br>AE<br>B0<br>B12                                                                                                    | octal<br>240<br>241<br>242<br>243<br>244<br>245<br>246<br>247<br>250<br>251<br>252<br>253<br>254<br>255<br>256<br>257<br>260<br>261<br>260<br>261                                                                                                    | ASCII<br>i¢£≅¥§°°°°°°°°°°°°°°°°°°°°°°°°°°°°°°°°°°°               | dec.<br>192<br>193<br>194<br>195<br>196<br>197<br>198<br>199<br>200<br>201<br>200<br>201<br>202<br>203<br>204<br>205<br>206<br>207<br>208<br>209<br>210                                                                                                    | hex.<br>C0<br>C1<br>C2<br>C3<br>C4<br>C5<br>C6<br>C7<br>C8<br>C9<br>CA<br>C8<br>C9<br>CA<br>CB<br>CC<br>CD<br>CE<br>CF<br>D0<br>D1<br>22                                                                                                    | octal<br>300<br>301<br>302<br>303<br>304<br>305<br>306<br>307<br>310<br>311<br>312<br>313<br>314<br>315<br>316<br>317<br>320<br>321                                                                                                   | -<br>ASCII<br>À<br>À<br>Ă<br>Ă<br>Ă<br>Ă<br>Â<br>Â<br>Â<br>Â<br>Â<br>Â<br>Â<br>Â<br>Â<br>Â<br>Â<br>Â<br>Â<br>Â                       | dec.<br>224<br>225<br>226<br>227<br>228<br>229<br>230<br>231<br>232<br>233<br>234<br>235<br>236<br>237<br>238<br>239<br>240<br>240<br>241                                                                                                    | hex.<br>E0<br>E1<br>E2<br>E3<br>E4<br>E5<br>E6<br>E7<br>E8<br>E9<br>EA<br>EB<br>EC<br>ED<br>EE<br>F0<br>F1                                                                                                    | octal<br>340<br>341<br>342<br>343<br>344<br>345<br>346<br>347<br>350<br>351<br>352<br>353<br>354<br>355<br>356<br>357<br>360<br>361<br>362                                                                                                   | ASCII<br>à á á ã ä å æ ç è é ê ë ì í î ĩ ð Ĩ ≿                                                                                                    |
| dec.<br>128<br>129<br>130<br>131<br>132<br>133<br>134<br>135<br>136<br>137<br>138<br>139<br>140<br>141<br>142<br>143<br>144<br>145<br>146                                                                                     | hex.<br>80<br>81<br>82<br>83<br>84<br>85<br>86<br>87<br>88<br>89<br>8A<br>88<br>80<br>82<br>80<br>81<br>90<br>91<br>92                                                                                                    | octal<br>200<br>201<br>202<br>203<br>204<br>205<br>206<br>207<br>210<br>211<br>212<br>213<br>214<br>215<br>216<br>217<br>220<br>221<br>220                                                                                            |                                                                                                    |       | dec.<br>160<br>161<br>162<br>163<br>164<br>165<br>166<br>167<br>168<br>169<br>170<br>171<br>172<br>173<br>174<br>175<br>176<br>177<br>178                                                                                            | hex.<br>A0<br>A1<br>A2<br>A3<br>A4<br>A5<br>A6<br>A7<br>A8<br>A7<br>A8<br>A7<br>A8<br>A0<br>A0<br>A0<br>A0<br>A0<br>A0<br>A0<br>A0<br>A0<br>A0<br>A0<br>A0<br>A0                                                                                                    | octal<br>240<br>241<br>242<br>243<br>244<br>245<br>246<br>247<br>250<br>251<br>252<br>253<br>254<br>255<br>256<br>257<br>260<br>261<br>262                                                                                                    | ASCII<br>i ¢ £ ¤ ¥ §∵ © ª « ⊓ - ® - ° ± ₂ .                      | dec.<br>192<br>193<br>194<br>195<br>196<br>197<br>198<br>199<br>200<br>201<br>202<br>203<br>204<br>205<br>206<br>207<br>208<br>209<br>210                                                                                                    | hex.<br>C0<br>C1<br>C2<br>C3<br>C4<br>C5<br>C6<br>C7<br>C8<br>C9<br>CA<br>CB<br>CC<br>CD<br>CE<br>CF<br>D0<br>D1<br>D2<br>C3                                                                                                    | octal<br>300<br>301<br>302<br>303<br>304<br>305<br>306<br>307<br>310<br>311<br>312<br>313<br>314<br>315<br>316<br>317<br>320<br>321<br>322                                                                                            | -<br>ASCII<br>À À Ă Ă Ă Æ Ç Ė Ė Ė Ė I<br>I I I I Đ Ň O ↔                                                                             | dec.<br>224<br>225<br>226<br>227<br>228<br>229<br>230<br>231<br>232<br>233<br>234<br>235<br>236<br>237<br>238<br>239<br>240<br>241<br>242                                                                                                    | hex.<br>E0<br>E1<br>E2<br>E3<br>E4<br>E5<br>E6<br>E7<br>E8<br>E9<br>EA<br>EB<br>EC<br>ED<br>EE<br>EF<br>F0<br>F1<br>F2                                                                                                    | octal<br>340<br>341<br>342<br>343<br>344<br>345<br>346<br>347<br>350<br>351<br>352<br>353<br>354<br>355<br>356<br>357<br>360<br>361<br>362                                                                                                   | ASCII<br>à á á a a a a ce é é é e i í î î o ,                                                                                                    |
| dec.<br>128<br>129<br>130<br>131<br>132<br>133<br>134<br>135<br>136<br>137<br>138<br>139<br>140<br>141<br>142<br>143<br>144<br>145<br>146<br>147                                                                              | hex.<br>80<br>81<br>82<br>83<br>84<br>85<br>86<br>87<br>88<br>87<br>88<br>88<br>88<br>80<br>88<br>80<br>82<br>80<br>82<br>90<br>91<br>92<br>93                                                                                                    | octal<br>200<br>201<br>202<br>203<br>204<br>205<br>206<br>207<br>210<br>211<br>212<br>213<br>214<br>215<br>216<br>217<br>220<br>221<br>222<br>223                                                                                     | _<br>ASCII<br>€<br>,<br>,<br>,<br>,<br>,<br>,<br>,<br>,<br>,<br>,<br>,<br>,<br>,<br>,<br>,<br>,<br>,<br>,           |       | dec.<br>160<br>161<br>162<br>163<br>164<br>165<br>166<br>167<br>168<br>169<br>170<br>171<br>172<br>173<br>174<br>175<br>176<br>177<br>178<br>179                                                                                     | hex.<br>A0<br>A1<br>A2<br>A3<br>A4<br>A5<br>A6<br>A7<br>A8<br>A9<br>AA<br>AB<br>AC<br>AD<br>AE<br>B0<br>B1<br>B2<br>B3                                                                                                    | octal<br>240<br>241<br>242<br>243<br>244<br>245<br>246<br>247<br>250<br>251<br>252<br>253<br>254<br>255<br>256<br>257<br>260<br>261<br>262<br>263                                                                                                    | ASCII<br>i ¢ £ ¤ ¥ §:<br>© ª ≪ ⊤ - ® - ∘ ± ª ₃                   | dec.<br>192<br>193<br>194<br>195<br>196<br>197<br>198<br>199<br>200<br>201<br>202<br>203<br>204<br>205<br>206<br>207<br>208<br>209<br>210<br>211                                                                                                    | hex.<br>C0<br>C1<br>C2<br>C3<br>C4<br>C5<br>C6<br>C7<br>C8<br>C9<br>CA<br>CB<br>CC<br>CD<br>CE<br>CF<br>D0<br>D1<br>D2<br>D3                                                                                                    | octal<br>300<br>301<br>302<br>303<br>304<br>305<br>306<br>307<br>310<br>311<br>312<br>313<br>314<br>315<br>316<br>317<br>320<br>321<br>322<br>323                                                                                     | −<br>ASCII<br>À À Ă Ă Ă Æ Ç Ė Ė Ĕ Ë İ I<br>I Ĩ Ĩ Đ Ň Ô Ô                                                                             | dec.<br>224<br>225<br>226<br>227<br>228<br>229<br>230<br>231<br>232<br>233<br>234<br>235<br>236<br>237<br>238<br>239<br>240<br>241<br>242<br>243                                                                                                    | hex.<br>E0<br>E1<br>E2<br>E3<br>E4<br>E5<br>E6<br>E7<br>E8<br>E9<br>EA<br>EB<br>EC<br>ED<br>EE<br>F0<br>F1<br>F2<br>F3                                                                                                    | octal<br>340<br>341<br>342<br>343<br>344<br>345<br>346<br>347<br>350<br>351<br>352<br>353<br>354<br>355<br>356<br>357<br>360<br>361<br>362<br>363                                                                                            | ASCII<br>à<br>â<br>â<br>â<br>â<br>â<br>â<br>â<br>â<br>ê<br>ê<br>ê<br>ê<br>ê<br>ê<br>î<br>î<br>î<br>ô<br>ô<br>ô<br>ô<br>ô<br>ô<br>ô<br>ô<br>ô<br>ô<br>â<br>â<br>â<br>â<br>â<br>â<br>â |
| dec.<br>128<br>129<br>130<br>131<br>132<br>133<br>134<br>135<br>136<br>137<br>138<br>139<br>140<br>141<br>142<br>143<br>144<br>145<br>146<br>147<br>148                                                                       | hex.<br>80<br>81<br>82<br>83<br>84<br>85<br>86<br>87<br>88<br>87<br>88<br>88<br>88<br>80<br>82<br>80<br>81<br>90<br>91<br>92<br>93<br>94                                                                                                    | octal<br>200<br>201<br>202<br>203<br>204<br>205<br>206<br>207<br>210<br>211<br>212<br>213<br>214<br>215<br>216<br>217<br>220<br>221<br>222<br>223<br>224                                                                              |                                                                                                    |       | dec.<br>160<br>161<br>162<br>163<br>164<br>165<br>166<br>167<br>168<br>169<br>170<br>171<br>172<br>173<br>174<br>175<br>176<br>177<br>178<br>179<br>180                                                                              | hex.<br>A0<br>A1<br>A2<br>A3<br>A4<br>A5<br>A6<br>A7<br>A8<br>A9<br>AA<br>AB<br>AC<br>AD<br>AE<br>B0<br>B1<br>B2<br>B3<br>B4                                                                                                    | octal<br>240<br>241<br>242<br>243<br>244<br>245<br>246<br>247<br>250<br>251<br>252<br>253<br>254<br>255<br>256<br>257<br>260<br>261<br>262<br>263<br>264                                                                                                    | ASCII<br>i ¢ £ ¤ ¥§: © ª « ⊓ - ® - ∘ ± ₂ ₃ .                     | dec.<br>192<br>193<br>194<br>195<br>196<br>197<br>198<br>199<br>200<br>201<br>202<br>203<br>204<br>205<br>206<br>207<br>208<br>209<br>210<br>211<br>212                                                                                                    | hex.<br>C0<br>C1<br>C2<br>C3<br>C4<br>C5<br>C6<br>C7<br>C8<br>C9<br>CA<br>CB<br>CC<br>CD<br>CE<br>CF<br>D0<br>D1<br>D2<br>D3<br>D4                                                                                                    | octal<br>300<br>301<br>302<br>303<br>304<br>305<br>306<br>307<br>310<br>311<br>312<br>313<br>314<br>315<br>316<br>317<br>320<br>321<br>322<br>323<br>324                                                                              | -<br>ASCII<br>À À Ă Ă Ă Æ Ç Ė Ė Ė Ė I I I I Đ Ň Ô Ô Ô                                                                                | dec.<br>224<br>225<br>226<br>227<br>228<br>229<br>230<br>231<br>232<br>233<br>234<br>235<br>236<br>237<br>238<br>239<br>240<br>241<br>242<br>243<br>244                                                                                                    | hex.<br>E0<br>E1<br>E2<br>E3<br>E4<br>E5<br>E6<br>E7<br>E8<br>E9<br>EA<br>EB<br>EC<br>ED<br>EE<br>F0<br>F1<br>F2<br>F3<br>F4                                                                                                    | octal<br>340<br>341<br>342<br>343<br>344<br>345<br>346<br>347<br>350<br>351<br>352<br>353<br>354<br>355<br>356<br>357<br>360<br>361<br>362<br>363<br>364                                                                                     | ASCII<br>à â â â â æ ç è é é ë ë ì î î î ô ñ ò ô<br>ô                                                                                                    |
| dec.<br>128<br>129<br>130<br>131<br>132<br>133<br>134<br>135<br>136<br>137<br>138<br>139<br>140<br>141<br>142<br>143<br>144<br>145<br>146<br>147<br>148<br>149                                                                | hex.<br>80<br>81<br>82<br>83<br>84<br>85<br>86<br>87<br>88<br>88<br>88<br>80<br>88<br>80<br>81<br>90<br>91<br>92<br>93<br>94<br>95                                                                                                    | octal<br>200<br>201<br>202<br>203<br>204<br>205<br>206<br>207<br>210<br>211<br>212<br>213<br>214<br>215<br>216<br>217<br>220<br>221<br>222<br>223<br>224<br>225                                                                       | ASCII<br>€<br>,<br>,<br>,<br>,<br>,<br>,<br>,<br>,<br>,<br>,<br>,<br>,<br>,<br>,<br>,<br>,<br>,<br>,                |       | dec.<br>160<br>161<br>162<br>163<br>164<br>165<br>166<br>167<br>168<br>169<br>170<br>171<br>172<br>173<br>174<br>175<br>176<br>177<br>178<br>179<br>180<br>181                                                                       | hex.<br>A0<br>A1<br>A2<br>A3<br>A4<br>A5<br>A6<br>A7<br>A8<br>A9<br>AA<br>AB<br>AC<br>AD<br>AE<br>B0<br>B1<br>B2<br>B3<br>B4<br>B5                                                                                                    | octal<br>240<br>241<br>242<br>243<br>244<br>245<br>246<br>247<br>250<br>251<br>252<br>253<br>254<br>255<br>256<br>257<br>260<br>261<br>262<br>263<br>264<br>265                                                                                                    | ASCII<br>i¢£ ≅ ¥ §: © ª « ⊓ - ® - ∘ ± ª ₃ · µ                    | dec.<br>192<br>193<br>194<br>195<br>196<br>197<br>198<br>199<br>200<br>201<br>202<br>203<br>204<br>205<br>206<br>207<br>208<br>209<br>210<br>211<br>212<br>213                                                                                                    | hex.<br>C0<br>C1<br>C2<br>C3<br>C4<br>C5<br>C6<br>C7<br>C8<br>C9<br>CA<br>CB<br>CC<br>CD<br>CE<br>CF<br>D0<br>D1<br>D2<br>D3<br>D4<br>D5                                                                                                    | octal<br>300<br>301<br>302<br>303<br>304<br>305<br>306<br>307<br>310<br>311<br>312<br>313<br>314<br>315<br>316<br>317<br>320<br>321<br>322<br>323<br>324<br>325                                                                       | -<br>ASCII<br>À À Ă Ă Ă Æ Ç É É É É Í Ì Ï Đ Ň Ô Ô Ô<br>Ö                                                                             | dec.<br>224<br>225<br>226<br>227<br>228<br>229<br>230<br>231<br>232<br>233<br>234<br>235<br>236<br>237<br>238<br>239<br>240<br>241<br>242<br>243<br>244<br>245                                                                                                    | hex.<br>E0<br>E1<br>E2<br>E3<br>E4<br>E5<br>E6<br>E7<br>E8<br>E9<br>EA<br>EB<br>EC<br>ED<br>EE<br>F0<br>F1<br>F2<br>F3<br>F4<br>F5                                                                                                    | octal<br>340<br>341<br>342<br>343<br>344<br>345<br>346<br>347<br>350<br>351<br>352<br>353<br>354<br>355<br>356<br>357<br>360<br>361<br>362<br>363<br>364<br>365                                                                              | ASCII<br>à á á ã ä å æ ç è é ê ë ì í î ī ð ñ ò ó ô õ                                                                                                    |
| dec.<br>128<br>129<br>130<br>131<br>132<br>133<br>134<br>135<br>136<br>137<br>138<br>139<br>140<br>141<br>142<br>143<br>144<br>145<br>146<br>147<br>148<br>149<br>150                                                         | hex.<br>80<br>81<br>82<br>83<br>84<br>85<br>86<br>87<br>88<br>87<br>88<br>88<br>80<br>88<br>80<br>81<br>90<br>91<br>92<br>93<br>94<br>95<br>96                                                                                                    | octal<br>200<br>201<br>202<br>203<br>204<br>205<br>206<br>207<br>210<br>211<br>212<br>213<br>214<br>215<br>216<br>217<br>220<br>221<br>222<br>223<br>224<br>225<br>226                                                                | ASCII<br>€<br>,<br>f<br><br>†<br>;<br>S<br>;<br>CE<br>Ż<br><br>,<br>,<br>                                           |       | dec.<br>160<br>161<br>162<br>163<br>164<br>165<br>166<br>167<br>168<br>169<br>170<br>171<br>172<br>173<br>174<br>175<br>176<br>177<br>178<br>179<br>180<br>181<br>182                                                                | hex.<br>A0<br>A1<br>A2<br>A3<br>A4<br>A5<br>A6<br>A7<br>A8<br>A9<br>AA<br>AD<br>AC<br>AD<br>B1<br>B2<br>B3<br>B4<br>B5<br>B6                                                                                                    | octal<br>240<br>241<br>242<br>243<br>244<br>245<br>246<br>247<br>250<br>251<br>252<br>253<br>254<br>255<br>256<br>257<br>260<br>261<br>262<br>263<br>264<br>265<br>265<br>265<br>265                                                                                                    | ASCII<br>i¢£¤¥§:©ª«¬-®-°±ª³°µ¶                                   | dec.<br>192<br>193<br>194<br>195<br>196<br>197<br>198<br>199<br>200<br>201<br>202<br>203<br>204<br>202<br>203<br>204<br>205<br>206<br>207<br>208<br>209<br>210<br>211<br>212<br>213<br>214                                                                                                    | hex.<br>C0<br>C1<br>C2<br>C3<br>C4<br>C5<br>C6<br>C7<br>C8<br>C9<br>CA<br>CB<br>CC<br>CD<br>CE<br>CF<br>D0<br>D1<br>D2<br>D3<br>D4<br>D5<br>D6                                                                                                    | octal<br>300<br>301<br>302<br>303<br>304<br>305<br>306<br>307<br>310<br>311<br>312<br>313<br>314<br>315<br>316<br>317<br>320<br>321<br>322<br>323<br>324<br>325<br>326                                                                | -<br>ASCII<br>À À Ă Ă Ă Œ Ç Ė Ė Ė Ė I I I I Đ Ň Ô Ô Ô Ô<br>Ô Ô Ô Ô                                                                   | dec.<br>224<br>225<br>226<br>227<br>228<br>229<br>230<br>231<br>232<br>233<br>234<br>235<br>236<br>237<br>238<br>239<br>240<br>241<br>242<br>243<br>244<br>245<br>246                                                                                                    | hex.<br>E0<br>E1<br>E2<br>E3<br>E4<br>E5<br>E6<br>E7<br>E8<br>E0<br>E0<br>E1<br>E2<br>E3<br>E4<br>E5<br>E6<br>E7<br>E8<br>E0<br>E1<br>E7<br>E7<br>E7<br>E7<br>E7<br>E7<br>E7<br>E7<br>E7<br>E7<br>E7<br>E7<br>E7                                                                                                    | octal<br>340<br>341<br>342<br>343<br>344<br>345<br>346<br>347<br>350<br>351<br>352<br>353<br>354<br>355<br>356<br>357<br>360<br>361<br>362<br>363<br>364<br>365<br>365                                                                       | ASCII<br>à á á ã ã å æ ç è é ê ë ì í î î ð ñ ò ó ô ô<br>ö ö                                                                                                    |
| dec.<br>128<br>129<br>130<br>131<br>132<br>133<br>134<br>135<br>136<br>137<br>138<br>139<br>140<br>141<br>142<br>143<br>144<br>145<br>146<br>147<br>148<br>149<br>150<br>151                                                  | hex.<br>80<br>81<br>82<br>83<br>84<br>85<br>86<br>87<br>88<br>87<br>88<br>88<br>88<br>80<br>88<br>80<br>82<br>80<br>82<br>90<br>91<br>92<br>93<br>94<br>95<br>96<br>97                                                                                                    | octal<br>200<br>201<br>202<br>203<br>204<br>205<br>206<br>207<br>210<br>211<br>212<br>213<br>214<br>215<br>216<br>217<br>220<br>221<br>222<br>223<br>224<br>225<br>226<br>227                                                         |                                                                                                    |       | dec.<br>160<br>161<br>162<br>163<br>164<br>165<br>166<br>167<br>168<br>169<br>170<br>171<br>172<br>173<br>174<br>175<br>176<br>177<br>178<br>179<br>180<br>181<br>182<br>183                                                         | hex.<br>A0<br>A1<br>A2<br>A3<br>A4<br>A5<br>A6<br>A7<br>A8<br>A7<br>A8<br>A7<br>A8<br>A7<br>A8<br>A7<br>A8<br>A7<br>A8<br>A7<br>A8<br>A7<br>A8<br>A7<br>A8<br>A7<br>A8<br>A7<br>A8<br>A7<br>A8<br>A7<br>A8<br>A7<br>A7<br>A7<br>A7<br>A7<br>A7<br>A7<br>A7<br>A7<br>A7<br>A7<br>A7<br>A7                                                                                                    | octal<br>240<br>241<br>242<br>243<br>244<br>245<br>246<br>247<br>250<br>251<br>252<br>253<br>254<br>255<br>256<br>257<br>260<br>261<br>262<br>263<br>264<br>265<br>263<br>264<br>265<br>266<br>267                                                                                                    | ASCII<br>i ¢ £ ¤ ¥ §:<br>© ª « ¬ - ® − ∘ ± ª ₃ · μ<br>¶ .        | dec.<br>192<br>193<br>194<br>195<br>196<br>197<br>198<br>199<br>200<br>201<br>202<br>203<br>204<br>205<br>206<br>207<br>208<br>209<br>210<br>211<br>212<br>213<br>214<br>215                                                                                                    | hex.<br>C0<br>C1<br>C2<br>C3<br>C4<br>C5<br>C6<br>C7<br>C8<br>C9<br>CA<br>CB<br>CC<br>CD<br>CE<br>CF<br>D0<br>D1<br>D2<br>D3<br>D4<br>D5<br>D6<br>D7                                                                                                    | octal<br>300<br>301<br>302<br>303<br>304<br>305<br>306<br>307<br>310<br>311<br>312<br>313<br>314<br>315<br>316<br>317<br>320<br>321<br>322<br>323<br>324<br>325<br>326<br>327                                                         | -<br>ASCII<br>À À<br>Ă Ă Ă Æ Ç Ė Ė Ē Ë İ<br>I Î<br>Î<br>Î<br>Î<br>Î<br>Î<br>Î<br>Î<br>Ô<br>Ô<br>Ô<br>Ô<br>Ô<br>Ô<br>Ô<br>Ô<br>Ô<br>Ô | dec.<br>224<br>225<br>226<br>227<br>228<br>229<br>230<br>231<br>232<br>233<br>234<br>235<br>236<br>237<br>238<br>239<br>240<br>241<br>242<br>243<br>244<br>245<br>246<br>247                                                                                                   | hex.<br>E0<br>E1<br>E2<br>E3<br>E4<br>E5<br>E6<br>E7<br>E8<br>E9<br>EA<br>EB<br>EC<br>ED<br>EE<br>F0<br>F1<br>F2<br>F3<br>F4<br>F5<br>F6<br>F7                                                                                                    | octal<br>340<br>341<br>342<br>343<br>344<br>345<br>346<br>347<br>350<br>351<br>352<br>353<br>354<br>355<br>356<br>357<br>360<br>361<br>362<br>363<br>364<br>365<br>366<br>367                                                                | ASCII<br>à á á ã ã å æ ç è é ê ë ì í î ī ð ñ ò ó ô õ ö ÷                                                                                                    |
| dec.<br>128<br>129<br>130<br>131<br>132<br>133<br>134<br>135<br>136<br>137<br>138<br>139<br>140<br>141<br>142<br>143<br>144<br>145<br>146<br>147<br>148<br>149<br>150<br>151                                                  | hex.<br>80<br>81<br>82<br>83<br>84<br>85<br>86<br>87<br>88<br>88<br>88<br>80<br>88<br>80<br>82<br>80<br>91<br>92<br>93<br>94<br>95<br>96<br>97<br>98                                                                                                    | octal<br>200<br>201<br>202<br>203<br>204<br>205<br>206<br>207<br>210<br>211<br>212<br>213<br>214<br>215<br>216<br>217<br>220<br>221<br>222<br>223<br>224<br>225<br>226<br>227<br>230                                                  |                                                                                                    |       | dec.<br>160<br>161<br>162<br>163<br>164<br>165<br>166<br>167<br>168<br>169<br>170<br>171<br>172<br>173<br>174<br>175<br>176<br>177<br>178<br>179<br>180<br>181<br>182<br>183<br>184                                                  | hex.<br>A0<br>A1<br>A2<br>A3<br>A4<br>A5<br>A6<br>A7<br>A8<br>A9<br>AA<br>AB<br>AC<br>AD<br>AE<br>B0<br>B1<br>B2<br>B3<br>B4<br>B5<br>B6<br>B7<br>B8                                                                                                    | octal<br>240<br>241<br>242<br>243<br>244<br>245<br>246<br>247<br>250<br>251<br>252<br>253<br>254<br>255<br>256<br>257<br>266<br>267<br>263<br>264<br>265<br>266<br>265<br>266<br>267<br>270                                                                                                    | ASCII<br>i¢£¤¥§:©°°«⊓-°±₂,`µ¶.                                   | dec.<br>192<br>193<br>194<br>195<br>196<br>197<br>198<br>199<br>200<br>201<br>202<br>203<br>204<br>205<br>206<br>207<br>208<br>209<br>210<br>211<br>212<br>213<br>214<br>215<br>216                                                                                                    | hex.<br>C0<br>C1<br>C2<br>C3<br>C4<br>C5<br>C6<br>C7<br>C8<br>C9<br>CA<br>CB<br>CC<br>CD<br>CE<br>CF<br>D0<br>D1<br>D2<br>D3<br>D4<br>D5<br>D6<br>D7<br>D8                                                                                                    | octal<br>300<br>301<br>302<br>303<br>304<br>305<br>306<br>307<br>310<br>311<br>312<br>313<br>314<br>315<br>316<br>317<br>320<br>321<br>322<br>323<br>324<br>325<br>326<br>327<br>330                                                  | -<br>ASCII<br>Â Ă Ă Ă Ă Æ Ç Ė Ė Ė Ė Ė Ι Ι Ι Τ Đ Ν Ὁ Ὁ Ὁ Ὁ × ϭ                                                                        | dec.<br>224<br>225<br>226<br>227<br>228<br>229<br>230<br>231<br>232<br>233<br>234<br>235<br>236<br>237<br>238<br>239<br>240<br>241<br>242<br>243<br>244<br>245<br>246<br>247<br>248                                                                                            | hex.<br>E0<br>E1<br>E2<br>E3<br>E4<br>E5<br>E6<br>E7<br>E8<br>E9<br>EA<br>EB<br>EC<br>ED<br>EE<br>F0<br>F1<br>F2<br>F3<br>F4<br>F5<br>F6<br>F7<br>F8                                                                                                    | octal<br>340<br>341<br>342<br>343<br>344<br>345<br>346<br>347<br>350<br>351<br>352<br>353<br>354<br>355<br>356<br>357<br>360<br>361<br>362<br>363<br>364<br>365<br>366<br>367<br>370                                                         | ASCII<br>à á á á ã ā ģ ç è é ê ë ì í î ī ð ñ ò ó ô ö ÷ «                                                                                                    |
| dec.<br>128<br>129<br>130<br>131<br>132<br>133<br>134<br>135<br>136<br>137<br>138<br>139<br>140<br>141<br>142<br>143<br>144<br>145<br>146<br>147<br>148<br>149<br>150<br>151<br>152                                           | hex.<br>80<br>81<br>82<br>83<br>84<br>85<br>86<br>87<br>88<br>88<br>88<br>80<br>88<br>80<br>81<br>90<br>91<br>92<br>93<br>94<br>95<br>96<br>97<br>98<br>90                                                                                                    | octal<br>200<br>201<br>202<br>203<br>204<br>205<br>206<br>207<br>210<br>211<br>212<br>213<br>214<br>215<br>216<br>217<br>220<br>221<br>222<br>223<br>224<br>225<br>226<br>227<br>230                                                  | <br>ASCII<br>€<br>,<br>,<br>,<br>,<br>,<br>,<br>,<br>,<br>,<br>,<br>,<br>,<br>,<br>,<br>,<br>,<br>,<br>,            |       | dec.<br>160<br>161<br>162<br>163<br>164<br>165<br>166<br>167<br>168<br>169<br>170<br>171<br>172<br>173<br>174<br>175<br>176<br>177<br>178<br>179<br>180<br>181<br>182<br>183<br>184<br>195                                           | hex.<br>A0<br>A1<br>A2<br>A3<br>A4<br>A5<br>A6<br>A7<br>A8<br>A9<br>AA<br>AB<br>AC<br>AD<br>AE<br>B0<br>B1<br>B2<br>B3<br>B4<br>B5<br>B6<br>B7<br>B80                                                                                                    | octal<br>240<br>241<br>242<br>243<br>244<br>245<br>246<br>247<br>250<br>251<br>252<br>253<br>254<br>255<br>256<br>255<br>256<br>257<br>260<br>261<br>262<br>263<br>264<br>265<br>266<br>267<br>266<br>267<br>274                                                                                                    | ASCII<br>i \$2 € ¤ ¥ §: © ª « ⊓ - ® - ° ± ª ª , ` µ¶. ` ;        | dec.<br>192<br>193<br>194<br>195<br>196<br>197<br>198<br>199<br>200<br>201<br>202<br>203<br>204<br>205<br>206<br>207<br>208<br>209<br>210<br>211<br>212<br>213<br>214<br>215<br>216<br>217                                                                                                    | hex.<br>C0<br>C1<br>C2<br>C3<br>C4<br>C5<br>C6<br>C7<br>C8<br>C9<br>CA<br>CB<br>CC<br>CD<br>CE<br>CF<br>D0<br>D1<br>D2<br>D3<br>D4<br>D5<br>D6<br>D7<br>D8<br>D8<br>D7<br>D8<br>D8<br>D7<br>D8<br>D8<br>D8<br>D8<br>D8<br>D8<br>D8<br>D8<br>D8<br>D8                                                                                                    | octal<br>300<br>301<br>302<br>303<br>304<br>305<br>306<br>307<br>310<br>311<br>312<br>313<br>314<br>315<br>316<br>317<br>320<br>321<br>322<br>323<br>324<br>325<br>326<br>327<br>330                                                  | -<br>ASCII<br>Á Ă Ă Ă Ă Œ Ç Ĕ Ė Ė Ė i i T Đ Ň Ō Ō Ŏ Ŏ Ŏ<br>Ŏ Ŏ Ň                                                                     | dec.<br>224<br>225<br>226<br>227<br>228<br>229<br>230<br>231<br>232<br>233<br>234<br>235<br>236<br>237<br>238<br>239<br>240<br>241<br>242<br>243<br>244<br>245<br>246<br>247<br>248                                                                                            | hex.<br>E0<br>E1<br>E2<br>E3<br>E4<br>E5<br>E6<br>E7<br>E8<br>E0<br>E1<br>E2<br>E3<br>E4<br>E5<br>E6<br>E7<br>E8<br>E0<br>E1<br>E7<br>E7<br>E7<br>E7<br>E7<br>E7<br>E7<br>E7<br>E7<br>E7<br>E7<br>E7<br>E7                                                                                                    | octal<br>340<br>341<br>342<br>343<br>344<br>345<br>346<br>347<br>350<br>351<br>352<br>353<br>354<br>355<br>356<br>357<br>360<br>361<br>362<br>363<br>364<br>365<br>366<br>367<br>370                                                         | ASCII<br>à á á ã ä å æ ç è é ê ë ì í î ī ð ñ ò ó ô õ ö ÷ ø∴                                                                                                    |
| dec.<br>128<br>129<br>130<br>131<br>132<br>133<br>134<br>135<br>136<br>137<br>138<br>139<br>140<br>141<br>142<br>143<br>144<br>145<br>146<br>147<br>148<br>149<br>150<br>151<br>152                                           | hex.<br>80<br>81<br>82<br>83<br>84<br>85<br>86<br>87<br>88<br>88<br>88<br>80<br>88<br>80<br>81<br>92<br>93<br>94<br>95<br>96<br>97<br>98<br>99                                                                                                    | octal<br>200<br>201<br>202<br>203<br>204<br>205<br>206<br>207<br>210<br>211<br>212<br>213<br>214<br>215<br>216<br>217<br>220<br>221<br>222<br>223<br>224<br>225<br>226<br>227<br>230<br>231                                           | <br>ASCII<br>€<br>,<br>,<br>,<br>,<br>,<br>,<br>,<br>,<br>,<br>,<br>,<br>,<br>,<br>,<br>,<br>,<br>,<br>,            |       | dec.<br>160<br>161<br>162<br>163<br>164<br>165<br>166<br>167<br>168<br>169<br>170<br>171<br>172<br>173<br>174<br>175<br>176<br>177<br>178<br>179<br>180<br>181<br>182<br>183<br>184<br>182                                           | hex.<br>A0<br>A1<br>A2<br>A3<br>A4<br>A5<br>A6<br>A7<br>A8<br>A9<br>AA<br>AB<br>AC<br>AD<br>B1<br>B2<br>B3<br>B4<br>B5<br>B6<br>B7<br>B8<br>B9                                                                                                    | octal<br>240<br>241<br>242<br>243<br>244<br>245<br>246<br>247<br>250<br>251<br>252<br>253<br>254<br>255<br>256<br>257<br>260<br>261<br>262<br>263<br>264<br>265<br>265<br>266<br>265<br>266<br>265<br>266<br>267<br>270<br>270                                                                                                    | ASCII<br>i ¢ £ ¤ ¥ §: © ª « ┐ - ℗ӏ ∘ ± ª ゥ · μ¶. , ,             | dec.<br>192<br>193<br>194<br>195<br>196<br>197<br>198<br>199<br>200<br>201<br>202<br>203<br>204<br>205<br>206<br>207<br>208<br>209<br>210<br>211<br>212<br>213<br>214<br>215<br>216<br>217<br>216                                                                                                    | hex.<br>C0<br>C1<br>C2<br>C3<br>C4<br>C5<br>C6<br>C7<br>C8<br>C9<br>CA<br>CB<br>CC<br>CD<br>CB<br>CC<br>CD<br>D1<br>D2<br>D3<br>D4<br>D5<br>D6<br>D7<br>D8<br>D9<br>C1<br>C2<br>C3<br>C4<br>C5<br>C6<br>C7<br>C7<br>C8<br>C9<br>C7<br>C8<br>C9<br>C7<br>C7<br>C8<br>C9<br>C7<br>C8<br>C9<br>C7<br>C8<br>C9<br>C7<br>C8<br>C9<br>C7<br>C8<br>C9<br>C7<br>C8<br>C9<br>C7<br>C8<br>C9<br>C7<br>C8<br>C9<br>C7<br>C8<br>C9<br>C7<br>C8<br>C9<br>C9<br>C7<br>C8<br>C9<br>C9<br>C9<br>C7<br>C8<br>C9<br>C9<br>C9<br>C9<br>C9<br>C9<br>C9<br>C9<br>C9<br>C9                                                                                                    | octal<br>300<br>301<br>302<br>303<br>304<br>305<br>306<br>307<br>310<br>311<br>312<br>313<br>314<br>315<br>316<br>317<br>320<br>321<br>322<br>323<br>324<br>325<br>326<br>327<br>330<br>331                                           | -<br>ASCII<br>À À Ă Ă Ă Œ Ç Ė Ė Ė Ė I I I I Đ Ň Ô Ô Ô Ô Ŏ × Ø Ū .                                                                    | dec.<br>224<br>225<br>226<br>227<br>228<br>229<br>230<br>231<br>232<br>233<br>234<br>235<br>236<br>237<br>238<br>239<br>240<br>241<br>242<br>243<br>244<br>242<br>243<br>244<br>245<br>246<br>247<br>248<br>249                                                                | hex.<br>E0<br>E1<br>E2<br>E3<br>E4<br>E5<br>E6<br>E7<br>E8<br>E0<br>E4<br>E5<br>E6<br>E7<br>E8<br>E0<br>E1<br>E7<br>E8<br>E7<br>E8<br>E7<br>E7<br>E7<br>F7<br>F7<br>F8<br>F7<br>F8<br>F7<br>F8<br>F7<br>F7<br>F7<br>F8<br>F7<br>F7<br>F7<br>F7<br>F7<br>F7<br>F7<br>F7<br>F7<br>F7<br>F7<br>F7<br>F7                                                                                                 | octal<br>340<br>341<br>342<br>343<br>344<br>345<br>346<br>347<br>350<br>351<br>352<br>353<br>354<br>355<br>356<br>357<br>360<br>361<br>362<br>363<br>364<br>365<br>366<br>365<br>366<br>367<br>370<br>370                                    | ASCII<br>à á á á a a a ce é é ê ë ì í î î ð ñ ò ó ô ô ö ÷ øù é                                                                                                    |
| dec.<br>128<br>129<br>130<br>131<br>132<br>133<br>134<br>135<br>136<br>137<br>138<br>139<br>140<br>141<br>142<br>143<br>144<br>145<br>146<br>147<br>148<br>149<br>150<br>151<br>152                                           | hex.<br>80<br>81<br>82<br>83<br>84<br>85<br>86<br>87<br>88<br>87<br>88<br>88<br>88<br>80<br>88<br>80<br>88<br>80<br>82<br>80<br>91<br>92<br>93<br>94<br>95<br>96<br>97<br>98<br>99<br>94                                                                                                    | octal<br>200<br>201<br>202<br>203<br>204<br>205<br>206<br>207<br>210<br>211<br>212<br>213<br>214<br>215<br>216<br>217<br>220<br>221<br>222<br>223<br>224<br>225<br>226<br>227<br>230<br>231<br>232                                    |                                                                                                    |       | dec.<br>160<br>161<br>162<br>163<br>164<br>165<br>166<br>167<br>168<br>169<br>170<br>171<br>172<br>173<br>174<br>175<br>176<br>177<br>178<br>179<br>180<br>181<br>182<br>183<br>184<br>185<br>186                                    | hex.<br>A0<br>A1<br>A2<br>A3<br>A4<br>A5<br>A6<br>A7<br>A8<br>A7<br>A8<br>A7<br>A8<br>A7<br>A8<br>A7<br>A8<br>A7<br>A8<br>A7<br>A8<br>A7<br>A8<br>A7<br>A8<br>A7<br>A8<br>A7<br>B1<br>B2<br>B3<br>B4<br>B5<br>B6<br>B7<br>B8<br>B9<br>BA                                                                                                    | octal<br>240<br>241<br>242<br>243<br>244<br>245<br>246<br>247<br>250<br>251<br>252<br>253<br>254<br>255<br>256<br>257<br>260<br>261<br>262<br>263<br>264<br>265<br>263<br>264<br>265<br>266<br>267<br>270<br>271<br>272                                                                                                    | ASCII<br>i¢£¤¥:-§:©ª«¬-®−°±ª³・µ¶・・。                              | dec.<br>192<br>193<br>194<br>195<br>196<br>197<br>198<br>199<br>200<br>201<br>202<br>203<br>204<br>205<br>206<br>207<br>208<br>209<br>210<br>211<br>212<br>213<br>214<br>215<br>216<br>217<br>218                                                                                                    | hex.<br>C0<br>C1<br>C2<br>C3<br>C4<br>C5<br>C6<br>C7<br>C8<br>C9<br>CA<br>CB<br>CC<br>CD<br>CE<br>CF<br>D0<br>D1<br>D2<br>D3<br>D4<br>D5<br>D6<br>D7<br>D8<br>D9<br>D4<br>D5<br>D6<br>D7<br>D8<br>D9<br>D4<br>D6<br>D7<br>D6<br>D7<br>D7<br>D7<br>D7<br>D7<br>D7<br>D7<br>D7<br>D7<br>D7                                                                                                    | octal<br>300<br>301<br>302<br>303<br>304<br>305<br>306<br>307<br>310<br>311<br>312<br>313<br>314<br>315<br>316<br>317<br>320<br>321<br>322<br>323<br>324<br>325<br>326<br>327<br>330<br>331<br>332                                    | <br>ASCII<br>À À Ă Ă Ă Œ Ç Ė Ė Ē Ë İ I Ĩ Ĩ Đ Ň Ô Ô Ô Ô ♡ × Ø Ù Ù ◯                                                                   | dec.<br>224<br>225<br>226<br>227<br>228<br>229<br>230<br>231<br>232<br>233<br>234<br>235<br>236<br>237<br>238<br>239<br>240<br>241<br>242<br>243<br>244<br>245<br>246<br>247<br>248<br>249<br>250                                                                              | hex.<br>E0<br>E1<br>E2<br>E3<br>E4<br>E5<br>E6<br>E7<br>E8<br>E9<br>EA<br>EB<br>EC<br>ED<br>EE<br>F0<br>F1<br>F2<br>F3<br>F4<br>F5<br>F6<br>F7<br>F8<br>F9<br>FA                                                                                                    | octal<br>340<br>341<br>342<br>343<br>344<br>345<br>346<br>347<br>350<br>351<br>352<br>353<br>354<br>355<br>356<br>357<br>360<br>361<br>362<br>363<br>364<br>365<br>366<br>367<br>370<br>371<br>372                                           | ASCII<br>à á á á a a chè é ê ë ì í î ī ð ñ ò ó ô õ ö ÷ ø ù ú .                                                                                                    |
| dec.<br>128<br>129<br>130<br>131<br>132<br>133<br>134<br>135<br>136<br>137<br>138<br>139<br>140<br>141<br>142<br>143<br>144<br>145<br>144<br>145<br>144<br>145<br>146<br>147<br>148<br>149<br>150<br>151<br>152<br>153        | hex.<br>80<br>81<br>82<br>83<br>84<br>85<br>86<br>87<br>88<br>87<br>88<br>88<br>80<br>88<br>80<br>82<br>80<br>91<br>92<br>93<br>94<br>95<br>96<br>97<br>98<br>99<br>94<br>99<br>98<br>99                                                                                                    | octal<br>200<br>201<br>202<br>203<br>204<br>205<br>206<br>207<br>210<br>211<br>212<br>213<br>214<br>215<br>216<br>217<br>220<br>221<br>222<br>223<br>224<br>225<br>226<br>227<br>230<br>231<br>232<br>233                             |                                                                                                    |       | dec.<br>160<br>161<br>162<br>163<br>164<br>165<br>166<br>167<br>168<br>169<br>170<br>171<br>172<br>173<br>174<br>175<br>176<br>177<br>178<br>179<br>180<br>181<br>182<br>183<br>184<br>185<br>186<br>187                             | hex.<br>A0<br>A1<br>A2<br>A3<br>A4<br>A5<br>A6<br>A7<br>A8<br>A9<br>AA<br>AB<br>AC<br>AD<br>AE<br>B1<br>B2<br>B3<br>B4<br>B5<br>B6<br>B7<br>B8<br>B9<br>BA<br>BB                                                                                                    | octal<br>240<br>241<br>242<br>243<br>244<br>245<br>246<br>247<br>250<br>251<br>252<br>253<br>254<br>255<br>256<br>257<br>260<br>261<br>262<br>263<br>264<br>265<br>266<br>267<br>270<br>271<br>272<br>273                                                                                                    | ASCII<br>i¢£ ¤ ¥§: © ª « ¬ - ® − ∘ ± ₂ , · µ¶ · , , ∘ »          | dec.<br>192<br>193<br>194<br>195<br>196<br>197<br>198<br>199<br>200<br>201<br>202<br>203<br>204<br>205<br>206<br>207<br>208<br>209<br>210<br>211<br>212<br>213<br>214<br>215<br>216<br>217<br>218<br>219                                                                                                    | hex.<br>C0<br>C1<br>C2<br>C3<br>C4<br>C5<br>C6<br>C7<br>C8<br>C9<br>CA<br>CB<br>CC<br>CD<br>CE<br>CF<br>D0<br>D1<br>D2<br>D3<br>D4<br>D5<br>D6<br>D7<br>D8<br>D9<br>DA<br>DB                                                                                                    | octal<br>300<br>301<br>302<br>303<br>304<br>305<br>306<br>307<br>310<br>311<br>312<br>313<br>314<br>315<br>316<br>317<br>320<br>321<br>322<br>323<br>324<br>325<br>326<br>327<br>330<br>331<br>332<br>333                             | -<br>ASCII<br>À À Ă Ă Ă Œ Ç Ē Ē Ē Ē Ī Ī Ĩ Đ Ň Ô Ô Ô Ö × Ø Ū Ū Ū<br>Ū Ū                                                               | dec.<br>224<br>225<br>226<br>227<br>228<br>229<br>230<br>231<br>232<br>233<br>234<br>235<br>236<br>237<br>238<br>239<br>240<br>241<br>242<br>243<br>244<br>245<br>246<br>247<br>248<br>249<br>250<br>251                                                                       | hex.<br>E0<br>E1<br>E2<br>E3<br>E4<br>E5<br>E6<br>E7<br>E8<br>E9<br>EA<br>EB<br>EC<br>ED<br>EE<br>F0<br>F1<br>F2<br>F3<br>F4<br>F5<br>F6<br>F7<br>F8<br>F7<br>F8<br>F8<br>F7<br>F8<br>F8<br>F7<br>F8<br>F7<br>F8<br>F7<br>F8<br>F7<br>F8<br>F7<br>F7<br>F7<br>F7<br>F7<br>F7<br>F7<br>F7<br>F7<br>F7<br>F7<br>F7<br>F7                                                                               | octal<br>340<br>341<br>342<br>343<br>344<br>345<br>346<br>347<br>350<br>351<br>352<br>353<br>354<br>355<br>356<br>357<br>360<br>361<br>362<br>363<br>364<br>365<br>366<br>367<br>370<br>371<br>372<br>373                                    | ASCII<br>à á á á ã ā ģ ç è é ê ë ì í î ī ð ñ ò ó ô õ ö ÷ ø ù ú û<br>û                                                                                                    |
| dec.<br>128<br>129<br>130<br>131<br>132<br>133<br>134<br>135<br>136<br>137<br>138<br>139<br>140<br>141<br>142<br>143<br>144<br>145<br>144<br>145<br>144<br>145<br>149<br>150<br>151<br>152<br>153<br>155<br>156               | hex.<br>80<br>81<br>82<br>83<br>84<br>85<br>86<br>87<br>88<br>88<br>88<br>80<br>81<br>92<br>93<br>94<br>95<br>96<br>97<br>98<br>99<br>94<br>95<br>96<br>97<br>98<br>99<br>98<br>99<br>90<br>95<br>96<br>97<br>98<br>99<br>90<br>90<br>90<br>90<br>90<br>90<br>90<br>90<br>90<br>90<br>90<br>90 | octal<br>200<br>201<br>202<br>203<br>204<br>205<br>206<br>207<br>210<br>211<br>212<br>213<br>214<br>215<br>216<br>217<br>220<br>221<br>222<br>223<br>224<br>225<br>226<br>227<br>230<br>231<br>232<br>233<br>234                      |                                                                                                    |       | dec.<br>160<br>161<br>162<br>163<br>164<br>165<br>166<br>167<br>168<br>169<br>170<br>171<br>172<br>173<br>174<br>175<br>176<br>177<br>178<br>179<br>180<br>181<br>182<br>183<br>184<br>185<br>186<br>187<br>188                      | hex.<br>A0<br>A1<br>A2<br>A3<br>A4<br>A5<br>A6<br>A7<br>A8<br>A9<br>AA<br>AB<br>AC<br>A7<br>A8<br>A9<br>AA<br>AB<br>AC<br>AF<br>B0<br>B1<br>B2<br>B3<br>B4<br>B5<br>B6<br>B7<br>B8<br>BBA<br>BB<br>BC                                                                                                    | octal<br>240<br>241<br>242<br>243<br>244<br>245<br>246<br>247<br>250<br>251<br>252<br>253<br>254<br>255<br>256<br>257<br>260<br>261<br>262<br>263<br>264<br>265<br>266<br>267<br>266<br>267<br>270<br>271<br>272<br>273<br>274                                                                                                    | ASCII<br>i ¢ £ ¤ ¥ §: ◎ ª « ¬ - ® - ∘ ± ª ゥ · μ¶ · ₁ ∘ » ½       | dec.<br>192<br>193<br>194<br>195<br>196<br>197<br>198<br>199<br>200<br>201<br>202<br>203<br>204<br>205<br>206<br>207<br>208<br>209<br>210<br>211<br>212<br>213<br>214<br>215<br>216<br>217<br>218<br>219<br>219<br>210<br>211<br>212<br>213<br>214<br>215<br>216<br>217<br>218<br>219<br>219<br>219<br>219<br>219<br>219<br>200<br>201<br>202<br>203<br>204<br>205<br>206<br>207<br>208<br>209<br>210<br>211<br>212<br>213<br>214<br>215<br>216<br>217<br>218<br>200<br>201<br>202<br>203<br>204<br>205<br>206<br>207<br>208<br>209<br>210<br>211<br>212<br>213<br>214<br>215<br>216<br>217<br>218<br>209<br>210<br>211<br>212<br>213<br>214<br>215<br>216<br>217<br>218<br>219<br>210<br>211<br>212<br>213<br>214<br>215<br>216<br>217<br>218<br>219<br>210<br>211<br>212<br>213<br>214<br>215<br>216<br>217<br>218<br>219<br>210<br>211<br>212<br>213<br>214<br>215<br>218<br>218<br>218<br>219<br>210<br>211<br>212<br>213<br>214<br>215<br>218<br>218<br>218<br>219<br>210<br>211<br>212<br>213<br>214<br>215<br>218<br>219<br>210<br>212<br>213<br>214<br>215<br>218<br>219<br>220<br>218<br>219<br>210<br>217<br>218<br>218<br>219<br>210<br>218<br>219<br>218<br>219<br>210<br>217<br>218<br>218<br>219<br>220<br>210<br>217<br>218<br>218<br>219<br>220<br>218<br>218<br>218<br>218<br>218<br>218<br>218<br>218 | hex.<br>C0<br>C1<br>C2<br>C3<br>C4<br>C5<br>C6<br>C7<br>C8<br>C9<br>CA<br>CB<br>CC<br>CD<br>CE<br>CF<br>D0<br>D1<br>D2<br>D3<br>D4<br>D5<br>D6<br>D7<br>D8<br>D9<br>DA<br>DB<br>DC                                                                                                    | octal<br>300<br>301<br>302<br>303<br>304<br>305<br>306<br>307<br>310<br>311<br>312<br>313<br>314<br>315<br>316<br>317<br>320<br>321<br>322<br>323<br>324<br>325<br>326<br>327<br>330<br>331<br>332<br>333<br>334                      | -<br>ASCII<br>Á Ă Ă Ă Ă Œ Ç Ē Ė Ē Ē Ī Ī Ī Đ Ň Ō Ŏ Ŏ Ŏ Ŏ<br>Ü Ü Ü<br>Ü                                                                | dec.<br>224<br>225<br>226<br>227<br>228<br>229<br>230<br>231<br>232<br>233<br>234<br>235<br>236<br>237<br>238<br>239<br>240<br>241<br>242<br>243<br>244<br>245<br>246<br>247<br>248<br>249<br>250<br>251<br>252                                                                | hex.<br>E0<br>E1<br>E2<br>E3<br>E4<br>E5<br>E6<br>E7<br>E8<br>E0<br>E0<br>E1<br>E2<br>E3<br>E4<br>E5<br>E6<br>E7<br>E8<br>E0<br>E1<br>E2<br>E3<br>E4<br>E5<br>E6<br>E7<br>E8<br>E0<br>E1<br>E7<br>E7<br>E7<br>E7<br>E7<br>E7<br>E7<br>E7<br>E7<br>E7<br>E7<br>E7<br>E7                                                                                                    | octal<br>340<br>341<br>342<br>343<br>344<br>345<br>346<br>347<br>350<br>351<br>352<br>353<br>354<br>355<br>356<br>357<br>360<br>361<br>362<br>363<br>364<br>365<br>364<br>365<br>366<br>367<br>370<br>371<br>372<br>373<br>374               | ASCII<br>à á á ã ä å æ ç è é ê ë ì í î ī ð ñ ò ó ô õ ö ÷ øù ú ú ü<br>ü                                                                                                    |
| dec.<br>128<br>129<br>130<br>131<br>132<br>133<br>134<br>135<br>136<br>137<br>138<br>139<br>140<br>141<br>142<br>143<br>144<br>145<br>144<br>145<br>144<br>145<br>146<br>147<br>150<br>151<br>152<br>153<br>155<br>156<br>157 | hex.<br>80<br>81<br>82<br>83<br>84<br>85<br>86<br>87<br>88<br>88<br>88<br>80<br>81<br>92<br>93<br>94<br>95<br>96<br>97<br>98<br>99<br>90<br>90<br>90<br>90<br>90<br>90<br>90<br>90                                                                                                    | octal<br>200<br>201<br>202<br>203<br>204<br>205<br>206<br>207<br>210<br>211<br>212<br>213<br>214<br>215<br>216<br>217<br>220<br>221<br>222<br>223<br>224<br>225<br>226<br>227<br>230<br>231<br>232<br>233<br>234<br>235               | - ASCII<br>€<br>,<br>f<br>:<br>†<br>‡<br>\$<br>\$<br>CE<br>Ż<br><br>;<br>;<br>=<br>:<br>,<br>CE<br>Ż<br><br>,<br>oe |       | dec.<br>160<br>161<br>162<br>163<br>164<br>165<br>166<br>167<br>168<br>169<br>170<br>171<br>172<br>173<br>174<br>175<br>176<br>177<br>178<br>179<br>180<br>181<br>182<br>183<br>184<br>185<br>186<br>187<br>188<br>189               | hex.<br>A0<br>A1<br>A2<br>A3<br>A4<br>A5<br>A6<br>A7<br>A8<br>A7<br>A8<br>A7<br>A8<br>A7<br>A8<br>A7<br>A8<br>A7<br>A8<br>A7<br>A8<br>A7<br>A8<br>A7<br>A8<br>A7<br>A8<br>A7<br>B1<br>B2<br>B3<br>B4<br>B5<br>B6<br>B7<br>B8<br>B8<br>B8<br>B8<br>B8<br>B0<br>B1<br>B1<br>B1<br>B1<br>B1<br>B1<br>B1<br>B1<br>B1<br>B1<br>B1<br>B1<br>B1                                                                                                    | octal<br>240<br>241<br>242<br>243<br>244<br>245<br>246<br>247<br>250<br>251<br>252<br>253<br>254<br>255<br>256<br>257<br>260<br>261<br>262<br>263<br>264<br>265<br>263<br>264<br>265<br>266<br>265<br>266<br>265<br>266<br>265<br>266<br>265<br>266<br>265<br>266<br>265<br>266<br>265<br>266<br>265<br>270<br>271<br>272<br>273<br>274<br>273<br>274 | ASCII<br>i ¢ £ ¤ ¥ §: © ª « ┐ - ℗ I 。 ± ª ゥ ・ μ¶・ ゥ ・ ◎ ※½½      | dec.<br>192<br>193<br>194<br>195<br>196<br>197<br>198<br>199<br>200<br>201<br>202<br>203<br>204<br>205<br>206<br>207<br>208<br>209<br>210<br>211<br>212<br>213<br>214<br>215<br>216<br>217<br>218<br>219<br>221                                                                                                    | hex.<br>C0<br>C1<br>C2<br>C3<br>C4<br>C5<br>C6<br>C7<br>C8<br>C9<br>CA<br>CB<br>CC<br>CD<br>C1<br>C2<br>C3<br>C4<br>C5<br>C6<br>C7<br>C8<br>C9<br>CA<br>CB<br>CC<br>CD<br>D1<br>D2<br>D3<br>D4<br>D5<br>D6<br>D1<br>D2<br>D4<br>D5<br>D6<br>D1<br>D2<br>D5<br>D6<br>D1<br>D2<br>D5<br>D6<br>D1<br>D2<br>D5<br>D6<br>D1<br>D5<br>D6<br>D5<br>D6<br>D6<br>D5<br>D6<br>D6<br>D7<br>D6<br>D6<br>D7<br>D6<br>D7<br>D6<br>D6<br>D7<br>D6<br>D7<br>D6<br>D7<br>D6<br>D7<br>D6<br>D7<br>D7<br>D6<br>D7<br>D7<br>D7<br>D7<br>D7<br>D7<br>D7<br>D7<br>D7<br>D7 | octal<br>300<br>301<br>302<br>303<br>304<br>305<br>306<br>307<br>310<br>311<br>312<br>313<br>314<br>315<br>316<br>317<br>320<br>321<br>322<br>323<br>324<br>325<br>326<br>327<br>330<br>331<br>332<br>333<br>334<br>335               | -<br>ASCII<br>À À Ă Ă Ă Œ Ç Ė Ė Ė Ė I I I I I Đ Ň Ô Ô Ô Ô Ŏ × Ø Ū Ū Ū Ŭ Ŭ<br>Ŭ Ŭ Ŭ Ŭ Ŭ Ŷ                                             | dec.<br>224<br>225<br>226<br>227<br>228<br>229<br>230<br>231<br>232<br>233<br>234<br>235<br>236<br>237<br>238<br>239<br>240<br>241<br>242<br>243<br>244<br>242<br>243<br>244<br>245<br>246<br>247<br>248<br>249<br>250<br>251<br>252<br>253                                    | hex.<br>E0<br>E1<br>E2<br>E3<br>E4<br>E5<br>E6<br>E7<br>E8<br>E6<br>E7<br>E8<br>E6<br>E7<br>E8<br>E7<br>E8<br>E7<br>E8<br>E7<br>E8<br>E7<br>E8<br>E7<br>E7<br>E8<br>E7<br>E7<br>E8<br>E7<br>E7<br>E7<br>E7<br>E7<br>E7<br>E7<br>E7<br>E7<br>E7<br>E7<br>E7<br>E7                                                                                                    | octal<br>340<br>341<br>342<br>343<br>344<br>345<br>346<br>347<br>350<br>351<br>352<br>353<br>354<br>355<br>356<br>357<br>360<br>361<br>362<br>363<br>364<br>362<br>363<br>364<br>365<br>366<br>367<br>370<br>371<br>372<br>373<br>374<br>375 | ASCII<br>à á á á a a a a ce é é ê ë ì í î î ð ñ ò ó ô ô ö ÷ ø ù ú û ü ý                                                                                                    |
| dec.<br>128<br>129<br>130<br>131<br>132<br>133<br>134<br>135<br>136<br>137<br>138<br>139<br>140<br>141<br>142<br>143<br>144<br>145<br>146<br>147<br>148<br>149<br>150<br>151<br>152<br>153<br>154<br>155<br>156<br>157<br>158 | hex.<br>80<br>81<br>82<br>83<br>84<br>85<br>86<br>87<br>88<br>88<br>88<br>88<br>80<br>88<br>80<br>88<br>80<br>81<br>92<br>93<br>94<br>95<br>96<br>97<br>98<br>99<br>94<br>99<br>90<br>90<br>90<br>90<br>90<br>90<br>90<br>90<br>90<br>90<br>90<br>90                                           | octal<br>200<br>201<br>202<br>203<br>204<br>205<br>206<br>207<br>210<br>211<br>212<br>213<br>214<br>215<br>216<br>217<br>220<br>221<br>222<br>223<br>224<br>225<br>226<br>227<br>230<br>231<br>232<br>233<br>234<br>235<br>236        |                                                                                                    |       | dec.<br>160<br>161<br>162<br>163<br>164<br>165<br>166<br>167<br>168<br>169<br>170<br>171<br>172<br>173<br>174<br>175<br>176<br>177<br>178<br>179<br>180<br>181<br>182<br>183<br>184<br>185<br>186<br>187<br>188<br>189<br>190        | hex.<br>A0<br>A1<br>A2<br>A3<br>A4<br>A5<br>A6<br>A7<br>A8<br>A9<br>AA<br>AB<br>AC<br>AD<br>A4<br>AD<br>A2<br>A7<br>A8<br>A9<br>AA<br>AD<br>B1<br>B2<br>B3<br>B4<br>B5<br>B6<br>B7<br>B8<br>B0<br>B1<br>B2<br>B3<br>B4<br>B5<br>B6<br>B5<br>B5<br>B5<br>B5<br>B5<br>B5<br>B5<br>B5<br>B5<br>B5<br>B5<br>B5<br>B5                                                                                                    | octal<br>240<br>241<br>242<br>243<br>244<br>245<br>246<br>247<br>250<br>251<br>252<br>253<br>254<br>255<br>256<br>257<br>260<br>261<br>262<br>263<br>264<br>265<br>263<br>264<br>265<br>266<br>267<br>260<br>261<br>262<br>263<br>264<br>265<br>266<br>267<br>270<br>271<br>272<br>273<br>274<br>275<br>276                                           | ASCII<br>i ¢ £ ¤ ¥ §: © ª « ¬ - ® – ° ± ² ₃ · µ¶ · , * ° » ½ ½ ½ | dec.<br>192<br>193<br>194<br>195<br>196<br>197<br>198<br>199<br>200<br>201<br>202<br>203<br>204<br>205<br>206<br>207<br>208<br>209<br>210<br>211<br>212<br>213<br>214<br>215<br>216<br>217<br>218<br>219<br>221<br>222                                                                                                    | hex.<br>C0<br>C1<br>C2<br>C3<br>C4<br>C5<br>C6<br>C7<br>C8<br>C9<br>CA<br>CB<br>CC<br>CD<br>CE<br>CF<br>D0<br>D1<br>D2<br>D3<br>D4<br>D5<br>D6<br>D7<br>D8<br>D9<br>DA<br>DB<br>DD<br>DE<br>DD<br>DE                                                                                                    | octal<br>300<br>301<br>302<br>303<br>304<br>305<br>306<br>307<br>310<br>311<br>312<br>313<br>314<br>315<br>316<br>317<br>320<br>321<br>322<br>323<br>324<br>325<br>326<br>327<br>330<br>331<br>332<br>333<br>334<br>335<br>336        | -<br>ASCII<br>À À Ă Ă Ă Œ Ç Ē Ē Ē Ē Ī I I I Đ Ñ Ô Ô Ô Ô Ô V Ø Ū Ū Ū Ÿ Þ                                                              | dec.<br>224<br>225<br>226<br>227<br>228<br>229<br>230<br>231<br>232<br>233<br>234<br>235<br>236<br>237<br>238<br>239<br>240<br>241<br>242<br>243<br>244<br>245<br>240<br>241<br>242<br>243<br>244<br>245<br>246<br>249<br>250<br>251<br>252<br>253<br>254                      | hex.<br>E0<br>E1<br>E2<br>E3<br>E4<br>E5<br>E6<br>E7<br>E8<br>E6<br>E7<br>E8<br>E6<br>E7<br>E8<br>E7<br>E8<br>E0<br>E1<br>E7<br>E8<br>E7<br>E8<br>E7<br>E8<br>E8<br>E7<br>E8<br>E8<br>E7<br>E8<br>E7<br>E8<br>E7<br>E7<br>E8<br>E7<br>E7<br>E8<br>E7<br>E7<br>E7<br>E7<br>E8<br>E7<br>E7<br>E7<br>E7<br>E7<br>E7<br>E7<br>E7<br>E7<br>E7<br>E7<br>E7<br>E7                                           | octal<br>340<br>341<br>342<br>343<br>344<br>345<br>346<br>347<br>350<br>351<br>352<br>353<br>354<br>355<br>356<br>357<br>360<br>361<br>362<br>363<br>364<br>365<br>366<br>367<br>370<br>371<br>372<br>373<br>374<br>375<br>376               | ASCII<br>à á á á a a a ce é é ê ë ì í î ï ð ñ ò ó ô õ ö ÷ ø ù ú û ü ý b                                                                                                    |
| dec.<br>128<br>129<br>130<br>131<br>132<br>133<br>134<br>135<br>136<br>137<br>138<br>139<br>140<br>141<br>142<br>143<br>144<br>145<br>144<br>145<br>144<br>145<br>150<br>151<br>152<br>153<br>154<br>155<br>156<br>157<br>158 | hex.<br>80<br>81<br>82<br>83<br>84<br>85<br>86<br>87<br>88<br>88<br>88<br>88<br>80<br>81<br>82<br>80<br>91<br>92<br>93<br>94<br>95<br>96<br>97<br>98<br>99<br>94<br>95<br>90<br>97<br>98<br>97<br>98<br>99<br>94                                                                               | octal<br>200<br>201<br>202<br>203<br>204<br>205<br>206<br>207<br>210<br>211<br>212<br>213<br>214<br>215<br>216<br>217<br>220<br>221<br>222<br>223<br>224<br>225<br>226<br>227<br>230<br>231<br>232<br>233<br>234<br>235<br>236<br>237 | _<br>ASCII<br>€<br>,<br>,<br>,<br>,<br>,<br>,<br>,<br>,<br>,<br>,<br>,<br>,<br>,<br>,<br>,<br>,<br>,<br>,           |       | dec.<br>160<br>161<br>162<br>163<br>164<br>165<br>166<br>167<br>168<br>169<br>170<br>171<br>172<br>173<br>174<br>175<br>176<br>177<br>178<br>179<br>180<br>181<br>182<br>183<br>184<br>185<br>186<br>187<br>188<br>189<br>190<br>191 | hex.<br>A0<br>A1<br>A2<br>A3<br>A4<br>A5<br>A6<br>A7<br>A8<br>A7<br>A8<br>A8<br>A8<br>A8<br>A8<br>A8<br>A8<br>A8<br>A8<br>A8<br>A8<br>A8<br>A8 | octal<br>240<br>241<br>242<br>243<br>244<br>245<br>246<br>247<br>250<br>251<br>252<br>253<br>254<br>255<br>256<br>257<br>260<br>261<br>262<br>263<br>264<br>265<br>266<br>267<br>270<br>271<br>272<br>273<br>274<br>275<br>277                                                                                                    | ASCII<br>i ¢ £ ¤ ¥ §: © ª « ¬ - ® - ° ± ª ³ · µ¶ · ³ ° » ½ ½ ¾ ; | dec.<br>192<br>193<br>194<br>195<br>196<br>197<br>198<br>199<br>200<br>201<br>202<br>203<br>204<br>205<br>206<br>207<br>208<br>209<br>210<br>211<br>212<br>213<br>214<br>215<br>216<br>207<br>218<br>219<br>210<br>211<br>212<br>213<br>214<br>215<br>216<br>207<br>208<br>209<br>210<br>211<br>212<br>213<br>214<br>215<br>216<br>207<br>208<br>209<br>210<br>211<br>212<br>213<br>214<br>215<br>206<br>207<br>208<br>209<br>210<br>211<br>212<br>213<br>214<br>215<br>206<br>207<br>208<br>209<br>210<br>211<br>212<br>213<br>214<br>215<br>216<br>217<br>218<br>219<br>210<br>211<br>212<br>213<br>214<br>215<br>216<br>217<br>218<br>219<br>210<br>211<br>212<br>213<br>214<br>215<br>216<br>217<br>218<br>219<br>210<br>211<br>212<br>213<br>214<br>215<br>216<br>217<br>218<br>219<br>210<br>211<br>212<br>213<br>214<br>215<br>216<br>217<br>218<br>219<br>220<br>221<br>223<br>214<br>215<br>216<br>217<br>218<br>219<br>220<br>221<br>223<br>224<br>225<br>226<br>227<br>218<br>229<br>220<br>220<br>221<br>221<br>221<br>221<br>221<br>221                                                                                                    | hex.<br>C0<br>C1<br>C2<br>C3<br>C4<br>C5<br>C6<br>C7<br>C8<br>C9<br>CA<br>CB<br>CC<br>CD<br>CE<br>CD<br>CE<br>CD<br>D1<br>D2<br>D3<br>D4<br>D5<br>D6<br>D7<br>D8<br>D9<br>DA<br>DB<br>DC<br>DE<br>DE<br>DE<br>DE<br>D0<br>D1<br>D2<br>D7<br>D7<br>D8<br>D7<br>D7<br>D7<br>D7<br>D7<br>D7<br>D7<br>D7<br>D7<br>D7                                                                                                    | octal<br>300<br>301<br>302<br>303<br>304<br>305<br>306<br>307<br>310<br>311<br>312<br>313<br>314<br>315<br>316<br>317<br>320<br>321<br>322<br>323<br>324<br>325<br>326<br>327<br>330<br>331<br>332<br>333<br>334<br>335<br>336<br>337 | –<br>ASCII<br>ÂÂÂÂÂÂÇÊÊÊÊÊÎÎÎÎ<br>ÎÎÎÎÎÔÔÔÔ<br>V ØÛÛÛÝ Þ ٩                                                                           | dec.<br>224<br>225<br>226<br>227<br>228<br>229<br>230<br>231<br>232<br>233<br>234<br>235<br>236<br>237<br>238<br>239<br>240<br>241<br>242<br>243<br>244<br>245<br>246<br>241<br>242<br>243<br>244<br>245<br>246<br>247<br>248<br>249<br>250<br>251<br>252<br>253<br>254<br>255 | hex.<br>E0<br>E1<br>E2<br>E3<br>E4<br>E5<br>E6<br>E7<br>E8<br>E4<br>E5<br>E6<br>E7<br>E8<br>E6<br>E7<br>E8<br>E6<br>E7<br>E8<br>E6<br>E7<br>E8<br>E6<br>E7<br>E8<br>E7<br>E8<br>E7<br>E8<br>E7<br>E8<br>E7<br>E8<br>E7<br>E8<br>E7<br>E8<br>E7<br>E8<br>E7<br>E8<br>E8<br>E7<br>E8<br>E8<br>E7<br>E8<br>E8<br>E8<br>E7<br>E8<br>E8<br>E8<br>E8<br>E8<br>E8<br>E8<br>E8<br>E8<br>E8<br>E8<br>E8<br>E8 | octal<br>340<br>341<br>342<br>343<br>344<br>345<br>346<br>347<br>350<br>351<br>352<br>353<br>354<br>355<br>356<br>357<br>360<br>361<br>362<br>363<br>364<br>365<br>366<br>367<br>370<br>371<br>372<br>373<br>374<br>375<br>376<br>377        | ASCII<br>à á á ã ä å æ ç è é ê ë ì í î ī ð ñ ò ó ô õ ö ÷ øù ú û ü ý þ v                                                                                                    |

## 6.5 INTERFACE DE SAÍDA ANALÓGICA OP-03 (06 ANL).

A interface disponibiliza 1 canal analógico padronizado, que pode ser configurado para saída em corrente (4 ~ 20mA), ou saída em tensão (0 ~ 10V). A figura abaixo mostra os bornes para conexão da saída conforme o tipo de sinal escolhido e os pontos para ajuste fino de ZERO e SPAN.

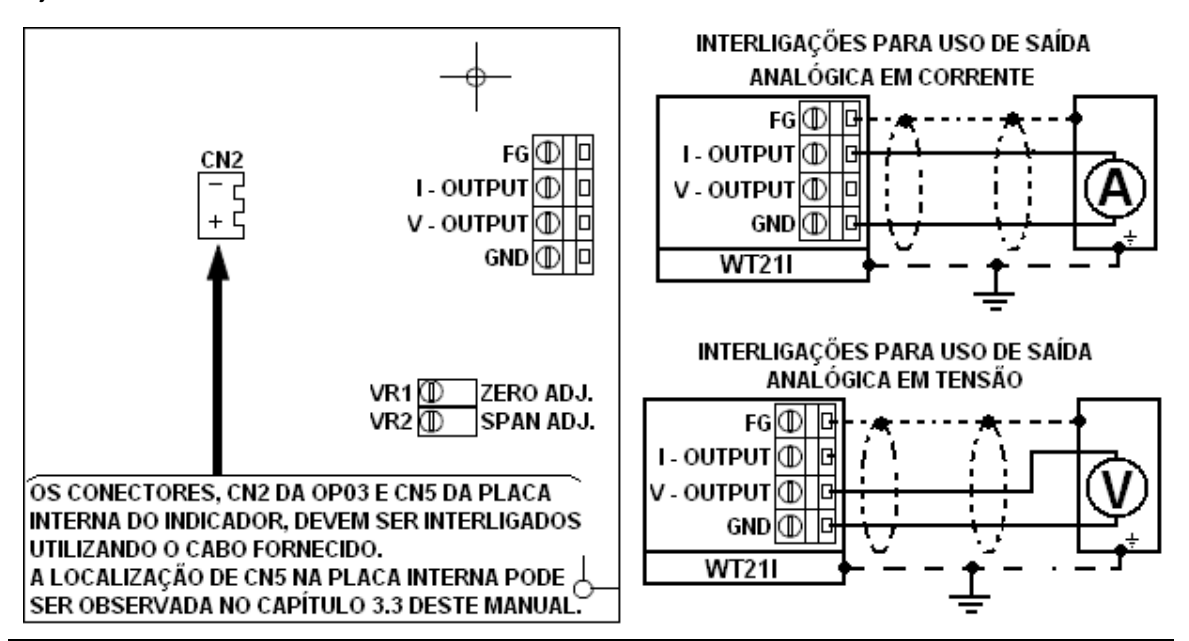

- Ao solicitar a interface OP-03, enfatizar que se destina ao indicador WT211.
- Atentar que o dispositivo possui apenas 1 saída analógica, que pode funcionar somente em tensão, ou somente em corrente, conforme configurado em 06 AnL.
- Os pontos de ajuste VR1 e VR2 só devem ser utilizados se necessário.
- A resolução da interface analógica é de 16bits.
- A faixa máxima configurável para a saída em corrente é de 0 a 20mA cc.
- A faixa máxima configurável para a saída em tensão é de 0 a 10V cc.
- A impedância do circuito conectado a saída em corrente, não deve ultrapassar 500Ω.
- Se ocorrer curtos circuitos entre os bornes da interface, estas serão danificadas.
- Recomendamos a utilização de cabos par trançado, blindagem dupla de alumínio e malha de cobre estanhado, com condutor dreno entre as malhas. A bitola dos condutores (incluindo o condutor dreno) deve ser de 20 AWG (ou 18 AWG), sendo o material destes condutores cobre estanhado.

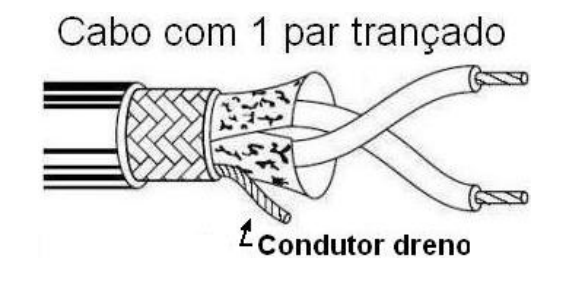

## 6.5.1 PARÂMETRO 06 ANL (CONFIG. DA SAÍDA ANALÓGICA).

A configuração da placa adicional OP-03 é realizada através da tela 06 AnL.

#### • Atenção: recorra ao capítulo 6 para detalhes de como acessar esta tela.

Selecione os parâmetros de AnL-01 à AnL-06 teclando

para acessá-los e

¢

assim que o parâmetro estiver editado, confirme a edição teclando

- Os procedimentos de seleção e edição de dígitos estão no capítulo 5.
- Para voltar ou sair de uma tela sem validar a edição, utilize a tecla ESC.

| Parâmetro | Função                                           | Código                               | Descrição                                                                                          | Padrão |
|-----------|--------------------------------------------------|--------------------------------------|----------------------------------------------------------------------------------------------------|--------|
| AnL-01    | Dado a ser<br>enviado                            | 0<br>1<br>2                          | Valor no display<br>Peso Bruto<br>Peso líquido                                                     | 000000 |
| AnL-02    | Tipo do sinal de<br>saída                        | 0                                    | Corrente<br>Tensão                                                                                 | 000000 |
| AnL-03    | Limite inferior de peso                          | 000000 ~ 999999                      | Quando o peso atinge o<br>valor especificado em AnL-<br>03, a saída analógica                      | 000000 |
| AnL-04    | Limite inferior do<br>sinal<br>Corrente / Tensão | 0.0mA ~ 20.0mA<br>ou<br>0.0V ~ 10.0V | especificado em AnL-04,<br>especificando este valor<br>como o ZERO da faixa de<br>sinal analógico. | 4.0    |
| AnL-05    | Limite superior de<br>peso                       | 000000 ~ 999999                      | Quando o peso atinge o<br>valor especificado em AnL-<br>05, a saída analógica<br>assume o valor    | 030000 |
| AnL-06    | Limite superior do<br>sinal<br>Corrente / Tensão | 0.0mA ~ 20.0mA<br>ou<br>0.0V ~ 10.0V | especificado em AnL-06,<br>especificando este valor<br>como o SPAN da faixa de<br>sinal analógico. | 20.0   |

## 6.6 INTERFACES COM DE I/O DIGITAIS OP-04 E OP-05.

## 6.6.1 INTERFACE ADICIONAL OP-04.

#### 4 entradas + 4 saídas digitais coletor aberto + leitura de setpoints por chaves BCD

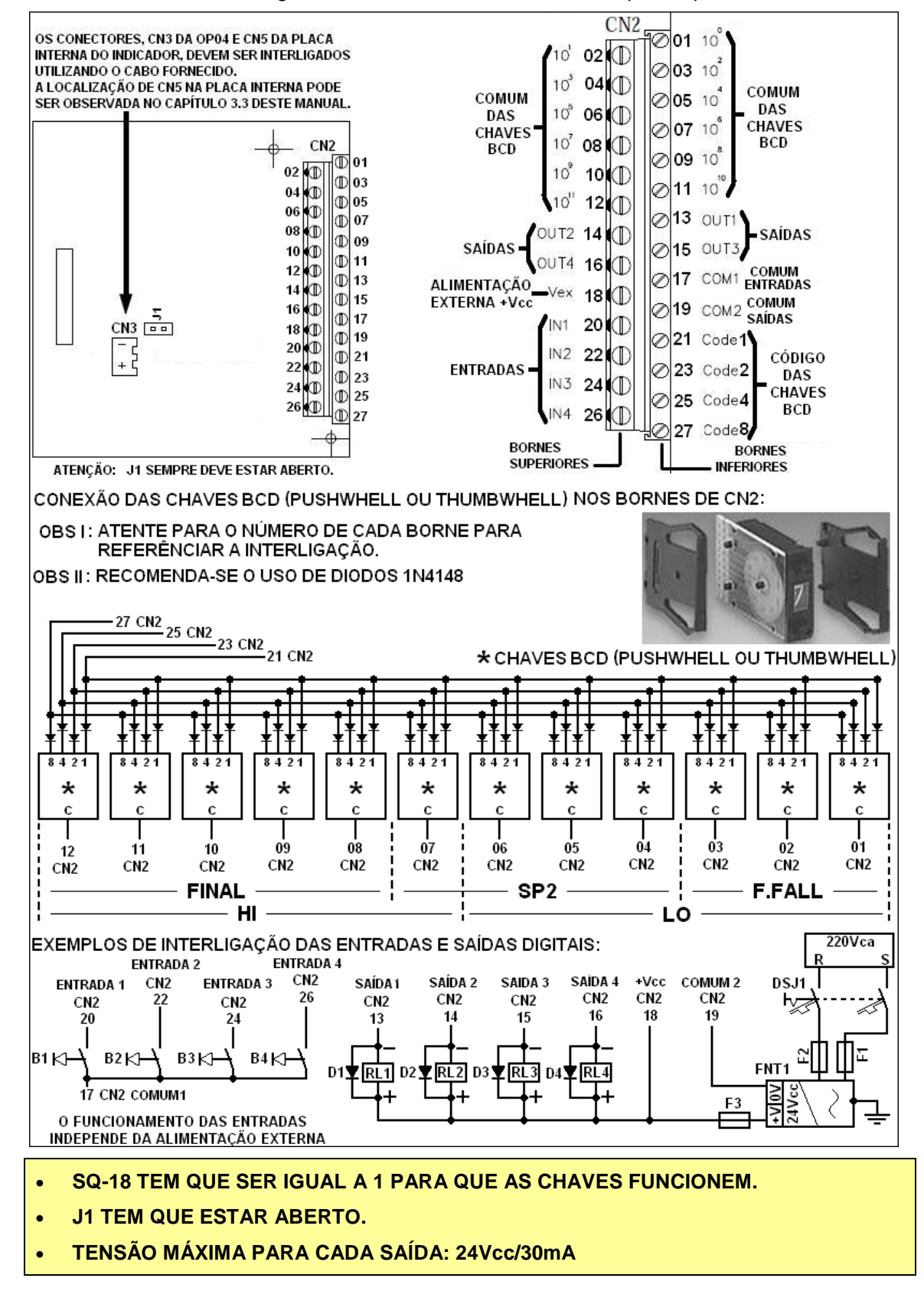

## 6.6.2 INTERFACE ADICIONAL OP-05.

Interface adicional com 8 entradas + 8 saídas coletor aberto.

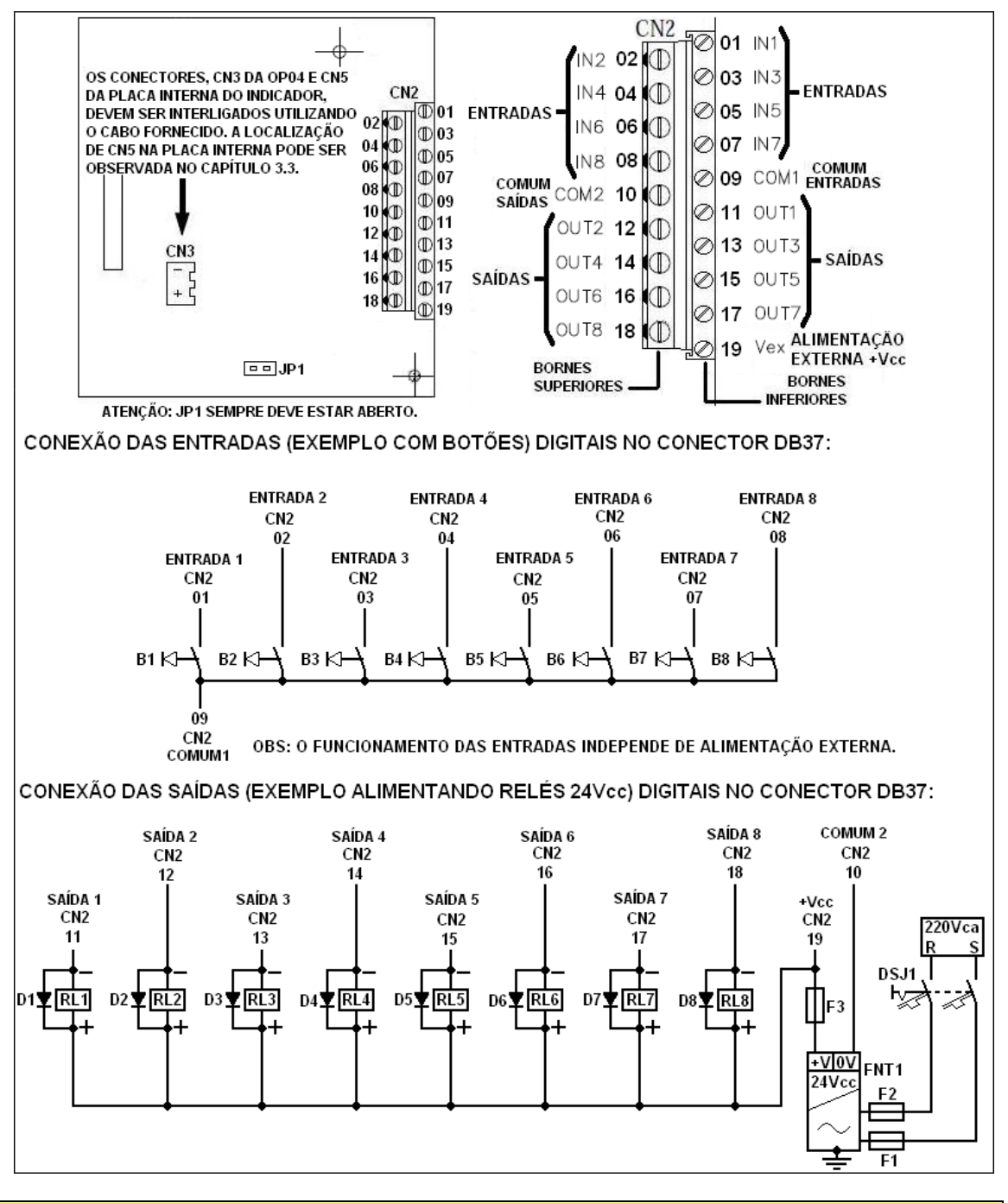

JP1 TEM QUE ESTAR ABERTO.
TENSÃO MÁXIMA PARA CADA SAÍDA: 24Vcc/30mA

## 6.7 VINCULANDO FUNÇÕES AS ENTRADAS DIGITAIS (08 IN).

O vinculo de funções as entradas digitais é realizado através do parâmetro 08 in.

• Atenção: recorra ao capítulo 6 para detalhes de como acessar esta tela.

Selecione os parâmetros de in-01 à in-08 teclando para acessá-los e

assim que o parâmetro estiver editado, confirme a edição teclando

- Os procedimentos de seleção e edição de dígitos estão no capítulo 5.
- Para voltar ou sair de uma tela sem validar a edição, utilize a tecla ESC.
- Para OP-04, apenas os parâmetros de in- 01 à in- 04 serão reconhecidos

| Parâmetro | Função                         | Código | Descrição                                                                                        | Padrão |
|-----------|--------------------------------|--------|--------------------------------------------------------------------------------------------------|--------|
| in- 01    | Vincular função à<br>entrada 1 | 1      | Zerar                                                                                            | 000001 |
| in- 02    | Vincular função à<br>entrada 2 | 2      | Tarar                                                                                            | 000002 |
| in- 03    | Vincular função à<br>entrada 3 | 3      | Ressetar tara                                                                                    | 000003 |
| in- 04    | Vincular função à<br>entrada 4 | 4      | Iniciar dosagem                                                                                  | 000004 |
| in- 05    | Vincular função à<br>entrada 5 | 5      | Cancelar dosagem                                                                                 | 000005 |
| in- 06    | Vincular função à<br>entrada 6 | 6      | Descarga                                                                                         | 000006 |
| in- 07    | Vincular função à<br>entrada 7 | 7      | Iniciar análise de pico                                                                          | 000007 |
| in- 08    | Vincular função à<br>entrada 8 | 8      | Sair da análise de pico                                                                          | 800000 |
|           |                                | 9      | Acumular                                                                                         |        |
|           |                                | 10     | Apagar valores acumulados                                                                        |        |
|           |                                | 11     | Retira do acumulador os dados da última<br>acumulação                                            |        |
|           |                                | 12     | Iniciar comparação                                                                               |        |
|           |                                | 13     | Imprimir                                                                                         |        |
|           |                                | 14     | Intercala indicação de peso BRUTO/LÍQUIDO<br>Esta função não funciona se Fnc-04 ou<br>Fnc05 = 12 |        |
|           |                                | 0      | Sem função vinculada                                                                             |        |

0

## 6.8 VINCULANDO FUNÇÕES AS SAÍDAS DIGITAIS (09 OUT).

O vinculo de funções as entradas digitais é realizado através do parâmetro 09 out.

• Atenção: recorra ao capítulo 6 para detalhes de como acessar esta tela.

Selecione os parâmetros de out-01 à out-10 teclando

assim que o parâmetro estiver editado, confirme a edição teclando

- Os procedimentos de seleção e edição de dígitos estão no capítulo 5.
- Para voltar ou sair de uma tela sem validar a edição, utilize a tecla ESC.
- Na OP-04, apenas os parâmetros, out- 01 à out- 04 e out-09 serão reconhecidos.

| Parâme | etro                                                                                   | Função                       |                   | C | Cód | igo |                       |   | Descrição                          | Padrão         |
|--------|----------------------------------------------------------------------------------------|------------------------------|-------------------|---|-----|-----|-----------------------|---|------------------------------------|----------------|
| out-0  | 1                                                                                      | Vincular função<br>à saída 1 |                   |   | 1   |     |                       |   | Z.bAnd                             | 000001         |
| out-0  | 2                                                                                      | Vincular função<br>à saída 2 |                   |   | 2   |     |                       |   | SP1                                | 000002         |
| out-0  | 3                                                                                      | Vincular função<br>à saída 3 |                   |   | 3   |     |                       |   | SP2                                | 000003         |
| out-0  | out-04<br>vincular funçã<br>à saída 4<br>vincular funçã<br>à saída 5<br>vincular funçã |                              |                   |   | 4   |     |                       |   | F.FALL                             | 000004         |
| out-0  | out-05     Vincular funçã<br>à saída 5       out-06     Vincular funçã<br>à saída 6    |                              |                   |   | 5   |     |                       |   | Fim de processo                    | 000005         |
| out-0  | out-06 Vincular função<br>à saída 6<br>Vincular função<br>Vincular função<br>à coite 7 |                              |                   |   | 6   |     |                       |   | Descarga                           | 000006         |
| out-0  | but-06 à saída 6<br>but-07 Vincular funçã<br>à saída 7                                 |                              |                   |   | 7   |     |                       |   | Valor de pico congelado no display | 000007         |
| out-0  | ut-07 Vincular função<br>à saída 7<br>ut-08 Vincular função<br>à saída 8               |                              |                   |   | 8   |     |                       |   | Leitura de peso estavél.           | 000008         |
|        |                                                                                        |                              |                   |   | 9   |     |                       |   | Processo em andamento              |                |
|        |                                                                                        |                              |                   |   | 10  | )   |                       |   | UndEr                              |                |
|        |                                                                                        |                              |                   |   | 11  |     |                       |   | OvEr                               |                |
|        |                                                                                        |                              |                   |   | 12  | 2   |                       |   | hi                                 |                |
|        |                                                                                        |                              |                   |   | 13  | 3   |                       | - | OK                                 |                |
|        |                                                                                        |                              |                   |   | 14  | •   |                       |   | Lo                                 |                |
|        |                                                                                        |                              |                   |   | 0   |     |                       |   | Sem função vinculada               |                |
| out-09 | Defir<br>saída                                                                         | ne a condição das            | e out             | 0 | 0   | 0   | 000                   | 0 | Desativada (Normal Aberto)         | 00 <b>0000</b> |
| 001 00 | 34144                                                                                  | normal.                      | t-4 <del>-</del>  | 1 | 1   | 1   | ដ៍<br>11              | 1 | Ativada (Normal Fechado)           | 00000          |
| aut 10 | Defin                                                                                  | ne a condição das            | 0 O O             | 0 | 0   | 0   | 000                   | 0 | Desativada (Normal Aberto)         | 000000         |
| out-10 | saida                                                                                  | s 8 ~ 6 em estado<br>normal. | nt-8 <del>-</del> | 1 | '   | 1   | 7<br>7<br>6<br>1<br>1 | 1 | Ativada (Normal Fechado)           | 000000         |

• As saídas 1 e 5 não permitem alterações em suas lógicas de funcionamento.

### 6.9 DEFININDO O MODO DE OPERAÇÃO DO WT211 (10 SQ).

Os parâmetros 10 Sq têm a função de determinar o modo de operação do equipamento e definir a maneira como este modo ira funcionar.

• Atenção: recorra ao capítulo 6 para detalhes de como acessar a tela 10 Sq.

| Se  | lecione os parâmetros de Sq-01 à Sq-21 teclando para acessá-los e          |
|-----|----------------------------------------------------------------------------|
| ass | sim que o parâmetro estiver editado, confirme a edição teclando            |
| •   | Os procedimentos de seleção e edição de dígitos estão no capítulo 5.       |
| •   | Para voltar ou sair de uma tela sem validar a edição, utilize a tecla ESC. |

• É muito importante observar que alguns parâmetros de 10 Sq passam a ter funções diferentes, dependendo do modo de operação determinado em Sq-01.

### 6.9.1 Selecionando o modo de operação em SQ - 01.

O parâmetro Sq-01 tem como função determinar em que modo de operação o WT21I ira funcionar, disponibilizando 6 modos:

| Valor Sq-01 | Modo de Operação                                            |
|-------------|-------------------------------------------------------------|
| 000001      | Ganho de peso s/ programa Interno                           |
| 000002      | Perda de peso s/ programa interno                           |
| 000003      | Checagem de peso rápida                                     |
| 000004      | Ganho de peso com programa interno de dosagem (stand-alone) |
| 000005      | Perda de peso com programa interno de dosagem (stand-alone) |
| 000006      | Análise de pico                                             |

Nos capítulos a seguir descreveremos cada modo de operação e as funções dos parâmetros 10 Sq, conforme o modo selecionado.

# 6.9.1.1 PARÂMETROS 10 SQ COM SQ-01 = 1 (PESAGEM POR GANHO DE PESO SEM PROGRAMA INTERNO).

Neste modo de operação o WT21I se limita a informar se os pontos de setpoints configurados no próprio indicador foram atingidos, seja por meio das saídas digitais ou via comunicação serial (solicitação do status de processo). Este funcionamento é ideal para sistemas que já dispõem de um controlador para o funcionamento da maquina (CLP ou placas dedicadas) e que só querem a informação de setpoints atingidos, ou o valor do peso. A frase: "Ganho de Peso" significa que o material será acrescentando a plataforma de pesagem, até que os setpoints sejam atingidos.

- Recorra ao capítulo 7 para entender como estabelecer os setpoints.
- As funções vinculadas às entradas e as saídas digitais (cap. 6.7 e 6.8), bem como as informações de status do processo via serial, (cap. 6.4.15 e 6.4.16) estarão disponíveis se uma placa adicional OP04 ou OP05 estiver acoplada.

| Parâmetro                                                                                            | Função                                                                                                    | Código                                    | Descrição                                                                                                    | Padrão                     |  |  |  |  |  |
|----------------------------------------------------------------------------------------------------|----------------------------------------------------------------------------------------------------|-------------------------------------------|----------------------------------------------------------------------------------------------------|----------------------------|--|--|--|--|--|
| Sq-01                                                                                                | Modo de operação                                                                                                    | 1                                         | Ganho de peso s/ programa interno de dosagem.                                                                                                    | 000001                     |  |  |  |  |  |
| Sq-04                                                                                                | Sq-04     Tempo para emissão do sinal de fim<br>do processo       Sq-05     Condição para támino do processo                                                                                                    |                                           | Sinal de fim da pesagem é enviado<br>após este tempo.                                                                                                    | 00000.5                    |  |  |  |  |  |
| S~ 05                                                                                                | Condição para términa da processo                                                                                                    | 0                                         | Esperar estabilizar                                                                                                    | 000000                     |  |  |  |  |  |
| Sq-05                                                                                                | Condição para termino do processo.                                                                                                    | 1                                         | Não esperar estabilizar                                                                                                    | 000000                     |  |  |  |  |  |
| Sq-06                                                                                                | Largura do pulso do sinal de fim do<br>processo                                                                                                    | 0,0~5,0                                   | Define o tempo ativo do sinal de fim do<br>processo                                                                                                    | 00001.0                    |  |  |  |  |  |
| 4.F.FALL, SINAL DE FIM DO PROCESSO                                                                   |                                                                                                    |                                           |                                                                                                    |                            |  |  |  |  |  |
| DESLIGADO<br>DESLIGADO<br>OBS: SE Sq-06 = 00000.0 O SINAL FICA ATIVO ENQUANTO 4.F.FALL ESTIVER ATIVO |                                                                                                    |                                           |                                                                                                    |                            |  |  |  |  |  |
|                                                                                                    |                                                                                                    |                                           |                                                                                                    |                            |  |  |  |  |  |
|                                                                                                    |                                                                                                    | 0                                         | Efetua comparação o tempo todo                                                                                                    |                            |  |  |  |  |  |
|                                                                                                    |                                                                                                    | 0                                         | Efetua comparação o tempo todo<br>Efetua comparação se o sinal de fim de<br>processo ativo                                                                                                    |                            |  |  |  |  |  |
| Sc. 16                                                                                               | Faixa para comparação estabelecida                                                                                                    | 0<br>1<br>2                               | Efetua comparação o tempo todo<br>Efetua comparação se o sinal de fim de<br>processo ativo<br>Efetua comparação mediante comando<br>externo                                                                                                    | 000000                     |  |  |  |  |  |
| Sq-16                                                                                                | Faixa para comparação estabelecida<br>pelos parâmetros 6.UndEr e 5.oVer,<br>com base em 1.FinAL (peso alvo).                                                                                                    | 0<br>1<br>2<br>3                          | Efetua comparação o tempo todo<br>Efetua comparação se o sinal de fim de<br>processo ativo<br>Efetua comparação mediante comando<br>externo<br>Efetua comparação mediante comando<br>externo, apenas se o sinal de fim de<br>processo ativo                                                                                                    | 000000                     |  |  |  |  |  |
| Sq-16                                                                                                | Faixa para comparação estabelecida<br>pelos parâmetros 6.UndEr e 5.oVer,<br>com base em 1.FinAL (peso alvo).                                                                                                    | 0<br>1<br>2<br>3<br>4                     | Efetua comparação o tempo todo<br>Efetua comparação se o sinal de fim de<br>processo ativo<br>Efetua comparação mediante comando<br>externo<br>Efetua comparação mediante comando<br>externo, apenas se o sinal de fim de<br>processo ativo<br>Efetua comparação na 1ª<br>estabilização do peso                                                                                   | 000000                     |  |  |  |  |  |
| Sq-16<br>Sq-17                                                                                       | Faixa para comparação estabelecida<br>pelos parâmetros 6.UndEr e 5.oVer,<br>com base em 1.FinAL (peso alvo).<br>Acumular valor de peso na 1ª                                                                                            | 0<br>1<br>2<br>3<br>4<br>0                | Efetua comparação o tempo todo<br>Efetua comparação se o sinal de fim de<br>processo ativo<br>Efetua comparação mediante comando<br>externo<br>Efetua comparação mediante comando<br>externo, apenas se o sinal de fim de<br>processo ativo<br>Efetua comparação na 1ª<br>estabilização do peso<br>Desabilitada                                                                   | 000000                     |  |  |  |  |  |
| Sq-16<br>Sq-17                                                                                       | Faixa para comparação estabelecida<br>pelos parâmetros 6.UndEr e 5.oVer,<br>com base em 1.FinAL (peso alvo).<br>Acumular valor de peso na 1ª<br>estabilização.                                                                          | 0<br>1<br>2<br>3<br>4<br>0<br>1           | Efetua comparação o tempo todo<br>Efetua comparação se o sinal de fim de<br>processo ativo<br>Efetua comparação mediante comando<br>externo<br>Efetua comparação mediante comando<br>externo, apenas se o sinal de fim de<br>processo ativo<br>Efetua comparação na 1ª<br>estabilização do peso<br>Desabilitada<br>Habilitada                                                     | 000000                     |  |  |  |  |  |
| Sq-16<br>Sq-17                                                                                       | Faixa para comparação estabelecida<br>pelos parâmetros 6.UndEr e 5.oVer,<br>com base em 1.FinAL (peso alvo).<br>Acumular valor de peso na 1ª<br>estabilização.                                                                          | 0<br>1<br>2<br>3<br>4<br>0<br>1<br>0      | Efetua comparação o tempo todo<br>Efetua comparação se o sinal de fim de<br>processo ativo<br>Efetua comparação mediante comando<br>externo<br>Efetua comparação mediante comando<br>externo, apenas se o sinal de fim de<br>processo ativo<br>Efetua comparação na 1ª<br>estabilização do peso<br>Desabilitada<br>Habilitada<br>Desabilitadas                                    | 000000                     |  |  |  |  |  |
| Sq-16<br>Sq-17<br>Sq-18                                                                              | Faixa para comparação estabelecida<br>pelos parâmetros 6.UndEr e 5.oVer,<br>com base em 1.FinAL (peso alvo).<br>Acumular valor de peso na 1ª<br>estabilização.<br>Habilitar o uso das chaves externas<br>BCD (pushwheel ou thumbwheel). | 0<br>1<br>2<br>3<br>4<br>0<br>1<br>0<br>1 | Efetua comparação o tempo todo<br>Efetua comparação se o sinal de fim de<br>processo ativo<br>Efetua comparação mediante comando<br>externo<br>Efetua comparação mediante comando<br>externo, apenas se o sinal de fim de<br>processo ativo<br>Efetua comparação na 1ª<br>estabilização do peso<br>Desabilitada<br>Habilitada<br>Habilitadas<br>(ver capítulo 6.6.1 uso da OP-04) | 000000<br>000000<br>000000 |  |  |  |  |  |

Funções dos parâmetros 10 Sq para Sq-01 = 1:

# 6.9.1.2 PARÂMETROS 10 SQ COM SQ-01 = 2 (PESAGEM POR PERDA DE PESO SEM PROGRAMA INTERNO).

Neste modo de operação o WT21I se limita a informar se os pontos de setpoints configurados no próprio indicador foram atingidos, seja por meio das saídas digitais ou via comunicação serial (solicitação do status de processo). Este funcionamento é ideal para sistemas que já dispõem de um controlador para o funcionamento da maquina (CLP ou placas dedicadas) e que só querem a informação de setpoints atingidos, ou o valor do peso. A frase: "Perda de Peso" significa que após inserir o material na plataforma de pesagem, uma TARA é executada e o material vai sendo retirado da balança, até que os setpoints sejam atingidos.

- Recorra ao capítulo 7 para entender como estabelecer os setpoints.
- As funções vinculadas às entradas e as saídas digitais (cap. 6.7 e 6.8), bem como as informações de status do processo via serial, (cap. 6.4.15 e 6.4.16) estarão disponíveis se uma placa adicional OP04 ou OP05 estiver acoplada.

| Parâmetro                                                                                                    | Função                                                                                                    | Código   | Descrição                                                                                    | Padrão  |  |  |  |
|----------------------------------------------------------------------------------------------------|----------------------------------------------------------------------------------------------------|----------|----------------------------------------------------------------------------------------------|---------|--|--|--|
| Sq- 01                                                                                                    | Modo de operação                                                                                             | 2        | Perda de peso s/ prog interno<br>de dosagem.                                                 | 000001  |  |  |  |
| Sq-04                                                                                                    | Tempo para emissão do sinal de fim do<br>processo                                                            | 0,0~5,0  | Sinal de fim da pesagem é<br>enviado após este tempo.                                        | 00000.5 |  |  |  |
| Sa-05                                                                                                    | Condição para término do processo                                                                            | 0        | Esperar estabilizar                                                                          | 000000  |  |  |  |
| 59-05                                                                                                    | Condição para termino do processo.                                                                           | 1        | Não esperar estabilizar                                                                      | 000000  |  |  |  |
| Sq-06                                                                                                    | Largura do pulso do sinal de fim do processo                                                                 | 0,0~5,0  | Define o tempo ativo do sinal<br>de fim do processo                                          | 00001.0 |  |  |  |
| 4.F.FALL<br>SINAL DE FIM DO PROCESSO<br>LIGADO<br>DESLIGADO<br>OBS: SE Sq.06 = 00000.0 O SINAL FICA ATIVO ENQUANTO 4.F.FALL ESTIVER ATIVO |                                                                                                    |          |                                                                                              |         |  |  |  |
| Sq-15                                                                                                    | Faixa estabelecida em 7.Z.bAnd, com base no<br>zero bruto, informando nível baixo no silo                    | 0        | Faixa determinada conforme o<br>valor do parâmetro 7.Z.bAnd<br>Faixa determinada conforme o  | 000000  |  |  |  |
|                                                                                                    |                                                                                                    |          | valor do parâmetro 1.FinAL                                                                   |         |  |  |  |
|                                                                                                    |                                                                                                    | 0        | Efetua comparação o tempo<br>todo                                                            |         |  |  |  |
|                                                                                                    | Faixa para comparação estabelecida pelos<br>parâmetros 6.UndEr e 5.oVer, com base em<br>1.FinAL (peso alvo). | 1        | Efetua comparação se o sinal<br>de fim de processo ativo                                     |         |  |  |  |
| Sq-16                                                                                                    |                                                                                                    | 2        | Efetua comparação mediante<br>comando externo                                                | 000000  |  |  |  |
|                                                                                                    |                                                                                                    | 3        | Efetua comparação mediante<br>comando externo, apenas se o<br>sinal de fim de processo ativo |         |  |  |  |
|                                                                                                    |                                                                                                    | 4        | Efetua comparação na 1ª<br>estabilização do peso                                             |         |  |  |  |
| Sq-17                                                                                                    | Acumular valor de peso na 1ª estabilização                                                                   | 0        | Desabilitada                                                                                 | 000000  |  |  |  |
| 54 17                                                                                                    |                                                                                                    | 1        | Habilitada                                                                                   | 500000  |  |  |  |
| 0 = 10                                                                                                    | Habilitar o uso das chaves externas BCD                                                                      | 0        | Desabilitadas                                                                                | 000000  |  |  |  |
| Sq-18                                                                                                    | (pushwheel ou thumbwheel).                                                                                   | 1        | Habilitadas<br>(ver cap. 6.6.1 uso da OP-04)                                                 | 000000  |  |  |  |
| Sq-19                                                                                                    | Tempo para comparação da faixa 6.UndEr ~<br>5.oVer                                                           | 0,0~25,5 | Tempo só ocorre se Sq-16=2<br>ou Sq-16=3.                                                    | 00000.5 |  |  |  |

Funções dos parâmetros 10 Sq para Sq-01 = 2:

# 6.9.1.3 PARÂMETROS 10 SQ COM SQ-01 = 3 (CHECAGEM DE PESO RÁPIDA HI OK LO)

A configuração Sq-01 = 3 é utilizada para checagens de peso rápidas, sendo que o resultado da comparação pode ser feito tanto pelas setas de indicação na lateral do display, como pelos acionamentos de saídas das interfaces com E/S digitais (OP-04 e OP-05).

- Recorra ao capítulo 7 para entender como estabelecer os setpoints.
- As funções vinculadas às entradas e as saídas digitais (cap. 6.7 e 6.8), bem como as informações de status do processo via serial, (cap. 6.4.15 e 6.4.16) estarão disponíveis se uma placa adicional OP04 ou OP05 estiver acoplada.

| Parâmetro Função |                                                                                                    | Código   | Descrição                                           | Padrão  |  |
|------------------|----------------------------------------------------------------------------------------------------|----------|-----------------------------------------------------|---------|--|
| Sq- 01           | q- 01 Modo de operação                                                                                                    |          | Checagem de peso<br>rápida.                         | 000001  |  |
|                  |                                                                                                    | 0        | Efetua comparação o<br>tempo todo                   |         |  |
| Sq-16            | Faixa para comparação estabelecida pelos<br>parâmetros 1.hi (alto) e 2.lo (baixo),<br>conforme o valor de peso estabelecido | 2        | Efetua comparação<br>mediante comando<br>externo    | 000000  |  |
|                  | nestes parâmetros.                                                                                                    | 4        | Efetua comparação<br>na 1ª estabilização do<br>peso |         |  |
| Sa 17            | Agumular valar da paga na 18 agtabilização                                                                                  | 0        | Desabilitada                                        | 000000  |  |
| 34-17            | Acumular valor de peso na 1ª estabilização.                                                                                 | 1        | Habilitada                                          | 000000  |  |
|                  |                                                                                                    | 0        | Desabilitadas                                       |         |  |
| Sq-18            | Habilitar o uso das chaves externas BCD (pushwheel ou thumbwheel).                                                          | 1        | Habilitadas<br>(ver capítulo 6.6.1 uso<br>da OP-04) | 000000  |  |
| Sq-19            | Tempo para comparação da faixa 1.hi ~ 2.Lo                                                                                  | 0,0~25,5 | Retardo só ocorre se<br>Sq-16=2.                    | 00000.5 |  |

Funções dos parâmetros 10 Sq para Sq-01 = 3:

# 6.9.1.4 PARÂMETROS 10 SQ COM SQ-01 = 4 (DOSAGEM POR GANHO DE PESO COM PROGRAMA INTERNO).

Nesta configuração o equipamento pode efetuar um processo de dosagem para 1 produto, com até 3 cortes totalmente independente, controlando acionamentos externos conforme os parâmetros programados.

- Recorra ao capítulo 7 para entender como estabelecer os setpoints.
- As funções vinculadas às entradas e as saídas digitais (cap. 6.7 e 6.8), bem como as informações de status do processo via serial, (cap. 6.4.15 e 6.4.16) estarão disponíveis se uma placa adicional OP04 ou OP05 estiver acoplada.

| Parâmetro | Função                                                                                                    | Código             | Descrição                                                                                              | Padrão  |
|-----------|----------------------------------------------------------------------------------------------------|--------------------|----------------------------------------------------------------------------------------------------|---------|
| Sq- 01    | Modo de operação                                                                                                | 4                  | Ganho de peso utilizando prog.<br>interno de dosagem                                                   | 000001  |
| Sq-02     | Tempo para acionar saídas<br>SP1, SP2 e F.FALL                                                                  | 0,0~5,0            | Este retardo sempre atuará antes<br>dos acionamentos de SP1, SP2 e<br>F.FALL                           | 00000.0 |
| Sq-03     | Tempo de inatividade da<br>análise de peso, iniciado<br>na transição entre SP1 e<br>SP2.                        | 0,0~5,0            | Utilizado para evitar que<br>oscilações decorrentes do corte<br>de SP1, provoquem cortes<br>incorretos | 00000.0 |
| Sq-04     | Tempo para emissão do<br>sinal de fim do processo                                                               | 0,0~5,0            | Sinal de fim da pesagem é<br>enviado após este tempo                                                   | 00000.5 |
| Sq-05     | Condição para término do<br>processo                                                                            | 0                  | Esperar estabilizar<br>Não esperar estabilizar                                                         | 000000  |
| Sq-06     | Largura do pulso do sinal<br>de fim do processo                                                                 | 0,0~5,0            | Define o tempo ativo do sinal de<br>fim do processo.                                                   | 00001.0 |
|           | 4.F.FALL                                                                                                    |                    |                                                                                                    |         |
|           |                                                                                                    | SINAL DE FI        | M DO PROCESSO                                                                                          |         |
|           |                                                                                                    |                    |                                                                                                    |         |
|           | s                                                                                                    | q-04               |                                                                                                    |         |
|           |                                                                                                    | ←                  |                                                                                                    |         |
|           | DESLIGADO                                                                                                    |                    | Sq-06                                                                                                  |         |
| OBS       | SE Sa.06 = 00000.0 O SINAL FICA A                                                                               | τινο ατέ que um n  | IOVO PROCESSO SEJA INICIADO                                                                            |         |
|           |                                                                                                    |                    |                                                                                                    |         |
|           |                                                                                                    |                    | Ocorre se ao ocorrer o corte fino                                                                      |         |
|           | N° máximo de pulsos p/                                                                                          |                    | contínuo 4 E FALL o peso não                                                                           |         |
| Sa 07     | fino pulsado                                                                                                    | 0.255              | atingir 6 UndEr, sondo                                                                                 | 00000   |
| 54-07     | Atua na saída vinculada a                                                                                       | 0~200              | interrompide essim que 6 UndEr                                                                         | 000000  |
|           | F.FALL                                                                                                    |                    | Interrompido assim que 6.0ndEr                                                                         |         |
|           |                                                                                                    |                    | Ior aurigido.                                                                                          |         |
| Sq-08     | Largura do pulso p/ fino<br>pulsado                                                                             | 0~25.5             | Define o tempo ativo do pulso p/<br>fino pulsado                                                       | 00000.1 |
| Sq-09     | Largura do intervalo entre                                                                                      | 0~25.5             | Define o tempo inativo do pulso p/<br>fino pulsado                                                     | 00001.0 |
|           | FUNCIONAMENTO DO                                                                                                | ) SINAL DE FINO PU | LSADO:                                                                                                 | г.      |
|           | 4 F FΔ11                                                                                                    | Sα 07 № Más        |                                                                                                    | -       |
|           | <u></u>                                                                                                    | 5q-07 N Way        |                                                                                                    |         |
| LIGA      | DO E CONTRA CONTRA CONTRA CONTRA CONTRA CONTRA CONTRA CONTRA CONTRA CONTRA CONTRA CONTRA CONTRA CONTRA CONTRA C |                    |                                                                                                    |         |
| SAÍDA     | $\langle Sa04 \rangle$                                                                                          | < <u>s</u>         |                                                                                                    |         |
| F.FALL    | 30-04                                                                                                    | >                  |                                                                                                    |         |
| DESLIGA   | DO                                                                                                    | Sq-08 🔨            | Sq.08                                                                                                  |         |
|           | •                                                                                                    |                    |                                                                                                    |         |
| 0 PROCE   | ESSO PODE SER FINALIZADO IMEDI.                                                                                 | ATAMENTE SE:       |                                                                                                    |         |
| • 0 PES   | O ATINGIR 6.UndEr (FINALIZA INDE                                                                                | PENDENTE DO Nº DE  | PULSOS REALIZADOS E ESTADO DA SAÍD                                                                     | A).     |
| • 0 N° D  | E PULSOS EM Sa.07 TIVER SIDO BI                                                                                 | ALIZADO (EINALIZA  | MESMO QUE 6. Under NÃO ATINGIDO).                                                                      | ,-      |
| ΑΤΕΝΟΆΟ   | ).                                                                                                    |                    |                                                                                                    |         |
| PARA      | 9.<br>QUE O SINAL DE EINO PULSADO EL                                                                            | INCIONE. OS PARÂ   | METROS SOU7 SOU8 E SOU9 TEM OUE ES                                                                     | TAR     |
| DEVID     | AMENTE CONFIGURADOS.                                                                                            |                    |                                                                                                    |         |
| • IIMA \  | /EZ QUE A EUNCÃO DE EINO PULSA                                                                                  | DO ESTIVER SENDO   | USADA O TEMPO SO 04 OCORRE ANTES                                                                       | во      |
| INÍCIO    | DOS PULSOS.                                                                                                    | DO LONVER DERD     |                                                                                                    |         |
|           |                                                                                                    |                    |                                                                                                    |         |
|           | Tempo para iniciar a                                                                                            |                    | Petarda o acionamento da                                                                               |         |
| Sq-10     | desseras                                                                                                    | 0~25.5             |                                                                                                    | 00000.0 |
| -         | uescarga.                                                                                                    |                    |                                                                                                    |         |
|           | Tempo adicional para                                                                                            |                    | Se Sq-12 maior que 000000,                                                                             |         |
| Sq-11     | supervisão da descarga                                                                                          | 0~25.5             | soma este tempo ao tempo                                                                               | 00000.0 |
|           | espernede da desearga.                                                                                          |                    | estabelecido em Sq-12.                                                                                 |         |
|           | Tempo em segundos p/                                                                                            |                    | Tempo para que o peso alcance                                                                          |         |
| C ~ 10    | supervisão da descarga.                                                                                         | 0 055              | a faixa de 7.Z.bAnd, durante a                                                                         | 000000  |
| Sq-12     | Se igual a 000000,                                                                                              | 0~255              | descarga. Ultrapassado este                                                                            | 000000  |
|           | supervisão inativa.                                                                                             |                    | tempo, a descarda é desligada                                                                          |         |
| L         |                                                                                                    |                    | ,                                                                                                    |         |

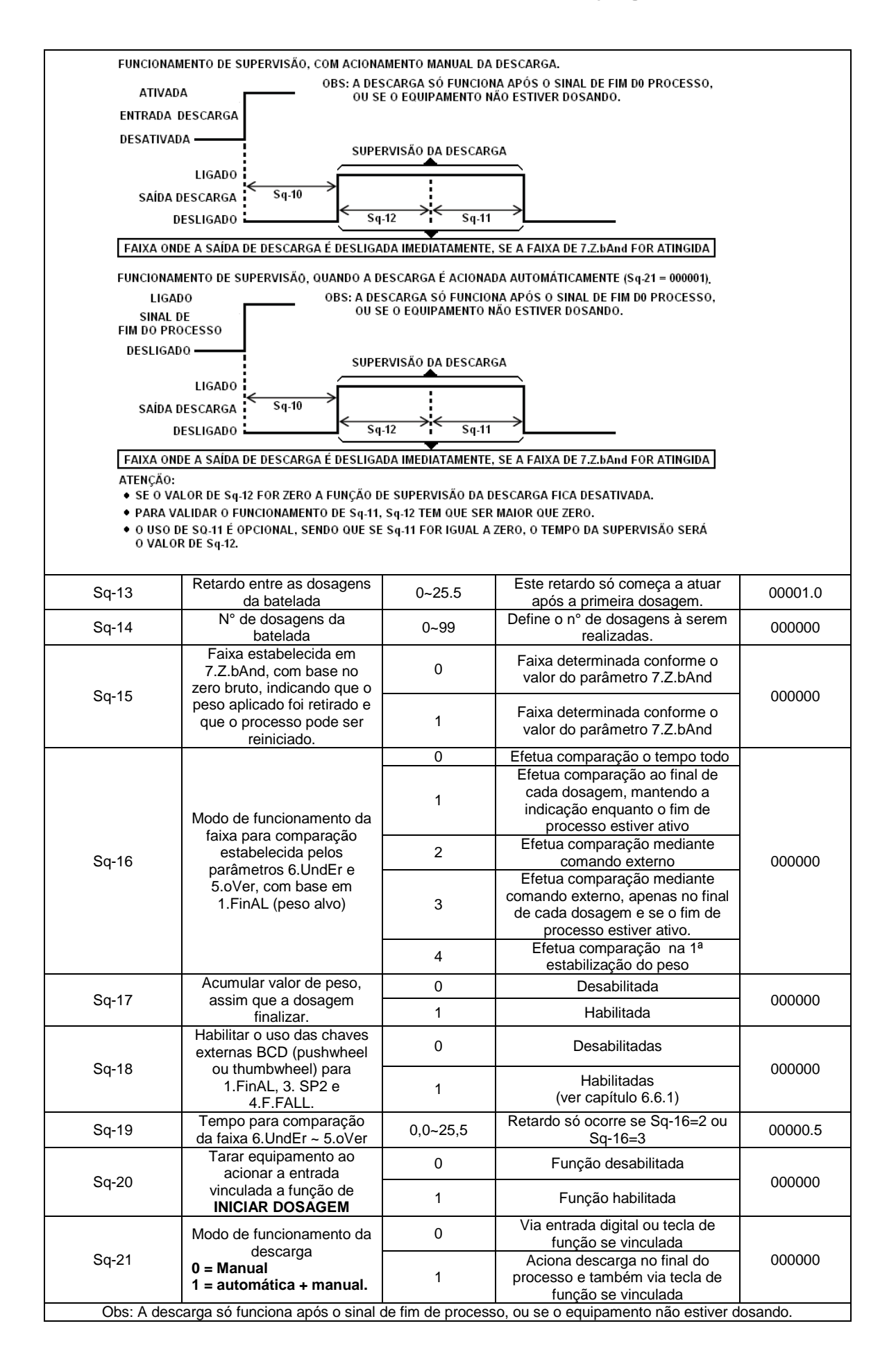

# 6.9.1.5 PARÂMETROS 10 SQ COM SQ-01 = 5 (DOSAGEM POR PERDA DE PESO COM PROGRAMA INTERNO).

Permite a execução de dosagens para 1 produto, com até 2 cortes, controlando acionamentos externos conforme programado e reabastecendo o recipiente de pesagem, sempre que a quantidade de produto não possibilitar uma nova dosagem.

- Recorra ao capítulo 7 para entender como estabelecer os setpoints.
- As funções vinculadas às entradas e as saídas digitais (cap. 6.7 e 6.8), bem como as informações de status do processo via serial, (cap. 6.4.15 e 6.4.16) estarão disponíveis se uma placa adicional OP04 ou OP05 estiver acoplada.

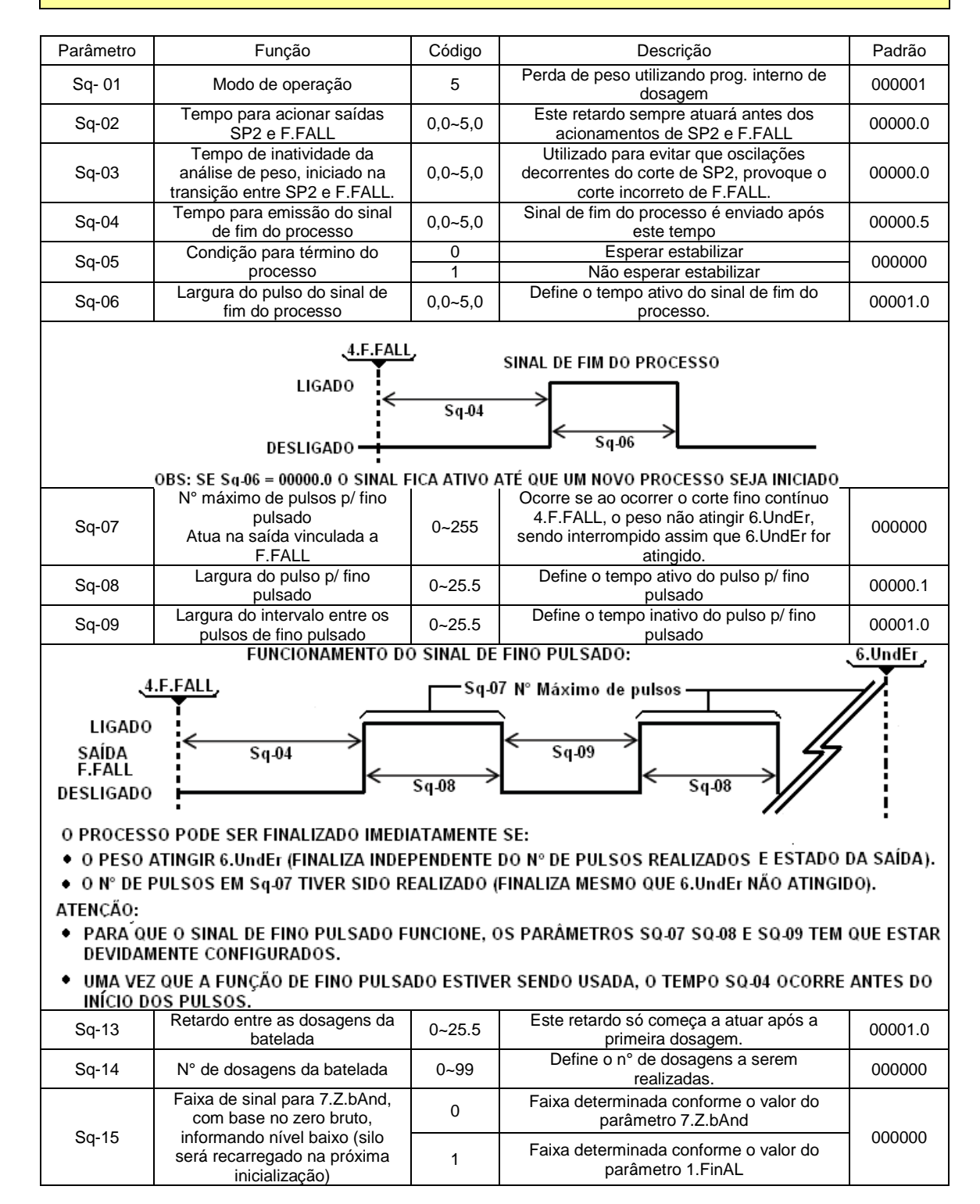

|        |                                                          | 0            | Efetua comparação o tempo todo                                                                                          |         |
|--------|----------------------------------------------------------|--------------|----------------------------------------------------------------------------------------------------|---------|
|        | Modo de funcionamento da                                 | 1            | Efetua comparação ao final de cada<br>dosagem, mantendo a indicação enquanto<br>o fim de processo estiver ativo         |         |
| Sq-16  | faixa para comparação<br>estabelecida pelos parâmetros   | 2            | Efetua comparação mediante comando<br>externo                                                                           | 000000  |
|        | 6.UndEr e 5.oVer, com base<br>em 1.FinAL (peso alvo)     | 3            | Efetua comparação mediante comando<br>externo, apenas no final de cada dosagem<br>e se o fim de processo estiver ativo. |         |
|        |                                                          | 4            | Efetua comparação na 1ª estabilização do<br>peso                                                                        |         |
| Sa 17  | Acumular valor de peso, assim                            | 0            | Desabilitada                                                                                                    | 000000  |
| 34-17  | que a dosagem finalizar.                                 | 1            | Habilitada                                                                                                    | 000000  |
| 0 = 40 | Habilitar o uso das chaves<br>externas BCD (pushwheel ou | 0            | Desabilitadas                                                                                                    | 000000  |
| Sq-18  | thumbwheel) para 1.FinAL, 3.<br>SP2 e 4.F.FALL.          | 1            | Habilitadas<br>(ver capítulo 6.6.1)                                                                                     | 000000  |
| Sq-19  | Tempo para comparação da<br>faixa 6.UndEr ~ 5.oVer       | 0,0~25,<br>5 | Retardo só ocorre se Sq-16=2 ou Sq-16=3                                                                                 | 00000.5 |
| Sc 20  | Tarar equipamento ao acionar                             | 0            | Função desabilitada                                                                                                    | 000000  |
| 3q-20  | de INICIAR DOSAGEM                                       | 1            | Função habilitada                                                                                                    | 000000  |

## 6.9.1.6 PARÂMETROS 10 SQ - SQ-01 = 6 (ANÁLISE DE PICO).

Esta análise pode ser realizada de 4 formas diferentes, conforme seleção do parâmetro FnC-11 (ver capítulo 6.1). O inicio da análise é efetuado por meio de uma tecla ou entrada externa, vinculada a função de **INICIAR ANÁLISE DE PICO**, sendo que o resultado da comparação pode ser feito tanto pelas setas de indicação na lateral do display, como pelos acionamentos de saídas das interfaces com E/S digitais (OP-04 e OP-05). Para finalizar a análise, uma tecla ou entrada externa vinculada a função de **SAIR DA ANÁLISE DE PICO**, deve ser utilizada.

- Recorra ao capítulo 7.3 para entender como estabelecer os valores de hi e Lo.
- As funções vinculadas às entradas e as saídas digitais (cap. 6.7 e 6.8), bem como as informações de status do processo via serial, (cap. 6.4.15 e 6.4.16) estarão disponíveis se uma placa adicional OP04 ou OP05 estiver acoplada.
- A função de congelamento do valor de pico obtido, (FnC-11 = 1 ou 2), só funciona se uma placa OP04 ou OP05 estiver acoplada ao sistema.

#### Tipos de análise de pico:

• Representação gráfica com FnC-11 = 000000 (Congelamento remoto):

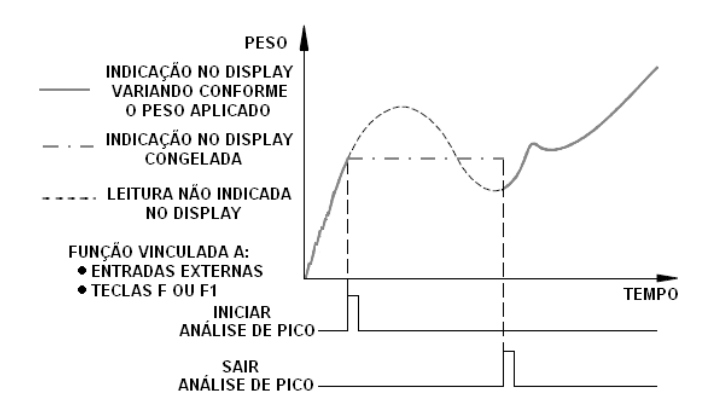

 Representação gráfica com FnC-11=000001 (Pico positivo) e FnC-11=000002 (Pico negativo, para esta funcionalidade 4.PEAK deve ser diferente de zero):

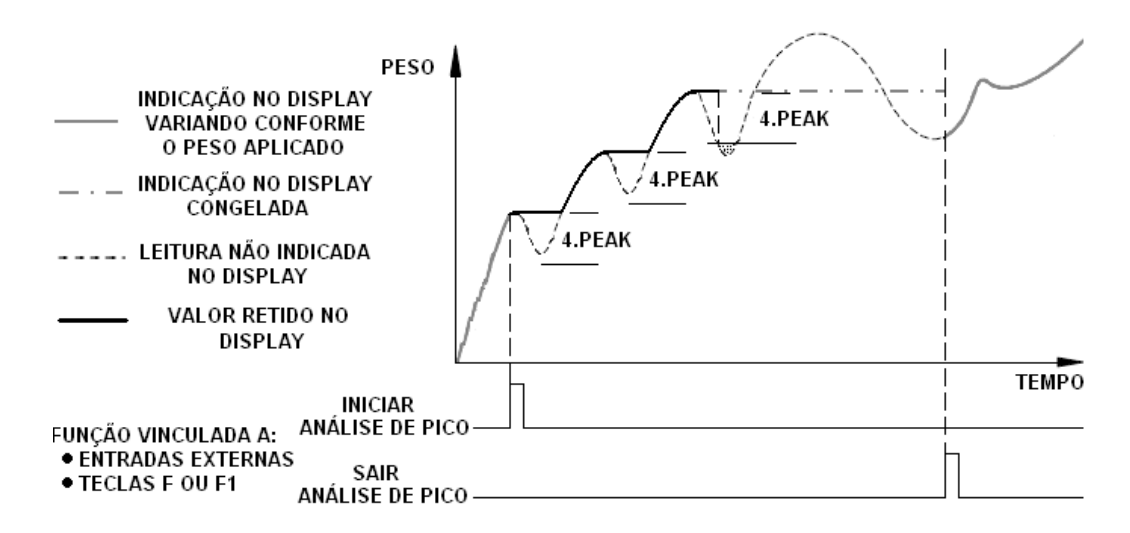

Representação gráfica com FnC-11=000003 (Absoluto A) e FnC-11=000004
 (Absolute D)

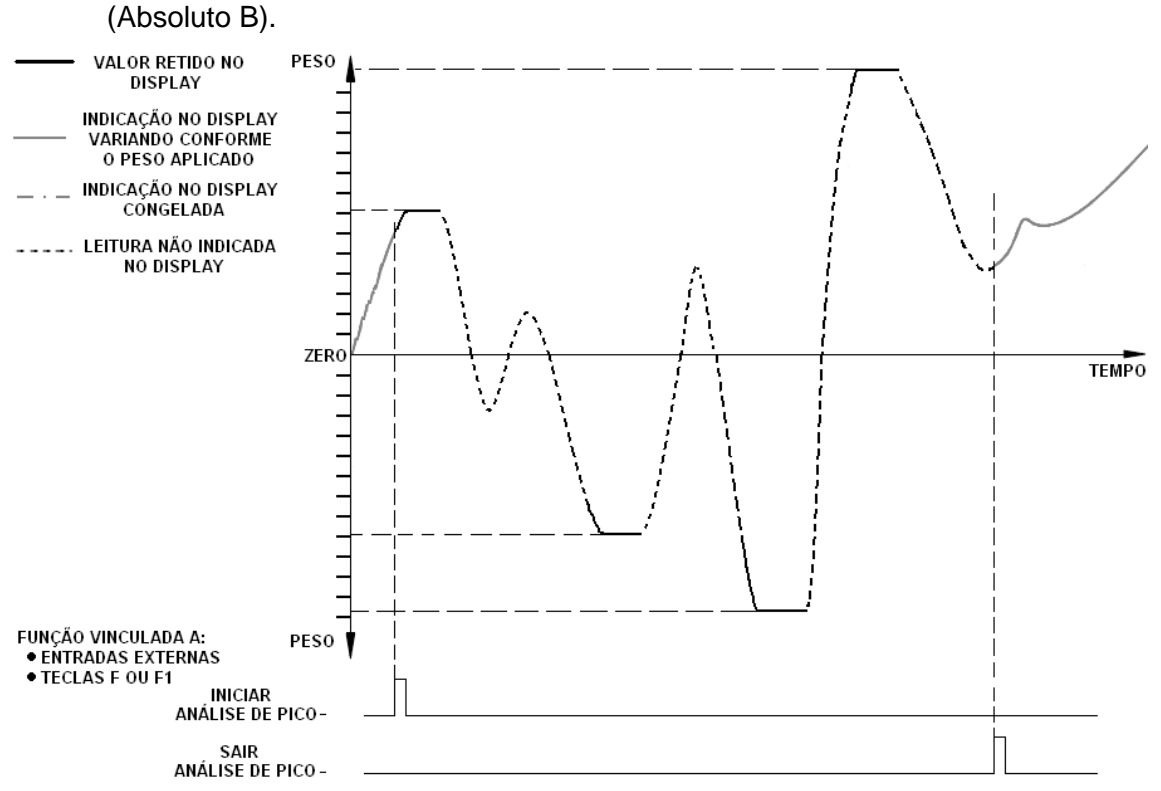

## EXEMPLO DE CONFIGURAÇÃO PARA ANÁLISE DE PICO POSITIVO, COM CONGELAMENTO DO VALOR DE PRIMEIRO PICO DETECTADO (USO DA PLACA ADICIONAL **OP05**):

|    | 01FnC  | 08in   | 09out  | 10sq    |
|----|--------|--------|--------|---------|
| 01 | 000004 | 000001 | 000001 | 000006  |
| 02 | 000002 | 000002 | 000014 | 0.00000 |
| 03 | 000000 | 000003 | 000013 | 0.00000 |
| 04 | 000000 | 000004 | 000012 | 00000.5 |
| 05 | 000010 | 000005 | 000005 | 000000  |
| 06 | 000009 | 000006 | 000006 | 00001.0 |
| 07 | 000012 | 000007 | 000007 | 000000  |
| 08 | 000007 | 800000 | 800000 | 00000.1 |
| 09 | 000006 | -      | 000000 | 00000.1 |
| 10 | 000005 | -      | 000000 | 0.00000 |
| 11 | 000000 | -      | -      | 0.00000 |
| 12 | 000001 | -      | -      | 000000  |
| 13 | 000000 | -      | -      | 00000.1 |
| 14 | -      | -      | -      | 000000  |
| 15 | -      | -      | -      | 000000  |
| 16 | -      | -      | -      | 000000  |
| 17 | -      | -      | -      | 000000  |
| 18 | -      | -      | -      | 000000  |
| 19 | -      | -      | -      | 00000.5 |
| 20 | -      | -      | -      | 000000  |
| 21 | -      | -      | -      | 000000  |

- Apenas os parâmetros destacados em negrito são os utilizados nesta aplicação.
  - Tecla F2 ou entrada 7, inicia análise de pico.
  - Tecla F1 ou entrada 8, sai da análise de pico.
  - Sinalizador luminoso S1 indica que a análise de pico esta ativa.
  - Sinalizador luminoso S2 ou saída 2, indica Lo.
  - Sinalizador luminoso S3 ou saída 3, indica OK.
  - Sinalizador luminoso S4 ou saída 4, indica hi.
  - Saída 7 indica que o valor esta congelado no display.

#### EFETUANDO ANÁLISES DE PICO SEM USO DAS PLACAS OP-04 E OP-05.

É POSSÍVEL EFETUAR ANÁLISES DE PICO SEM O USO DE PLACAS DE ENTRADAS E SAÍDAS OP-04 E OP-05, NO ENTANTO, VARIAS RESTRIÇÕES OCORREM NO FUNCIONAMENTO:

- As análises de pico positivo (FnC-11=1) e pico negativo (FnC-11=2), não efetuam o congelamento do primeiro valor de pico detectado, o sistema passa a reter o maior valor lido, atualizando este valor sempre que um valor maior que o ultimo valor retido for detectado.
- Como não é efetuado o congelamento, o setpoint 4.PEAK não considera os valores nele inseridos.
- As informações de comparação hi, OK e lo não são mostradas pelos sinalizadores luminosos S1, S2, S3 e S4, impossibilitando que o resultado das comparações sejam verificados.
- A informação de status do processo via serial (cap. 6.4.15 e 6.4.16) não estarão disponíveis.

## EXEMPLO DE CONFIGURAÇÃO PARA ANÁLISE DE PICO POSITIVO, SEM USO DE PLACAS DE ENTRADAS E SAÍDAS **OP04** OU **OP05**.

• Apenas os parâmetros destacados em negrito são utilizados nesta aplicação.

|    | 01EnC  | Oßin   | 09out  | 10eg     |
|----|--------|--------|--------|----------|
| 01 | 000004 | 000001 | 000001 | 00006    |
| 01 | 000004 | 000001 | 000001 | 000000   |
| 02 | 000002 | 000002 | 000002 | 0.0000.0 |
| 03 | 000000 | 000003 | 000003 | 0.00000  |
| 04 | 000000 | 000004 | 000004 | 00000.5  |
| 05 | 000010 | 000005 | 000005 | 000000   |
| 06 | 000009 | 000006 | 000006 | 00001.0  |
| 07 | 000012 | 000007 | 000007 | 000000   |
| 08 | 000000 | 000008 | 000008 | 00000.1  |
| 09 | 000000 | -      | 000000 | 00000.1  |
| 10 | 000000 | -      | 000000 | 0.00000  |
| 11 | 000000 | -      | -      | 0.00000  |
| 12 | 000001 | -      | -      | 000000   |
| 13 | 000000 | -      | -      | 00000.1  |
| 14 | -      | -      | -      | 000000   |
| 15 | -      | -      | -      | 000000   |
| 16 | -      | -      | -      | 000000   |
| 17 | -      | -      | -      | 000000   |
| 18 | -      | -      | -      | 000000   |
| 19 | -      | -      | -      | 00000.5  |
| 20 | -      | -      | -      | 000000   |
| 21 | -      | -      | -      | 000000   |

- Tecla F2 inicia análise de pico.
- Tecla F1 sai da análise de pico.
- Sinalizador luminoso S1 indica que a análise de pico esta ativa.

## 7 **CONFIGURAÇÃO DOS SETPOINT.**

Os setpoints disponibilizados ao usuário mudam conforme o modo de operação que estiver sendo utilizado (Parâmetro Sq-01).

Como acessar a primeira tela dos setpoints:

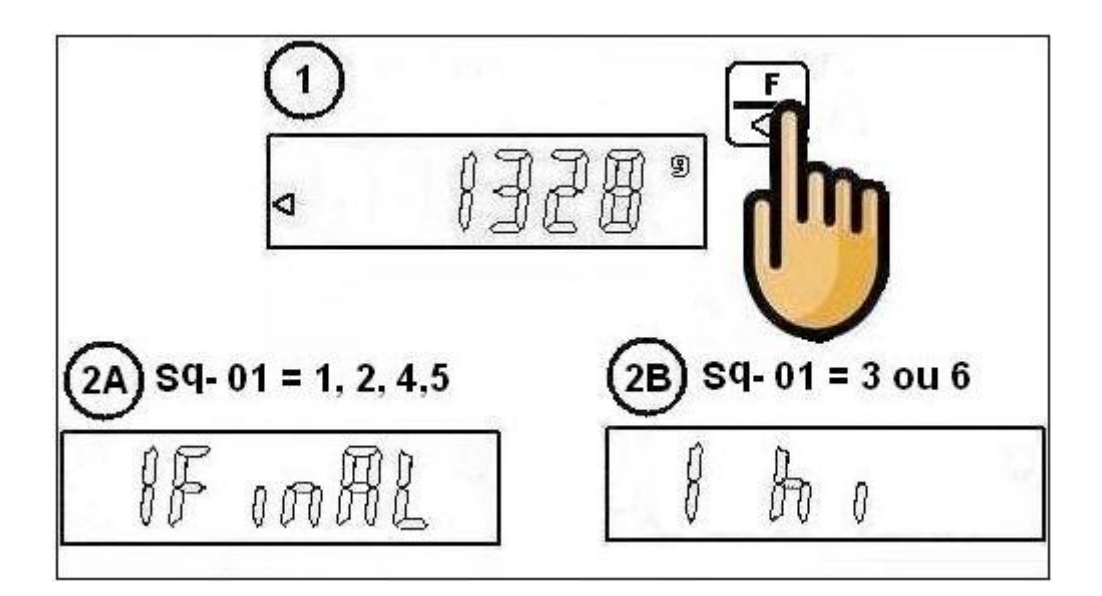

Utilize as teclas B/L e F1 para escolher o setpoint a ser editado.
Para acessar o setpoint escolhido tecle .
Os procedimentos de seleção e edição de dígitos estão no capítulo 5.
Tecle para confirmar a edição.
Para voltar ou sair de uma tela sem validar a edição, utilize a tecla ECS.

7.1 SETPOINTS PARA PESAGEM POR GANHO DE PESO, EXECUTANDO OU NÃO O PROGRAMA DE DOSAGEM INTERNO (SQ-01 = 1 OU 4).

Abaixo os setpoints cuja referência é sempre o peso alvo, com exceção de 1.Final (valor configurado nos setpoints é sempre o quanto falta para chegar em 1.FinAL).

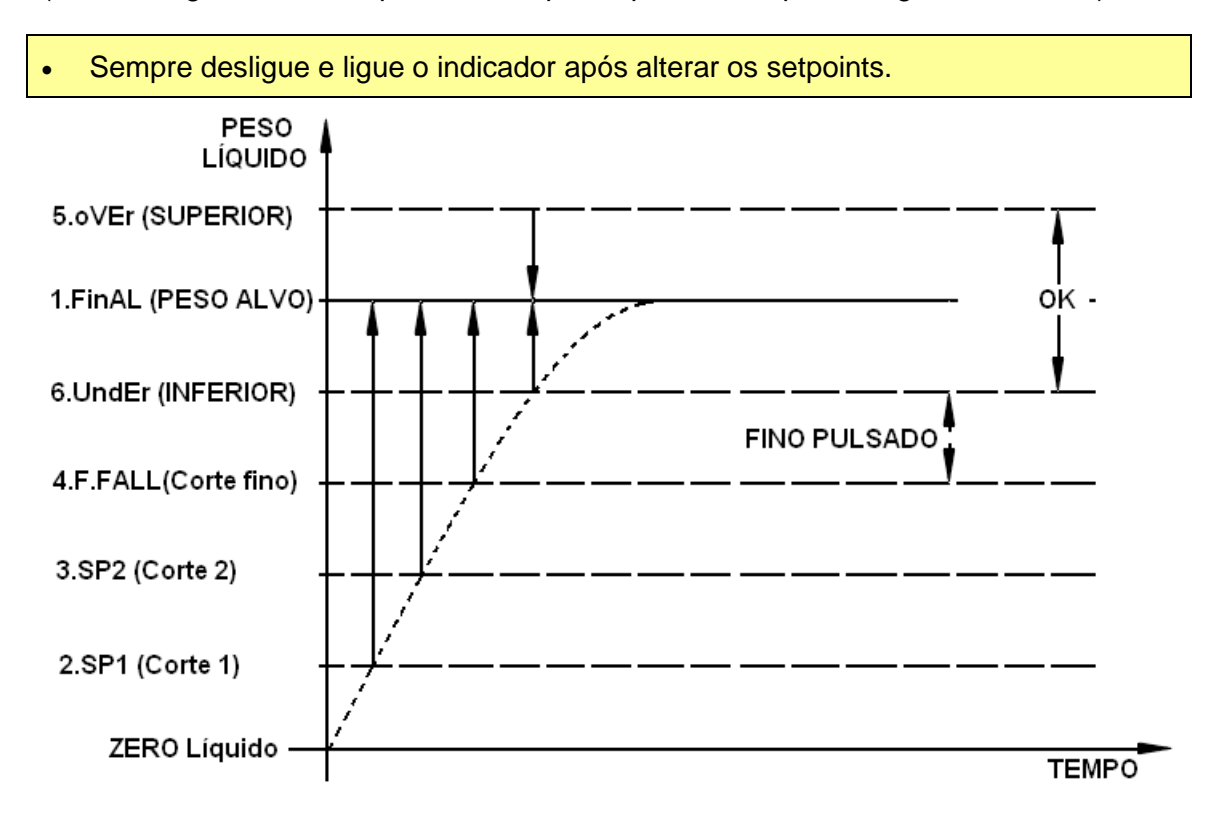

Observações importantes:

- O fino pulsado só atua se Sq-07, Sq-08 e Sq-09 estiverem configurados.
- Quando Sq-01 = 1, as saídas vinculadas aos pontos de corte são ativadas, conforme as faixas de setpoint vão sendo atingidas. Uma vez que o peso sair de uma faixa de setpoint, a saída vinculada a este também será desligada.
- Se Sq-01 = 000004, as saídas vinculadas aos cortes seguem a programação interna do equipamento, sendo todas acionadas quando iniciado o processo e desligadas em seqüência, conforme as faixas de setpoint vão sendo atingidas. É importante entender que uma vez desligada uma saída, a mesma não será ligada mesmo que o valor de peso saia da faixa de setpoint a ele relacionada. Outra característica é que o sistema necessita de atingir todas as faixas para finalizar a dosagem, conforme exige a programação interna do equipamento.

#### Exemplo com valores:

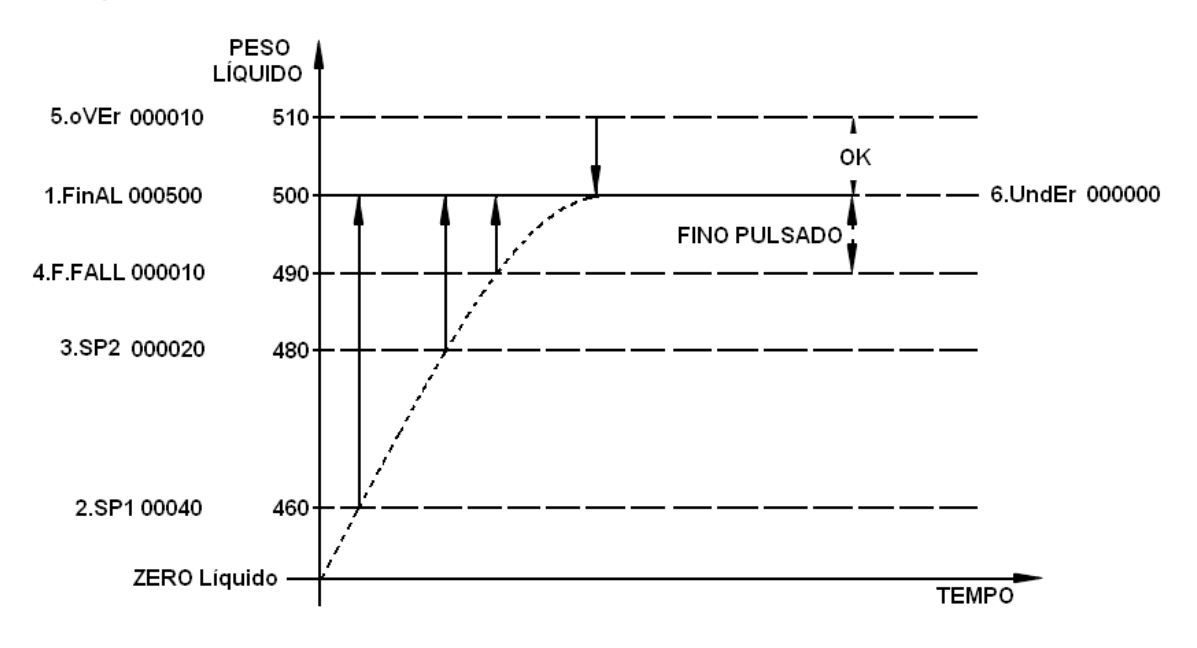

O setpoint 7.ZbAnd, usa como referência o zero bruto. Quando utilizado o programa interno de dosagem (Sq-01=4), a faixa de zero é utilizada para que a descarga possa ser interrompida antes de atingir o zero bruto (a descarga é interrompida sempre que a faixa de zero for atingida). Isto é muito útil para controlar erros de retorno a zero, causados pela inércia do mecanismo de descarga (desde que este erro tenha sempre

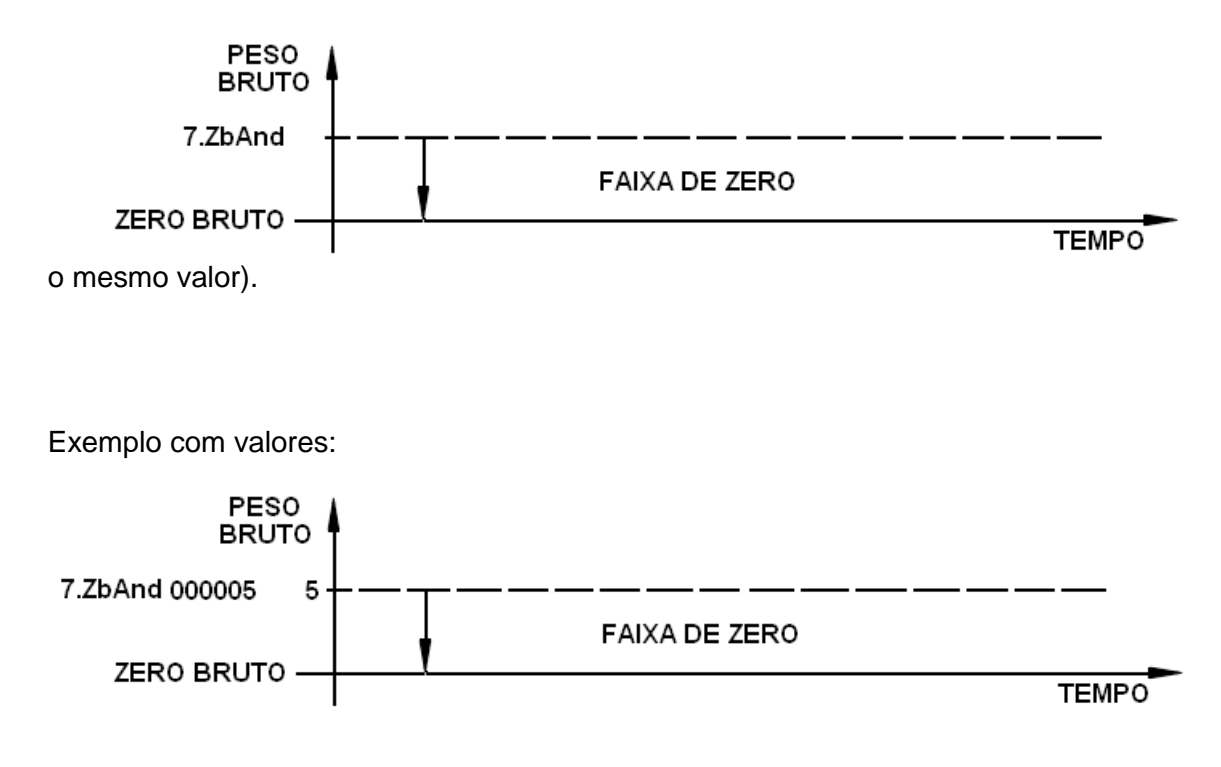

7.2 Setpoints para pesagem por perda de peso, executando ou não o programa de dosagem interno (SQ-01 = 2 ou 5).

Abaixo os setpoints cuja referência é sempre o peso alvo, com exceção de 1.Final (valor configurado nos setpoints é sempre o quanto falta para chegar em 1.FinAL).

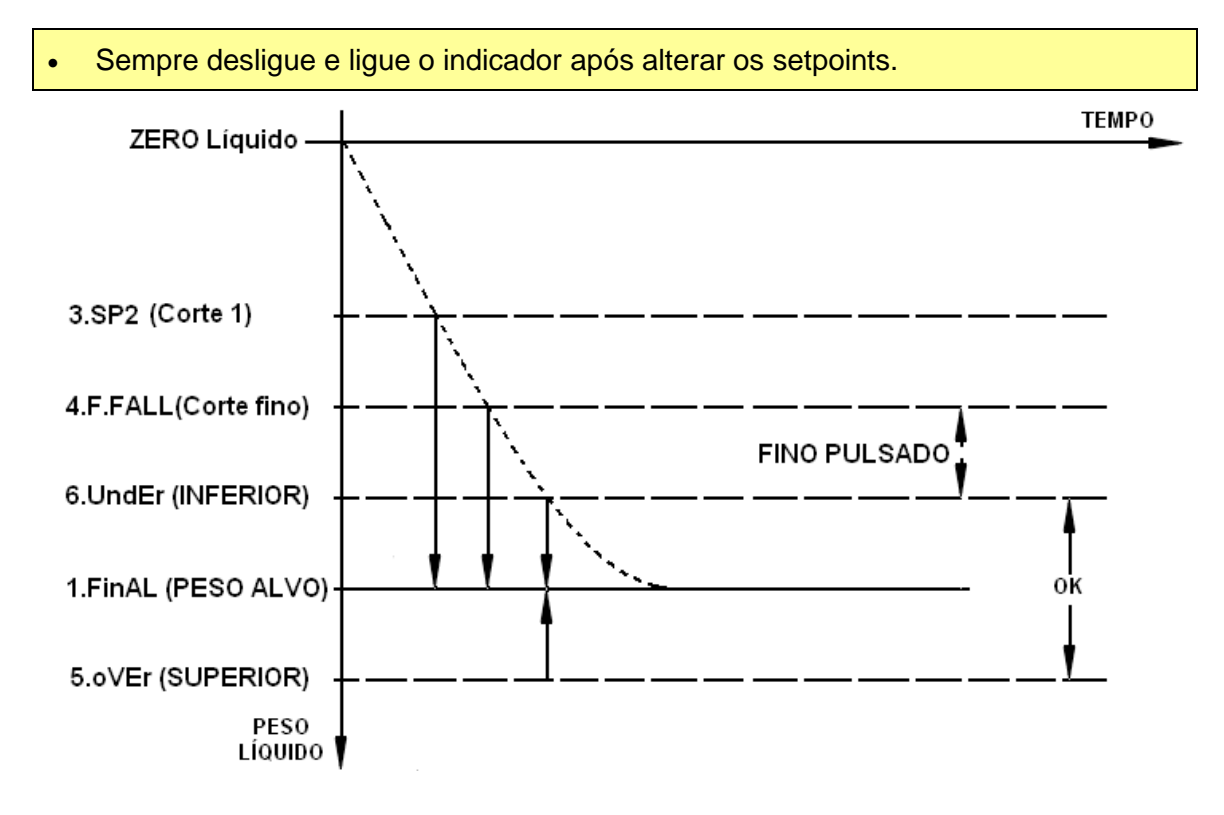

Observações importantes:

- O fino pulsado só atua se Sq-07, Sq-08 e Sq-09 estiverem configurados.
- Quando Sq-01 = 2, as saídas vinculadas aos pontos de corte são ativadas, conforme as faixas de setpoint vão sendo atingidas. Uma vez que o peso sair de uma faixa de setpoint, a saída vinculada a este também será desligada.
- Se Sq-01 = 000005, as saídas vinculadas aos cortes seguem a programação interna do equipamento, sendo todas acionadas quando iniciado o processo e desligadas em seqüência, conforme as faixas de setpoint vão sendo atingidas. É importante entender que uma vez desligada uma saída, a mesma não será ligada mesmo que o valor de peso saia da faixa de setpoint a ele relacionada. Outra característica é que o sistema necessita de atingir todas as faixas para finalizar a dosagem, conforme exige a programação interna do equipamento.

### Exemplo com valores:

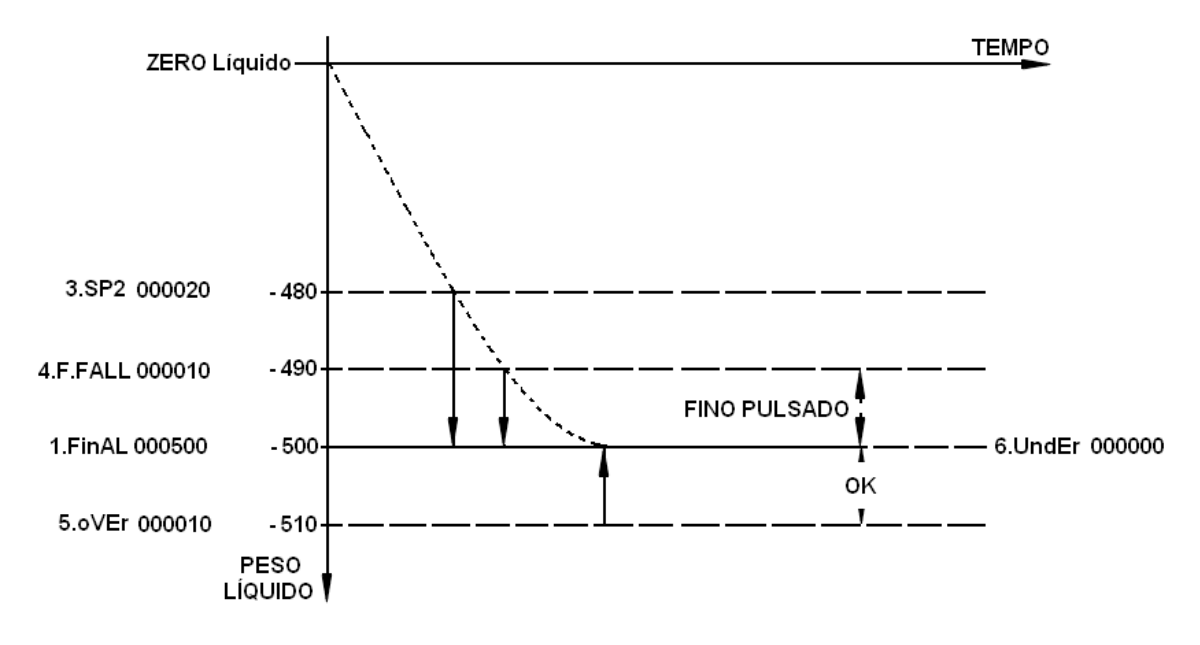

O setpoint 7.ZbAnd utiliza o zero bruto como referência e é utilizado para indicação de que o silo esta com nível baixo, ou seja, a quantidade de material no silo não é mais suficiente para fazer uma dosagem. Existem 2 modos para determinar 7.ZbAnd:

- Parâmetro Sq-15=0, o valor de 7.ZbAnd é determinado conforme o valor inserido neste setpoint (valor definido pelo usuário).
- Parâmetro Sq-15=1, o valor de 7.ZbAnd é igual ao valor configurado em 1.FinAL (esta funcionalidade é automática e independe do valor que estiver no setpoint 7.ZbAnd).
- O uso de Sq-15=1 atende a maioria das aplicações por perda de peso.

O setpoint 2.SP1 utiliza o zero bruto como referência e determina o valor com o qual o silo deve ser carregado.

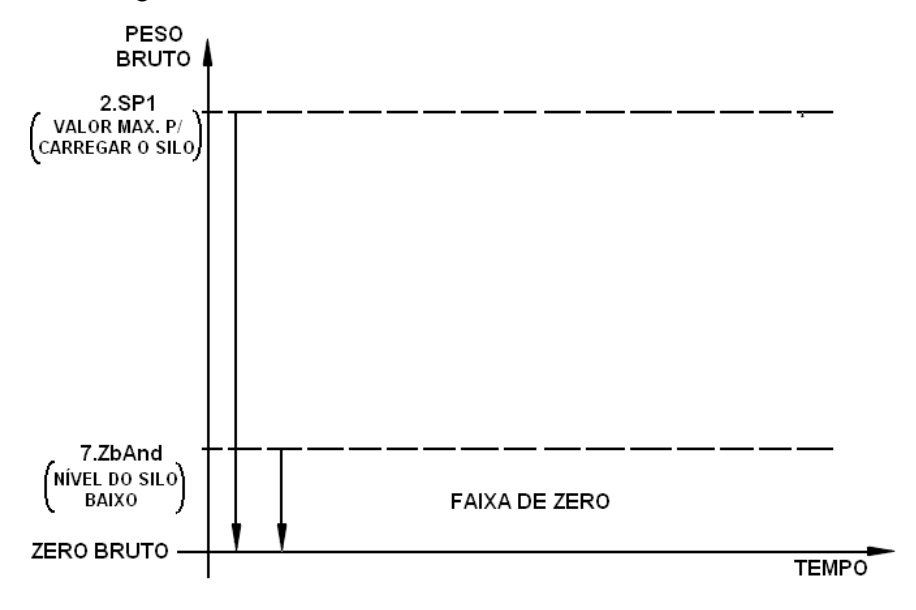

#### Exemplo com valores:

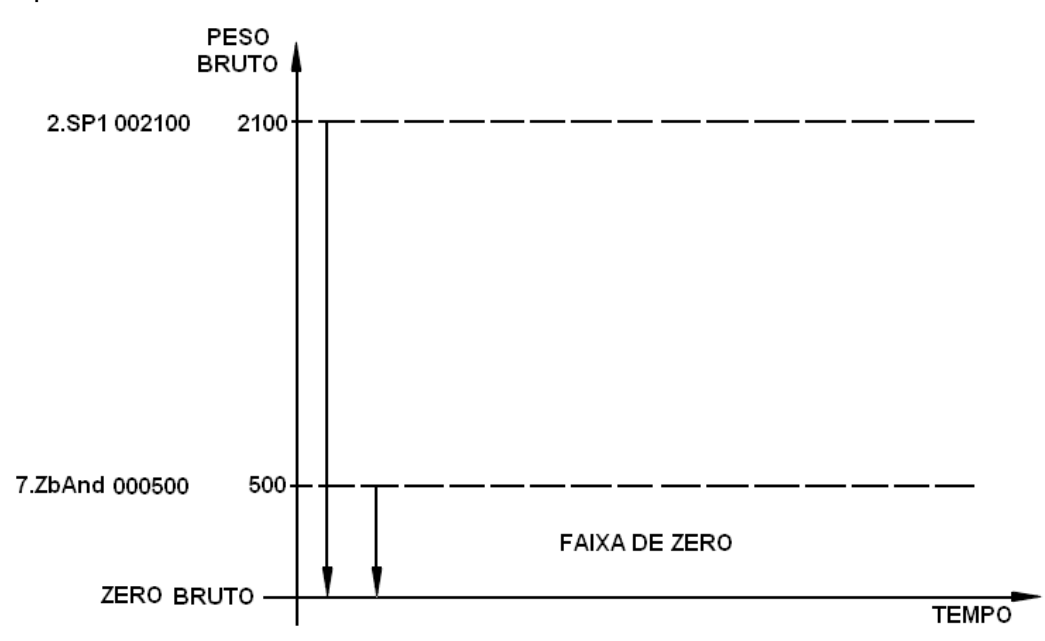

7.3 USO DOS SETPOINTS HI E LO NA CHECAGEM DE PESO RÁPIDA E NA ANÁLISE DE PICO (SQ-01= 3 OU 6).

#### Sempre desligue e ligue o indicador após alterar os setpoints.

Os parâmetros 1. hi e 2. Lo são utilizados para determinar uma faixa de peso para uma checagem rápida, baseada no peso líquido. Desta forma temos:

- Parâmetro 1. hi Determina o ponto alto, se o valor de peso líquido for maior ou igual ao valor de 1. hi, a saída ou indicação vinculada fica ativa.
- Parâmetro 2. Lo Determina o ponto baixo, se o valor de peso líquido for menor que o valor de 2. Lo, a saída ou indicação vinculada fica ativa.
- A saída ou indicação vinculada a OK ficará ativa, se o valor de peso líquido for menor que o valor de 1. hi e maior ou igual ao valor de 2. Lo.

#### Exemplo com valores:

Balança 10000g divisão 1g.

- 1. hi = 001010.
- 2. Lo = 001000.
- x Saída ativada.
- - Saída desativada.

| Dooo líguido  | Saída | ou indicaç | dicação ativa |  |
|---------------|-------|------------|---------------|--|
| r eso ilquido | hi    | OK         | Lo            |  |
| 001015        | х     | -          | -             |  |
| 001014        | х     | -          | -             |  |
| 001013        | Х     | -          | -             |  |
| 001012        | х     | -          | -             |  |
| 001011        | х     | -          | -             |  |
| 001010        | х     | -          | -             |  |
| 001009        | -     | Х          | -             |  |
| 001008        | -     | Х          | -             |  |
| 001007        | -     | Х          | -             |  |
| 001006        | -     | х          | -             |  |
| 001005        | -     | х          | -             |  |
| 001004        | -     | Х          | -             |  |
| 001003        | -     | х          | -             |  |
| 001002        | -     | Х          | -             |  |
| 001001        | -     | Х          | -             |  |
| 001000        | -     | Х          | -             |  |
| 000999        | -     | -          | Х             |  |
| 000998        | -     | -          | х             |  |
| 000997        | -     | -          | х             |  |
| 000996        | -     | -          | х             |  |
| 000995        | -     | -          | х             |  |
| 000994        | -     | -          | х             |  |

## 8 EXEMPLOS DE DOSAGEM MODO STANDALONE.

### 8.1 PERDA DE PESO POR BATELADA, PARA ATÉ 99 CICLOS.

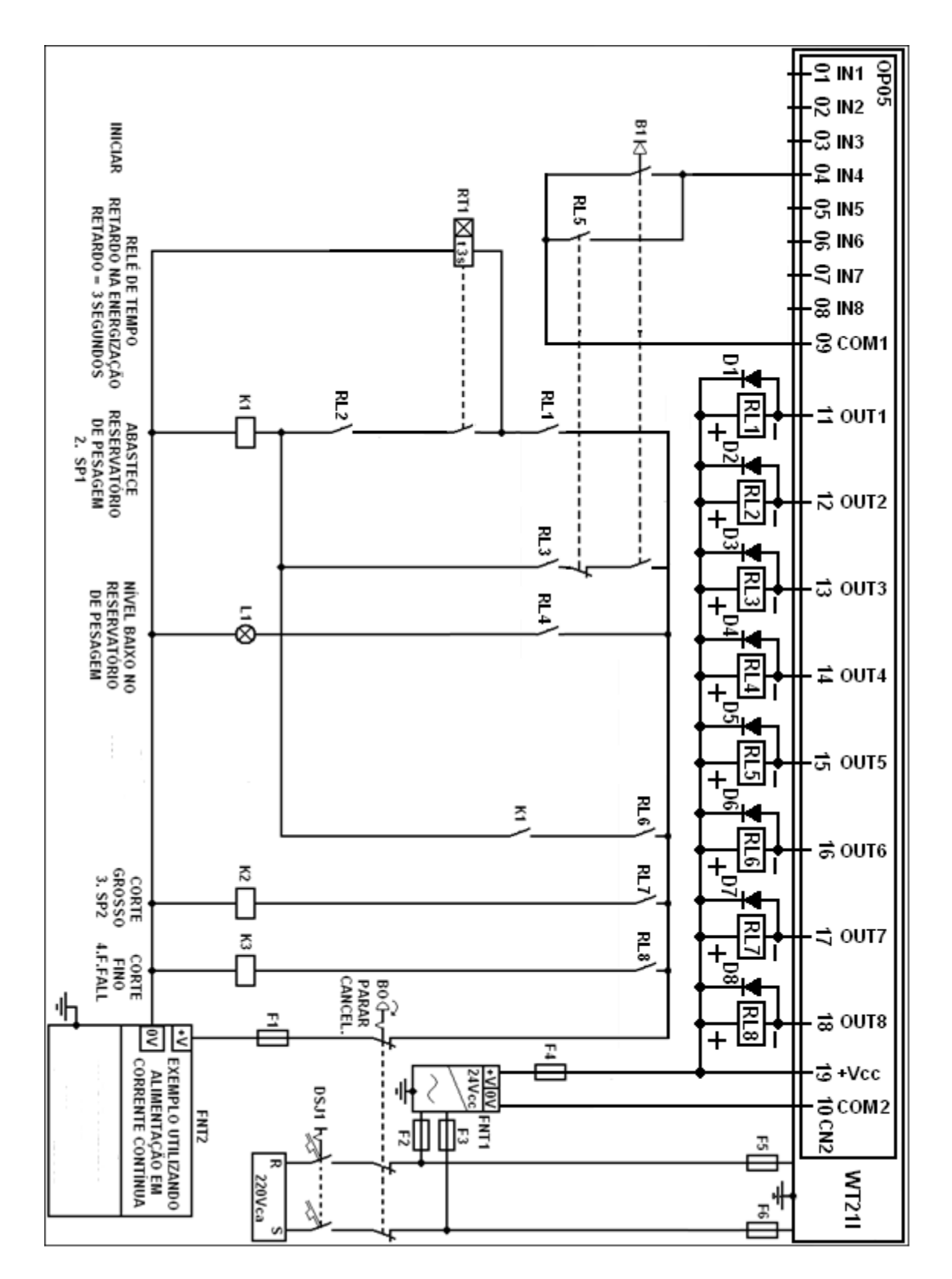

Configuração de parâmetros para o exemplo proposto:

 Desligue a alimentação elétrica de todos os relés e contatores de acionamento externo (retirar fusíveis F1 e F4), sempre que for executar a parametrização do equipamento.

|    | Batelada permitindo até 99 ciclos (conforme valor em Sq-14). |        |       |       |        |      |        |        |
|----|--------------------------------------------------------------|--------|-------|-------|--------|------|--------|--------|
|    | 01FnC                                                        | 03rS1  | 04rS2 | 05bCd | 06AnL  | 08in | 09out  | 10sq   |
| 01 | 4                                                            | 0      | 0     | 0     | 0      | 1    | 1      | 5      |
| 02 | 2                                                            | 0      | 0     | 0     | 0      | 2    | 5      | 0.0    |
| 03 | 000000                                                       | 2      | 2     | 0     | 0      | 3    | 1      | 0.0    |
| 04 | 0                                                            | 2      | 2     | 0     | 4.0    | 4    | 1      | 0.0    |
| 05 | 1                                                            | 0      | 0     | 0     | 030000 | 5    | 9      | 0      |
| 06 | 2                                                            | 000000 | 0     | 0     | 20.0   | 6    | 2      | 0.0    |
| 07 | 0                                                            | 0      | 0     | -     | -      | 7    | 3      | 000255 |
| 08 | 0                                                            | -      | -     | -     | -      | 8    | 4      | 0.3    |
| 09 | 0                                                            | -      | -     | -     | -      | -    | 000000 | 0.5    |
| 10 | 0                                                            | -      | -     | -     | -      | -    | 000001 | 0.0    |
| 11 | 0                                                            | -      | -     | -     | -      | -    | -      | 0.0    |
| 12 | 0                                                            | -      | -     | -     | -      | -    | -      | 0      |
| 13 | 0                                                            | -      | -     | -     | -      | -    | -      | 1.0    |
| 14 | -                                                            | -      | -     | -     | -      | -    | -      | 03     |
| 15 | -                                                            | -      | -     | -     | -      | -    | -      | 1      |
| 16 | -                                                            | -      | -     | -     | -      | -    | -      | 0      |
| 17 | -                                                            | -      | -     | -     | -      | -    | -      | 0      |
| 18 | -                                                            | -      | -     | -     | -      | -    | -      | 0      |
| 19 | -                                                            | -      | -     | -     | -      | -    | -      | 0.5    |
| 20 | -                                                            | -      | -     | -     | -      | -    | -      | 1      |
| 21 | -                                                            | -      | -     | -     | -      | -    | -      | 0      |

- Sq-14 (número de bateladas) deve estar configurado sempre com um valor maior que ZERO.
- Se o parâmetro Sq-07 for igual a 0, o fino pulsado não atua.
- Sempre desligue e ligue o indicador após modificar os setpoints.

# 8.2 PERDA DE PESO COM CONTROLE MANUAL DE RECARGA E DA DOSAGEM.

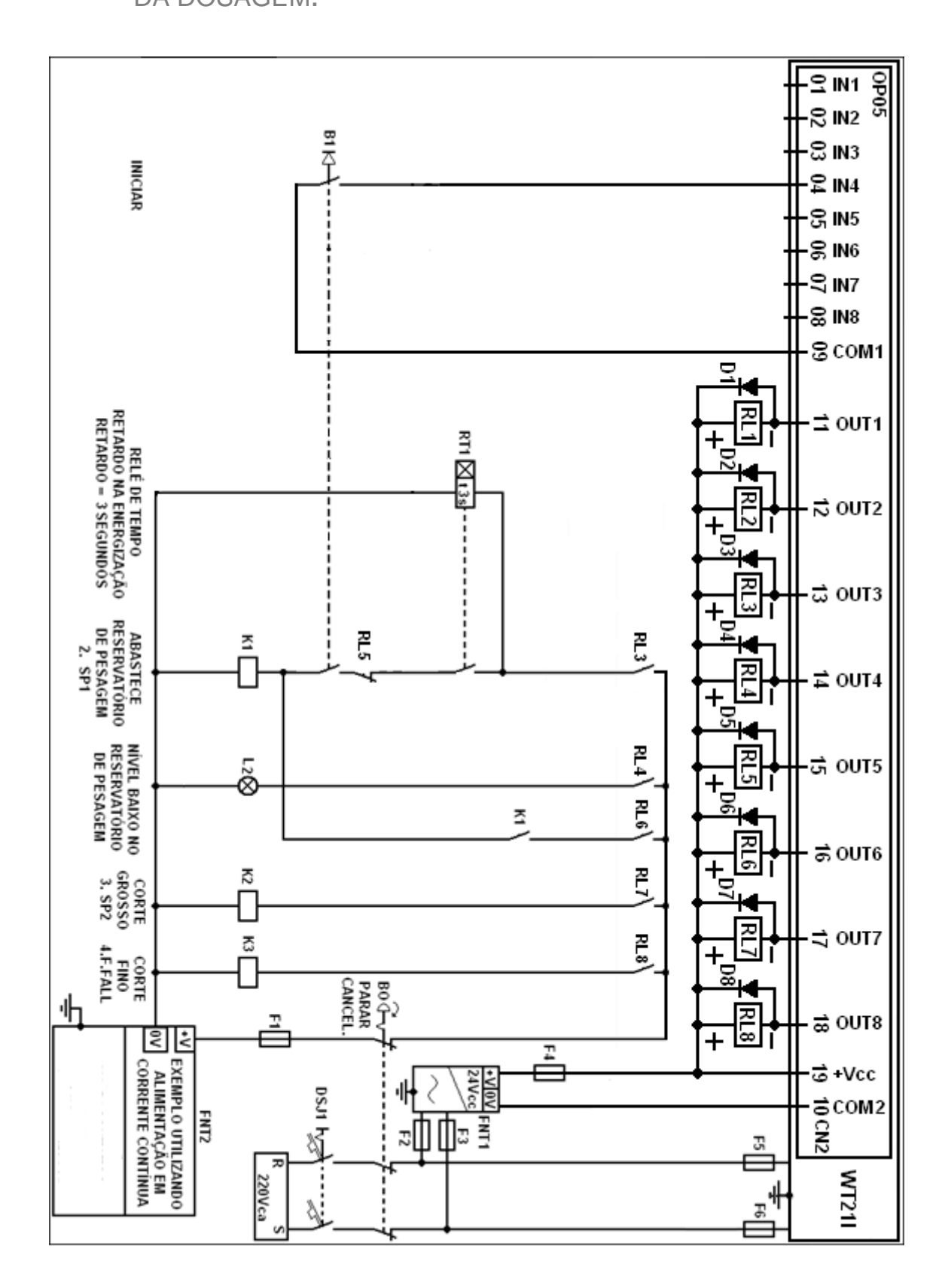

Configuração de parâmetros para o exemplo proposto:

 Desligue a alimentação elétrica de todos os relés e contatores de acionamento externo (retirar fusíveis F1 e F4), sempre que for executar a parametrização do equipamento.

|    | Perda de peso, com controle manual de recarga e da dosagem. |        |       |       |        |      |        |        |
|----|-------------------------------------------------------------|--------|-------|-------|--------|------|--------|--------|
|    | 01FnC                                                       | 03rS1  | 04rS2 | 05bCd | 06AnL  | 08in | 09out  | 10sq   |
| 01 | 4                                                           | 0      | 0     | 0     | 0      | 1    | 0      | 5      |
| 02 | 2                                                           | 0      | 0     | 0     | 0      | 2    | 0      | 0.0    |
| 03 | 000000                                                      | 2      | 2     | 0     | 0      | 3    | 1      | 0.0    |
| 04 | 0                                                           | 2      | 2     | 0     | 4.0    | 4    | 1      | 0.0    |
| 05 | 1                                                           | 0      | 0     | 0     | 030000 | 5    | 9      | 0      |
| 06 | 2                                                           | 000000 | 0     | 0     | 20.0   | 6    | 2      | 0.0    |
| 07 | 0                                                           | 0      | 0     | -     | -      | 7    | 3      | 000255 |
| 08 | 0                                                           | -      | -     | -     | -      | 8    | 4      | 0.3    |
| 09 | 0                                                           | -      | -     | -     | -      | -    | 000000 | 0.5    |
| 10 | 0                                                           | -      | -     | -     | -      | -    | 000001 | 0.0    |
| 11 | 0                                                           | -      | -     | -     | -      | -    | -      | 0.0    |
| 12 | 0                                                           | -      | -     | -     | -      | -    | -      | 0      |
| 13 | 0                                                           | -      | -     | -     | -      | -    | -      | 1.0    |
| 14 | -                                                           | -      | -     | -     | -      | -    | -      | 1      |
| 15 | -                                                           | -      | -     | -     | -      | -    | -      | 1      |
| 16 | -                                                           | -      | -     | -     | -      | -    | -      | 0      |
| 17 | -                                                           | -      | -     | -     | -      | -    | -      | 0      |
| 18 | -                                                           | -      | -     | -     | -      | -    | -      | 0      |
| 19 | -                                                           | -      | -     | -     | -      | -    | -      | 0.5    |
| 20 | -                                                           | -      | -     | -     | -      | -    | -      | 1      |
| 21 | -                                                           | -      | -     | -     | -      | -    | -      | 0      |

• Se o parâmetro Sq-07 for igual a 0, o fino pulsado não atua.

• Sempre desligue e ligue o indicador após modificar os setpoints.

### 8.3 DOSAGEM POR PERDA DE PESO COM RECARGA

### AUTOMÁTICA E CONTROLE MANUAL DA DOSAGEM.

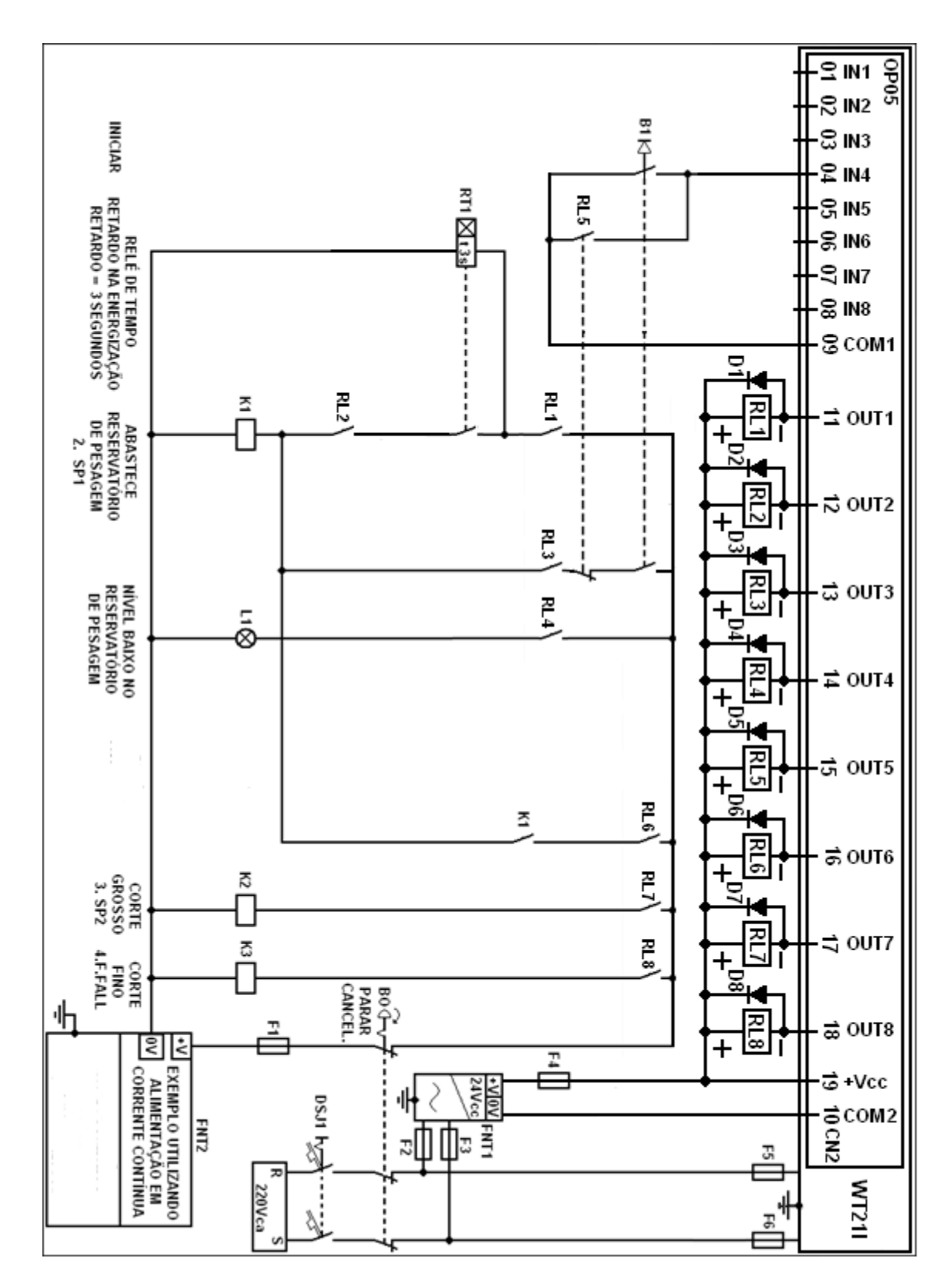

Configuração de parâmetros para o exemplo proposto:

 Desligue a alimentação elétrica de todos os relés e contatores de acionamento externo (retirar fusíveis F1 e F4), sempre que for executar a parametrização do equipamento.

| Perda de peso, com recarga automática e controle manual da dosagem. |        |        |       |       |        |      |        |        |
|---------------------------------------------------------------------|--------|--------|-------|-------|--------|------|--------|--------|
|                                                                     | 01FnC  | 03rS1  | 04rS2 | 05bCd | 06AnL  | 08in | 09out  | 10sq   |
| 01                                                                  | 4      | 0      | 0     | 0     | 0      | 1    | 1      | 5      |
| 02                                                                  | 2      | 0      | 0     | 0     | 0      | 2    | 5      | 0.0    |
| 03                                                                  | 000000 | 2      | 2     | 0     | 0      | 3    | 1      | 0.0    |
| 04                                                                  | 0      | 2      | 2     | 0     | 4.0    | 4    | 1      | 0.0    |
| 05                                                                  | 1      | 0      | 0     | 0     | 030000 | 5    | 9      | 0      |
| 06                                                                  | 2      | 000000 | 0     | 0     | 20.0   | 6    | 2      | 0.0    |
| 07                                                                  | 0      | 0      | 0     | -     | -      | 7    | 3      | 000255 |
| 08                                                                  | 0      | -      | -     | -     | -      | 8    | 4      | 0.3    |
| 09                                                                  | 0      | -      | -     | -     | -      | -    | 000000 | 0.5    |
| 10                                                                  | 0      | -      | -     | -     | -      | -    | 000001 | 0.0    |
| 11                                                                  | 0      | -      | -     | -     | -      | -    | -      | 0.0    |
| 12                                                                  | 0      | -      | -     | -     | -      | -    | -      | 0      |
| 13                                                                  | 0      | -      | -     | -     | -      | -    | -      | 1.0    |
| 14                                                                  | -      | -      | -     | -     | -      | -    | -      | 01     |
| 15                                                                  | -      | -      | -     | -     | -      | -    | -      | 1      |
| 16                                                                  | -      | -      | -     | -     | -      | -    | -      | 0      |
| 17                                                                  | -      | -      | -     | -     | -      | -    | -      | 0      |
| 18                                                                  | -      | -      | -     | -     | -      | -    | -      | 0      |
| 19                                                                  | -      | -      | -     | -     | -      | -    | -      | 0.5    |
| 20                                                                  | -      | -      | -     | -     | -      | -    | -      | 1      |
| 21                                                                  | -      | -      | -     | -     | -      | -    | -      | 0      |

• Se o parâmetro Sq-07 for igual a 0, o fino pulsado não atua.

• Sempre desligue e ligue o indicador após alterar os setpoints.

## 8.4 DOSAGEM POR PERDA DE PESO, COM RECARGA AUTO E FUNCIONAMENTO CONTÍNUO APÓS O ACIONAMENTO.

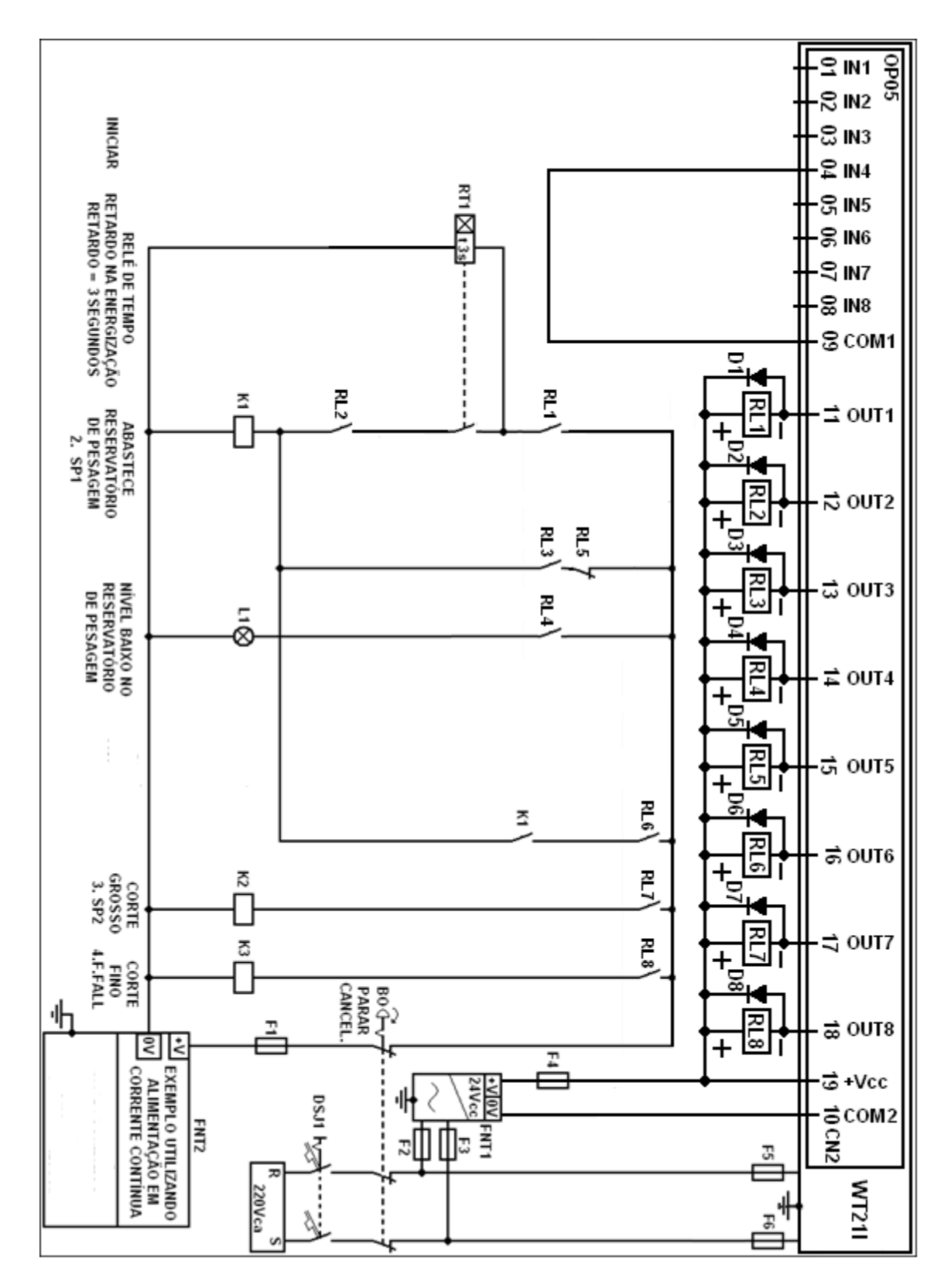
Configuração de parâmetros para o exemplo proposto:

 Desligue a alimentação elétrica de todos os relés e contatores de acionamento externo (retirar fusíveis F1 e F4), sempre que for executar a parametrização do equipamento.

|    | Perda de peso, com recarga automática e funcionamento contínuo. |        |       |       |        |      |        |        |
|----|-----------------------------------------------------------------|--------|-------|-------|--------|------|--------|--------|
|    | 01FnC                                                           | 03rS1  | 04rS2 | 05bCd | 06AnL  | 08in | 09out  | 10sq   |
| 01 | 4                                                               | 0      | 0     | 0     | 0      | 1    | 1      | 5      |
| 02 | 2                                                               | 0      | 0     | 0     | 0      | 2    | 5      | 0.0    |
| 03 | 000000                                                          | 2      | 2     | 0     | 0      | 3    | 1      | 0.0    |
| 04 | 0                                                               | 2      | 2     | 0     | 4.0    | 4    | 1      | 0.0    |
| 05 | 1                                                               | 0      | 0     | 0     | 030000 | 5    | 9      | 0      |
| 06 | 2                                                               | 000000 | 0     | 0     | 20.0   | 6    | 2      | 0.0    |
| 07 | 0                                                               | 0      | 0     | -     | -      | 7    | 3      | 000255 |
| 08 | 0                                                               | -      | -     | -     | -      | 8    | 4      | 0.3    |
| 09 | 0                                                               | -      | -     | -     | -      | -    | 000000 | 0.5    |
| 10 | 0                                                               | -      | -     | -     | -      | -    | 000001 | 0.0    |
| 11 | 0                                                               | -      | -     | -     | -      | -    | -      | 0.0    |
| 12 | 0                                                               | -      | -     | -     | -      | -    | -      | 0      |
| 13 | 0                                                               | -      | -     | -     | -      | -    | -      | 1.0    |
| 14 | -                                                               | -      | -     | -     | -      | -    | -      | 0      |
| 15 | -                                                               | -      | -     | -     | -      | -    | -      | 1      |
| 16 | -                                                               | -      | -     | -     | -      | -    | -      | 0      |
| 17 | -                                                               | -      | -     | -     | -      | -    | -      | 0      |
| 18 | -                                                               | -      | -     | -     | -      | -    | -      | 0      |
| 19 | -                                                               | -      | -     | -     | -      | -    | -      | 0.5    |
| 20 | -                                                               | -      | -     | -     | -      | -    | -      | 1      |
| 21 | -                                                               | -      | -     | -     | -      | -    | -      | 0      |

• Se o parâmetro Sq-07 for igual a 0, o fino pulsado não atua.

• Sempre desligue ligue o indicador após alterar os setpoints.

# 8.5 GANHO DE PESO POR BATELADA, PERMITINDO ATÉ 99

CICLOS.

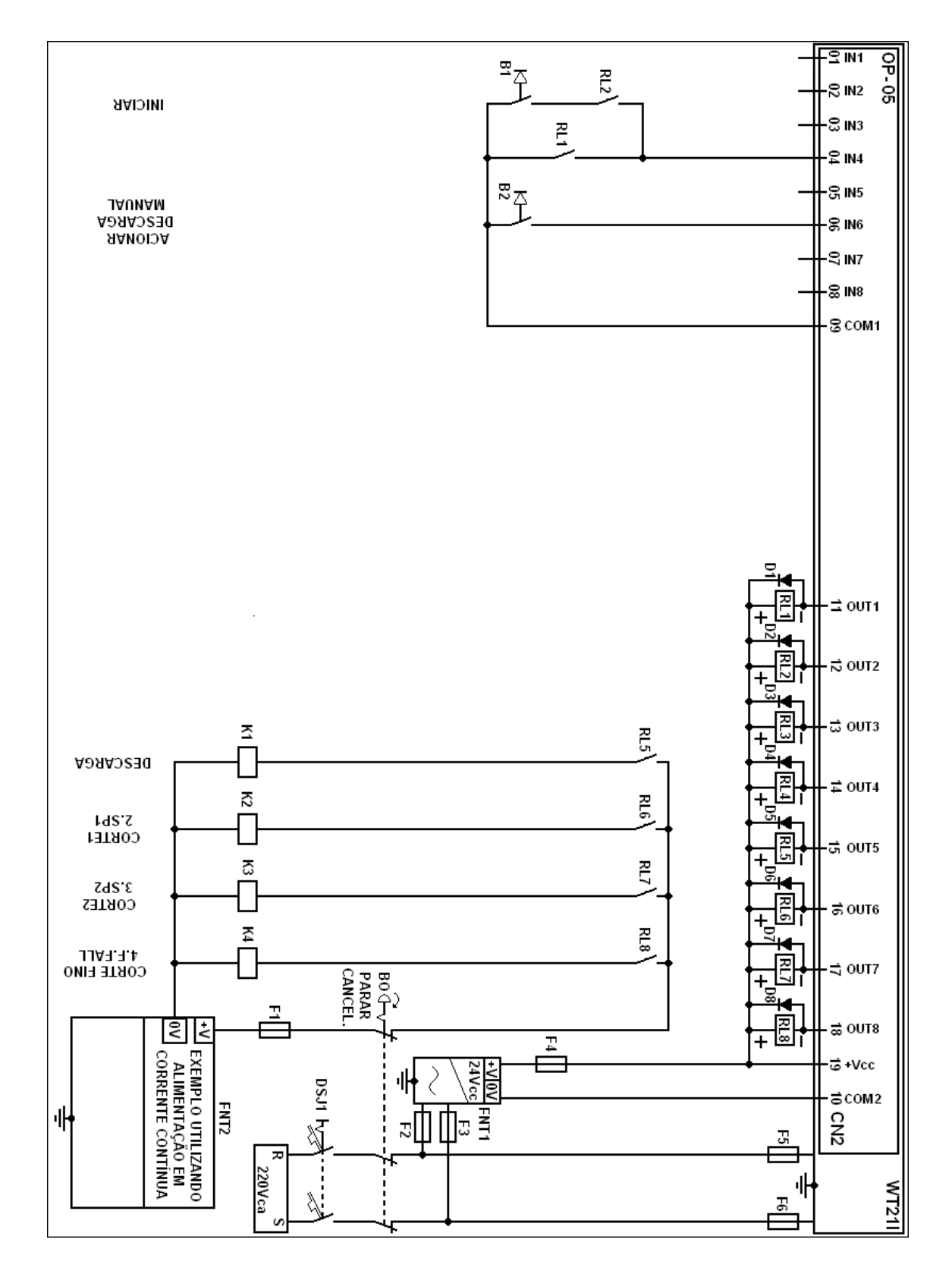

Configuração de parâmetros para o exemplo proposto:

 Desligue a alimentação elétrica de todos os relés e contatores de acionamento externo (retirar fusíveis F1 e F4), sempre que for executar a parametrização do equipamento.

|    | Batelada permitindo até 99 ciclos (conforme valor em Sq-14). |        |       |       |        |      |        |        |
|----|--------------------------------------------------------------|--------|-------|-------|--------|------|--------|--------|
|    | 01FnC                                                        | 03rS1  | 04rS2 | 05bCd | 06AnL  | 08in | 09out  | 10sq   |
| 01 | 4                                                            | 0      | 0     | 0     | 0      | 1    | 9      | 4      |
| 02 | 2                                                            | 0      | 0     | 0     | 0      | 2    | 1      | 0.0    |
| 03 | 000000                                                       | 2      | 2     | 0     | 0      | 3    | 0      | 0.0    |
| 04 | 0                                                            | 2      | 2     | 0     | 4.0    | 4    | 0      | 0.5    |
| 05 | 1                                                            | 0      | 0     | 0     | 030000 | 5    | 6      | 0      |
| 06 | 2                                                            | 000000 | 0     | 0     | 20.0   | 6    | 2      | 1.0    |
| 07 | 0                                                            | 0      | 0     | -     | -      | 7    | 3      | 000255 |
| 08 | 0                                                            | -      | -     | -     | -      | 8    | 4      | 0.3    |
| 09 | 0                                                            | -      | -     | -     | -      | -    | 000000 | 0.5    |
| 10 | 0                                                            | -      | -     | -     | -      | -    | 000000 | 0.0    |
| 11 | 0                                                            | -      | -     | -     | -      | -    | -      | 0.0    |
| 12 | 0                                                            | -      | -     | -     | -      | -    | -      | 0      |
| 13 | 0                                                            | -      | -     | -     | -      | -    | -      | 1.0    |
| 14 | -                                                            | -      | -     | -     | -      | -    | -      | 3      |
| 15 | -                                                            | -      | -     | -     | -      | -    | -      | 0      |
| 16 | -                                                            | -      | -     | -     | -      | -    | -      | 0      |
| 17 | -                                                            | -      | -     | -     | -      | -    | -      | 0      |
| 18 | -                                                            | -      | -     | -     | -      | -    | -      | 0      |
| 19 | -                                                            | -      | -     | -     | -      | -    | -      | 0.5    |
| 20 | -                                                            | -      | -     | -     | -      | -    | -      | 1      |
| 21 | -                                                            | -      | -     | -     | -      | -    | -      | 1      |

• Sq-14 deve estar configurado sempre com um valor maior que ZERO.

• Se o parâmetro Sq-07 for igual a 0, o fino pulsado não atua.

• O processo só será iniciado se o peso lido estiver dentro da faixa de zero. Se ao iniciar o processo houver material no silo, utilize a descarga manual.

• Sempre desligue e ligue o indicador após alterar os setpoints.

# 8.6 DOSAGEM POR GANHO DE PESO, COM CONTROLE

#### MANUAL DA DOSAGEM E DESCARGA MANUAL OU AUTO.

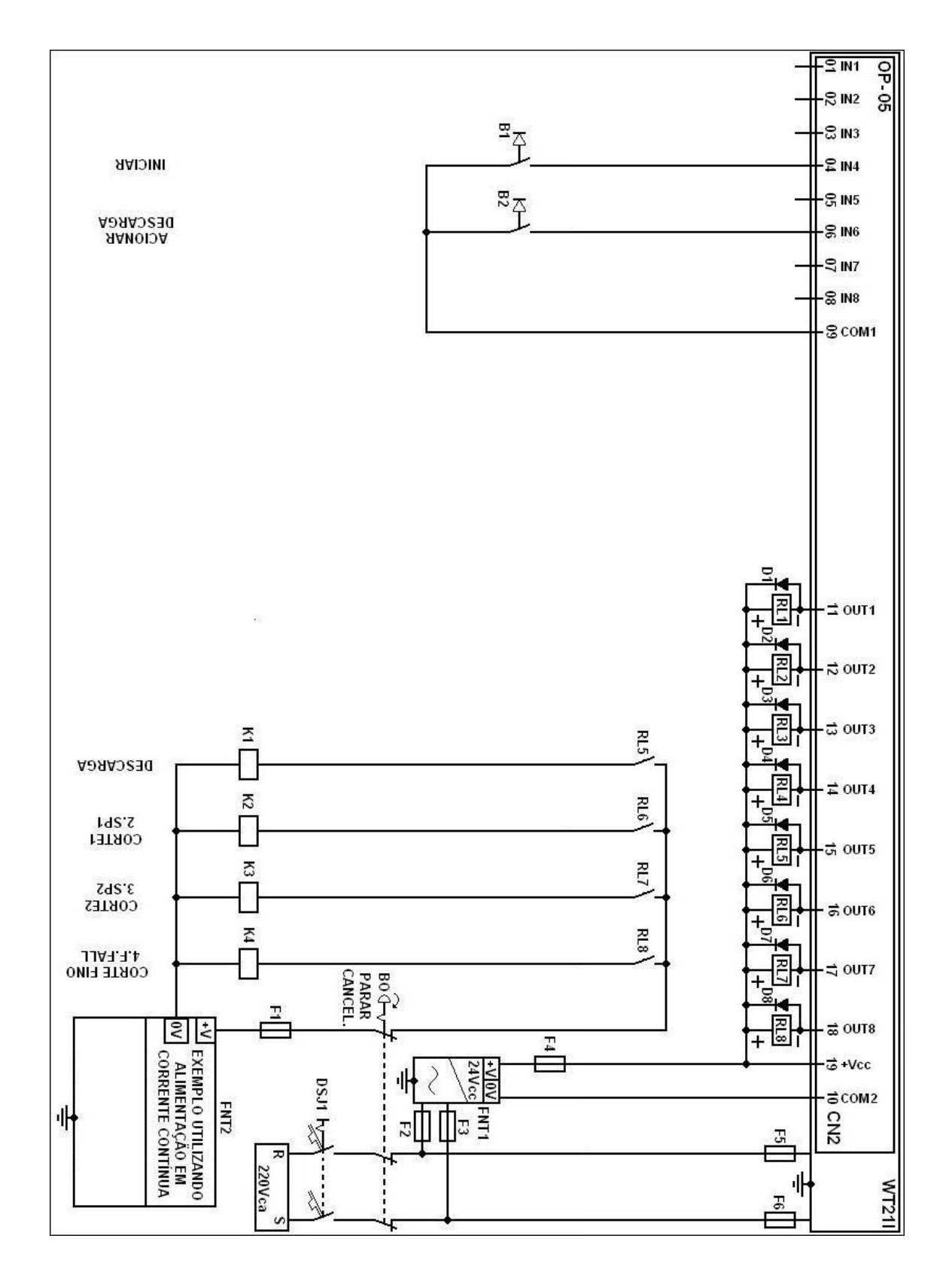

Configuração de parâmetros para o exemplo proposto:

 Desligue a alimentação elétrica de todos os relés e contatores de acionamento externo (retirar fusíveis F1 e F4), sempre que for executar a parametrização do equipamento.

|    | Ganho de peso, com controle manual de descarga e da dosagem. |        |       |       |        |      |        |        |
|----|--------------------------------------------------------------|--------|-------|-------|--------|------|--------|--------|
|    | 01FnC                                                        | 03rS1  | 04rS2 | 05bCd | 06AnL  | 08in | 09out  | 10sq   |
| 01 | 4                                                            | 0      | 0     | 0     | 0      | 1    | 0      | 4      |
| 02 | 2                                                            | 0      | 0     | 0     | 0      | 2    | 0      | 0.0    |
| 03 | 000000                                                       | 2      | 2     | 0     | 0      | 3    | 0      | 0.0    |
| 04 | 0                                                            | 2      | 2     | 0     | 4.0    | 4    | 0      | 0.5    |
| 05 | 1                                                            | 0      | 0     | 0     | 030000 | 5    | 6      | 0      |
| 06 | 2                                                            | 000000 | 0     | 0     | 20.0   | 6    | 2      | 1.0    |
| 07 | 0                                                            | 0      | 0     | -     | -      | 7    | 3      | 000255 |
| 08 | 0                                                            | -      | -     | -     | -      | 8    | 4      | 0.3    |
| 09 | 0                                                            | -      | -     | -     | -      | -    | 000000 | 0.5    |
| 10 | 0                                                            | -      | -     | -     | -      | -    | 000000 | 0.0    |
| 11 | 0                                                            | -      | -     | -     | -      | -    | -      | 0.0    |
| 12 | 0                                                            | -      | -     | -     | -      | -    | -      | 0      |
| 13 | 0                                                            | -      | -     | -     | -      | -    | -      | 1.0    |
| 14 | -                                                            | -      | -     | -     | -      | -    | -      | 0      |
| 15 | -                                                            | -      | -     | -     | -      | -    | -      | 0      |
| 16 | -                                                            | -      | -     | -     | -      | -    | -      | 0      |
| 17 | -                                                            | -      | -     | -     | -      | -    | -      | 0      |
| 18 | -                                                            | -      | -     | -     | -      | -    | -      | 0      |
| 19 | -                                                            | -      | -     | -     | -      | -    | -      | 0.5    |
| 20 | -                                                            | -      | -     | -     | -      | -    | -      | 1      |
| 21 | -                                                            | -      | -     | -     | -      | -    | -      | 0      |

• Para descarga automática, basta que Sq-21 seja igual a 1.

• Se o parâmetro Sq-07 for igual a 0, o fino pulsado não atua

• Sempre desligue e ligue o indicador após alterar os setpoints.

## 8.7 DOSAGEM POR GANHO DE PESO COM DESCARGA AUTO E DOSAGEM CONTÍNUA APÓS O ACIONAMENTO

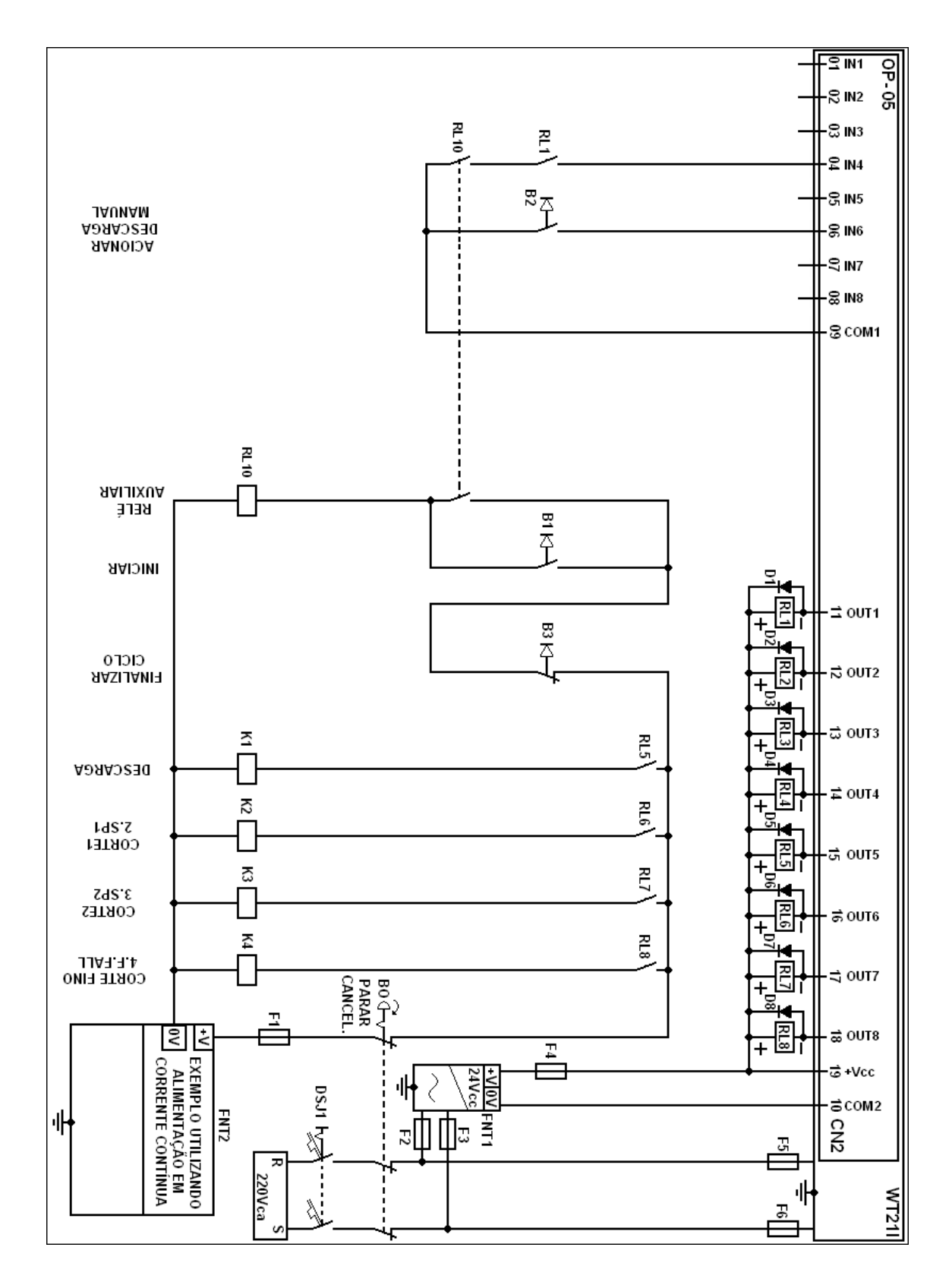

Configuração de parâmetros para o exemplo proposto:

 Desligue a alimentação elétrica de todos os relés e contatores de acionamento externo (retirar fusíveis F1 e F4), sempre que for executar a parametrização do equipamento.

|    | Ganho de peso, com recarga automática e dosagem contínua. |        |       |       |        |      |        |        |
|----|-----------------------------------------------------------|--------|-------|-------|--------|------|--------|--------|
|    | 01FnC                                                     | 03rS1  | 04rS2 | 05bCd | 06AnL  | 08in | 09out  | 10sq   |
| 01 | 4                                                         | 0      | 0     | 0     | 0      | 1    | 1      | 4      |
| 02 | 2                                                         | 0      | 0     | 0     | 0      | 2    | 0      | 0.0    |
| 03 | 000000                                                    | 2      | 2     | 0     | 0      | 3    | 0      | 0.0    |
| 04 | 0                                                         | 2      | 2     | 0     | 4.0    | 4    | 0      | 0.5    |
| 05 | 1                                                         | 0      | 0     | 0     | 030000 | 5    | 6      | 0      |
| 06 | 2                                                         | 000000 | 0     | 0     | 20.0   | 6    | 2      | 1.0    |
| 07 | 0                                                         | 0      | 0     | -     | -      | 7    | 3      | 000255 |
| 08 | 0                                                         | -      | -     | -     | -      | 8    | 4      | 0.3    |
| 09 | 0                                                         | -      | -     | -     | -      | -    | 000000 | 0.5    |
| 10 | 0                                                         | -      | -     | -     | -      | -    | 000000 | 0.0    |
| 11 | 0                                                         | -      | -     | -     | -      | -    | -      | 0.0    |
| 12 | 0                                                         | -      | -     | -     | -      | -    | -      | 0      |
| 13 | 0                                                         | -      | -     | -     | -      | -    | -      | 1.0    |
| 14 | -                                                         | -      | -     | -     | -      | -    | -      | 0      |
| 15 | -                                                         | -      | -     | -     | -      | -    | -      | 0      |
| 16 | -                                                         | -      | -     | -     | -      | -    | -      | 0      |
| 17 | -                                                         | -      | -     | -     | -      | -    | -      | 0      |
| 18 | -                                                         | -      | -     | -     | -      | -    | -      | 0      |
| 19 | -                                                         | -      | -     | -     | -      | -    | -      | 0.5    |
| 20 | -                                                         | -      | -     | -     | -      | -    | -      | 1      |
| 21 | -                                                         | -      | -     | -     | -      | -    | -      | 1      |

• Se o parâmetro Sq-07 for igual a 0, o fino pulsado não atua.

• Para iniciar a dosagem a banda zero deve estar ativa

• Sempre desligue e ligue o indicador após alterar os setpoints.

# 9 **RECUPERAÇÃO TOTAL DOS PARÂMETROS DE**

## FÁBRICA E TELAS DE MANUTENÇÃO.

#### 9.1 RECUPERANDO OS PARÂMETROS DE FÁBRICA.

- Retire o cabo de alimentação do equipamento da tomada.
- Passar a chave de calibração para posição ON
- Conecte o cabo de alimentação à tomada e durante a contagem regressiva,
  - pressionar as teclas F e ao mesmo tempo.
- O display apresenta a mensagem
- Manter pressionada a tecla ENTRA até que surja a mensagem
- Retire o cabo de alimentação da tomada.
- Passar a chave de calibração para a posição OFF.
- Conecte o cabo de alimentação à tomada e o equipamento volta a funcionar com os parâmetros de fábrica.
- Para abortar a recuperação de fábrica, a chave de calibração deve ser colocada para posição OFF, antes que a mensagem apareça.

Detalhes do procedimento na próxima página.

Seqüência de procedimentos para recuperação dos parâmetros de fábrica:

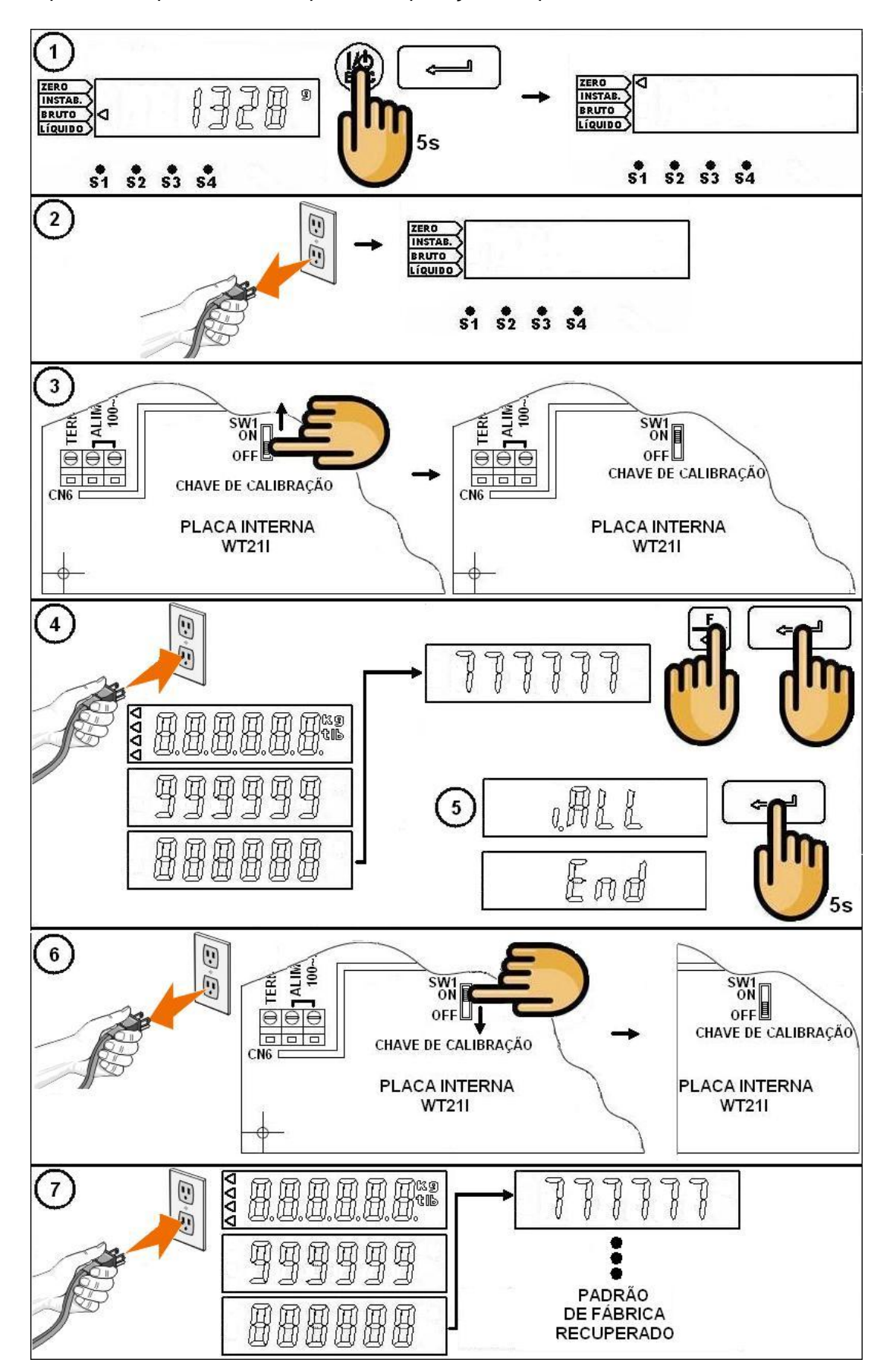

### 9.2 TELAS DE MANUTENÇÃO.

#### Como acessar:

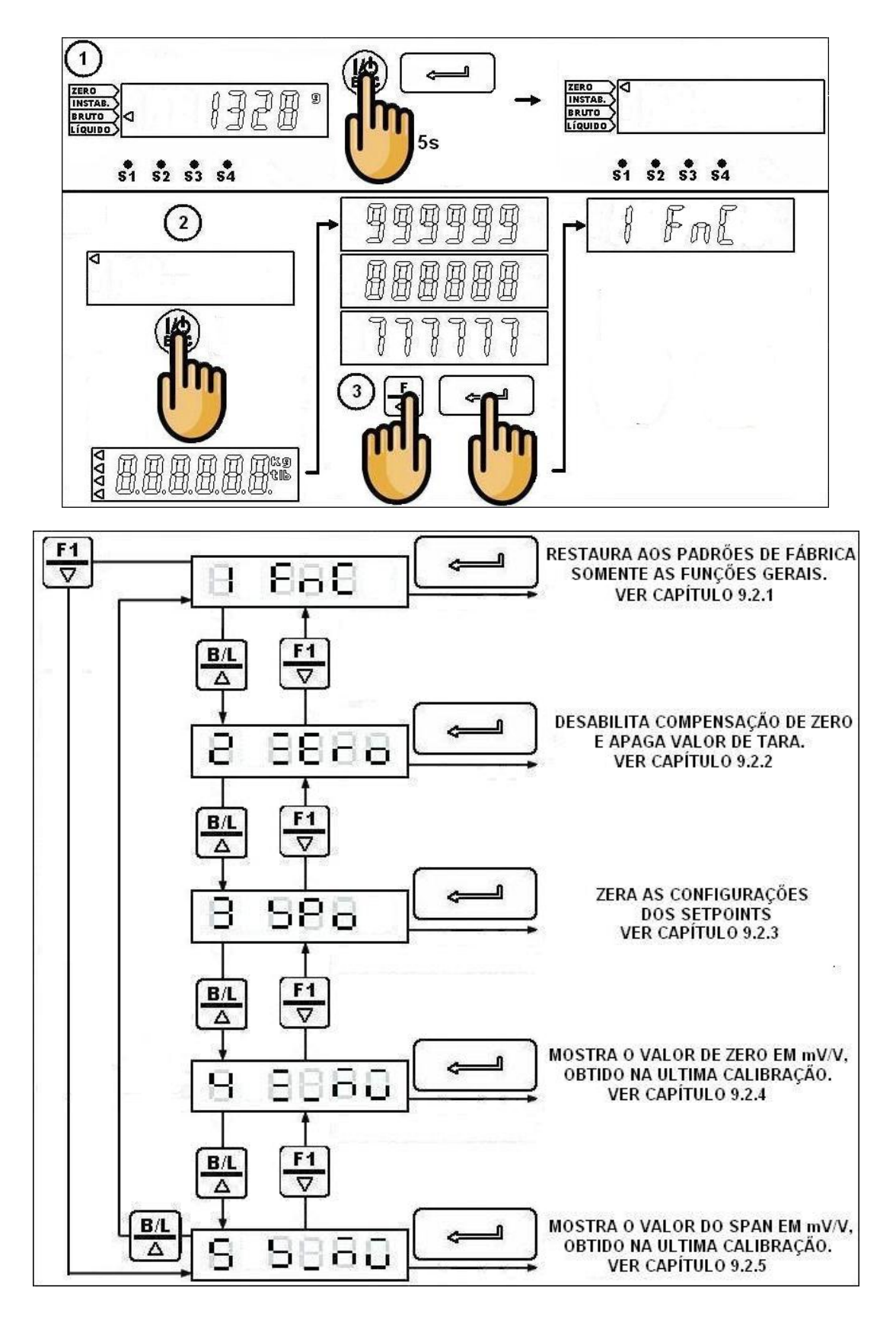

#### 9.2.1 RECUPERANDO OS PADRÕES DE FÁBRICA APENAS DAS FUNÇÕES GERAIS.

- Siga o fluxograma do capítulo 9.2 para selecionar a opção desejada.
  Para sair sem recuperar os parâmetros, tecle ESC enquanto i estiver na tela piscando.
  Este procedimento não interfere na calibração do equipamento.
  Display apresenta a mensagem i e estiver, piscando.
  O display apresentará a mensagem i e estiver, piscando.
  Manter pressionada a tecla até aparecer i estiver na tela.
  Pressione a tecla ESC.

  9.2.2 DESABILITAR COMPENSAÇÃO DE ZERO E APAGAR TARA.
  Siga o fluxograma do capítulo 9.2 para selecionar a opção desejada.
  Para sair sem recuperar os parâmetros, tecle ESC enquanto i estiver na tela piscando.
  Display apresenta a mensagem i e estiver a tela piscando.
  - Pressionar a tecla e o display mostra. EE EE, piscando.
  - Manter pressionada a tecla até aparecer 🗄 🗄 🗄 🗐 🗐 na tela.
  - Pressione a tecla ESC.

#### 9.2.3 ZERAR AS CONFIGURAÇÕES DOS SETPOINTS.

Siga o fluxograma do capítulo 9.2 para selecionar a opção desejada.
Para sair sem recuperar os parâmetros, tecle ESC enquanto i i i i i estiver na tela piscando.

| • | Display apresenta a mensagem ⊑                           |
|---|----------------------------------------------------------|
| • | Pressionar a tecla                                       |
| • | Manter pressionada a tecla 🚅 até aparecer 🗄 🖵 🗔 na tela. |
| • | Pressione a tecla ESC.                                   |

- 9.2.4 MOSTRAR VALOR DE ZERO EM MV/V, OBTIDO NA ULTIMA CALIBRAÇÃO.
- Siga o fluxograma do capítulo 9.2 para selecionar a opção desejada.
  - Display apresenta a mensagem H ELE
  - Pressione ENTRA e o valor de zero em mV/V, obtido na ultima calibração é mostrado no display, por exemplo:
  - Pressione ESC para sair.
- 9.2.5 MOSTRAR VALOR DE SPAN EM MV/V, OBTIDO NA ULTIMA CALIBRAÇÃO.
- Siga o fluxograma do capítulo 9.2 para selecionar a opção desejada.
  - Display apresenta a mensagem 
     Display apresenta a mensagem
  - Pressione ENTRA e o valor de SPAN em mV/V, obtido na ultima calibração é mostrado no display, por exemplo: H.D.D.D.D.
  - Pressione ESC para sair.

## 10 **Telas de teste.**

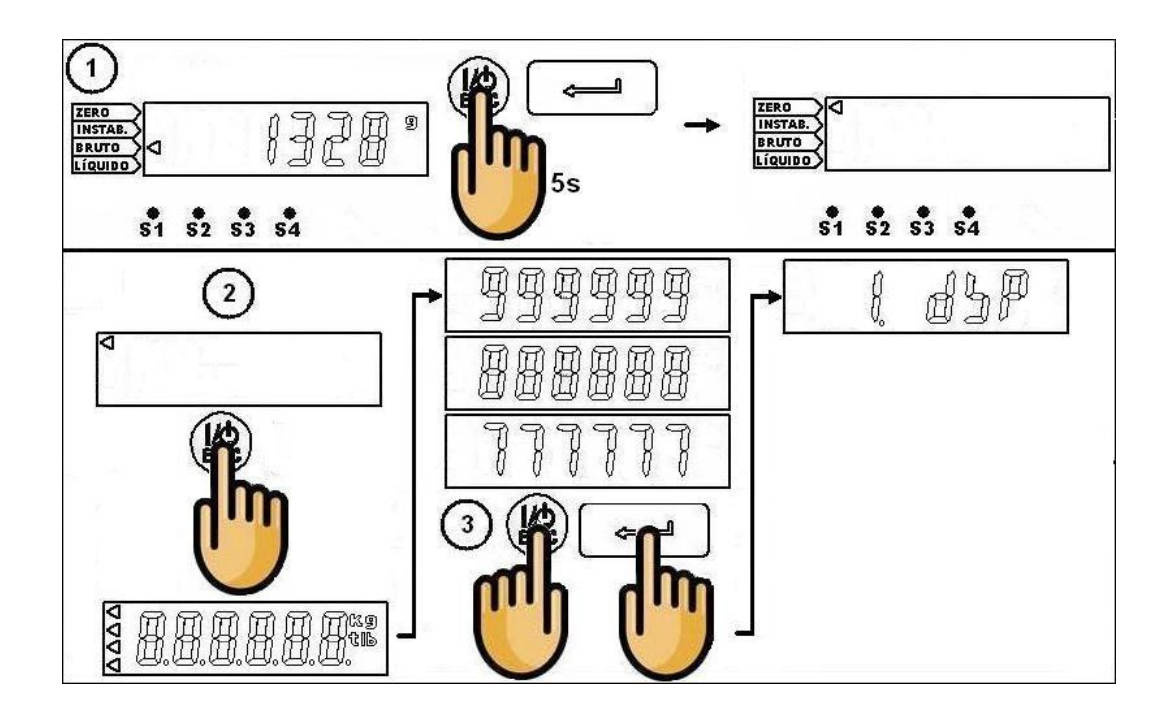

Tecle ESC sempre que desejar sair das telas de teste acessadas.

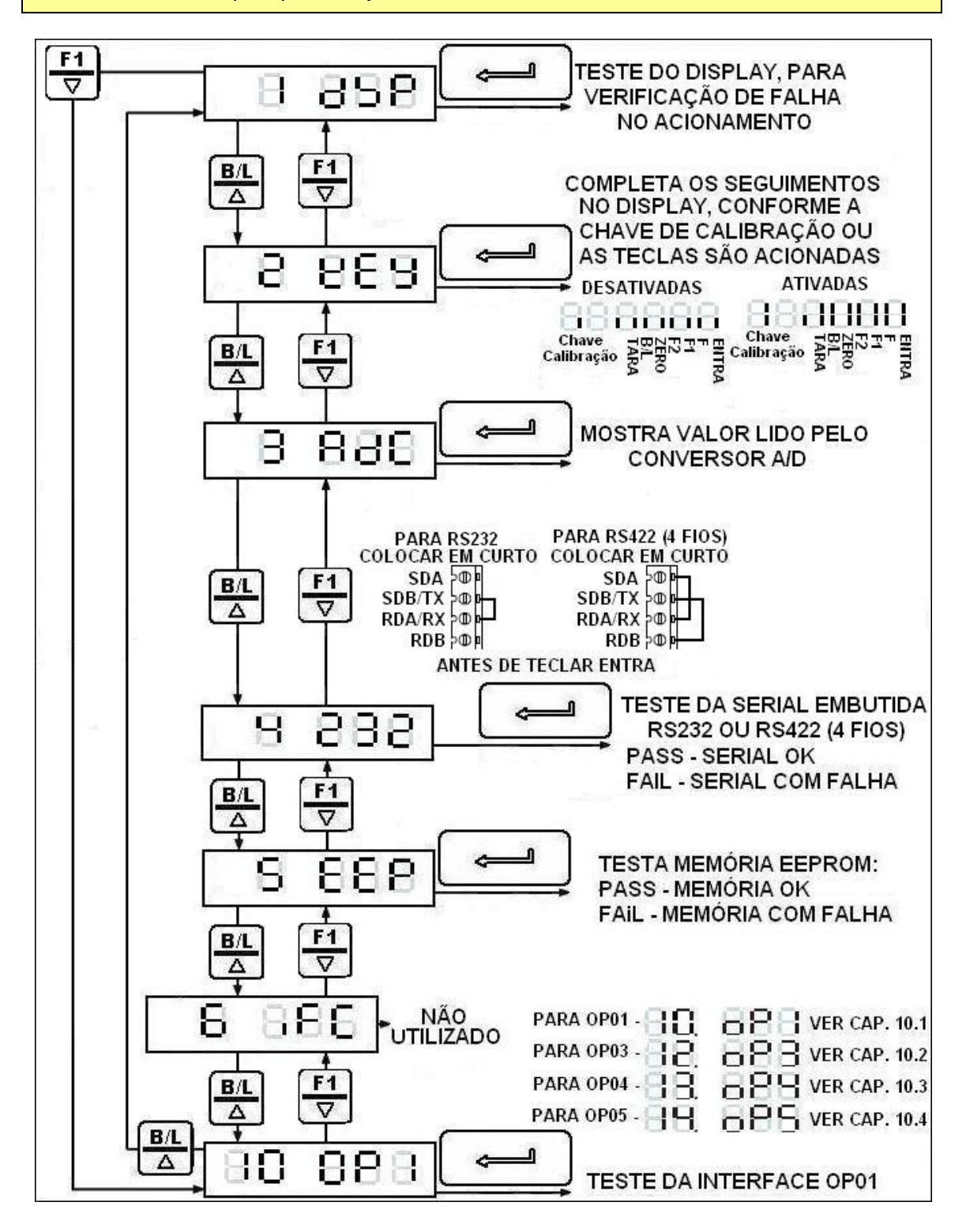

#### 10.1 TESTE DA INTERFACE ADICIONAL OP-01.

#### • Siga o fluxograma do capítulo 10 para selecionar a opção desejada.

#### 10.1.1 TESTE EM RS232.

• RS2-03 tem que ser igual ou menor que 4 para realizar o teste da serial.

Com os jumpers J1~J4 na posição 2-3 curtocircuitar os bornes **1 com 3** (sda/tx com rda/rx) da OP01.

Se após teclar o display apresentar a mensagem , significa que está normal. Se apresentar a mensagem , significa que não está funcionando.

10.2 TESTE DA OP-03 PARA CORRENTE E TENSÃO.

- Siga o fluxograma do capítulo 10 para selecionar a opção desejada.
- Use as teclas F1 e B/L para forçar as saídas com os valores mostrados na tela
- Os equipamentos de medição utilizados devem estar ajustados conforme os sinais disponibilizados.
- Sempre utilize o equipamento adequado ao sinal que será medido e efetue a conexão correta aos bornes. O uso incorreto de equipamentos de medição e conexões incorretas causará danos ao equipamento.

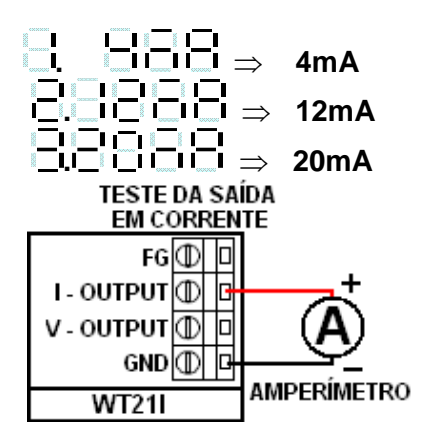

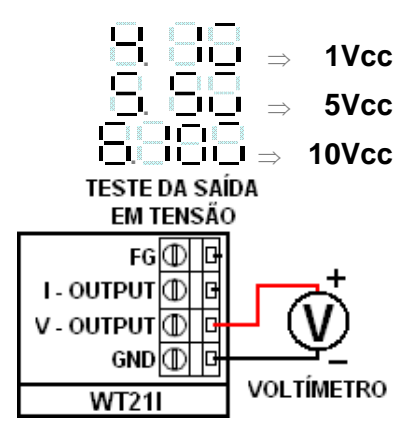

### 10.3 TESTE DAS SAÍDAS E ENTRADAS DA OP-04.

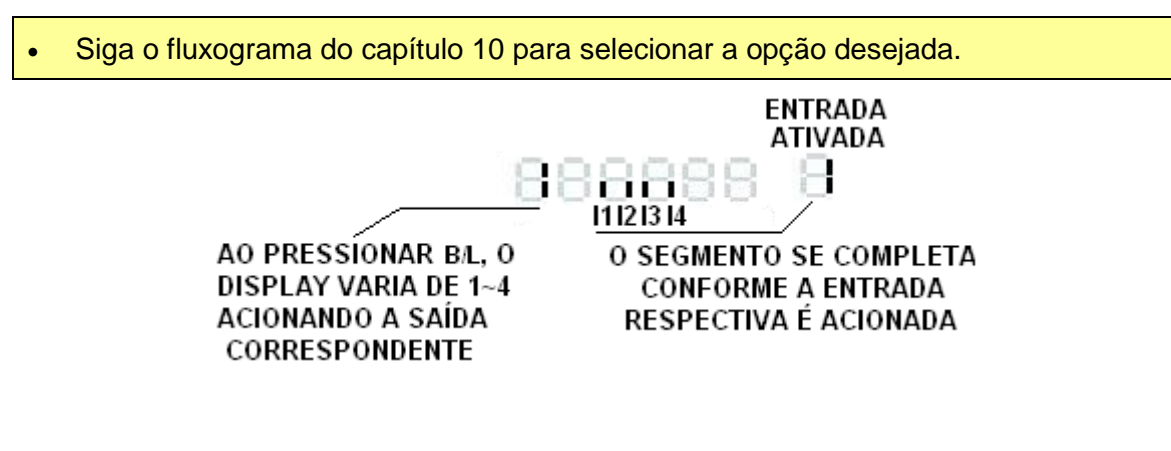

#### 10.4 TESTE DAS SAÍDAS E ENTRADAS DA OP-05.

• Siga o fluxograma do capítulo 10 para selecionar a opção desejada.

1314 17 18 ENTRADA 88 nonn ATIVADA 1 2 516 AO PRESSÍONAR B/L, O O SEGMENTO SE COMPLETA **DISPLAY VARIA DE 1~8** CONFORME A ENTRADA ACIONANDO A SAÍDA RESPECTIVA É ACIONADA CORRESPONDENTE

## 11 **PROCEDIMENTOS ESPECIAIS DE CALIBRAÇÃO.**

### 11.1 CALIBRAÇÃO DE LINEARIDADE.

- Para este procedimento o equipamento já deve estar calibrado.
- Recorra aos capítulos 4.2 e 4.3 para ver como acessar as telas de calibração.
- Consulte o capítulo 11.3 para verificar mensagens de erro.

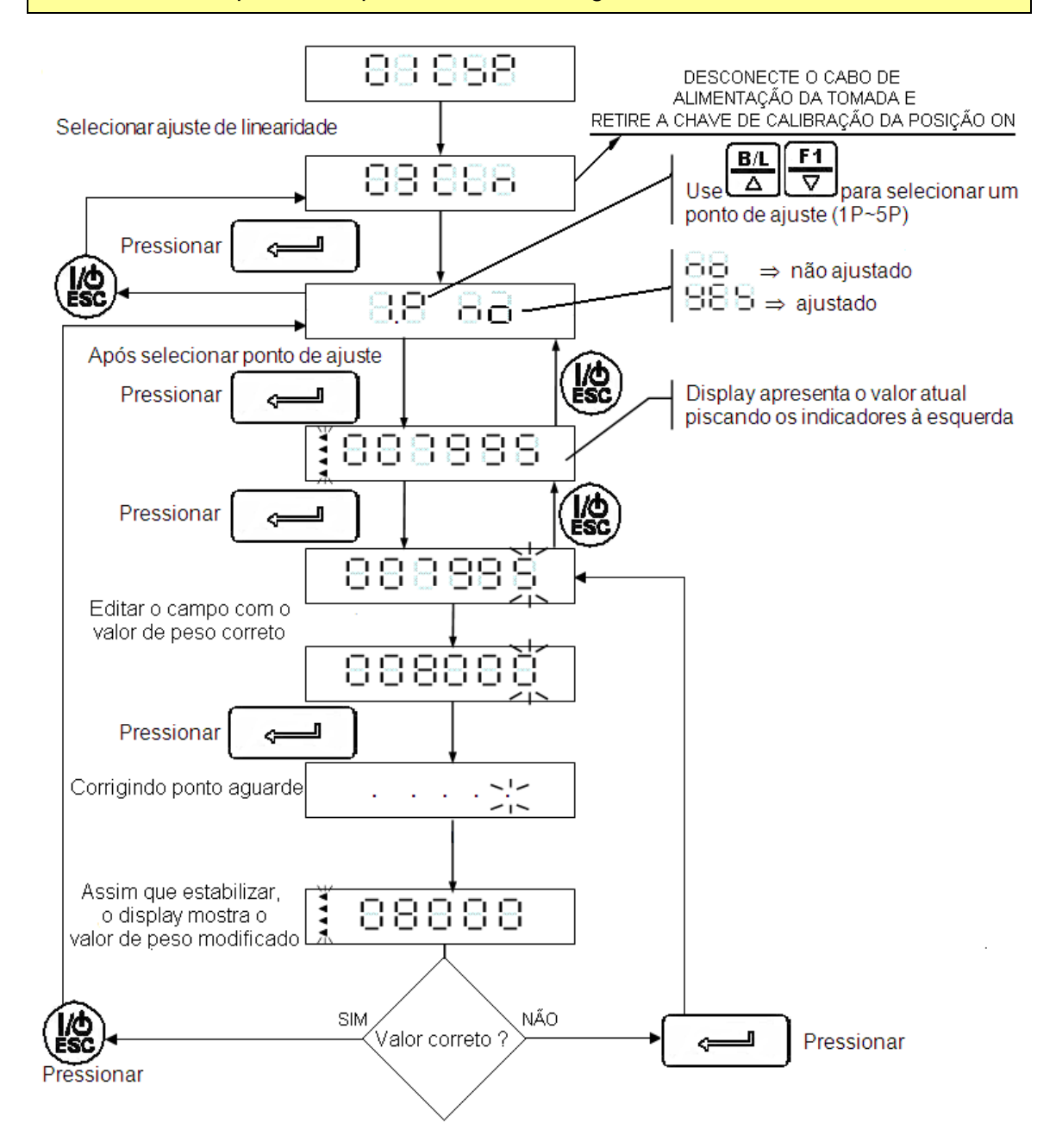

#### 11.1.1 MOSTRAR VALOR DOS PONTOS AJUSTADOS.

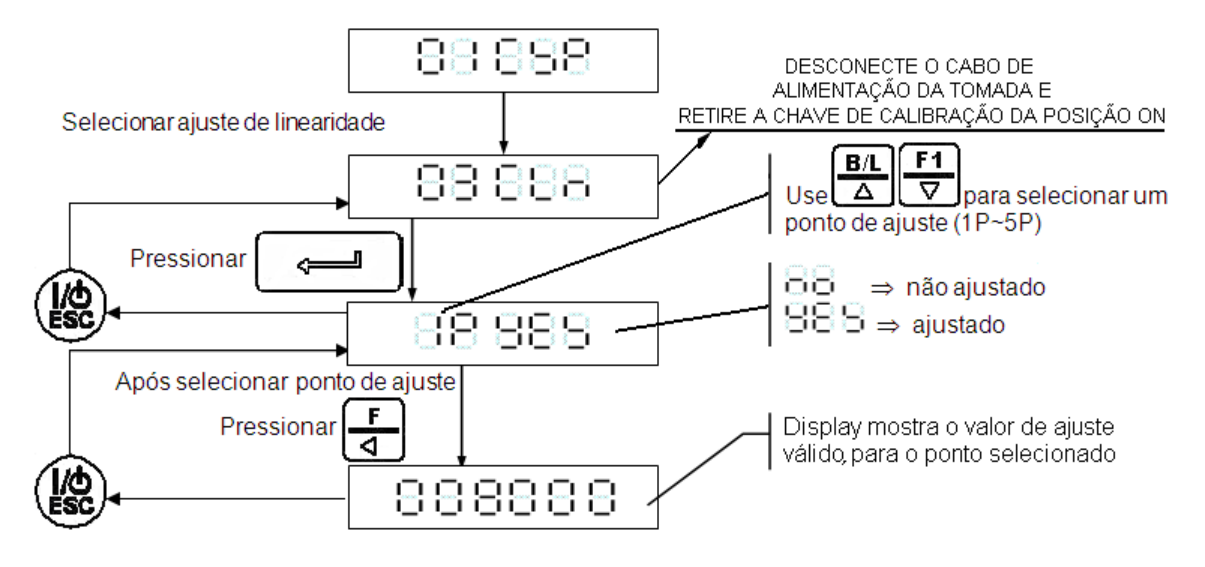

11.1.2 CANCELAR VALORES AJUSTADOS.

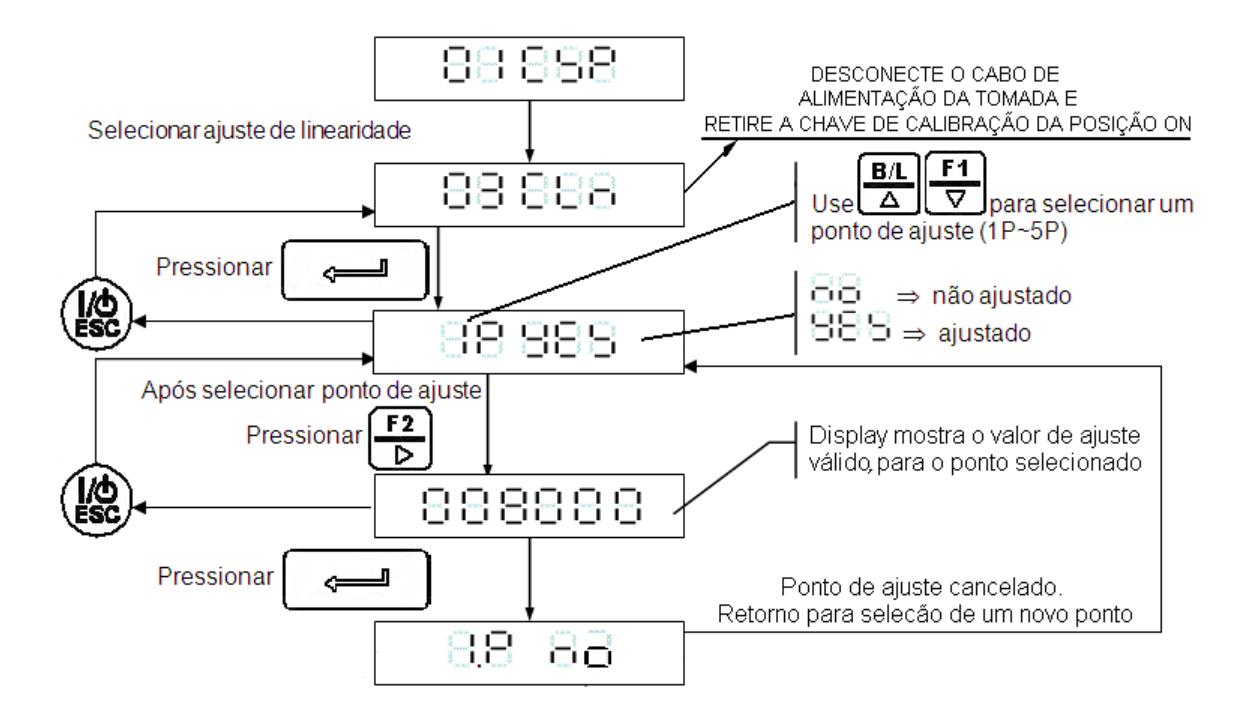

## 11.2 MENSAGENS DE ERRO:

| COD. DO<br>ERRO | DESCRIÇÃO                                                                                                    | CAUSAS PROVÁVEIS                                                                                                    |
|-----------------|----------------------------------------------------------------------------------------------------|----------------------------------------------------------------------------------------------------|
| 888.8           | Tensão da célula de carga<br>menor que -0.1mV/V ou maior<br>que 4mV/V.                                          | <ul> <li>Cabo da célula danificado.</li> <li>Ligação da célula invertida.</li> <li>Célula danificada.</li> <li>Conversor A/D danificado.</li> </ul>                                                                                                    |
| 888.8           | A Leitura do valor atual de peso<br>para SPAN é menor ou igual ao<br>peso utilizado para calibração<br>do zero. | <ul> <li>Não foi aplicado o peso para calibração.</li> <li>Cabo da célula danificado.</li> <li>Plataforma com agarramento ou parafuso de sobrecarga levantado.</li> </ul>                                                                                                    |
| 888. 8          | Parâmetro configurado com valor igual a zero.                                                                   | <ul> <li>Erro de configuração digite um<br/>valor válido no parâmetro.</li> </ul>                                                                                                    |
| 888. 8          | Leitura do sinal esta muito alta<br>(maior que 4mV/V).                                                          | <ul> <li>Cabo da célula danificado.</li> <li>Ligação da célula invertida.</li> <li>Célula danificada.</li> <li>Conversor A/D danificado.</li> </ul>                                                                                                    |
| 888. 8          | Leitura do sinal esta muito baixa<br>(maior que – 0mV/V).                                                       | <ul> <li>Cabo da célula danificado.</li> <li>Ligação da célula invertida.</li> <li>Célula danificada.</li> <li>Conversor A/D danificado.</li> </ul>                                                                                                    |
| 888. 8          | A divisão programada equivale a<br>menos que 0,12µV/divisão.                                                    | <ul> <li>Capacidade nominal da célula,<br/>muito acima da capacidade<br/>máxima configurada no<br/>indicador.</li> <li>Indicador configurado para<br/>trabalhar com número de<br/>divisões muito alto.</li> <li>Ligação de célula incorreta.</li> <li>Célula danificada.</li> </ul> |

## 12 ACESSÓRIOS EXTERNOS ESPECIAIS.

12.1 IMPRESSORA TÉRMICA PARA ETIQUETAS COM TEXTOS, LOGOTIPOS E CÓDIGO DE BARRAS ZEBRA TLP2844.

#### 12.1.1 PARAMETRIZAÇÕES DA SERIAL DO INDICADOR.

Os jumpers de seleção do padrão para troca de dados com a impressora ZEBRA TLP2844, tem que estar configurados para RS232.

Exemplo de configuração dos JUMPERS de seleção da porta serial embutida no equipamento para RS232:

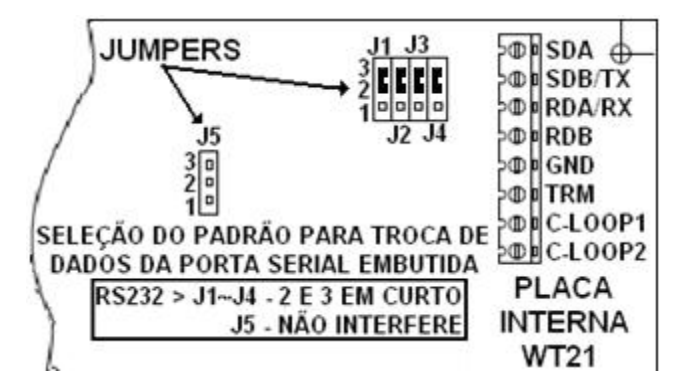

A parametrização da serial tem que estar com velocidade de transmissão 9600, sem paridade, comprimento 8 bits e 1 stop bit, sendo que o modo de transmissão pode ser automático (transmite ao ocorrer uma estabilização [rS1-02 = 1]), manual (vincula-se a função de imprimir a uma tecla [F / F1 / F2], ou uma entrada digital [rS1-02 = 2], ou modo de comando (transmite ao ser enviado um comando pela serial [rS1-02 = 3]).

Exemplo de parametrização, imprimindo na impressora ZEBRA TLP2844, sempre que a tecla F2 for acionada:

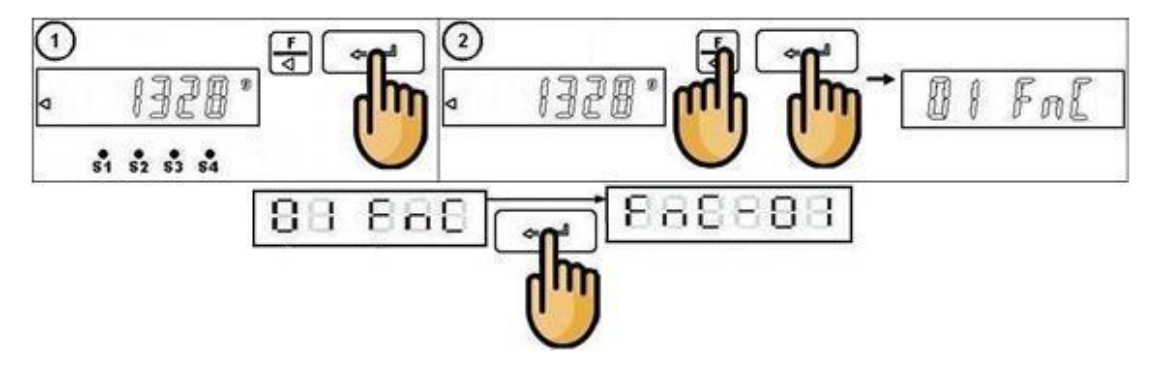

Deixar o parâmetro FnC - 06 = 2 (vincula a tecla F2 a função de imprimir).

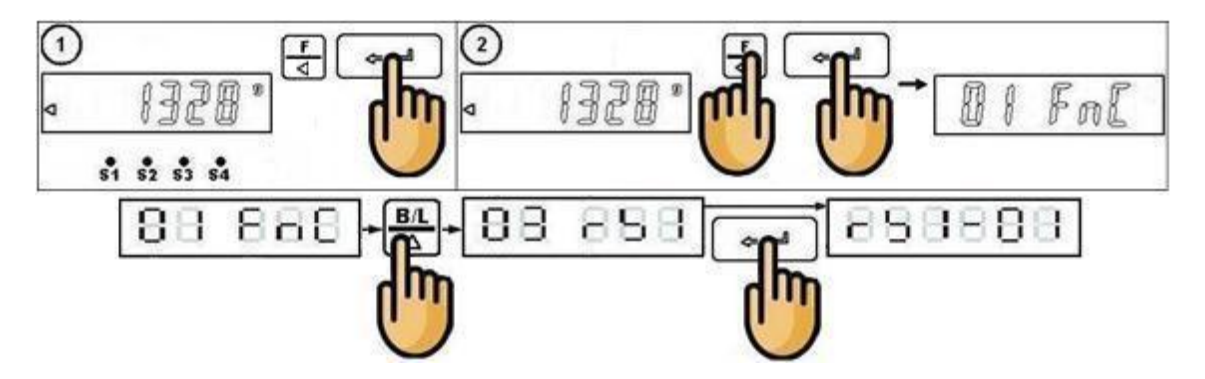

Parâmetros rS1:

- rS1-01 = 11 (Formato de transmissão para impressora ZEBRA TLP2844).
- rS1-02 = 2 (Modo de transmissão manual).
- rS1-03 = 4 (Velocidade de transmissão 9600).
- rS1-04 = 0 (Sem paridade, comprimento 8 bits e 1 stop bit).
- rS1-05 = 4 (Freqüência de transmissão limitada a 10 vezes por segundo).
- rS1-06 = 0 (Sem restrições de transmissão).
- rS1-07 = 0 (Sem endereço).
- 12.1.2 INTERLIGAÇÃO ENTRE O WT21-I E A IMPRESSORA ZEBRA TLP2844.

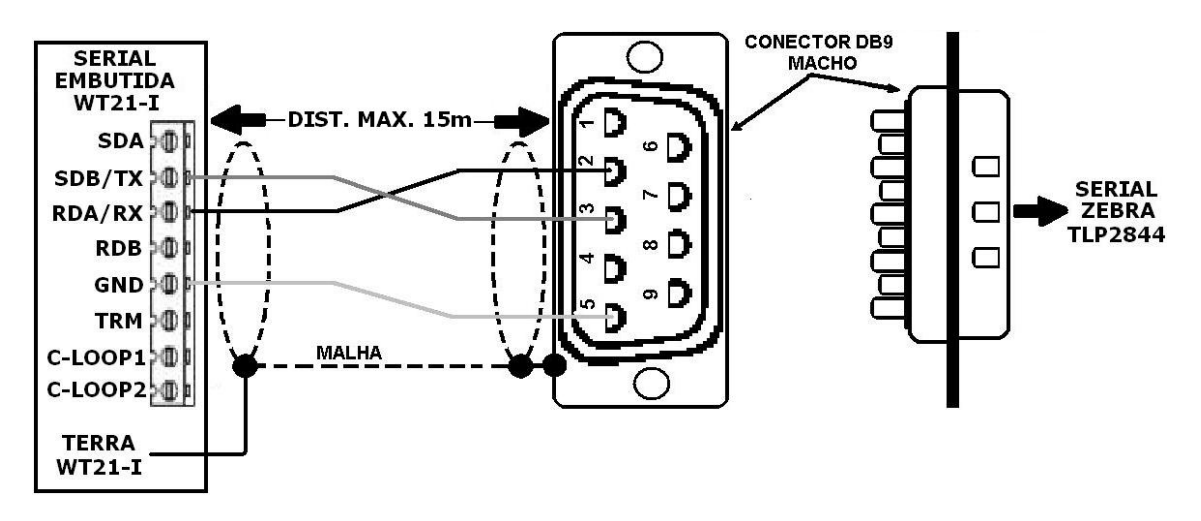

## 12.1.3 CONFIGURAÇÕES DA IMPRESSORA ZEBRA TLP2844.

Para que a impressora ZEBRA TLP2844 seja configurada, basta que o arquivo da etiqueta wt21.lbl, seja exportado para impressora, sendo necessário a utilização do software ZebraDesigner®.

Link para download das etiquetas:

http://www.weightech.net.br/arquivos/WT21.zip

Link para download das do software ZebraDesigner®:

http://www.weightech.com.br/\_downloads/127.zip

#### Atenção:

- Descompactar o arquivo após o download.
- Proceda a instalação do software ZebraDesigner®.
- Ao executar o programa pela primeira vez, o mesmo requisitará a instalação do driver da impressora. Durante este procedimento, atentar para que seja feita a escolha correta do modelo ZEBRA (TLP2844), utilizando uma porta USB para conectar a impressora ao PC.
- Havendo dúvidas, contate seu revendedor ZEBRA.

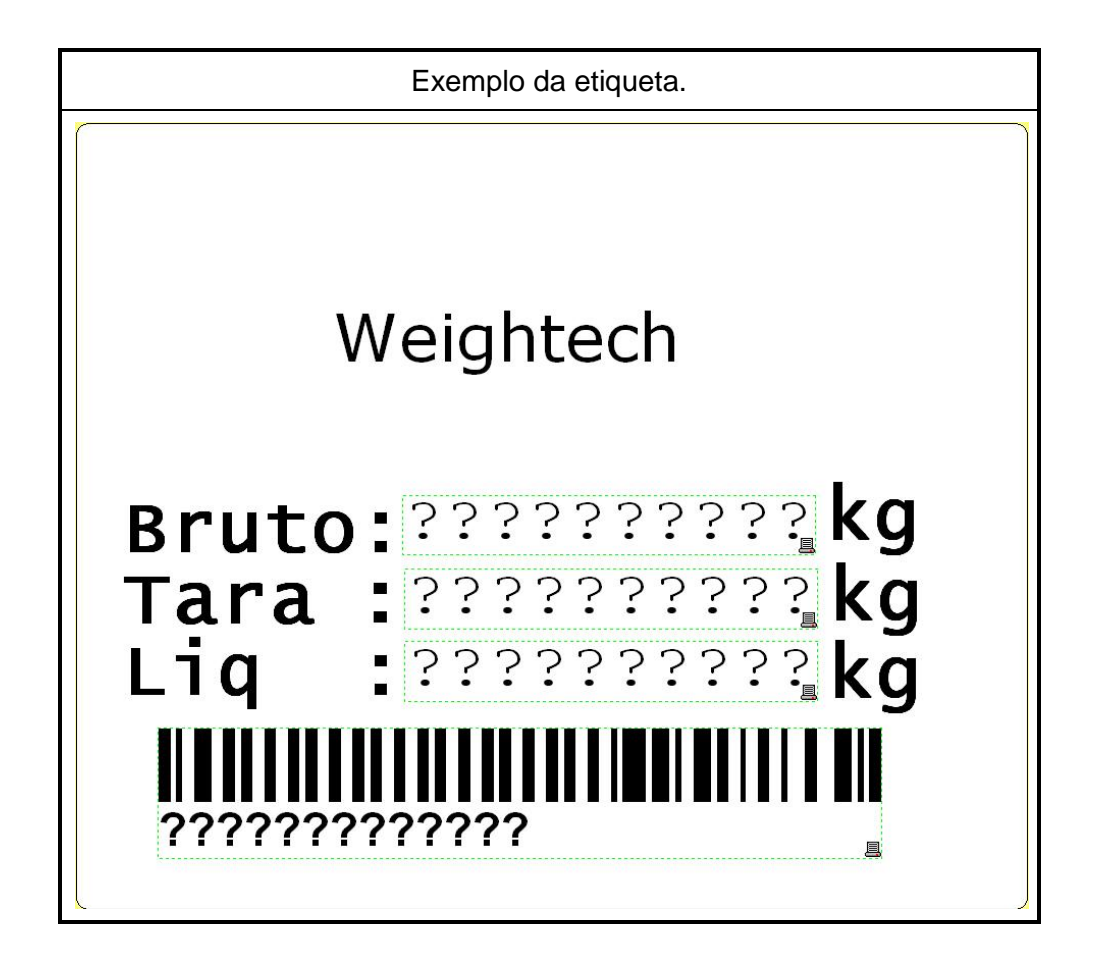

## 13 **TABELA COM A REPRESENTAÇÃO DE NÚMEROS**

## E LETRAS EM 7 SEGMENTOS.

| NÚMERO | REPRESENTAÇÃO<br>EM 7 SEGMENTOS | ALFABETO | REPRESENTAÇÃO<br>EM 7 SEGMENTOS | ALFABETO | REPRESENTAÇÃO<br>EM 7 SEGMENTOS |
|--------|---------------------------------|----------|---------------------------------|----------|---------------------------------|
| 0      | 8                               | A        | 8                               | N        | 8                               |
| 1      | 8                               | В        | 00                              | 0        |                                 |
| 2      | 8                               | С        | 00                              | Р        |                                 |
| 3      | 8                               | D        | 8                               | Q        | 8                               |
| 4      | - 8 -                           | E        | 8                               | R        | 8.                              |
| 5      | 8                               | F        | 8                               | S        | 8                               |
| 6      | 8                               | G        | 8                               | т        | 8                               |
| 7      | 8                               | Н        | 00                              | U        |                                 |
| 8      | 8                               | I        | 00                              | V        | 00                              |
| 9      | 8                               | J        |                                 | W        |                                 |
|        |                                 | К        | 00                              | х        |                                 |
|        |                                 | L        | 8                               | Y        | В                               |
|        |                                 | М        | 8                               | Z        | 8                               |